# **Nested Virtualization**

https://www.virtualizationhowto.com

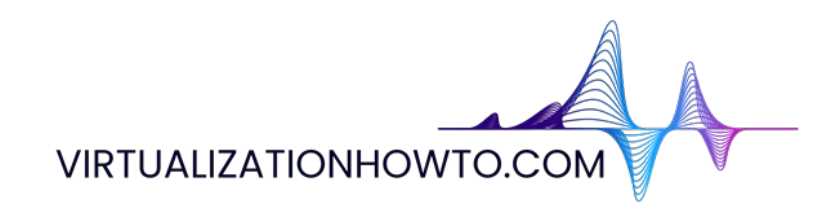

Nested virtualization is a great technology to make use of in your home lab environment. You can use it with VMware ESXi, Proxmox, and other hypervisors. By using nested virtualization, you have the ability to run a hypervisor inside another hypervisor. This creates a great learning environment with the capabilities afforded by modern hypervisors, like snapshots, cloning, and scripted installations.

# Copyright © 2024 by Brandon Lee All rights reserved.

No portion of this book may be reproduced in any form without written permission from the publisher or author, except as permitted by U.S. copyright law.

This publication is designed to provide accurate and authoritative information in regard to the subject matter covered. It is distributed with the understanding that neither the author nor the publisher is engaged in rendering any type of professional services. While the publisher and author have used their best efforts in preparing this book, they make no representations or warranties with respect to the accuracy or completeness of the contents of this book and specifically disclaim any implied warranties of merchantability or fitness for a particular purpose. No warranty may be created or extended by sales representatives or written sales materials. The technical advice and strategies contained herein may not be suitable for your situation. You should consult with a technical professional when appropriate in your environment. Neither the publisher nor the author shall be liable for any loss of profit or any other commercial damages, including but not limited to special, incidental, consequential, personal, or other damages.

# **Table of Contents**

Nested ESXi install in Proxmox: Step-by-Step Nested Proxmox VMware installation in ESXi How to Enable Proxmox Nested Virtualization XCP-NG in VMware nested virtualization Install Harvester in VMware ESXi Install Minikube in Windows Server 2022 using Winget VirtualBox Nested Virtualization with VMware ESXi Install KVM Ubuntu Server VMware Workstation Install and Configure VMware vSAN Witness Appliance in VMware Workstation VMware vs Hyper-V Nested Virtualization Install Nested Nutanix CE in VMware vSphere ESXi 6.7 Update 1 VMware NSX Home Lab Setup Nested ESXi Lab Build Networking and Hardware

# Nested ESXi install in Proxmox: Step-by-Step

December 21, 2023 Proxmox

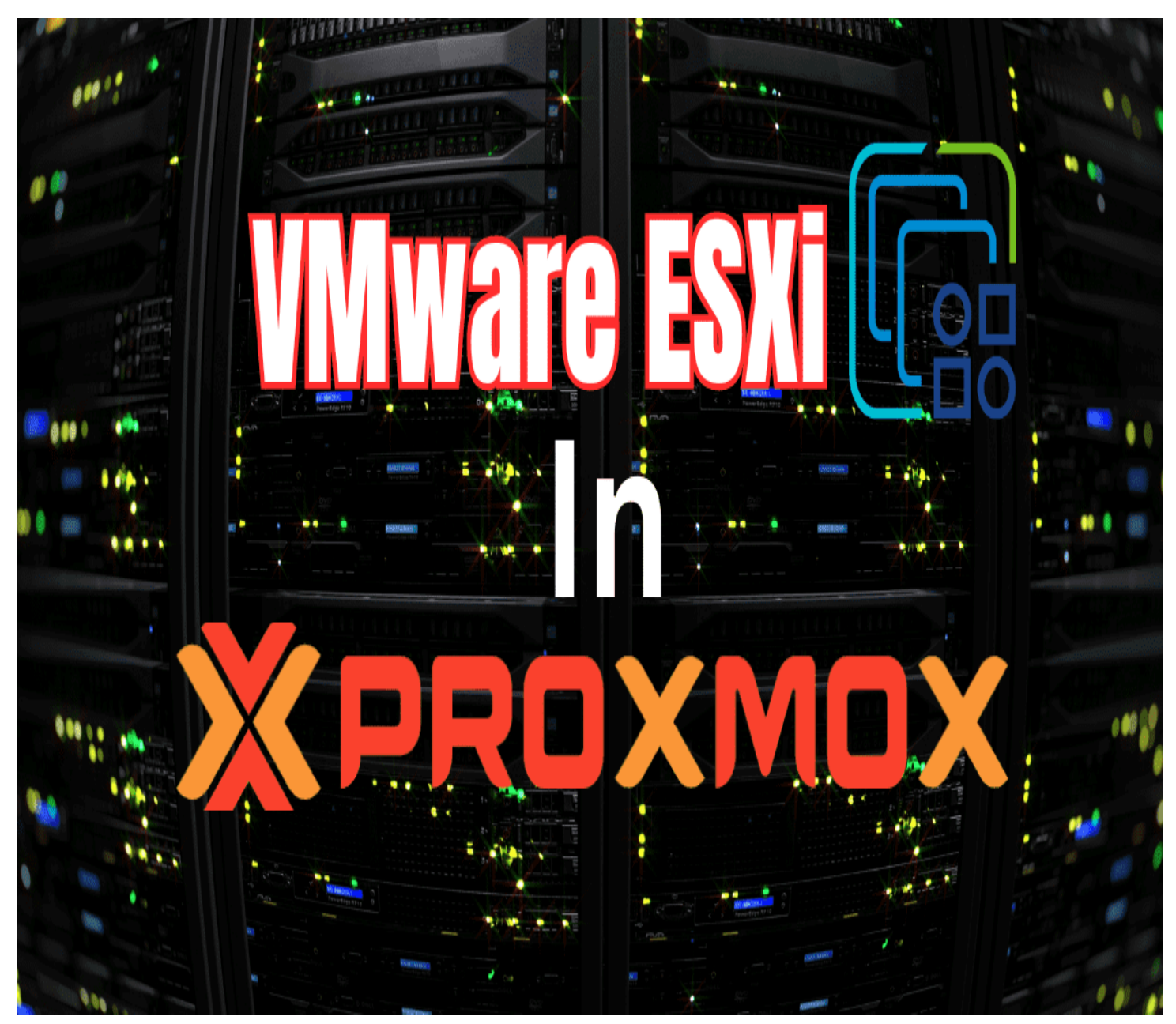

Vmware esxi on proxmox

If you have a Proxmox VE server in your home lab or production environment and want to play around with VMware ESXi, you can easily do that with Proxmox nested virtualization. Let's look at the steps required for a nested ESXi server install in Proxmox.

# Table of contents

- <u>Nested Virtualization in Proxmox</u>
- <u>Preparing your Proxmox VE host to enable nested virtualization for ESXi</u>
- <u>Creating the ESXi VM in Proxmox</u>
- <u>Step-by-Step Installation of Nested ESXi</u>
- <u>Managing Virtual Machines in a Nested Setup</u>
   <u>Using advanced features in nested VMs</u>
- <u>Troubleshooting Common Issues in Nested Environments</u>

Frequently Asked Questions About Nested ESXi in Proxmox

# **Nested Virtualization in Proxmox**

Nested virtualization in Proxmox VE is easy to set up and has real benefits in learning and setting up rather complex architectures without the physical hardware that would otherwise be needed to set them up physically.

Now, you can use something like VMware Workstation to easily nest ESXi. However, if you already have a dedicated Proxmox host, it is a better platform for a dedicated lab experience. There is always running it on VMware ESXi if you have a physical <u>VMware host</u>.

Proxmox nested virtualization allows exposing the CPU's hardware virtualization characteristics to a nested hypervisor. This process to expose hardware assisted virtualization to the <u>guest ESXi VM is required so the nested</u> hypervisor can run virtual machines.

# Preparing your Proxmox VE host to enable nested virtualization for ESXi

If you don't know how to configure Proxmox Nested Virtualization or enabling hardware assisted virtualization, you can see my recent guide to do that here: <u>How to Enable Proxmox Nested Virtualization</u>.

An overview of the few steps exist to enable nested virtualization for Proxmox and run a nested VM hypervisor are as follows:

- Make sure your CPU supports hardware-assisted virtualization
- · Enable hardware-assisted virtualization if it isn't enabled already
- Enable nested virtualization on the nested ESXI installation VM

# Creating the ESXi VM in Proxmox

VMware hypervisors are extremely popular in the enterprise. Let's look at the process to create the VMware ESXi VM in Proxmox. This is a normal creation process for the most part. I will show you guys one option I chose that didn't work, surprisingly when creating the VM running ESXi.

| Create: Virtual Machine |    |           |       |     |        |                          |            |      |      |
|-------------------------|----|-----------|-------|-----|--------|--------------------------|------------|------|------|
| General                 | OS | System    | Disks | CPU | Memory | Network Confir           |            |      |      |
| Node:                   |    | pve01     |       |     | ~      | Resource Pool:           |            |      |      |
| VM ID:                  |    | 104       |       |     |        |                          |            |      |      |
| Name:                   |    | esxionpve |       |     | 0      |                          |            |      |      |
| Start at boot           | :  |           |       |     |        | Start/Shutdown<br>order: | any        |      |      |
|                         |    |           |       |     |        | Startup delay:           | default    |      |      |
|                         |    |           |       |     |        | Shutdown timeout:        | default    |      |      |
| Tags                    |    |           |       |     |        |                          |            |      |      |
| No Tags                 | t  |           |       |     |        |                          |            |      |      |
|                         |    |           |       |     |        |                          |            |      |      |
|                         |    |           |       |     |        |                          |            |      |      |
|                         |    |           |       |     |        |                          |            |      |      |
|                         |    |           |       |     |        |                          |            |      |      |
|                         |    |           |       |     |        |                          |            |      |      |
| 🕑 Help                  |    |           |       |     |        |                          | Advanced 🖂 | Back | Next |

Beginning the create virtual machine wizard

Upload your VMware ESXi 8.0 U2 or other ESXi ISO to your Proxmox server and select this in the wizard. On the type, choose **Other** for the guest operating system.

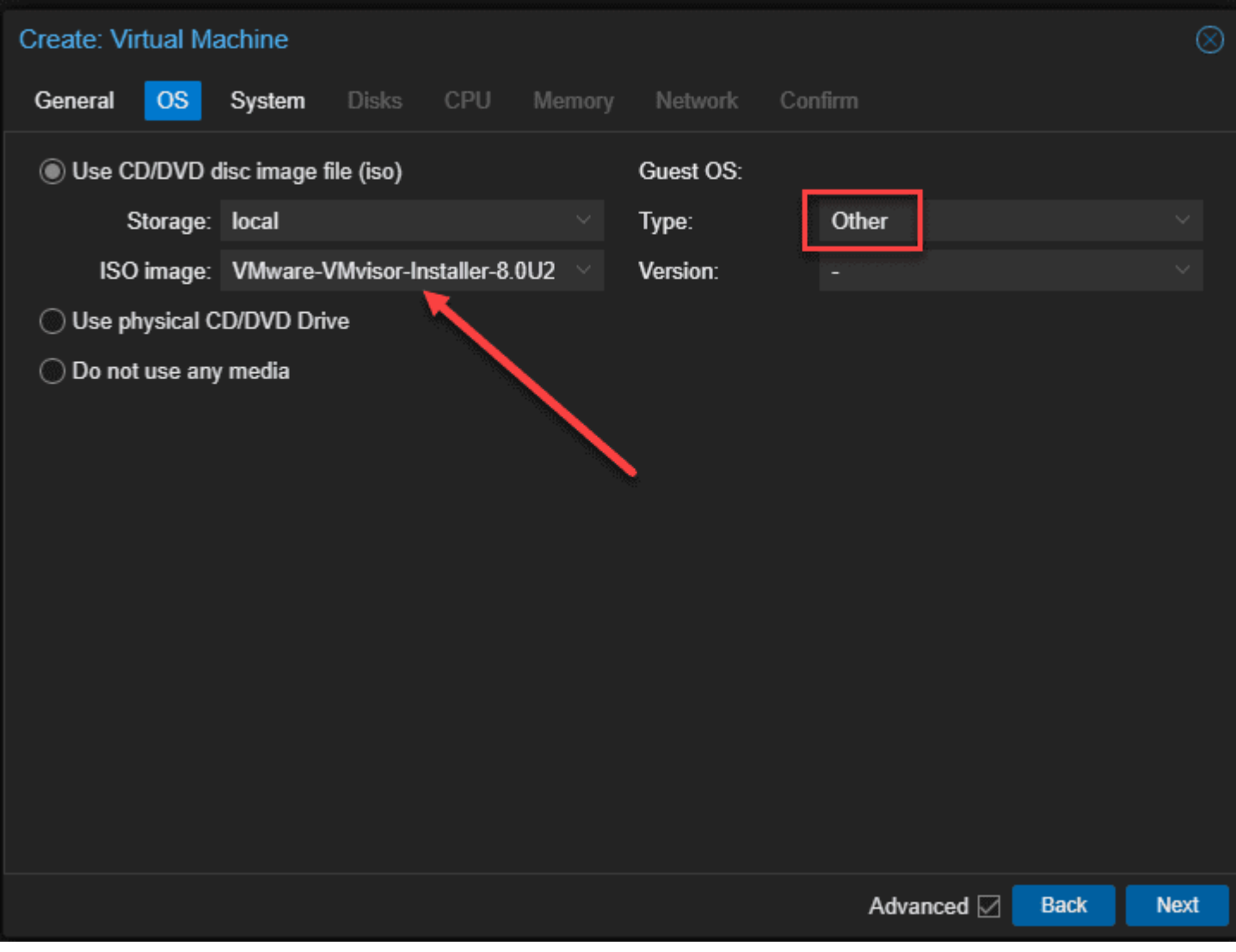

Select your esxi iso image under the os tab

Here I left VirtIO SCSI single selected for SCSI controller.

| Create: Virtual Machine |                   |            |                  |                    |      |      |  |  |
|-------------------------|-------------------|------------|------------------|--------------------|------|------|--|--|
| General OS              | System Disks      | CPU Memory | Network Co       | nfirm              |      |      |  |  |
| Graphic card:           | Default           |            | SCSI Controller: | VirtIO SCSI single |      |      |  |  |
| Machine:                | Default (i440fx)  |            | Qemu Agent:      |                    |      |      |  |  |
| Firmware                |                   |            |                  |                    |      |      |  |  |
| BIOS:                   | Default (SeaBIOS) |            | Add TPM:         |                    |      |      |  |  |
|                         |                   |            |                  |                    |      |      |  |  |
|                         |                   |            |                  |                    |      |      |  |  |
|                         |                   |            |                  |                    |      |      |  |  |
|                         |                   |            |                  |                    |      |      |  |  |
|                         |                   |            |                  |                    |      |      |  |  |
|                         |                   |            |                  |                    |      |      |  |  |
|                         |                   |            |                  |                    |      |      |  |  |
|                         |                   |            |                  |                    |      |      |  |  |
|                         |                   |            |                  |                    |      |      |  |  |
|                         |                   |            |                  |                    |      |      |  |  |
| Help                    |                   |            |                  | Advanced 🖂         | Back | Next |  |  |

Leaving the defaults under system for esxi nested

On the **Disks** screen, configure the disk size you want and also the Storage location for your VM files and hit **Next**.

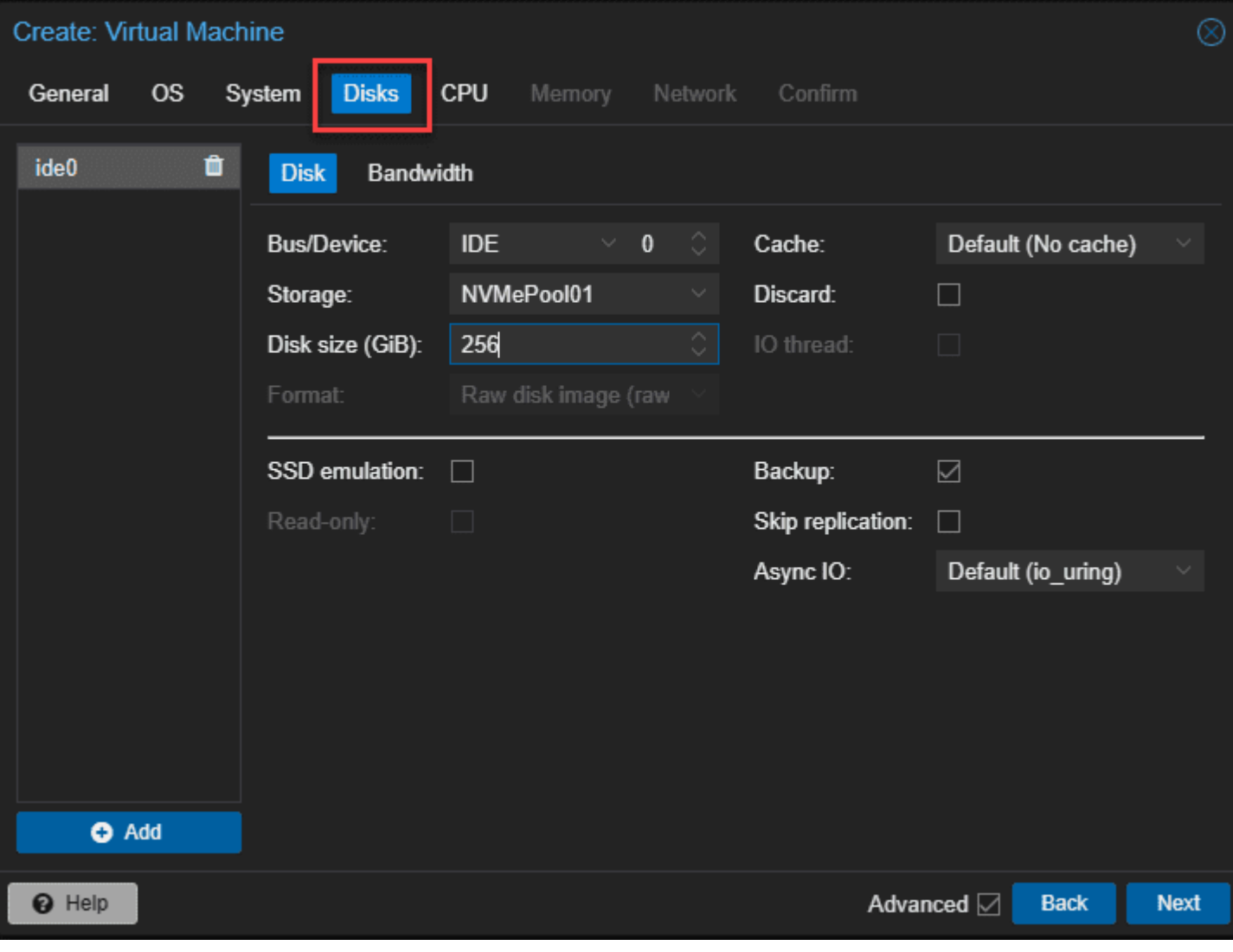

Setting up the storage for the esxi vm

Choose your CPU options.

| Create: Vir  | tual N                      | <i>l</i> achine |           |           | _                                                  |                                                            |                            |          |  |  |  |
|--------------|-----------------------------|-----------------|-----------|-----------|----------------------------------------------------|------------------------------------------------------------|----------------------------|----------|--|--|--|
| General      | OS                          | System          | Disks     | CPU       | Memory                                             | Network C                                                  | Confirm                    |          |  |  |  |
| Sockets:     |                             | 1               |           |           | Ô                                                  | Туре:                                                      | x86-64-v2-AES              |          |  |  |  |
| Cores:       |                             | 4               |           |           |                                                    | Total cores:                                               | 4                          |          |  |  |  |
| VCPUs:       |                             | 4               |           |           | 0                                                  | CPU units:                                                 | 100                        | 0        |  |  |  |
| CPU limit:   |                             | unlimited       |           |           |                                                    | Enable NUMA:                                               |                            |          |  |  |  |
| CPU Affinity | :                           | All Cores       |           |           |                                                    |                                                            |                            |          |  |  |  |
| Extra CPU F  | -lags:                      |                 |           |           |                                                    |                                                            |                            |          |  |  |  |
| Default      | -0                          | • )             | md-clear  | Re        | quired to l                                        | et the guest OS k                                          | now if MDS is mitigated co | rrectly  |  |  |  |
| Default      | -0                          | • )             | pcid      | Me<br>Int | eltdown fix<br>el CPUs                             | cost reduction on                                          | Westmere, Sandy-, and lv   | yBridge  |  |  |  |
| Default      | -0                          | • <b>•</b>      | spec-ctrl | All       | Allows improved Spectre mitigation with Intel CPUs |                                                            |                            |          |  |  |  |
| Default      | fault <sub>- O</sub> + ssbd |                 |           |           |                                                    | Protection for "Speculative Store Bypass" for Intel models |                            |          |  |  |  |
| Default      | -0                          | • )             | ibpb      | All       | Allows improved Spectre mitigation with AMD CPUs   |                                                            |                            |          |  |  |  |
| Default      | -0                          |                 | virt-ssbd | Ba        | sis for "Sp                                        | eculative Store By                                         | ypass" protection for AMD  | models 🔻 |  |  |  |
| O Help       |                             |                 |           |           |                                                    |                                                            | Advanced 🛛 🗖               | ack Next |  |  |  |

Cpu settings for the esxi nested vm

Configure your memory.

| Create: Virtual Machine |           |            |         |            |      | $\otimes$ |
|-------------------------|-----------|------------|---------|------------|------|-----------|
| General OS System       | Disks CPU | Memory     | Network | Confirm    |      |           |
| Memory (MiB):           | 16384     | \$         |         |            |      |           |
| Minimum memory (MiB):   | 16384     | $\diamond$ |         |            |      |           |
| Shares:                 |           |            |         |            |      |           |
| Ballooning Device:      |           |            |         |            |      |           |
|                         |           |            |         |            |      |           |
|                         |           |            |         |            |      |           |
|                         |           |            |         |            |      |           |
|                         |           |            |         |            |      |           |
|                         |           |            |         |            |      |           |
|                         |           |            |         |            |      |           |
|                         |           |            |         |            |      |           |
|                         |           |            |         |            |      |           |
|                         |           |            |         |            |      |           |
| e Help                  |           |            |         | Advanced 🖂 | Back | Next      |

Memory configuration

Ok, so this is the step that surprised me a bit. I here selected **Intel E1000** which is a standard Intel driver. But I will show you what happens during the install.

| Create: Virtual Machine |                      |            |                    |             |           |  |  |  |  |  |  |
|-------------------------|----------------------|------------|--------------------|-------------|-----------|--|--|--|--|--|--|
| General OS              | System Disks         | CPU Memory | Network Cor        | ıfirm       |           |  |  |  |  |  |  |
| No network device       |                      |            |                    |             |           |  |  |  |  |  |  |
| Bridge:                 | vmbr0                |            | Model:             | Intel E1000 |           |  |  |  |  |  |  |
| VLAN Tag:               | 149                  |            | MAC address:       | auto 🔪      |           |  |  |  |  |  |  |
| Firewall:               |                      |            |                    |             |           |  |  |  |  |  |  |
| Disconnect:             |                      |            | Rate limit (MB/s): | unlimited   | <u>ک</u>  |  |  |  |  |  |  |
| MTU:                    | 1500 (1 = bridge MTU | J) 🗘       | Multiqueue:        |             |           |  |  |  |  |  |  |
|                         |                      |            |                    |             |           |  |  |  |  |  |  |
|                         |                      |            |                    |             |           |  |  |  |  |  |  |
|                         |                      |            |                    |             |           |  |  |  |  |  |  |
|                         |                      |            |                    |             |           |  |  |  |  |  |  |
|                         |                      |            |                    |             |           |  |  |  |  |  |  |
|                         |                      |            |                    |             |           |  |  |  |  |  |  |
|                         |                      |            |                    |             |           |  |  |  |  |  |  |
|                         |                      |            |                    |             |           |  |  |  |  |  |  |
| 😧 Help                  |                      |            |                    | Advanced 🖂  | Back Next |  |  |  |  |  |  |

Setting the network adapter to e1000

Confirm your configuration and click **Finish**.

| Create: Virtual Mac | chine                                                                    | $\otimes$ |  |  |  |  |  |  |  |  |  |
|---------------------|--------------------------------------------------------------------------|-----------|--|--|--|--|--|--|--|--|--|
| General OS S        | System Disks CPU Memory Network Confirm                                  |           |  |  |  |  |  |  |  |  |  |
| Кеу ↑               | Value                                                                    |           |  |  |  |  |  |  |  |  |  |
| cores               | 4                                                                        |           |  |  |  |  |  |  |  |  |  |
| сри                 | x86-64-v2-AES                                                            |           |  |  |  |  |  |  |  |  |  |
| ide0                | NVMePool01:256                                                           |           |  |  |  |  |  |  |  |  |  |
| ide2                | local:iso/VMware-VMvisor-Installer-8.0U2-22380479.x86_641iso,media=cdrom |           |  |  |  |  |  |  |  |  |  |
| memory              | 16384                                                                    | 16384     |  |  |  |  |  |  |  |  |  |
| name                | esxionpve                                                                |           |  |  |  |  |  |  |  |  |  |
| net0                | e1000,bridge=vmbr0,tag=149,firewall=1                                    |           |  |  |  |  |  |  |  |  |  |
| nodename            | pve01                                                                    |           |  |  |  |  |  |  |  |  |  |
| numa                | 0                                                                        |           |  |  |  |  |  |  |  |  |  |
| ostype              | other                                                                    |           |  |  |  |  |  |  |  |  |  |
| scsihw              | virtio-scsi-single                                                       |           |  |  |  |  |  |  |  |  |  |
| sockets             | 1                                                                        |           |  |  |  |  |  |  |  |  |  |
| vmid                | 104                                                                      |           |  |  |  |  |  |  |  |  |  |
|                     |                                                                          |           |  |  |  |  |  |  |  |  |  |
| Start after created |                                                                          |           |  |  |  |  |  |  |  |  |  |
|                     | Advanced 🗹 Back Finist                                                   | h         |  |  |  |  |  |  |  |  |  |

Confirm the installation options

# Step-by-Step Installation of Nested ESXi

Let's look at how to install ESXi in Proxmox after we have created the Proxmox virtual machine to house the nested virtual machine install.

Below is booting the VMware VM guest OS in Proxmox.

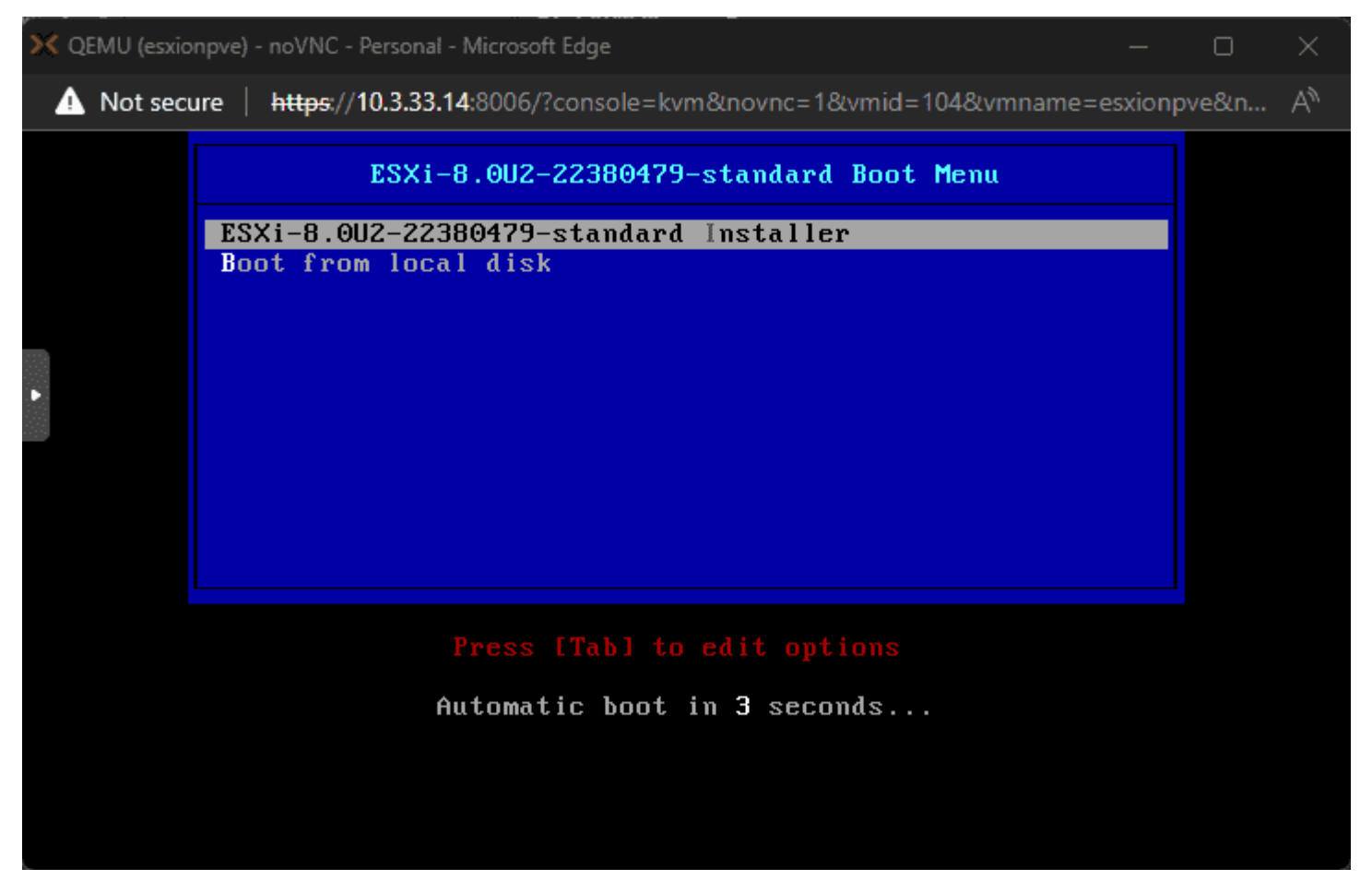

Beginning the esxi 8.0 u2 installation

VMware ESXi 8.0.2 (VMKernel Release Build 22380479)

QEMU Standard PC (i440FX + PIIX, 1996)

Intel(R) Xeon(R) CPU D-1541 @ 2.10GHz 16 GiB Memory

Uncompressing boot modules...

vmx.v00 vim.v00 sb.v00 s.v00

#### ....................................

The esxi nested vm boots into the installation

OK, so I told you there was something unexpected happen with the Intel E1000 driver. It didn't detect the network adapter in ESXi.

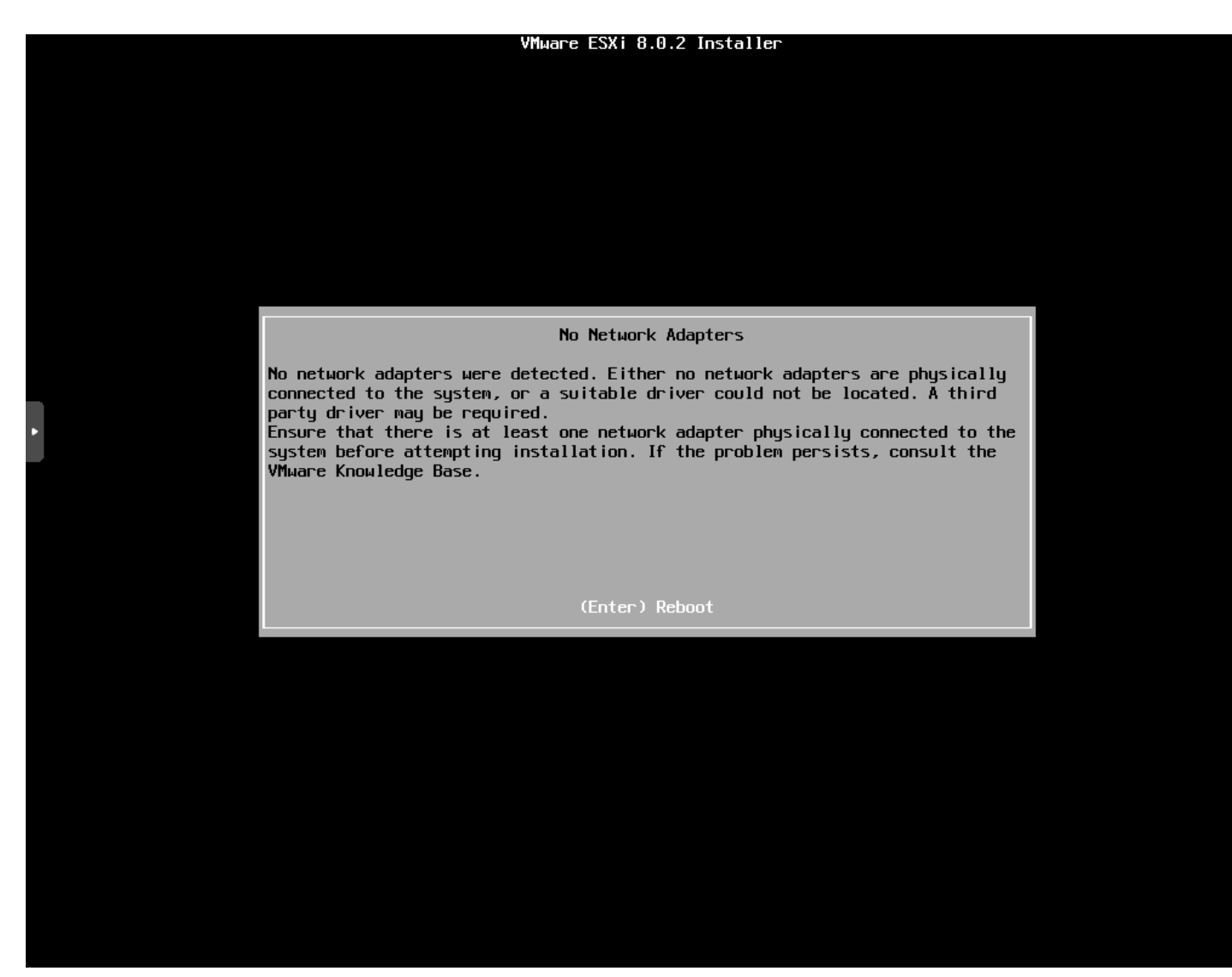

No network card detected in esxi

I powered the ESXi VM down and went back and selected VMware vmxnet3 adapter for the model.

| Edit: Network D | )evice |                    |                   |       |
|-----------------|--------|--------------------|-------------------|-------|
| Bridge:         | vmbr0  | Model:             | VMware vmxnet3    |       |
| VLAN Tag:       | 149    | MAC address:       | BC:24:11:A7:7A:02 | 2     |
| Firewall:       |        |                    |                   |       |
| Disconnect      |        | Rate limit (MB/s): | unlimited         |       |
| MTU:            |        | Multiqueue:        |                   |       |
|                 |        |                    |                   |       |
| O Help          |        | Advanced           | ОК                | Reset |

Changing the network adapter model to vmware vmxnet3

Now, the network adapter was recognized and the installation proceeded.

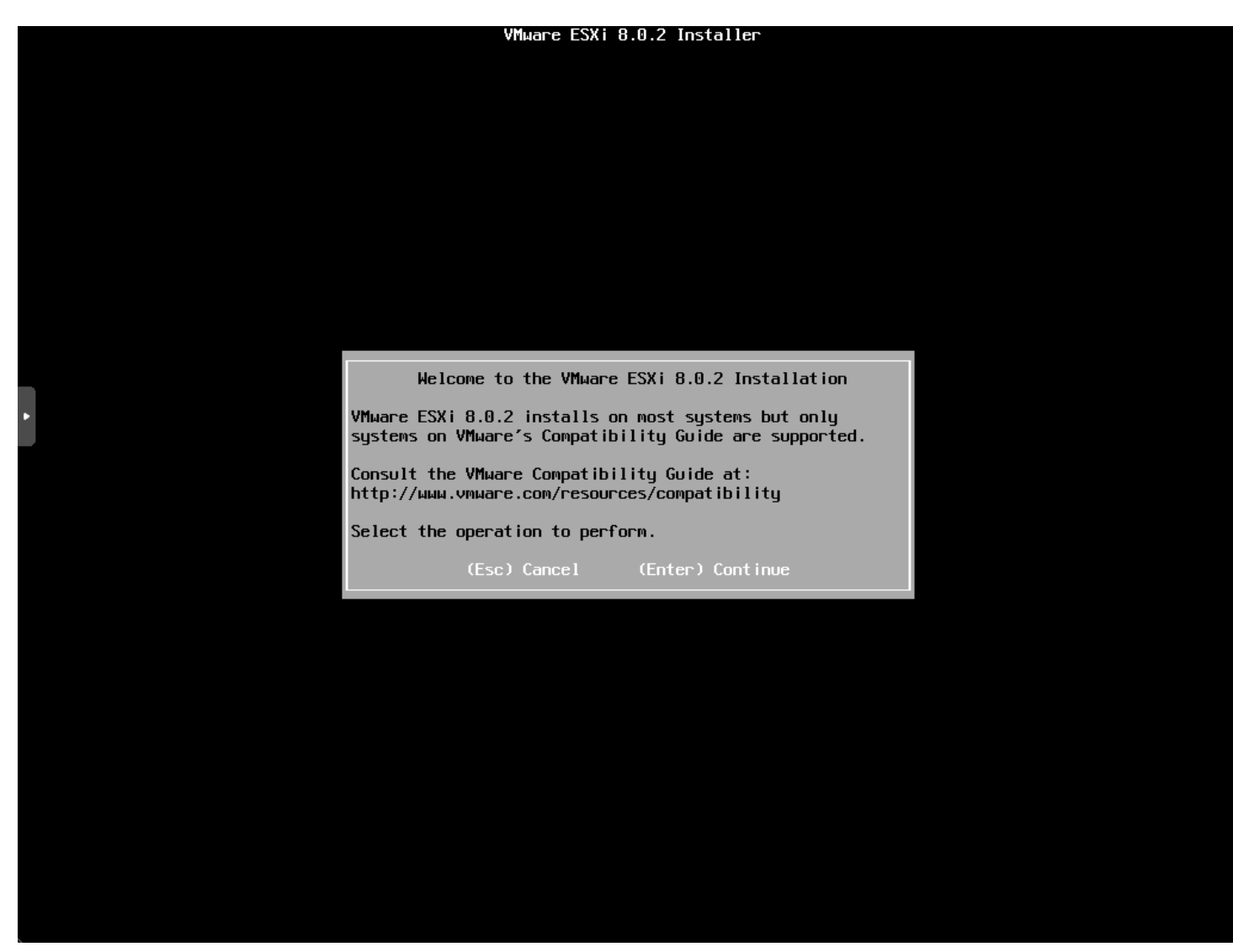

The installation of nested esxi continues

Now for the standard screens, but we will show them anyway. Accept the EULA.

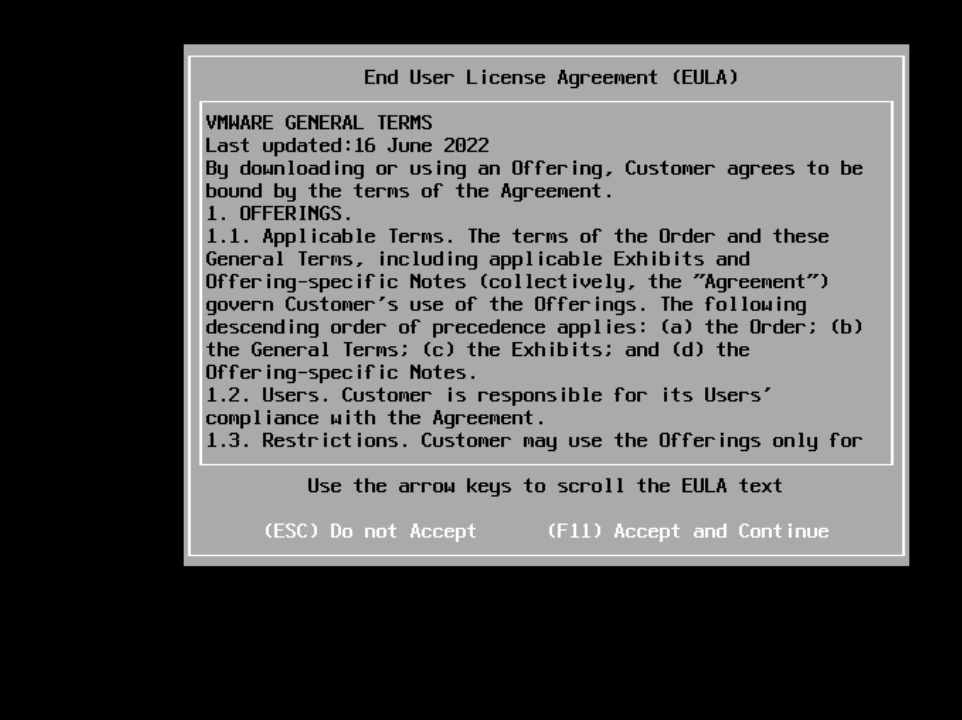

Accept the eula 1

Select the target storage for the installation.

| Select a Disk to Install or Upgrade<br>(any existing VMFS-3 will be automatically upgraded to VMFS-5)<br>* Contains a VMFS partition<br># Claimed by VMware vSAN<br>Storage Device Capacity<br>Local:<br>ATA QEMU HARDDISK (t10.ATA QEMU_HARDDISK)) 256.00 GiB<br>Remote:<br>(none) |
|----------------------------------------------------------------------------------------------------|
| # Claimed by VMware vSAN<br>Storage Device Capacity<br>Local:<br>ATA QEMU HARDDISK (t10.ATA QEMU_HARDDISK) 256.00 GIB<br>Remote:<br>(none)                                                                                                    |
| Local:<br>ATA QEMU HARDDISK (t10.ATAQEMU_HARDDISK) 256.00 GTB<br>Remote:<br>(none)                                                                                                    |
|                                                                                                    |
| (Esc) Cancel (F1) Details (F5) Refresh (Enter) Continue                                                                                                    |

Select the installation target storage for nested esxi

Select the location for the keyboard layout.

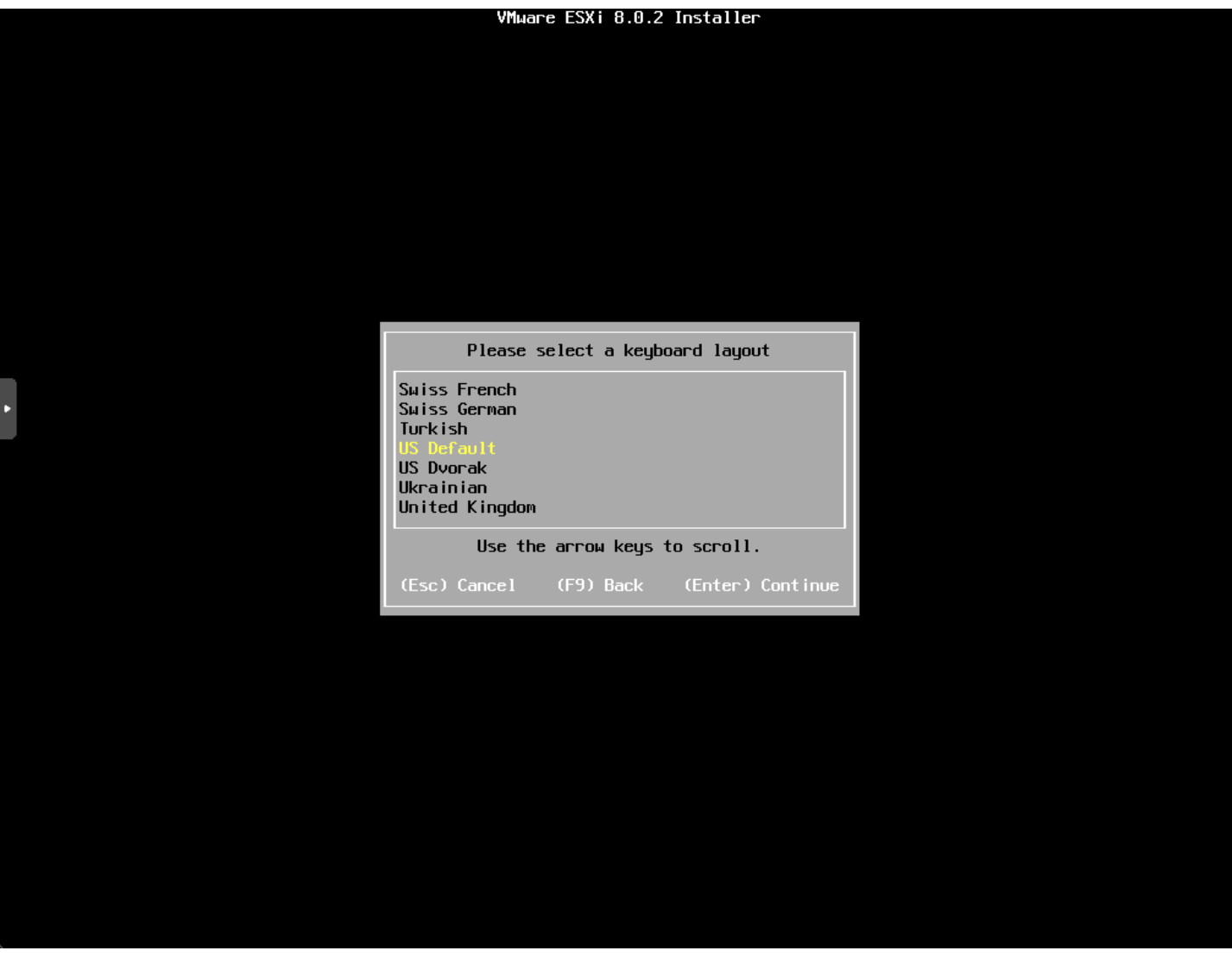

Select the esxi keyboard layout

Enter and confirm your password.

| VMware ESXi 8.0.2 Installer                            |  |
|--------------------------------------------------------|--|
|                                                        |  |
|                                                        |  |
|                                                        |  |
|                                                        |  |
|                                                        |  |
|                                                        |  |
|                                                        |  |
|                                                        |  |
|                                                        |  |
| Enter a root password                                  |  |
| Root password: ********                                |  |
| Confirm password: ************************************ |  |
| Passwords match.                                       |  |
| (Esc) Cancel (E9) Back (Enter) Continue                |  |
|                                                        |  |
|                                                        |  |
|                                                        |  |
|                                                        |  |
|                                                        |  |
|                                                        |  |
|                                                        |  |
|                                                        |  |
|                                                        |  |
|                                                        |  |
|                                                        |  |

Configure the root password for esxi

I am running on an older Xeon D processor so we see the alert about an outdated processor that may not be supported in future releases. You will see the same error on <u>bare metal</u>.

| TING CONT OTOTE THE COLLEGE |
|-----------------------------|
|-----------------------------|

| Error(s)/Warning(s) Found During System Scan<br>The system encountered the following warning(s).<br>Warning(s)<br><cpu_support be="" cpu="" host="" may="" not="" on="" supported<br="" the="" this="" warning:="">in future ESXi releases. Please plan accordingly. Please refer to<br/>KB 82794 for more details.&gt;<br/><gbios_firmware_type boot="" detected.="" esxi="" legacy="" servers<br="" warning:="">running legacy BIOS are encouraged to move to UEFI. Please refer<br/>to KB 84233 for more details.&gt;<br/>Use the arrow keys to scroll</gbios_firmware_type></cpu_support> |
|----------------------------------------------------------------------------------------------------|
| The system encountered the following warning(s).<br>Warning(s)<br><cpu_support be="" cpu="" host="" may="" not="" on="" supported<br="" the="" this="" warning:="">in future ESXi releases. Please plan accordingly. Please refer to<br/>KB 82794 for more details.&gt;<br/><bios_firmware_type boot="" detected.="" esxi="" legacy="" servers<br="" warning:="">running legacy BIOS are encouraged to move to UEFI. Please refer<br/>to KB 84233 for more details.&gt;<br/>Use the arrow keys to scroll</bios_firmware_type></cpu_support>                                                   |
| Warning(s)<br><cpu_support be="" cpu="" host="" may="" not="" on="" supported<br="" the="" this="" warning:="">in future ESXi releases. Please plan accordingly. Please refer to<br/>KB 82794 for more details.&gt;<br/><bios_firmware_type boot="" detected.="" esxi="" legacy="" servers<br="" warning:="">running legacy BIOS are encouraged to move to UEFI. Please refer<br/>to KB 84233 for more details.&gt;<br/>Use the arrow keys to scroll</bios_firmware_type></cpu_support>                                                                                                    |
| <pre><cpu_support be="" cpu="" host="" may="" not="" on="" supported<br="" the="" this="" warning:="">in future ESXi releases. Please plan accordingly. Please refer to<br/>KB 82794 for more details.&gt;<br/><bios_firmware_type boot="" detected.="" esxi="" legacy="" servers<br="" warning:="">running legacy BIOS are encouraged to move to UEFI. Please refer<br/>to KB 84233 for more details.&gt;<br/>Use the arrow keys to scroll</bios_firmware_type></cpu_support></pre>                                                                                                    |
| <bios_firmware_type boot="" detected.="" esxi="" legacy="" servers<br="" warning:="">running legacy BIOS are encouraged to move to UEFI. Please refer<br/>to KB 84233 for more details.&gt;<br/>Use the аггом keys to scroll</bios_firmware_type>                                                                                                    |
| Use the arrow keys to scroll                                                                                                    |
|                                                                                                    |
| (Esc) Cancel (F9) Back (Enter) Continue                                                                                                    |

Warning about older cpu support in esxi 8.0 update 2

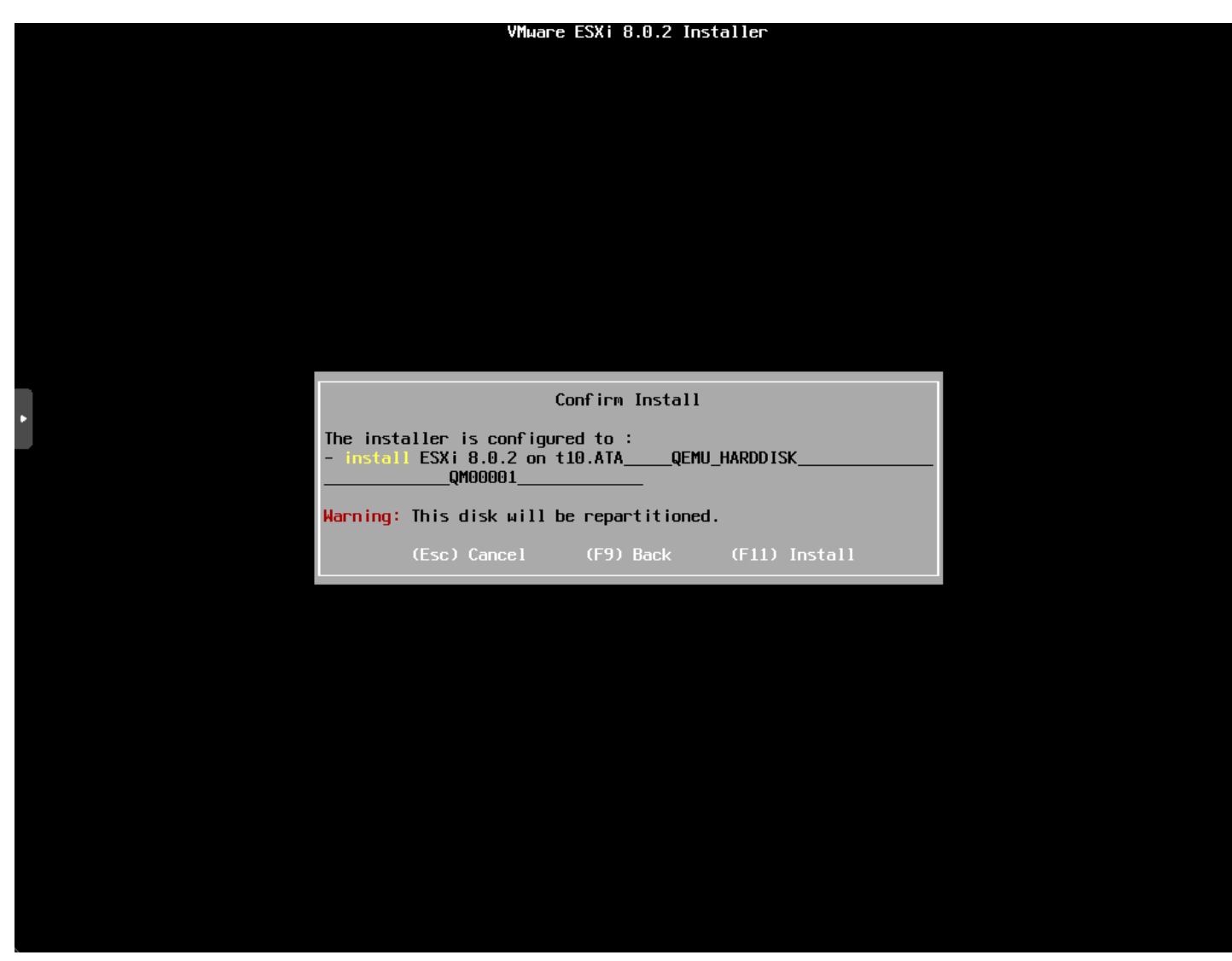

Confirm the installation of esxi and repartitioning

The installation begins.

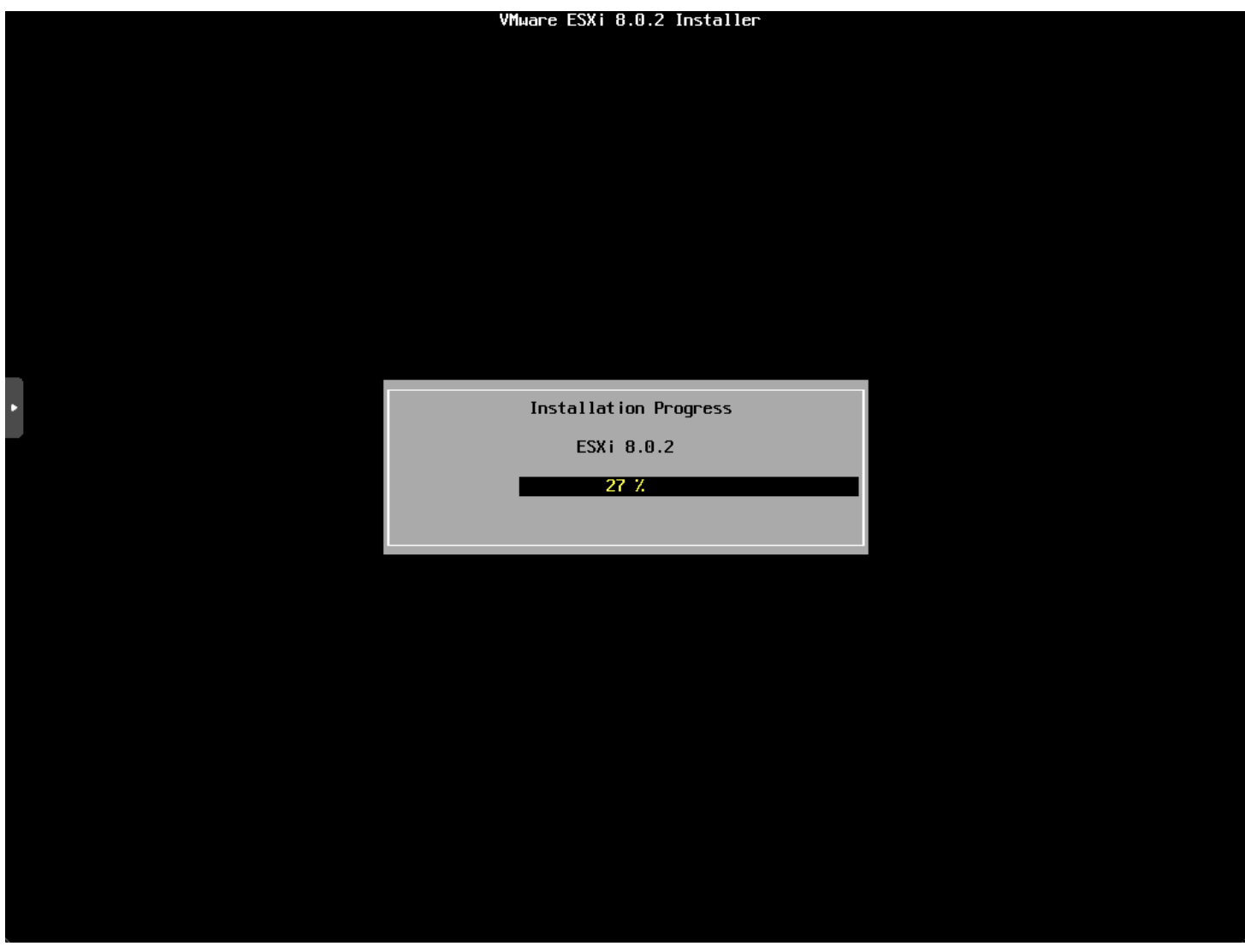

Esxi installation progress begins

Finally, we are prompted to remove the installation media and reboot.

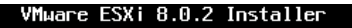

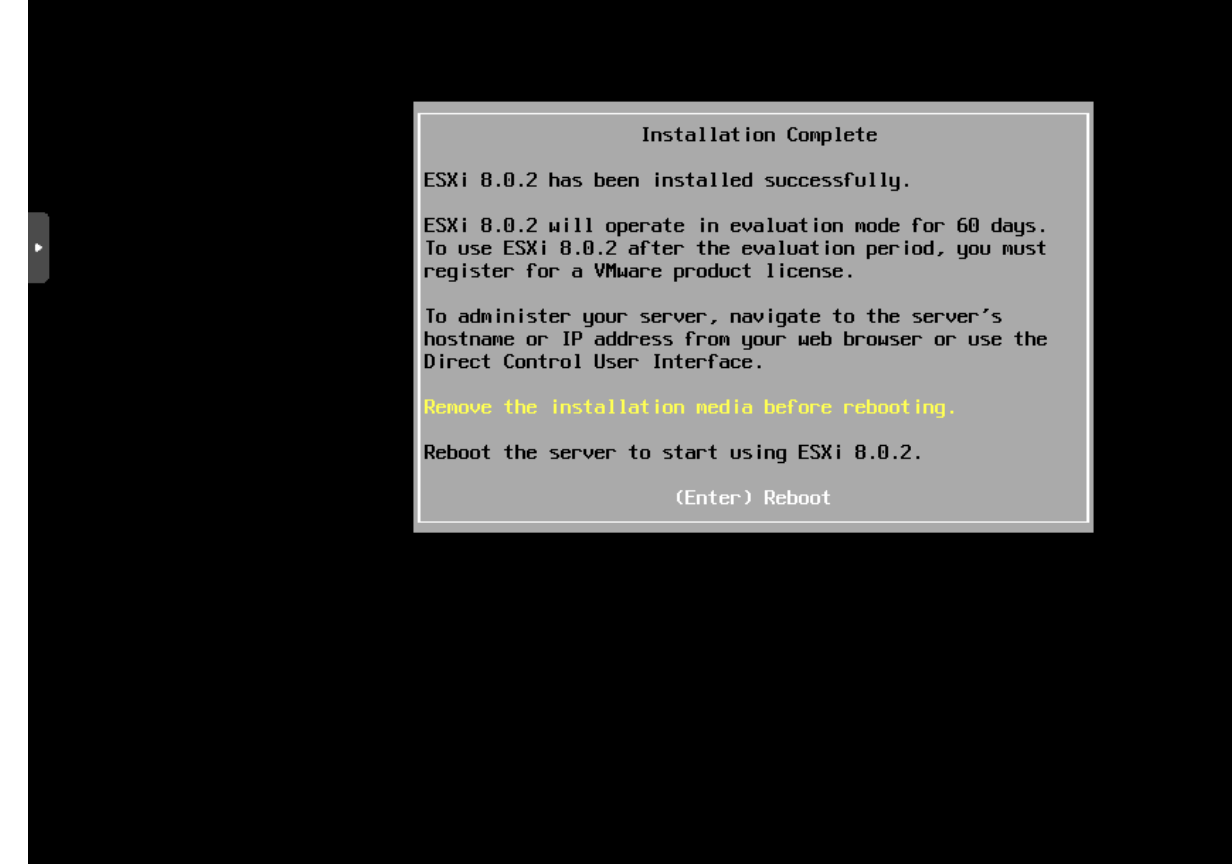

Installation finished remove installation media

Hopping back over to Proxmox, I remove the ESXi ISO before rebooting.

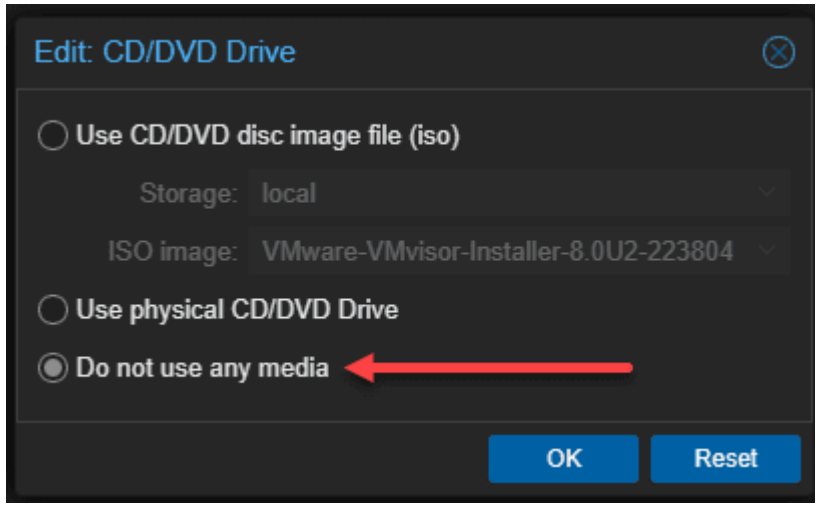

Removing the iso from the esxi vm in proxmox

After initiating a reboot.

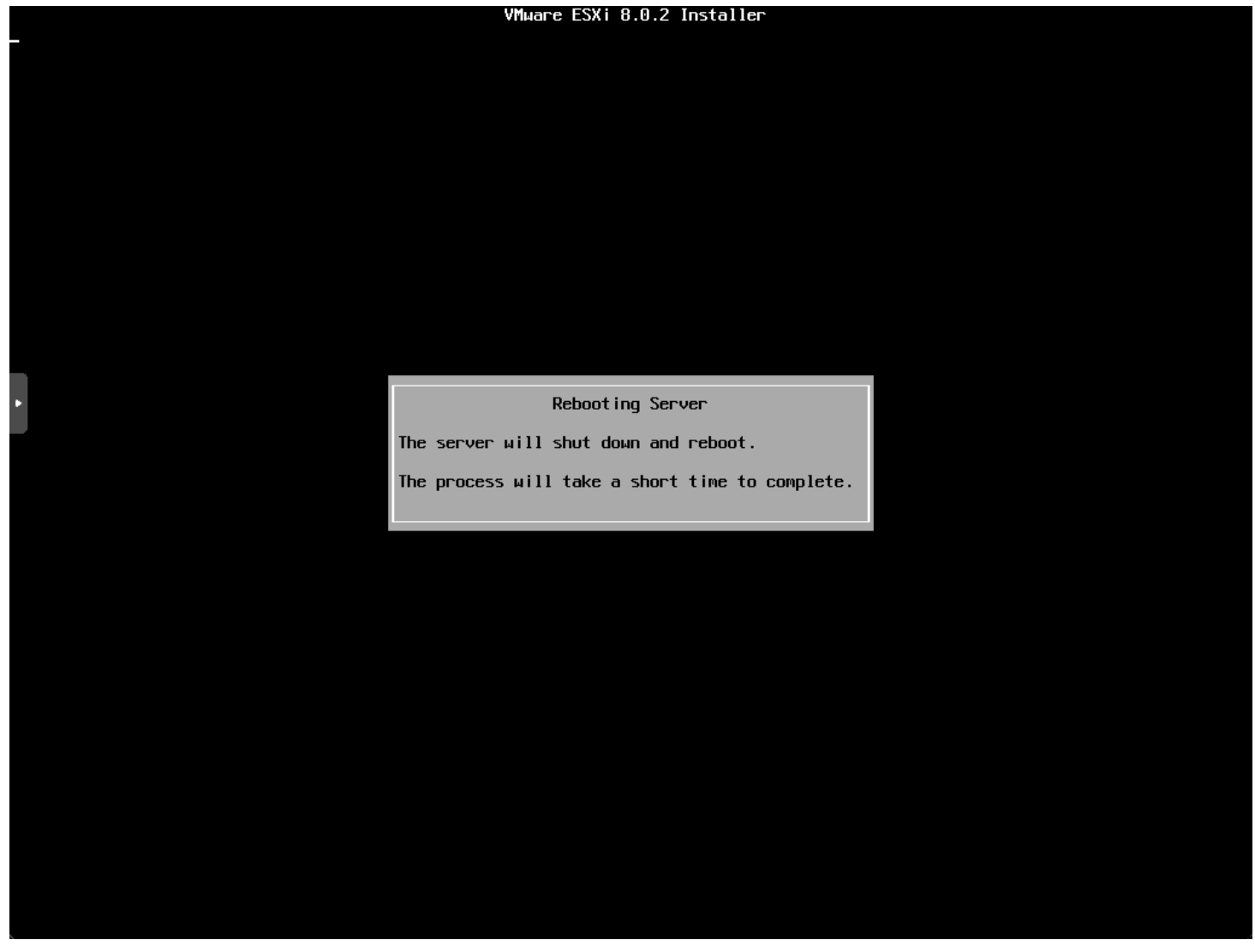

Rebooting the esxi installation

After the nested ESXi installation boots, we see it has correctly pulled an IP address from DHCP so the network adapter is working as expected.

VMware ESXi 8.0.2 (VMKernel Release Build 22380479)

QEMU Standard PC (i440FX + PIIX, 1996)

Intel(R) Xeon(R) CPU D-1541 @ 2.10GHz 16 GiB Memory

To manage this host, go to: https://10.1.149.152/ (DHCP) https://[fe80::be24:11ff:fea7:7a021/ (STATIC)

**KF2>** Customize System/View Logs

KF12> Shut Down/Restart

Vmware esxi vm in proxmox boots and it correctly pulls a dhcp address

Below, I logged into the VMware host client to manage the ESXi host running in Proxmox.

| vm         | ESXi Host Client                                |   |                                        |             |                                                                                           |                                                                                     |            |                                                                  |                     | ot@10.1.14                                          | 9.152 <del>•</del>   Help •  | Q       | Search                                                                                                    |   |
|------------|-------------------------------------------------|---|----------------------------------------|-------------|-------------------------------------------------------------------------------------------|-------------------------------------------------------------------------------------|------------|------------------------------------------------------------------|---------------------|-----------------------------------------------------|------------------------------|---------|----------------------------------------------------------------------------------------------------|---|
| <u>م</u> ۱ | Navigator                                       | « | localhost.cloud.local                  |             |                                                                                           |                                                                                     |            |                                                                  |                     |                                                     |                              |         |                                                                                                    |   |
| ~ .        | Host<br>Manage<br>Monitor                       |   | Get vCenter Server                     | ¦ †∰ cr     | +⊕ Create/Register VM   U Shut down 2 Reboot   C Refresh  <br>cloud.local<br>8.0 Update 2 |                                                                                     |            |                                                                  |                     | CPU                                                 |                              |         | FREE: 8.2 GHz<br>2%                                                                                          |   |
|            | 0 Virtual Machines<br>3 Storage<br>0 Networking | 0 | O State:<br>Uptime:                    | Nor<br>O da | mal (not connected t                                                                      | o any vCenter Se                                                                    | rver)      |                                                                  |                     | MEMORY<br>USED: 1.72 GB<br>STORAGE<br>USED: 1.41 GB |                              |         | CAPACITY: 8.4 GHz<br>FREE: 14.28 GB<br>11%<br>CAPACITY: 16 GB<br>FREE: 126.34 GB<br>1%<br>APACITY: 127.75 GB |   |
|            |                                                 |   | You are currently us                   | ng ESXi in  | evaluation mode. This                                                                     | s license will expire                                                               | in 60 days |                                                                  | iration             |                                                     |                              |         | ×                                                                                                    |   |
|            |                                                 |   | Manufacturer                           | QEMU        |                                                                                           |                                                                                     |            | Image profile                                                    |                     |                                                     | ESXi-8.0U2-22380479-standard |         |                                                                                                    |   |
|            |                                                 |   | Model                                  |             | Standard PC (i440                                                                         | Standard PC (i440FX + PIIX, 1996)                                                   |            |                                                                  |                     | (VMware, Inc.)                                      |                              |         |                                                                                                    |   |
|            |                                                 |   | > ∰ CPU<br>Memory<br>> ♂ Virtual flash |             | 4 CPUs x Intel(R) X<br>2.10GHz                                                            | 4 CPUs x Intel(R) Xeon(R) CPU D-1541 @<br>2.10GHz<br>6 GB<br>9 B used, 0 B capacity |            | vSphere HA state  vMotion  System Information  Date/time on host |                     |                                                     | Supported                    |         |                                                                                                    |   |
|            |                                                 |   |                                        |             | 16 GB                                                                                     |                                                                                     |            |                                                                  |                     |                                                     |                              |         |                                                                                                    |   |
|            |                                                 |   |                                        |             | O B used, O B cap                                                                         |                                                                                     |            |                                                                  |                     | Wednesday, Decem                                    | per 20                       | . 2023. |                                                                                                    |   |
|            |                                                 |   | ∨ ❷ Networking                         |             |                                                                                           |                                                                                     |            |                                                                  |                     | 15:54:33 UTC                                        |                              |         |                                                                                                    |   |
|            |                                                 |   | 🖄 Recent tasks                         |             |                                                                                           |                                                                                     |            |                                                                  |                     |                                                     |                              | - 00    | 0000                                                                                                    |   |
|            | Task                                            |   | Task                                   | ~ Targ      | et ~                                                                                      | Initiator ~                                                                         | Queued     | ~                                                                | Started ~           | Result 4                                            |                              | ~       | Completed <b>v</b>                                                                                           | ~ |
|            |                                                 |   | Update Options                         |             | iost.cloud.local                                                                          | root                                                                                | 12/20/2023 | 09:54:12                                                         | 12/20/2023 09:54:12 | 🕑 Com                                               | pleted successfully          |         | 12/20/2023 09:54:12                                                                                          |   |
|            |                                                 | 1 | Auto Start Power On                    | localh      | ost.cloud.local                                                                           | root                                                                                | 12/20/2023 | 09:52:05                                                         | 12/20/2023 09:52:05 | 🕑 Com                                               | pleted successfully          |         | 12/20/2023 09:52:05                                                                                          |   |
|            |                                                 |   |                                        |             |                                                                                           |                                                                                     |            |                                                                  |                     |                                                     |                              |         |                                                                                                    |   |

#### Logged into the esxi host client

## Managing Virtual Machines in a Nested Setup

The cool thing about working with ESXi that is nested in a Proxmox VM is that, for the most part, you won't notice much difference if you are used to accessing the ESXi host client or adding the ESXi host to the vCenter Server and managing it with vCenter.

#### Using advanced features in nested VMs

The great thing about running ESXi as a nested hypervisor, is you won't see any difference in the advanced features for nested VMs. You will still be able to do things like installing VMware Tools in Linux and your <u>Windows Server operating</u> <u>system</u> instances.

If you are configuring a cluster of ESXi hosts with vCenter, you can utilize features like vMotion and DRS within a nested VMware <u>vSphere cluster</u>.

### **Troubleshooting Common Issues in Nested Environments**

Running nested ESXi in Proxmox can be a bit of a mind-bender on the networking side. However, this is not unique to Proxmox, as running nested ESXi on a physical ESXi host can be the same challenge.

First, though, you need to understand Proxmox VLANs. I just covered this recently as well. So, check out my post on Proxmox VLANs to first understand how to configure VLANs in Proxmox.

Just remember, on the nested VMware ESXi side, you can't tag VLANs on your port groups as this will lead to "double tagging". They will instead assume the tag from the Proxmox side.

What I like to do is set up the Proxmox Linux Bridge as a trunk bridge, which is the default configuration when you make it VLAN aware. Then, you can change the tag on your network adapter configured for your VMware ESXi VM to tag the traffic from the ESXi VM.

# Frequently Asked Questions About Nested ESXi in Proxmox

#### How Does Nested ESXi Differ from Regular Virtualization in Proxmox?

Nested ESXi in Proxmox takes virtualization a step further by running a virtual machine (VM) within another VM. In nested setups, ESXi acts as a guest hypervisor within the VM to create and manage additional VMs in this second layer of virtualization.

#### Can I Run VMware Tools in a Nested ESXi VM?

Yes, VMware Tools can be installed and run within a VM running on nested ESXi in a Proxmox environment. This installation enhances the functionality and performance of the nested VMs. It provides better hardware compatibility and improved management capabilities.

#### What Are the Key Considerations for VM Hardware Settings in Nested Virtualization?

When configuring VM hardware in a nested virtualization setup, it's important to allocate sufficient resources, such as CPU and memory, to ensure smooth operation. Additionally, you should enable promiscuous mode in the virtual switch settings to allow communication between nested VMs.

#### Is Nested ESXi Suitable for Production Environments?

Not really in most scenarios. You definitely won't be supported by VMware in a nested environment and likely not Proxmox either. It is best to keep nested environments in their proper place, for learning and labbing and testing out configurations without the physical hardware to install on bare metal.

#### How Can I Optimize the Performance of Nested VMs in Proxmox?

Give attention to resource allocation, enabling hardware-assisted virtualization, and configuring network settings properly. Monitor your Proxmox VE host and nested ESXi VMs to make sure there are no performance issues.

#### Can Windows Server Be Used Effectively in a Nested ESXi Setup?

Windows Server can be run as a guest operating system in a nested ESXi VM. This setup allows for testing and development of Windows-based applications in a controlled, virtualized environment, leveraging the capabilities of both Proxmox and ESXi.

#### Are There Specific Network Configurations Required for Nested ESXi in Proxmox?

Nested ESXi in Proxmox requires specific network configurations, including setting up virtual switches and enabling promiscuous mode to allow proper network traffic flow between nested VMs. Proper configuration ensures seamless connectivity and communication within the nested environment.

#### What Are the Benefits of Using Intel VT-x in Nested Virtualization?

Using Intel VT-x in nested virtualization enhances the performance of nested virtualization. This technology enables more efficient emulation of hardware features. Really, you don't want to use nested virtualization without it.

## Wrapping up

Hopefully, this blog post has been a help to any who are running Proxmox as your hypervisor running your <u>home lab</u> environments. It is easy to get a virtual machine running with <u>VMware ESXi in a Proxmox nested</u> environment. Keep in mind the need to use the VMware vmxnet3 adapter and the note on Proxmox VLAN tagging. If you are running guest VMs in your ESXi VM, you will also need to keep in mind the need to enable promiscuous mode for your Proxmox bridge.

# Nested Proxmox VMware installation in ESXi

January 13, 2022 Proxmox

Proxmox VE 7.1 (iso release 2) - https://www.proxmox.com/

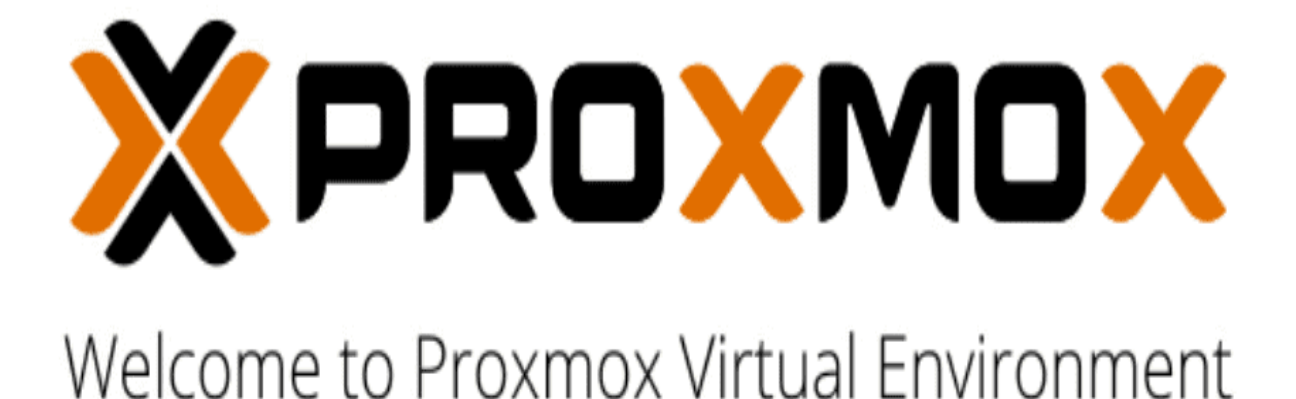

#### Install Proxmox VE

Install Proxmox VE (Debug mode) Rescue Boot Test memory (Legacy BIOS)

Booting the Proxmos 7.1 VE installer

In working with clients and different environments, you will definitely see many different hypervisors used across the landscape of enterprise organizations. While I recommend <u>VMware vSphere</u> for business-critical enterprise workloads to customers, there are use cases where I see other hypervisors used. Proxmox is a really great open-source, free hypervisor available for use and is even developed for use in enterprise applications. I also know of many in the community running Proxmox in their home lab environment. If you are like me and like to play around with technology, hypervisors, and other

cool geeky stuff, I find I load a lot of different solutions in the lab. Let's take a look at nested Proxmox VMware installation in <u>ESXi</u> and see how you can easily spin up a Proxmox host in a vSphere VM.

# What is Proxmox?

Proxmox is easily administered using a rich, fully-featured web interface that actually looks and feels nice. While it is not in my opinion where the vSphere client is in look and feel, it is quite nice and does the job needed to administer the Proxmox environment.

Proxmox VE is an open-source hypervisor platform for enterprise virtualization. It provides many features needed to run production workloads, including virtual machines, containers, software-defined storage, networking, clustering, and other capabilities out-of-the-box. It is based on Linux, so you get the pure Linux experience for virtualization, containers, and other facets. Note some of the benefits:

- Open-source software
- No vendor lock-in
- Linux kernel
- Fast and easy installation
- · Easy-to-use with the intuitive web-based management interface
- · Low administration costs and simple deployment
- Huge active community

# Nested Proxmox VMware installation in ESXi

The first thing you need for your nested <u>Proxmox VMware</u> installation in ESXi is to download the Proxmox ISO for installation. You can download the Proxmox ISO here:

- Get the free Proxmox VE ISO installer
- Current version Proxmox VE 7.1

You will mount the ISO to your virtual machine in VMware vSphere like you would any other OS installation. Create a new VMware vSphere virtual machine with the following details:

- Guest OS Family Linux
- Guest OS Version Debian GNU/Linux 11 (64-bit)

# Edit Settings | Proxmox

Virtual Hardware V

VM Options

| VM Name                       | Proxmox                                                               |
|-------------------------------|-----------------------------------------------------------------------|
| VM Config File                | [ESX3DS01] Proxmox/Proxmox.vmx                                        |
| VM Working Location           | [ESX3DS01] Proxmox/                                                   |
| Guest OS Family               | Linux 🗸                                                               |
| Guest OS Version              | Debian GNU/Linux 11 (64-bit) 🗸                                        |
| VMware Remote Console Options | Lock the guest operating system when the last remote user disconnects |
| Encryption                    | Expand for encryption settings                                        |
| Power management              | Expand for power management settings                                  |
| VMware Tools                  | Expand for VMware Tools settings                                      |
| Boot Options                  | Expand for boot options                                               |
| Advanced                      | Expand for advanced settings                                          |
| Fibre Channel NPIV            | Expand for Fibre Channel NPIV settings                                |
|                               | CANCEL                                                                |

Proxmox VMware virtual machine settings

Next, make sure to expose hardware-assisted virtualization to the guest OS for your soon-to-be <u>Proxmox installation</u>. As most of us are familiar with in our <u>nested ESXi</u> labs, this is a simple checkbox in the properties of your VMware ESXi virtual machine under the CPU settings.

 $\times$ 

# Edit Settings

Proxmox

VM Options

Virtual Hardware

#### ADD NEW DEVICE Y

| $\frac{1}{\text{Sockets: 4}}$                      |                                                                                                    |
|----------------------------------------------------|----------------------------------------------------------------------------------------------------|
|                                                    |                                                                                                    |
| Enable CPU Hot Add                                 |                                                                                                    |
| 0 ~ MHz ~                                          |                                                                                                    |
| Unlimited V MHz V                                  |                                                                                                    |
| Normal ~ 4000                                      | /                                                                                                    |
| Expose hardware assisted virtualization to the     | ne guest OS                                                                                                    |
| Enable virtualized CPU performance counter         | S                                                                                                    |
| Enabled                                            |                                                                                                    |
| 8 × GB ×                                           |                                                                                                    |
| 40 <u>GB v</u>                                     |                                                                                                    |
| LSI Logic Parallel                                 |                                                                                                    |
| DPG-Servers ~                                      | Connect                                                                                                    |
| Datastore ISO File 🗸 🗸                             | Connect                                                                                                    |
| Specify custom settings ${\scriptstyle\checkmark}$ |                                                                                                    |
|                                                    |                                                                                                    |
|                                                    | 0 MHz ~   Unlimited MHz ~   Normal ~ 4000   Expose hardware assisted virtualization to the   Enable virtualized CPU performance counter   Enabled   8 GB ~   40 GB ~   LSI Logic Parallel   DPG-Servers ~   Datastore ISO File ~   Specify custom settings ~ |

Exposing CPU hardware virtualization to the guest OS

After booting from the ISO, the Proxmox VE 7.1 installation begins. Select to Install Proxmox VE.

 $\times$ 

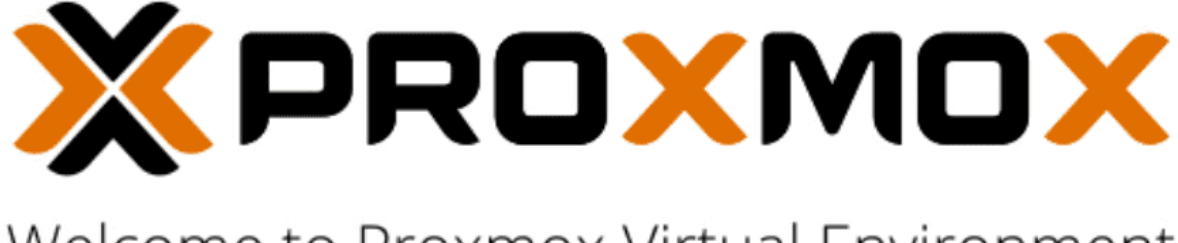

# Welcome to Proxmox Virtual Environment

#### Install Proxmox VE

Install Proxmox VE (Debug mode) Rescue Boot Test memory (Legacy BIOS)

Booting the Proxmos 7.1 VE installer

First things first. Accept the EULA to proceed.

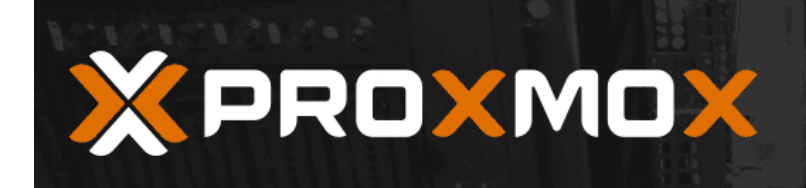

Abort

# **Proxmox VE Installer**

### END USER LICENSE AGREEMENT (EULA)

END USER LICENSE AGREEMENT (EULA) FOR PROXMOX VIRTUAL ENVIRONMENT (PROXMOX VE) By using Proxmox VE software you agree that you accept this EULA, and that you have read and understand the terms and conditions. This also applies for individuals acting on behalf of entities. This EULA does not provide any rights to Support Subscriptions Services as software maintance, updates and support. Please review the Support Subscriptions Agreements for these terms and conditions. The EULA applies to any version of Proxmox VE and any related update, source code and structure (the Program), regardless of the the delivery mechanism. 1. License. Proxmox Server Solutions GmbH (Proxmox) grants to you a perpetual, worldwide license to the Programs pursuant to the GNU Affero General Public License V3. The license agreement for each component is located in the software component's source code and permits you to run, copy, modify, and redistribute the software component (certain obligations in some cases), both in source code and binary code forms, with the exception of certain binary only firmware components and the Proxmox images (e.g. Proxmox logo). The license rights for the binary only firmware components are located within the components. This EULA pertains solely to the Programs and does not limit your rights under, or grant you rights that supersede, the license terms of any particular component. 2. Limited Warranty. The Programs and the components are provided and licensed "as is" without warranty of any kind, expressed or implied, including the implied warranties of merchantability, non-infringement or fitness for a particular purpose. Neither Proxmox nor its affiliates warrants that the functions contained in the Programs will meet your requirements or that the operation of the Programs will be entirely error free, appear or perform precisely as described in the accompanying documentation, or comply with regulatory requirements. 3. Limitation of Liability. To the maximum extent permitted under applicable law, under no Previous I agree

Accept the EULA for Proxmox VE 7.1

Next, you can customize the disk partition layout if you choose. However, for my <u>nested Proxmox</u> VMware installation, I am accepting the defaults.

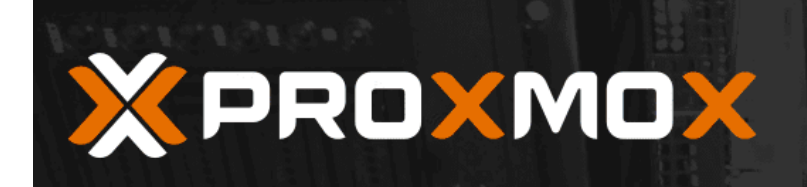

# Proxmox VE Installer

### **Proxmox Virtual Environment (PVE)**

| The Proxmox Installer automatically<br>partitions your hard disk. It installs all required<br>packages and makes the system bootable from<br>the hard disk. All existing partitions and data<br>will be lost. | • | <b>Please verify the installation target</b><br>The displayed hard disk will be used for the<br>installation.<br>Warning: All existing partitions and data will<br>be lost.                                     |
|----------------------------------------------------------------------------------------------------|---|----------------------------------------------------------------------------------------------------|
| Press the Next button to continue the installation.                                                                                                    | • | Automatic hardware detection<br>The installer automatically configures your<br>hardware.<br>Graphical user interface<br>Final configuration will be done on the<br>graphical user interface, via a web browser. |
|                                                                                                    |   |                                                                                                    |

|       | Target Harddisk: | /dev/sda (8GiB, Virtual disk) 🔻 | Options |          |      |
|-------|------------------|---------------------------------|---------|----------|------|
| Abort |                  |                                 |         | Previous | Next |
|       |                  |                                 |         |          |      |

Select the disk partitioning to be used with the Proxmox VE 7.1 installation

Next up is setting your location and time zone configuration.

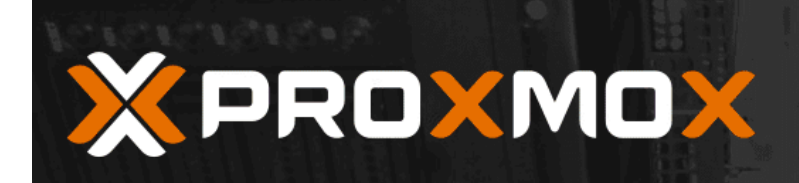

# **Proxmox VE Installer**

### **Location and Time Zone selection**

**The Proxmox Installer** automatically makes location-based optimizations, like choosing the nearest mirror to download files from. Also make sure to select the correct time zone and keyboard layout.

Press the Next button to continue the installation.

- Country: The selected country is used to choose nearby mirror servers. This will speed up downloads and make updates more reliable.
- **Time Zone:** Automatically adjust daylight saving time.
- Keyboard Layout: Choose your keyboard layout.

| Country         | United States     |
|-----------------|-------------------|
| Time zone       | America/Chicago 🗸 |
| Keyboard Layout | U.S. English      |
| Abort           | Previous Next     |
|                 |                   |

Set the location and time zone

Configure the password for your root account. Also, Proxmox has you enter an email address.
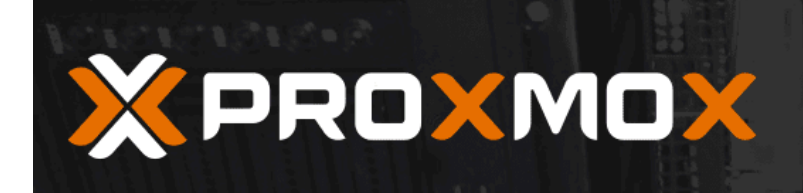

### **Administration Password and Email Address**

**Proxmox Virtual Environment** is a full featured, highly secure GNU/Linux system, based on Debian.

In this step, please provide the *root* password.

- Password: Please use a strong password. It should be at least 8 characters long, and contain a combination of letters, numbers, and symbols.
- Email: Enter a valid email address. Your Proxmox VE server will send important alert notifications to this email account (such as backup failures, high availability events, etc.).

Press the Next button to continue the installation.

| Password | •••••             |          |
|----------|-------------------|----------|
| Confirm  | •••••             |          |
| Email    | admin@cloud.local |          |
| Abort    |                   | Previous |

Set the administrator password and email address

Configure the Proxmox hostname and your network configuration.

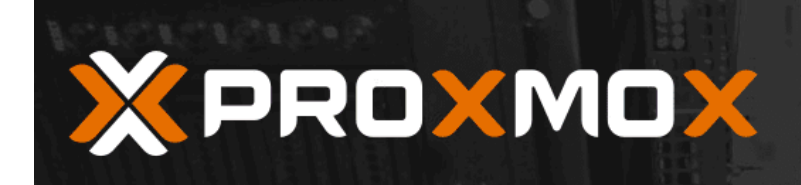

### **Management Network Configuration**

**Please verify** the displayed network configuration. You will need a valid network configuration to access the management interface after installing.

After you have finished, press the Next button. You will be shown a list of the options that you chose during the previous steps.

- IP address (CIDR): Set the main IP address and netmask for your server in CIDR notation.
- Gateway: IP address of your gateway or firewall.
- DNS Server: IP address of your DNS server.

| Management Interface: | ens32 - 00:50:56:91:a9:42 (e1000) 🔻 |  |
|-----------------------|-------------------------------------|--|
| Hostname (FQDN):      | proxmox.cloud.local                 |  |
| IP Address (CIDR)     | 10.1.149.74 / 24                    |  |
| Gateway:              | 10.1.149.1                          |  |
| DNS Server:           | 10.1.149.10                         |  |
| Abort                 | Previous Next                       |  |

Set the hostname and network configuration

Finally, we come to the Summary screen. Here, review the configuration and validate your settings. Then, click Install.

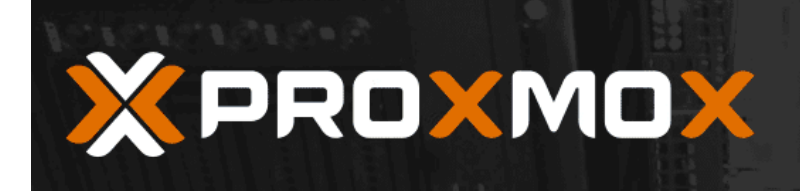

### Summary

**Please confirm** the displayed information. Once you press the **Install** button, the installer will begin to partition your drive(s) and extract the required files.

| Option                | Value             |
|-----------------------|-------------------|
| Filesystem:           | ext4              |
| Disk(s):              | /dev/sda          |
| Country:              | United States     |
| Timezone:             | America/Chicago   |
| Keymap:               | en-us             |
| Email:                | admin@cloud.local |
| Management Interface: | ens32             |
| Hostname:             | proxmox           |
| IP CIDR:              | 10.1.149.74/24    |
| Gateway:              | 10.1.149.1        |
| DNS:                  | 10.1.149.10       |

|       | 😪 Automatically reboot after successful installation |          |         |
|-------|------------------------------------------------------|----------|---------|
| Abort |                                                      | Previous | Install |

Summary of the Proxmox VE 7.1 installation

The installation process begins.

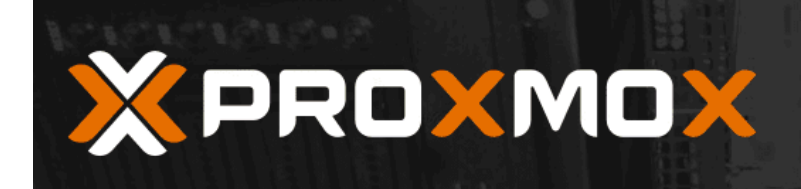

### Virtualize your IT Infrastructure

Proxmox VE is ready for enterprise **Commitment to Free Software** . deployments. The source code is released under the GNU Affero General Public License. The role based permission management • **RESTful web API** combined with the integration of multiple Resource-oriented architecture (ROA) and external authentication sources is the base for declarative API definition using JSON a secure and stable environment. Schema enable easy integration for third party management tools. Visit **www.proxmox.com** for more information Virtual Appliances about commercial support subscriptions. Pre-installed applications - up and running within a few seconds.

|       | extracting libnfsidmap2_0.25-6_amd64.deb |         |
|-------|------------------------------------------|---------|
| Abort |                                          | Install |
|       | Proxmox VE 7.1 installation proceeds     |         |

After finishing the installation, the Proxmox server will reboot. Below is the boot screen captured as it reboots from the installation.

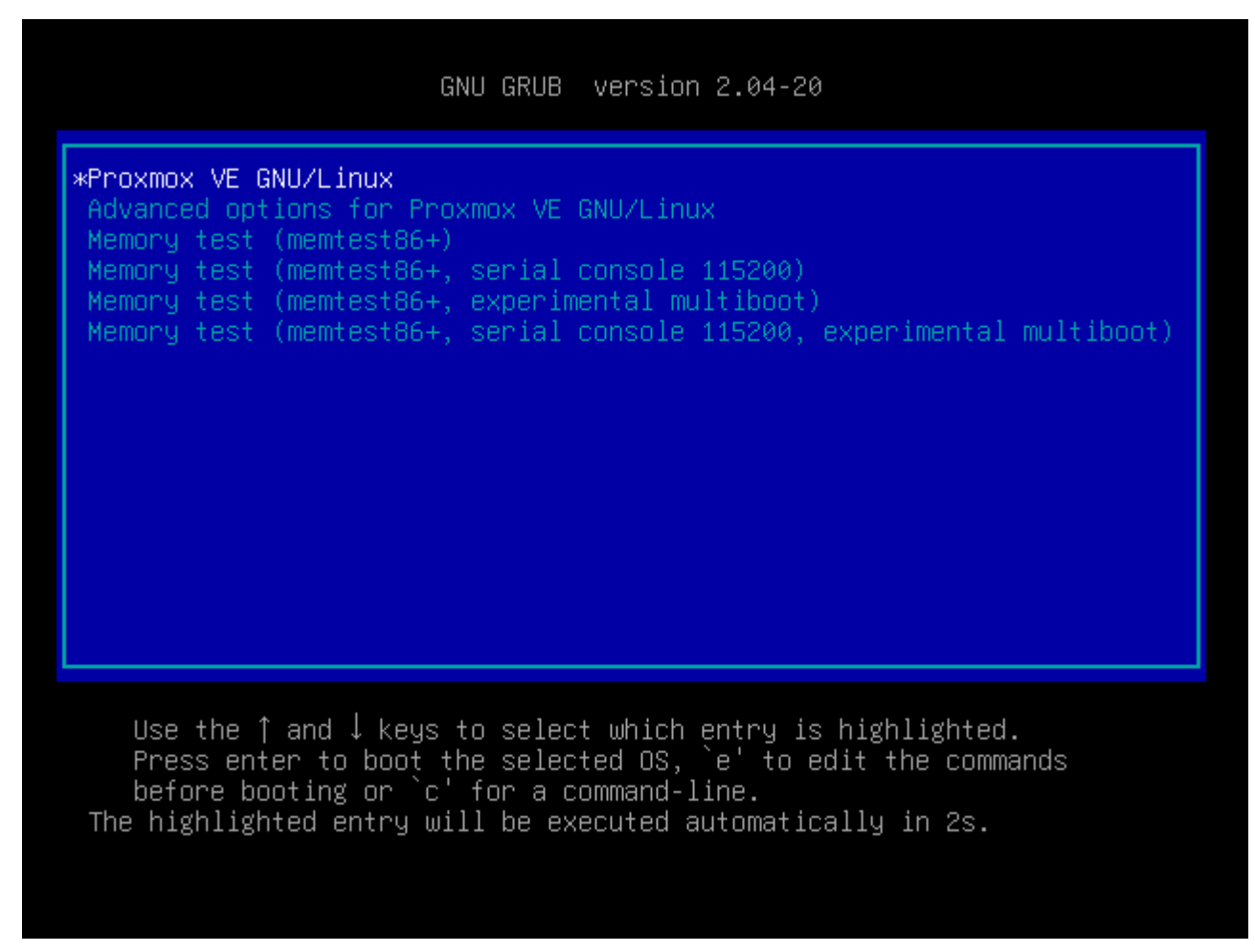

Proxmox VE 7.1 boots as a VMware ESXi VM

Finally, we are logged into the Proxmox web GUI using root and the password configured during the installation. Overall, the nested <u>Proxmox VMware</u> installation in ESXi was straightforward and easy. If you want to play around with Proxmox in a nested configuration, <u>VMware vSphere</u> provides a great way to do this using the basic functionality we have used for quite some time with nested ESXi installations.

| X PROXMOX                                                                                                  | irtual Environment                                                                                   | 7.1-7 Sea       | rch                                                              |                                                                     | 🖉 Documentation 📮 Create VM 🜍 Create C                                                                                             | T 🤮 root@pam 🗸                                     |
|----------------------------------------------------------------------------------------------------|----------------------------------------------------------------------------------------------------|-----------------|------------------------------------------------------------------|---------------------------------------------------------------------|----------------------------------------------------------------------------------------------------|----------------------------------------------------|
| Server View                                                                                                | Vode 'proxmox'                                                                                       |                 |                                                                  |                                                                     | S Reboot O Shutdown >_ Shell ∨ I Bulk Ac                                                                                           | tions 🗸 🔞 Help                                     |
| Datacenter     proxmox                                                                                     | Datacenter Package versions Q Search Package versions                                                |                 |                                                                  |                                                                     | Hour (a                                                                                                    | verage) ~                                          |
| Iocal (proxmox)                                                                                            | Iocal (proxmox)     Iocal-lym (proxmox)     Summary                                                  |                 | proxmox (Uptime: 0                                               | 0:02:22)                                                            |                                                                                                    |                                                    |
| ■ Collinary ■ Collinary Notes > Shell \$\$\$\$\$\$\$\$\$\$\$\$\$\$\$\$\$\$\$\$\$\$\$\$\$\$\$\$\$\$\$\$\$\$ |                                                                                                    | ~               | <ul> <li>CPU usage</li> <li>Load average</li> </ul>              | 0.15% of 4 CPU(s)<br>0.09,0.08,0.03                                 | ) IO delay                                                                                                    | 0.00%                                              |
|                                                                                                    | <ul> <li>Network</li> <li>Certifica</li> <li>DNS</li> <li>Hosts</li> </ul>                           | tes             | CPU(s)                                                           | 12.4/% (991.32 MIB of 7.7/ GIB) KS<br>26.02% (2.47 GiB of 9.50 GiB) | SWAP usage 0.00% (0<br>4 x Intel(R) Xeon(R) CPU D-1541 @ 2.10G                                                                     | 0 B<br>B of 4.87 GiB)<br>Hz (4 Sockets)            |
|                                                                                                    | <ul><li>⑦ Time</li><li>I Syslog</li><li>⑦ Updates</li></ul>                                          | ~               | Remeil Version<br>PVE Manager Version<br>Repository Status       | Linux 5.1.<br>♥ Production-ready Enterprise                         | 3.19-2-pve #1 SMP PVE 5.13.19-4 (Mon, 29 Nov 2021 12<br>pve-manager/7<br>e repository enabled () Enterprise repository needs valid | 2:10:09 +0100)<br>7.1-7/df5740ad<br>subscription > |
|                                                                                                    | P Reposite                                                                                           | ories           | CPU usage                                                        |                                                                     | 🗧 CPU usage                                                                                                    | IO delay 🕞                                         |
|                                                                                                    | <ul> <li>Disks</li> <li>LVM</li> <li>LVM-Thi</li> <li>Director</li> <li>ZFS</li> <li>Ceph</li> </ul> | n<br>/          | 1<br>0.9<br>0.8<br>0.7<br>0.6<br>0.5<br>0.4<br>0.3<br>0.2<br>0.1 |                                                                     |                                                                                                    |                                                    |
| Tasks Cluster log                                                                                          |                                                                                                    |                 |                                                                  |                                                                     |                                                                                                    |                                                    |
| Start Time↓   End     Jan 09 21:16:08   Jan                                                                | l Time<br>09 21:16:08                                                                                | Node<br>proxmox | User name<br>root@pam                                            | Description Start all VMs and Containers                            | Status<br>OK                                                                                                    |                                                    |
|                                                                                                    |                                                                                                    |                 |                                                                  |                                                                     |                                                                                                    |                                                    |

Logged into the Proxmox VE 7.1 web interface

## Wrapping Up

Proxmox is a cool hypervisor that provides a lot of features in an open-source, freely available download. The latest Proxmox VE 7.1 release has a lot of out-of-the-box features and can be used to run production workloads. If you want to play around with Proxmox, running the hypervisor inside a nested virtual machine in VMware ESXi is a great way to gain experience with installing, operating, troubleshooting, and other aspects of the virtualization solution.

You can learn more about Proxmox from their official page found here:

<u>Proxmox – Powerful open-source server solutions</u>

## How to Enable Proxmox Nested Virtualization

December 18, 2023 home lab

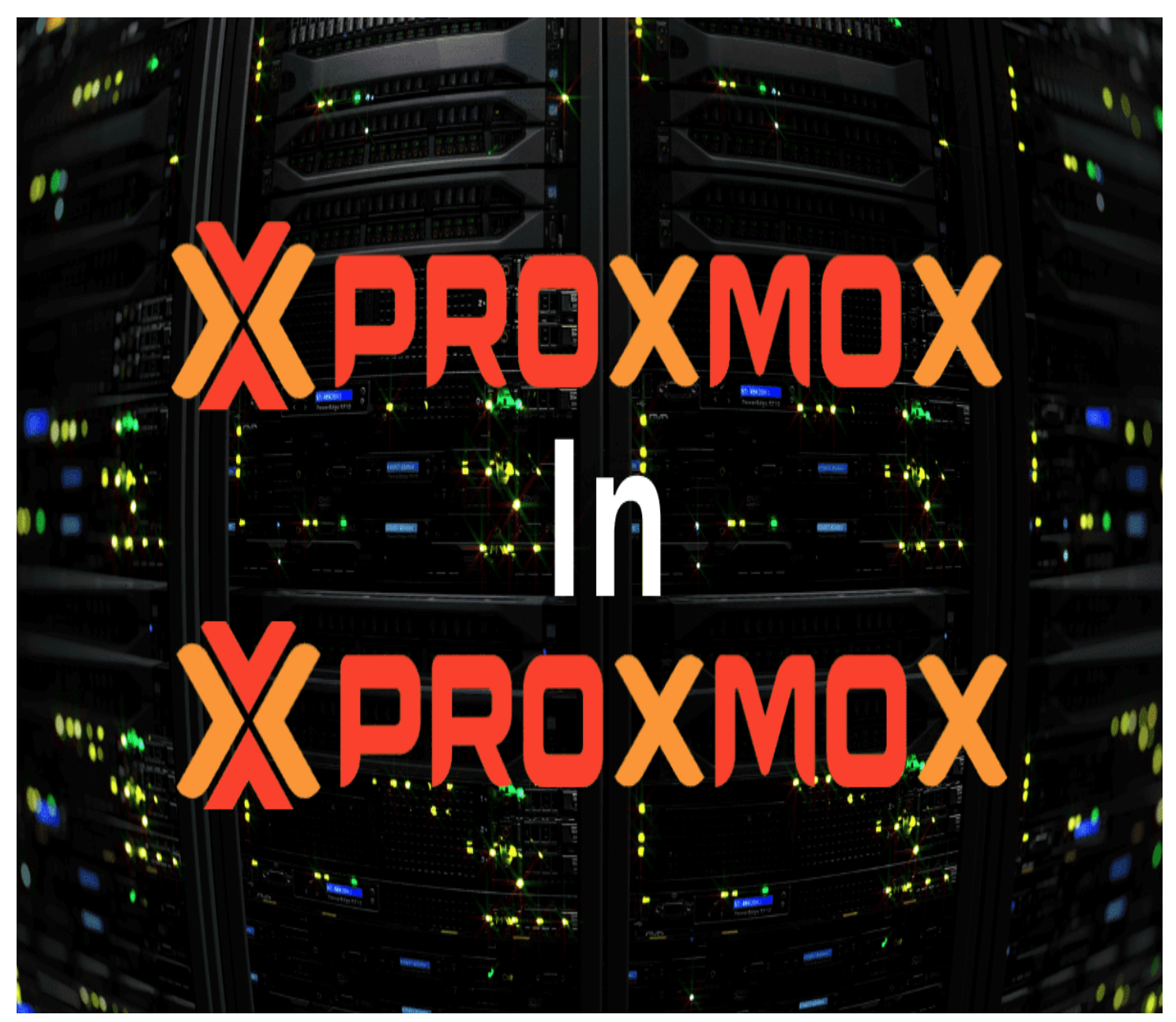

Proxmox nested virtualization

You may or may not have heard about nested virtualization. However, nested virtualization is a great way to set up virtualization labs and other learning environments. Nested virtualization in Proxmox is fairly easy to configure. With the Proxmox hypervisor, you can run nested hypervisors inside <u>virtual machines</u>. Let's see what <u>nested virtualization</u> is and how to set this up in Proxmox.

### **Table of contents**

- What is nested virtualization?
- Why do it?
- Checking Processor Compatibility and Current Settings
- Enabling Nested Virtualization on Proxmox Host
- What happens nested virtualization isn't enabled?
- <u>Configuring Nested Virtualization in VMs</u>

- <u>Validating the Configuration</u>
- FAQs on Proxmox Nested Virtualization

## What is nested virtualization?

Nested virtualization allows running a hypervisor, like Proxmox VE (PVE) or others like VMware ESXi or Hyper-V, inside a virtual machine (VM), which itself runs on another hypervisor. With nested virtualization configured, a host hypervisor is hosting a guest hypervisor (as a VM). Then, the "nested" hypervisor is capable of hosting its own VMs. It allows utilizing the <u>hardware acceleration from the host</u> system and virtualization technology, enabling a VM within another VM.

## Why do it?

You might wonder why you would want to run nested virtualization in Proxmox. Well, nested virtualization is a great way to learn. There may be other production use cases. However, with nested virtualization, you can set up one physical Proxmox host in the <u>home lab</u> and then run a cluster of Proxmox hosts as VMs.

By configuring nested virtualization, you can treat the VM hypervisor like any other VM. It means you can use things like snapshots to capture the state of the VM. Then, you can roll it back like any other VM in your environment.

Using snapshots on these nested virtualization VMs allows playing around with and learning new skills, without worrying about breaking things.

## **Checking Processor Compatibility and Current Settings**

First, determine if your <u>Proxmox host's</u> processor supports nested virtualization. For Intel CPU, use the command SSH into your Proxmox host as root and run the following:

#### cat /sys/module/kvm\_intel/parameters/nested

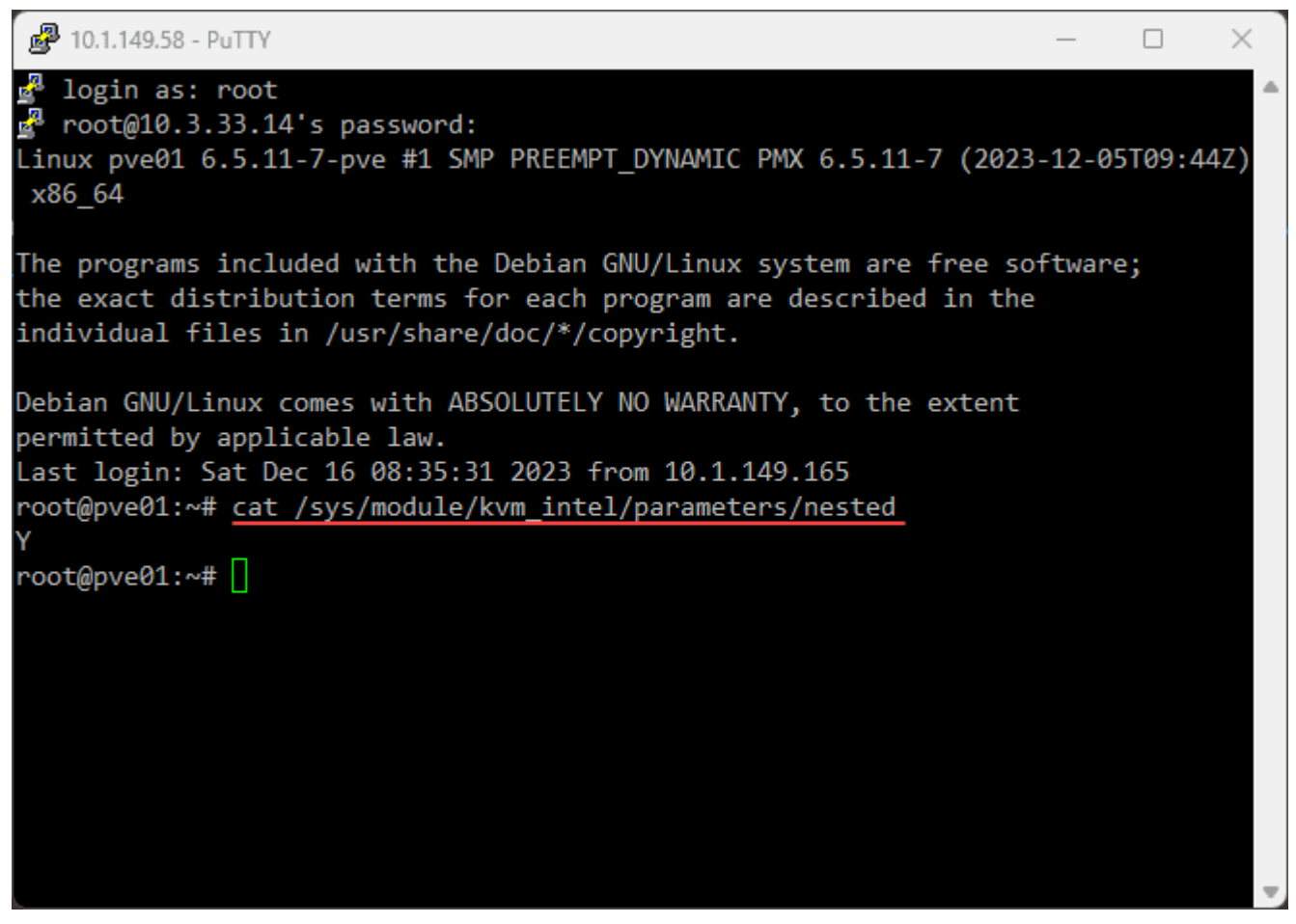

Checking intel processor compatibility with proxmox nested virtualization

For AMD CPU, use:

cat /sys/module/kvm\_amd/parameters/nested

The output will be either "N" or "0" (not enabled) or "Y" or "1" (enabled).

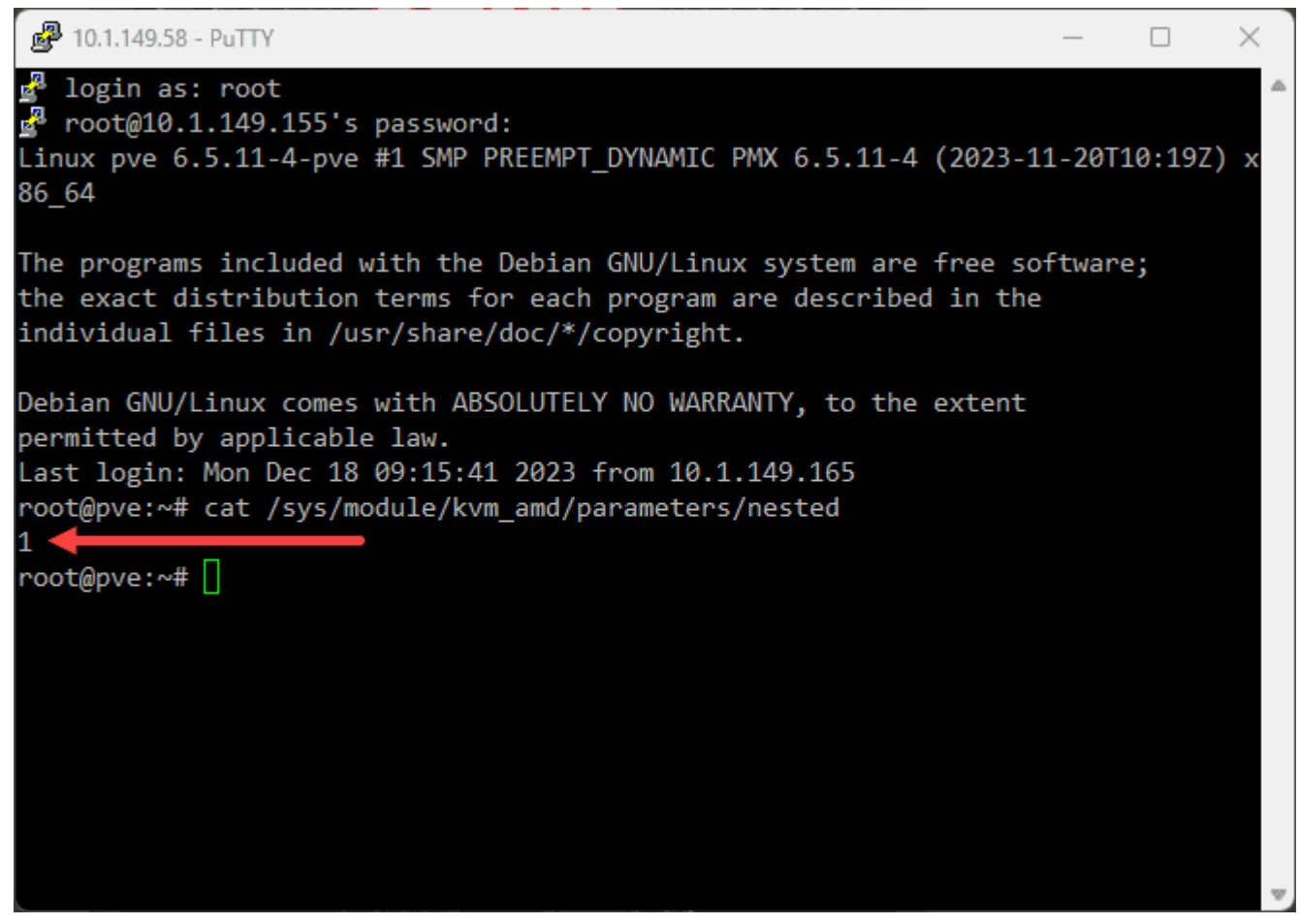

Checking amd processor compatibility for proxmox nested virtualization

Additionally, check the processor model using:

lscpu | egrep --color -i "Vendor ID|Model name"

Intel CPUs will look like the following:

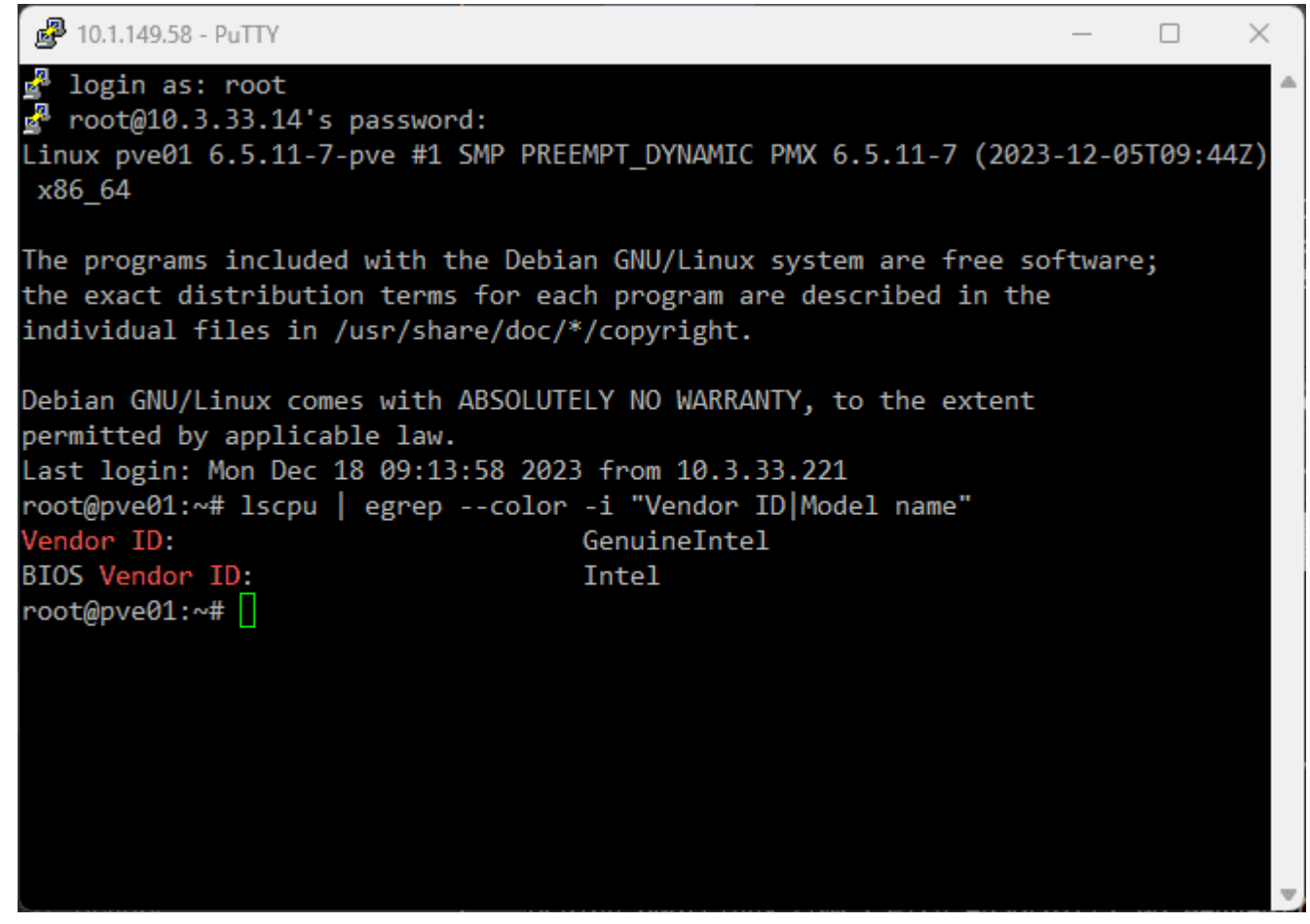

Checking processor type when intel

AMD CPUs will look like the following:

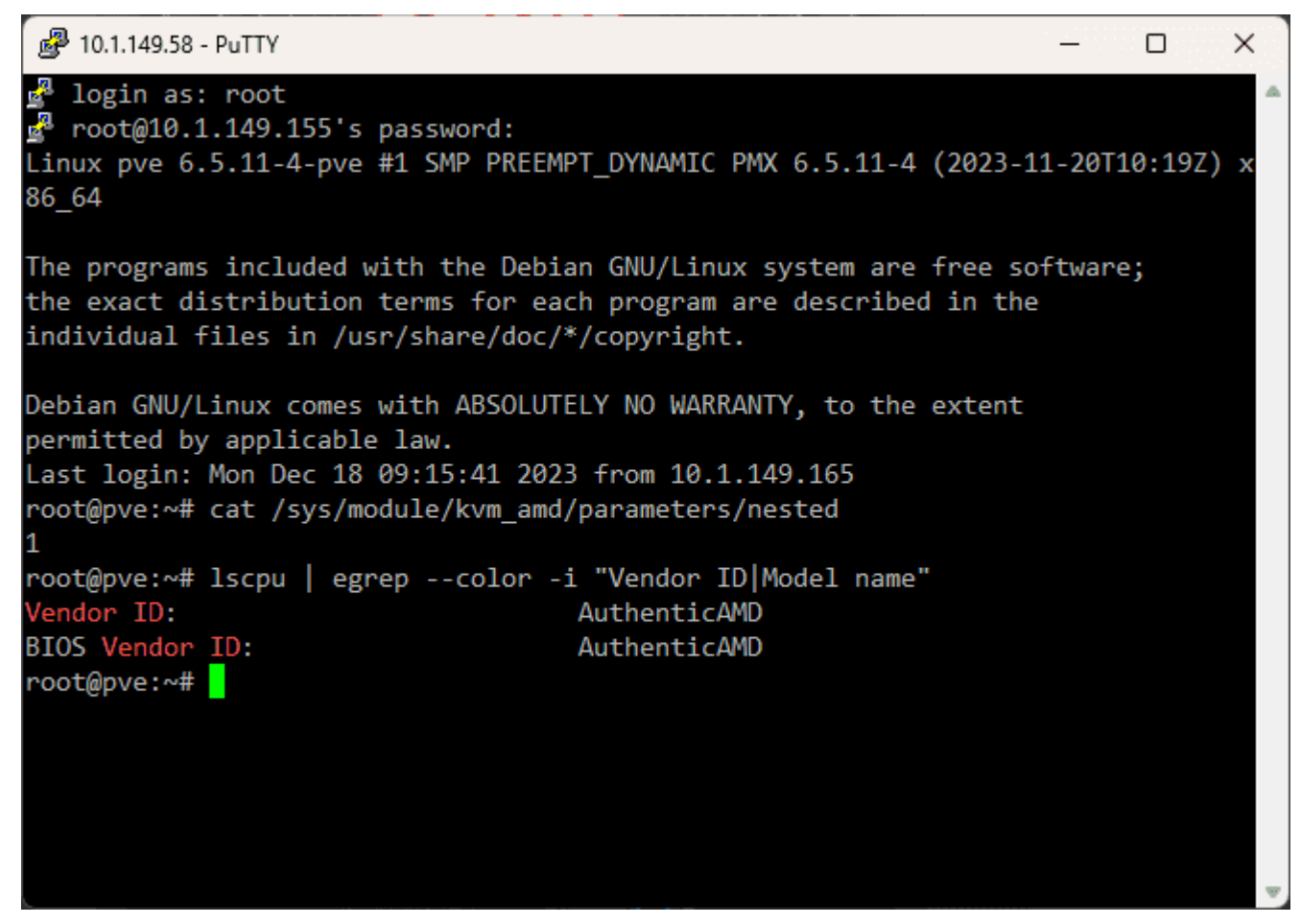

Checking your processor type when amd

### **Enabling Nested Virtualization on Proxmox Host**

You can activate it using specific commands if nested virtualization is not enabled. For Intel CPUs, use the commands:

sudo modprobe -r kvm\_intel sudo modprobe kvm\_intel nested=1 echo "options kvm-intel nested=Y" >
/etc/modprobe.d/kvm-intel.conf

## Reload the kernel module
modprobe -r kvm\_intel modprobe kvm\_intel

For AMD Proxmox host, the commands are slightly different:

sudo modprobe -r kvm\_amd sudo modprobe kvm\_amd nested=1 echo "options kvm-amd nested=1" >
/etc/modprobe.d/kvm-amd.conf

## Reload the kernel module
modprobe -r kvm\_amd modprobe kvm\_amd

These commands effectively enable the nested virtualization feature for your CPU type.

### What happens nested virtualization isn't enabled?

What will you see if there is no support for nested virtualization? Note the following error message displayed when trying to install a nested Proxmox hypervisor as a VM on a Proxmox physical host:

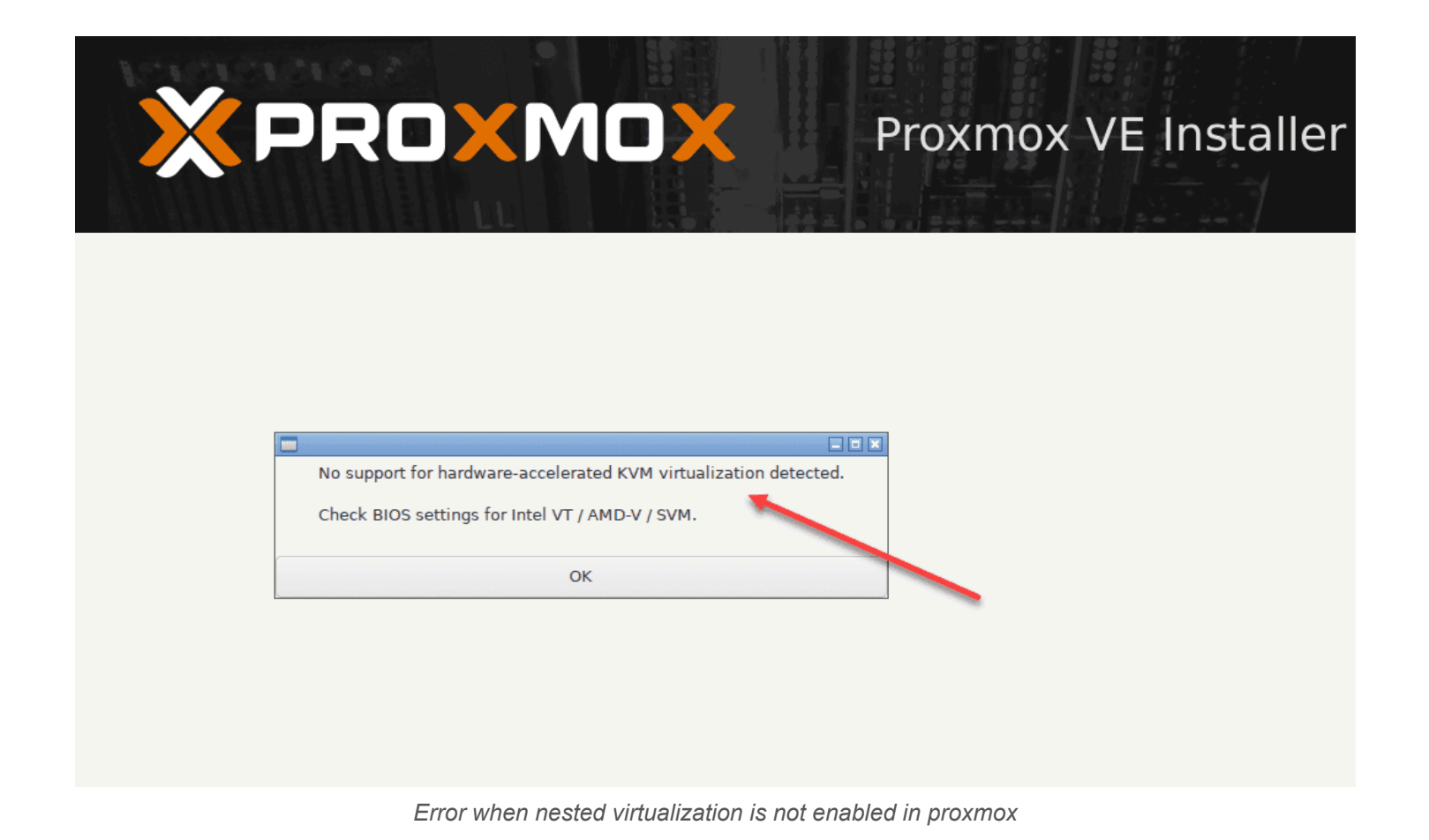

Configuring Nested Virtualization in VMs

After enabling nested virtualization on the Proxmox server, you must set up the <u>virtual machines to utilize this feature when</u> <u>you create</u> VM instances.

| Create: Virtual Machine |    |            |       |     |        | $\otimes$                |            |      |      |
|-------------------------|----|------------|-------|-----|--------|--------------------------|------------|------|------|
| General                 | OS | System     | Disks | CPU | Memory | Network Confi            | irm        |      |      |
| Node:                   |    | pve01      |       |     |        | Resource Pool:           |            |      |      |
| VM ID:                  |    | 103        |       |     |        |                          |            |      |      |
| Name:                   |    | pmoxnested | 101   |     | 0      |                          |            |      |      |
| Start at boot:          |    |            |       |     |        | Start/Shutdown<br>order: | any        |      |      |
|                         |    |            |       |     |        | Startup delay:           | default    |      |      |
|                         |    |            |       |     |        | Shutdown timeout:        | default    |      |      |
| Tags<br>No Tags         | •  |            |       |     |        |                          |            |      |      |
|                         |    |            |       |     |        |                          |            |      |      |
|                         |    |            |       |     |        |                          |            |      |      |
|                         |    |            |       |     |        |                          |            |      |      |
| O Help                  |    |            |       |     |        |                          | Advanced 🗹 | Back | Next |

Creating a proxmox virtual machine with proxmox installed

Turn off the guest VM, then use the command to set the CPU type of the VM to "host":

qm set <VMID> --cpu host

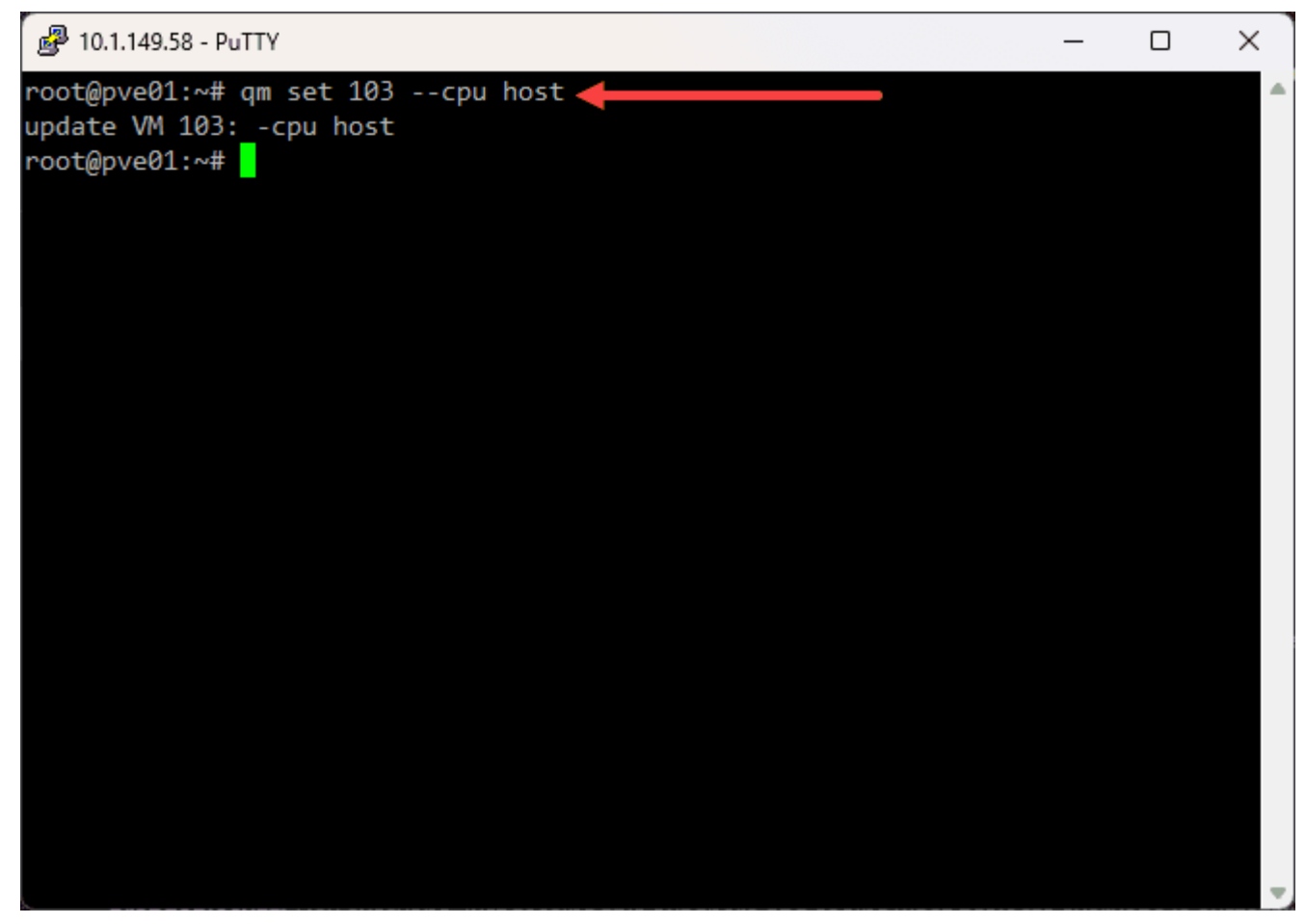

Setting the nested vm cpu to use the host cpu

For AMD processors, you'll need to add additional parameters to the VM configuration file:

args: -cpu host,+svm.

## Validating the Configuration

Finally, restart the VMs and validate the configuration. Check if VT-X is enabled in the VMs, which is necessary to host guest machines. The following command will help you verify if VT-X is enabled:

egrep --color -i "svm|vmx" /proc/cpuinfo

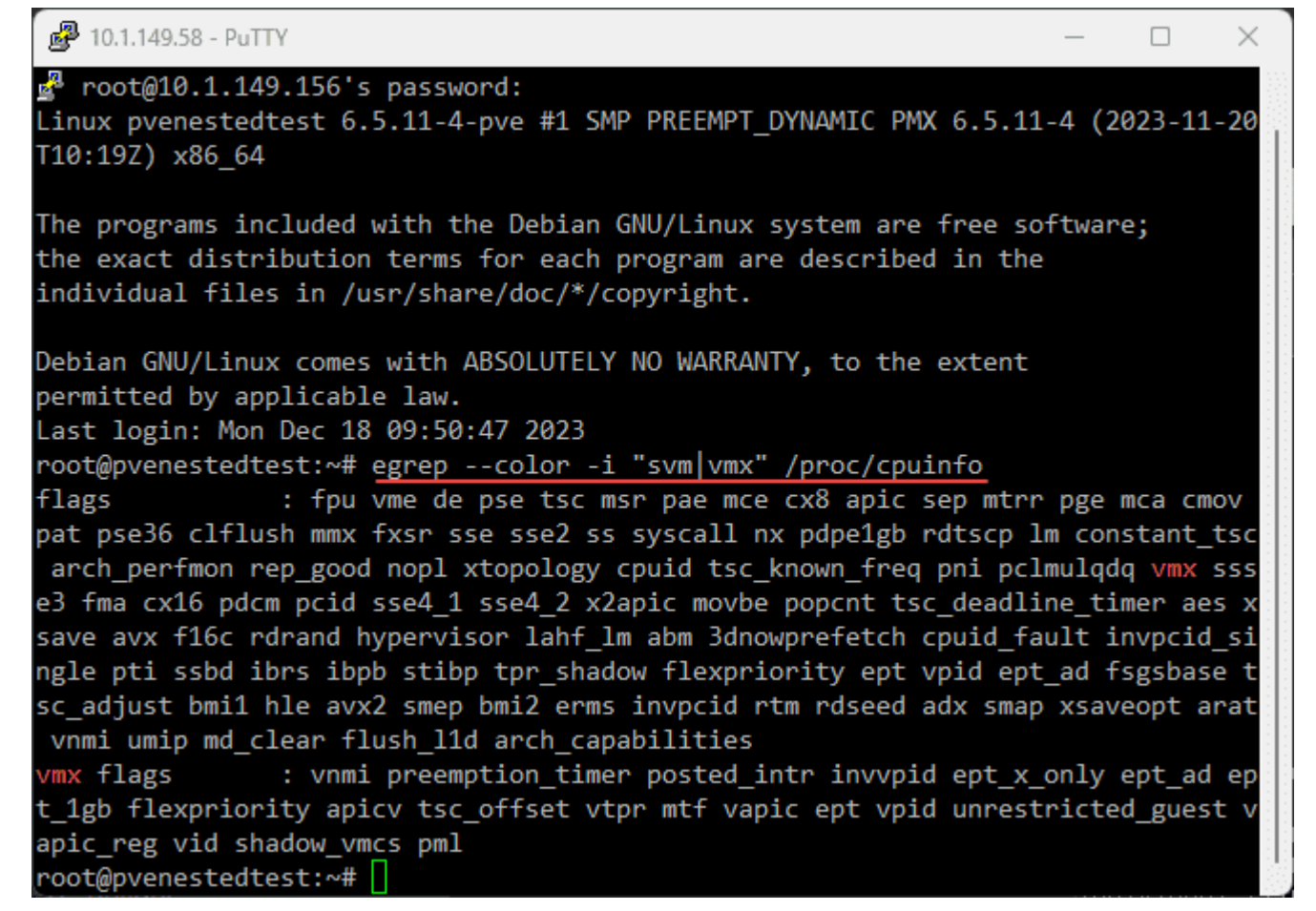

Verifying the nested cpu instructions on a nested proxmox hypervisor

### FAQs on Proxmox Nested Virtualization

#### How Does Nested Virtualization Differ from Regular VM Setup?

Nested virtualization introduces a unique layer by allowing a virtual machine to function as a host for other VMs. This contrasts with standard virtualization, where VMs are directly managed by the physical host system. It's an advanced feature primarily used for development and testing environments.

#### Can I Use Both Intel and AMD CPUs for Nested Virtualization in Proxmox?

Yes, Proxmox supports nested virtualization on both Intel and AMD CPUs. However, the commands to enable this feature differ slightly. For Intel, use the **kvm\_intel** module, and for AMD, use **kvm\_amd**. The key is to adjust the kernel module settings to enable the nested feature.

#### Is It Possible to Enable Nested Virtualization from the Proxmox Web UI?

While some configurations can be managed through the Proxmox web interface, enabling nested virtualization involves command-line operations. Commands like **modprobe** and editing files in **/etc/modprobe.d**/ are essential steps that are performed in the CLI environment.

#### What Should I Check Before Enabling Nested Virtualization?

Ensure that your Proxmox host's CPU supports virtualization and that the nested virtualization feature is not already enabled. Use **Iscpu** to check your CPU type and **cat /sys/module/kvm\_{intel/amd}/parameters/nested** to verify if nested virtualization is enabled.

#### How Do I Know if VT-X/AMD-V is Enabled in My VMs?

After setting up nested virtualization, use the command **egrep –color -i "svm|vmx" /proc/cpuinfo** within your VM. If the output includes "vmx" or "svm," it indicates that Intel VT-X or AMD-V, respectively, is enabled, allowing your VM to host other VMs.

#### Do I Need to Restart My Proxmox Host After Configuring Nested Virtualization?

While it's not always necessary to restart the entire Proxmox host, reloading the relevant kernel modules is crucial. Commands like **modprobe -r kvm\_intel** and **modprobe kvm\_intel** for Intel (and similar for AMD) are used to refresh the settings without needing a full system reboot.

#### **Can Nested Virtualization Impact Proxmox Performance?**

Nested virtualization can create additional overhead, as it adds another layer of virtualization. The impact largely depends on the host system's resources and the complexity of the nested environments. Proper resource allocation and monitoring are key to maintaining optimal performance.

#### Is Nested Virtualization Suitable for Production Environments?

While technically feasible, nested virtualization is typically used in testing, development, or educational scenarios. For production environments, direct virtualization on the physical host is preferred for better performance and stability.

#### Is networking harder in nested environments?

It can be. When you nest hypervisors as VMs, it creates another layer to understand with your network configuration.

### Wrapping up

Nested virtualization in Proxmox is a great feature to take advantage of. With nested virtualization, you can run nested Proxmox VE servers, or even other hypervisors. It allows creating labs and other learning environments that can take advantage of a snapshot or even backups from <u>Proxmox Backup Server</u> as an example.

### **XCP-NG in VMware nested virtualization**

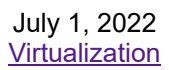

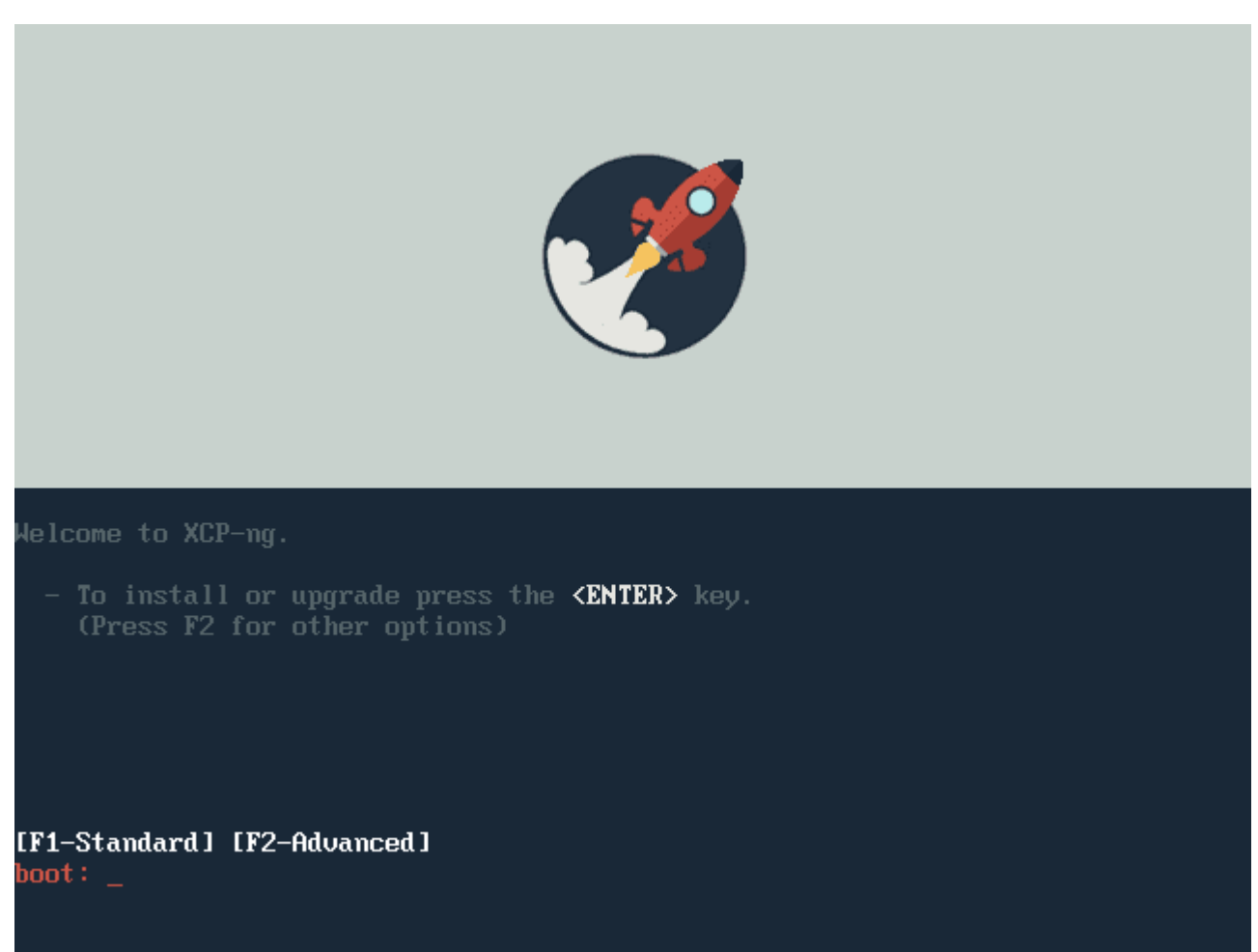

XCP NG in VMware nested virtualization

As many of you may already know from reading my previous blog posts, I really like playing around with hypervisors and different technologies. The nested virtualization capabilities in VMware vSphere provide a great way to do this without the need for physical hardware laying around to install a hypervisor. I have had a hankering to play around with XCP-NG hypervisor in the lab environment and finally got around to doing this recently. Let's take a look at XCP-NG in VMware nested virtualization.

## What is XCP-NG?

First of all, what is XCP-NG? XCP-NG is a virtualization platform based on the Xen Project hosted in the Linux Foundation. Being based on XenServer, it is a collaboration between individuals and businesses looking to deliver an open-source virtualization project that can meet the challenges of the enterprise today.

Its features include the following:

- **Modern UI** It offers a modern UI for management called <u>Xen Orchestra</u>. There is also a Windows-based management tool called XCP-NG center that allows managing your XCP-NG hosts, etc.
- Live migration This is probably what drew most of us to virtualization and got us hooked to begin with <u>live</u> migration. XCP-NG offers the ability to move running virtual machines between hosts.
- Scalability You can grow and scale your infrastructure as needed. Simply add a host to your XCP-NG environment
- **Security** With XCP-NG, you can run your own private data center without the concerns of shared public cloud infrastructure.

You can learn more about XCP-NG and download the ISO installation from here:

• XCP-ng – XenServer Based, Community Powered

### **XCP-NG in VMware nested virtualization**

Let's take a look at installing XCP-NG in VMware and see how you can do this with VMware nested virtualization, installing the XCP-NG hypervisor in your <u>VMware vSphere</u> environment is as simple as creating a new VMWare vSphere VM, enabling the CPU settings for nested virtualization and installing XCP-NG. Let's see what that looks like.

| Edit Settings   XCP-NG      |                                                         | × |
|-----------------------------|---------------------------------------------------------|---|
| Virtual Hardware VM Options |                                                         |   |
|                             | ADD NEW DEVICE                                          |   |
| ✓ CPU                       | <u>4 v</u> (j)                                          |   |
| Cores per Socket            | 4 ✓<br>Sockets: 1                                       |   |
| CPU Hot Plug                | Enable CPU Hot Add                                      |   |
| Reservation                 | 0 v <u>MHz v</u>                                        |   |
| Limit                       | Unlimited V MHz V                                       |   |
| Shares                      | Normal ~ 4000 ~                                         |   |
| Hardware virtualization     | Expose hardware assisted virtualization to the guest OS |   |
| Performance Counters        | Enable virtualized CPU performance counters             |   |
| I/O MMU                     | Enabled                                                 |   |
| > Memory                    | 8 v <u>GB v</u>                                         |   |
| > Hard disk 1               | <u>100</u>                                              |   |
| > SCSI controller 0         | LSI Logic Parallel                                      |   |
| > Network adapter 1         | DPG-Servers V Connected                                 |   |
| > CD/DVD drive 1            | Datastore ISO File                                      |   |
| > Video card                | Specify custom settings 🗸                               |   |
| > Security Devices          | Not Configured                                          |   |
| VMCI device                 |                                                         |   |
| > Other                     | Additional Hardware                                     |   |
|                             | CANCEL                                                  |   |

Enable nested virtualization for your XCP NG virtual machine

Select the locality for the keyboard layout.

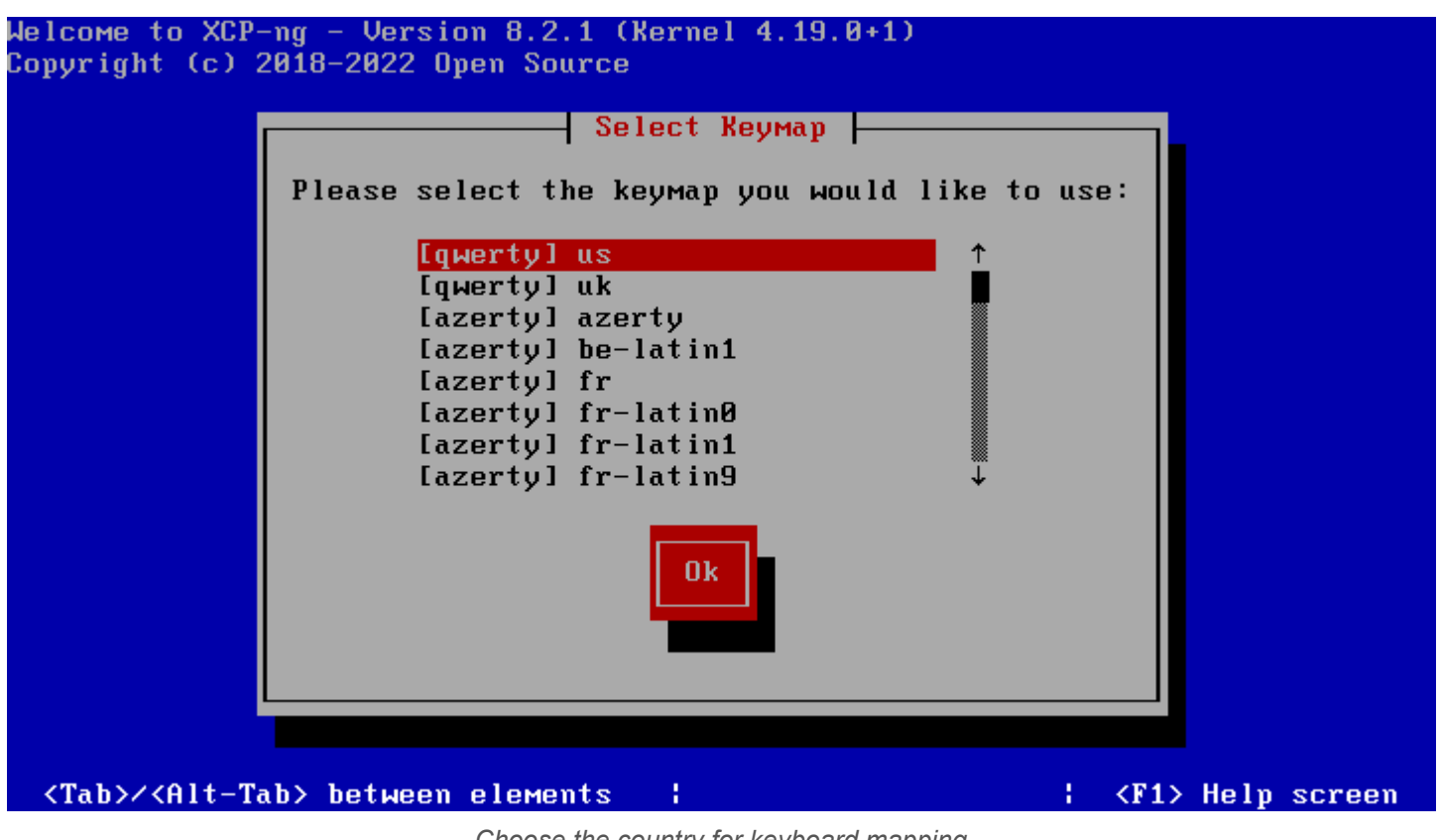

Choose the country for keyboard mapping

Press the OK button to move forward with the installation of XCP-NG.

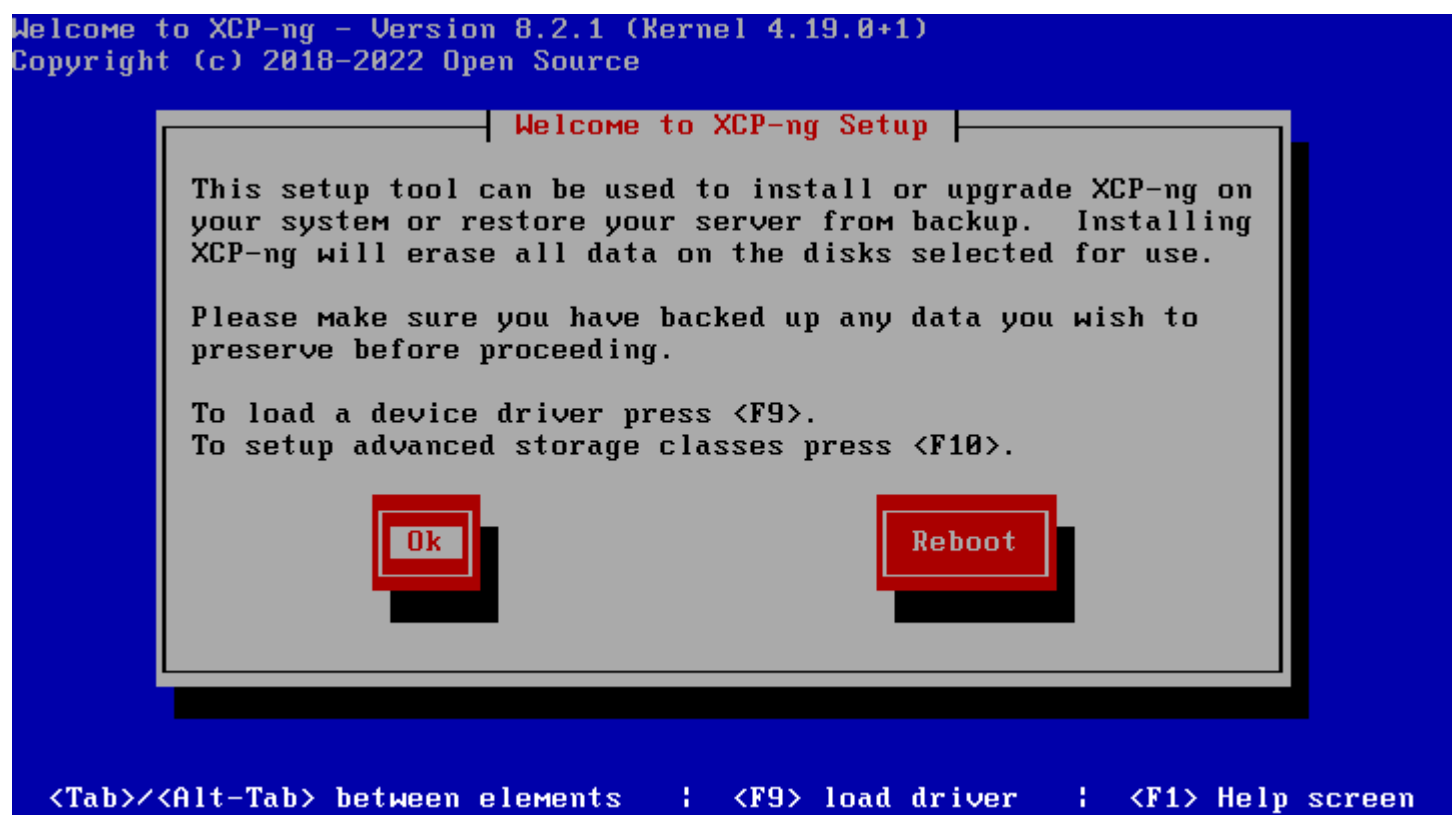

Beginning the setup wizard

Accept the EULA to move on with installation configuration.

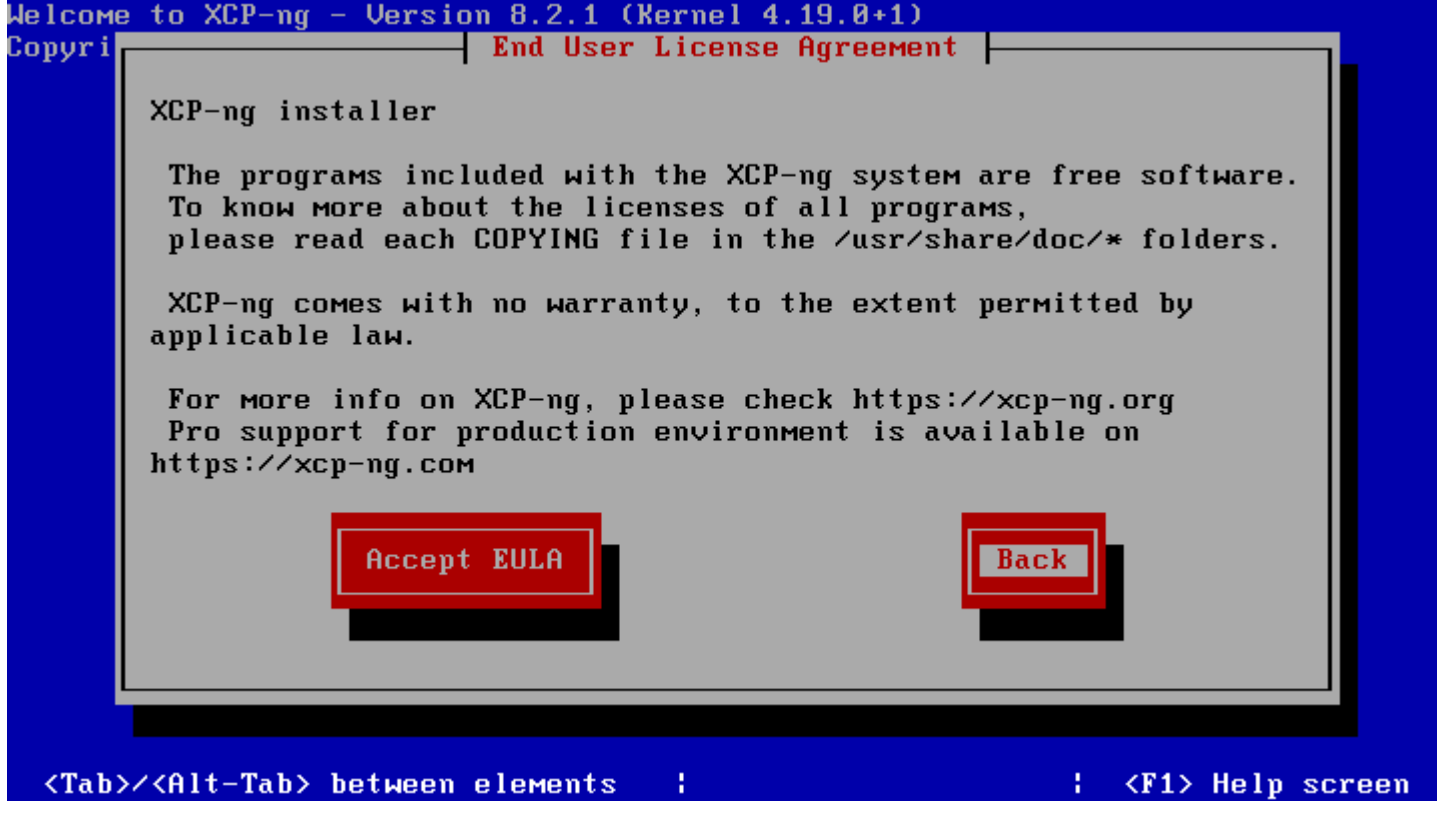

Accept the EULA for XCP NG installation

Select the local disk you want to install XCP-NG on and the provisioning method.

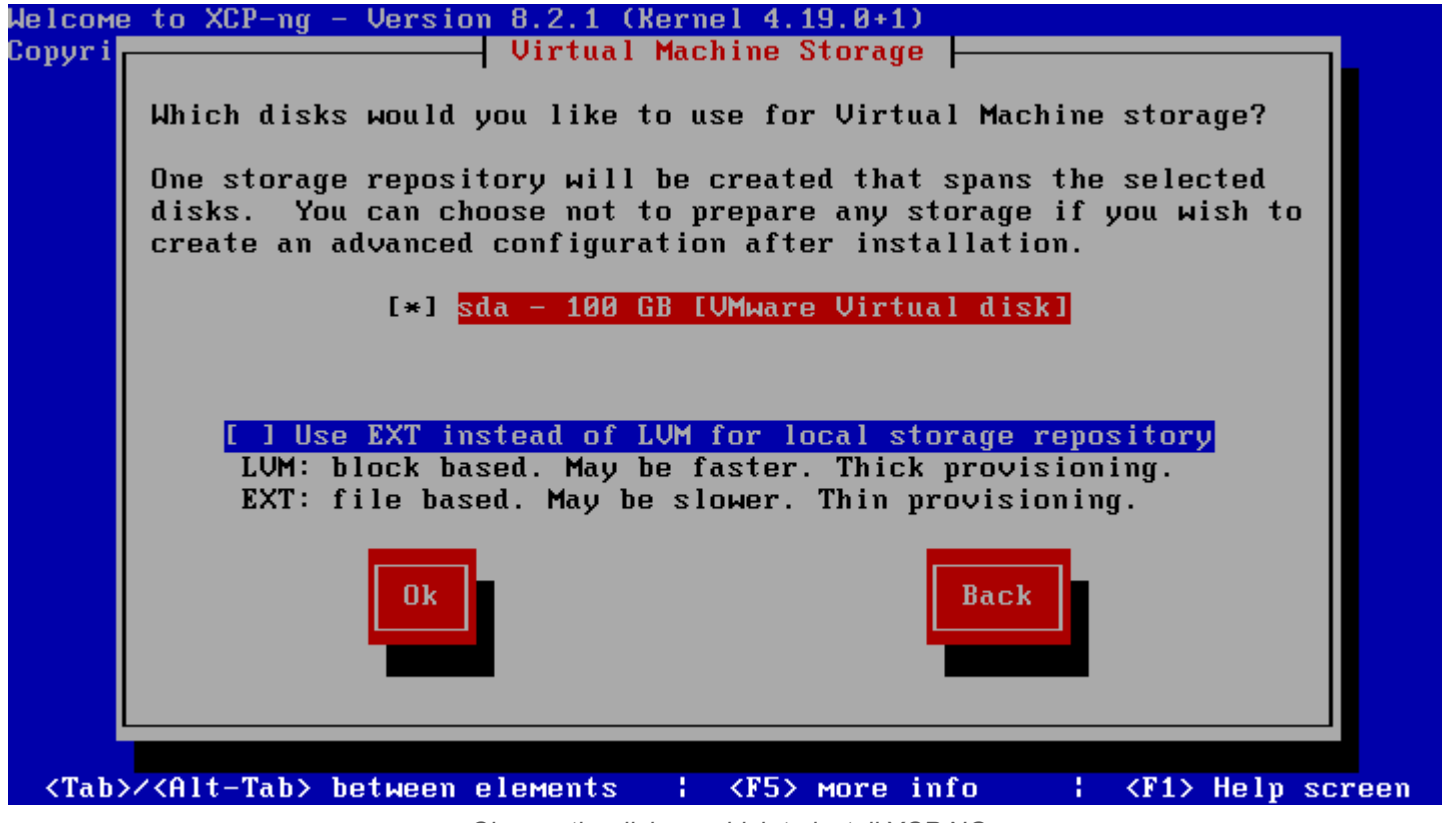

Choose the disk on which to install XCP NG

Select the media from which you want to install XCP-NG.

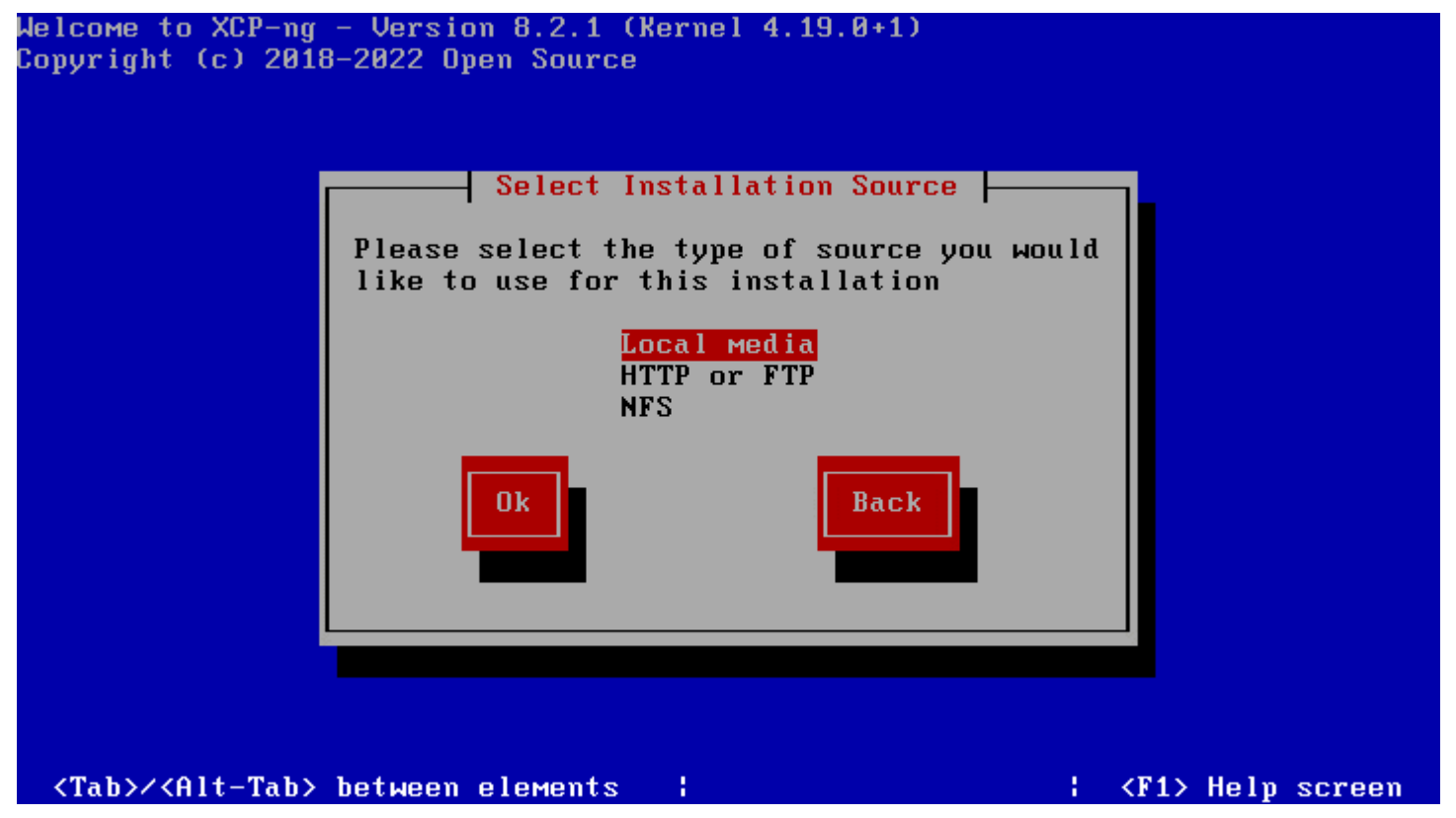

Select your installation source for your XCP NG install

You can choose to verify your media. Here I am skipping that step to save time. The media I am using is an ISO uploaded to the VMware vSphere datastore and selected in the virtual machine properties in the vSphere client.

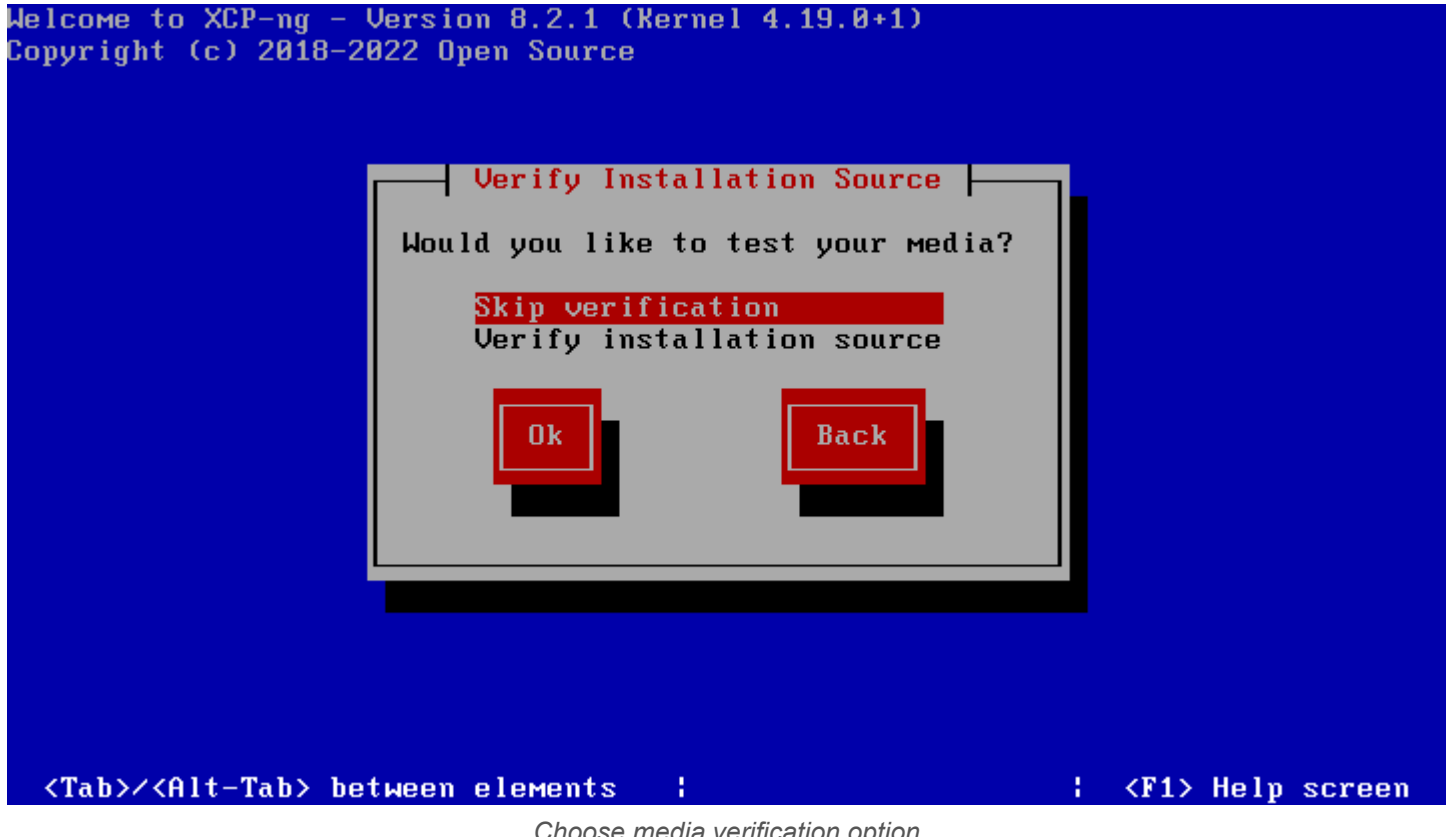

Choose media verification option

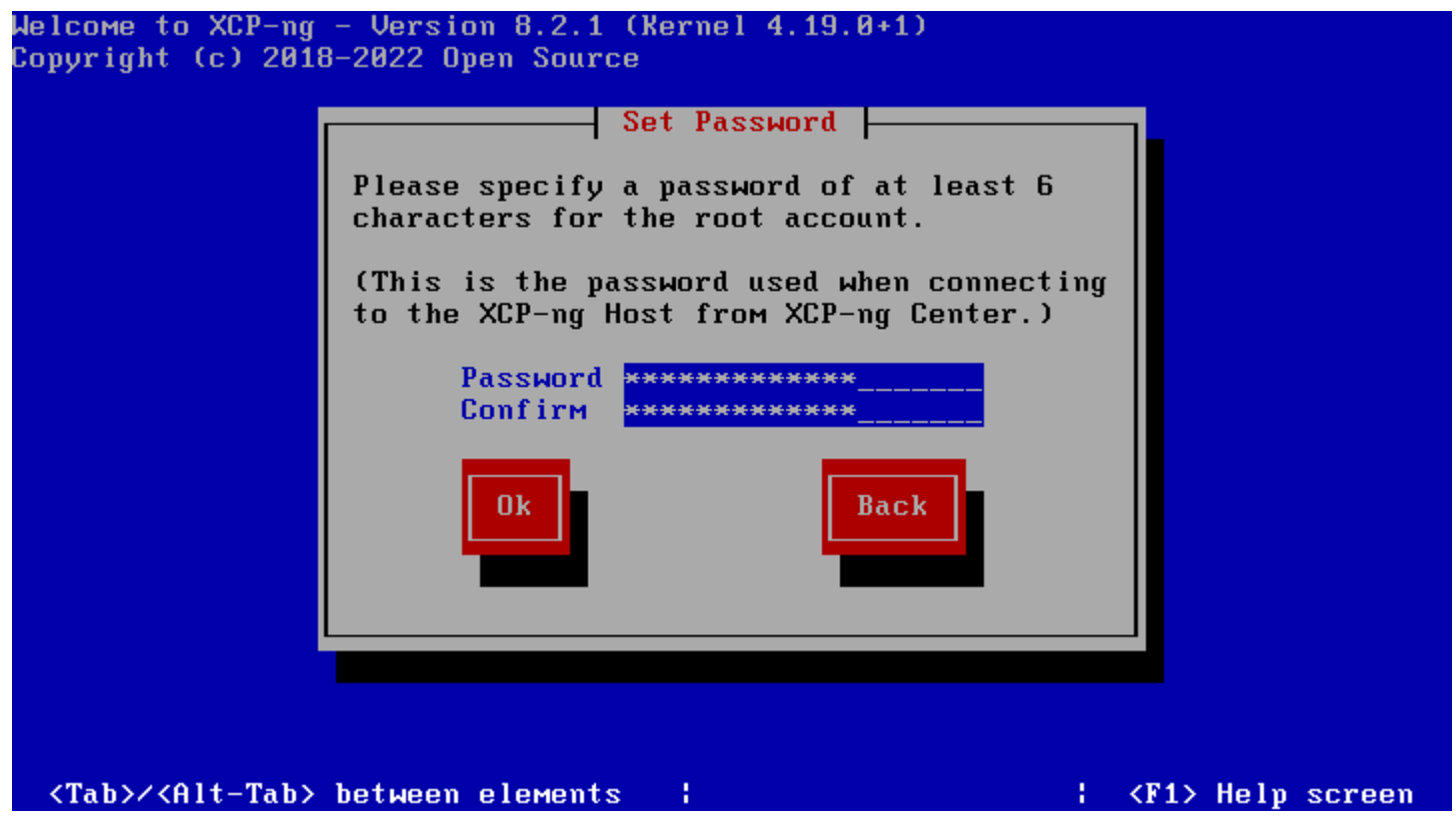

Set your admin password for XCP NG

Choose your networking settings. You can set a static address or use DHCP. Also, you can choose the VLAN for the administrative interface also.

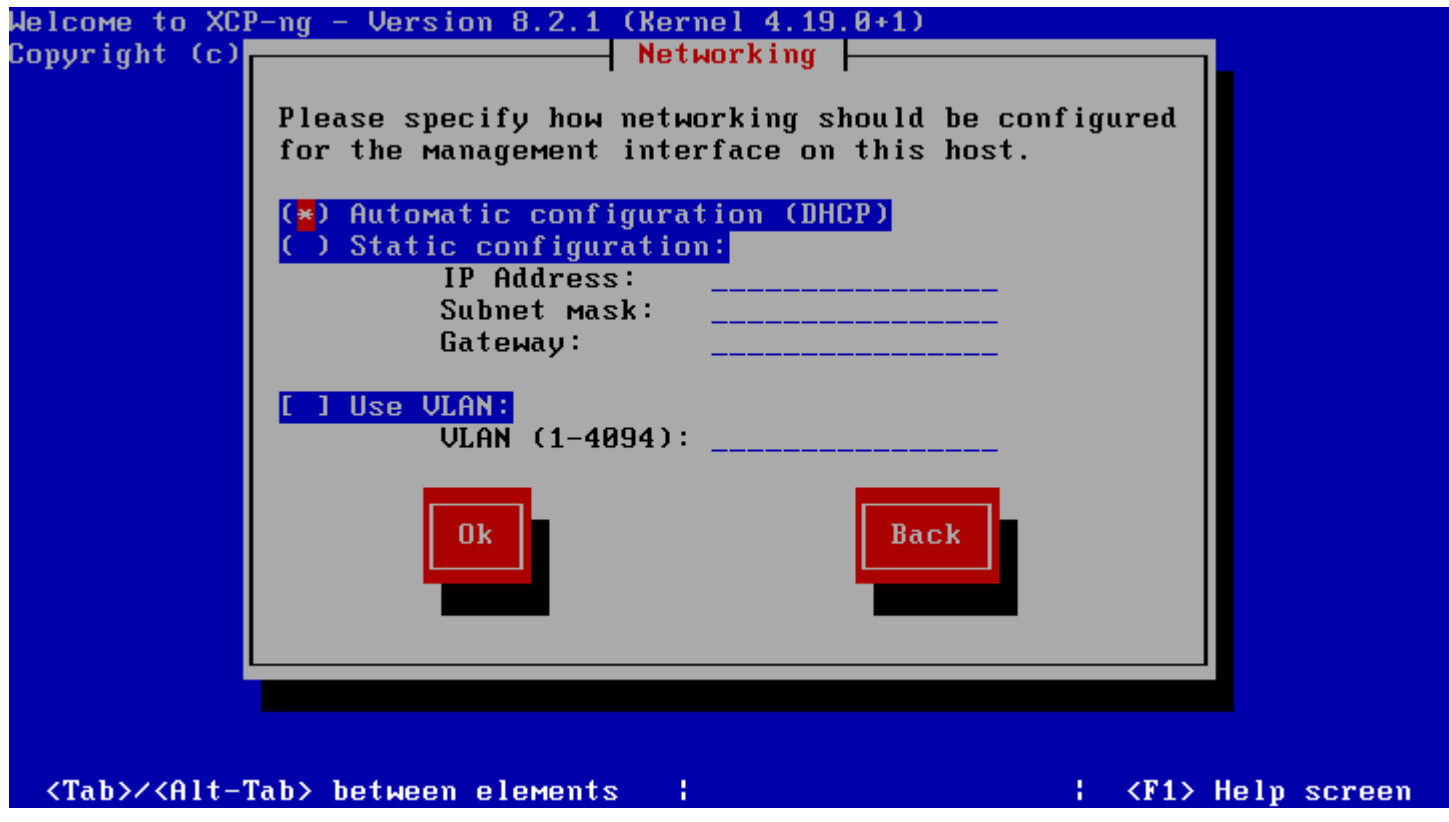

Configure networking for your XCP NG host

Select the geographic region for the XCP-NG server.

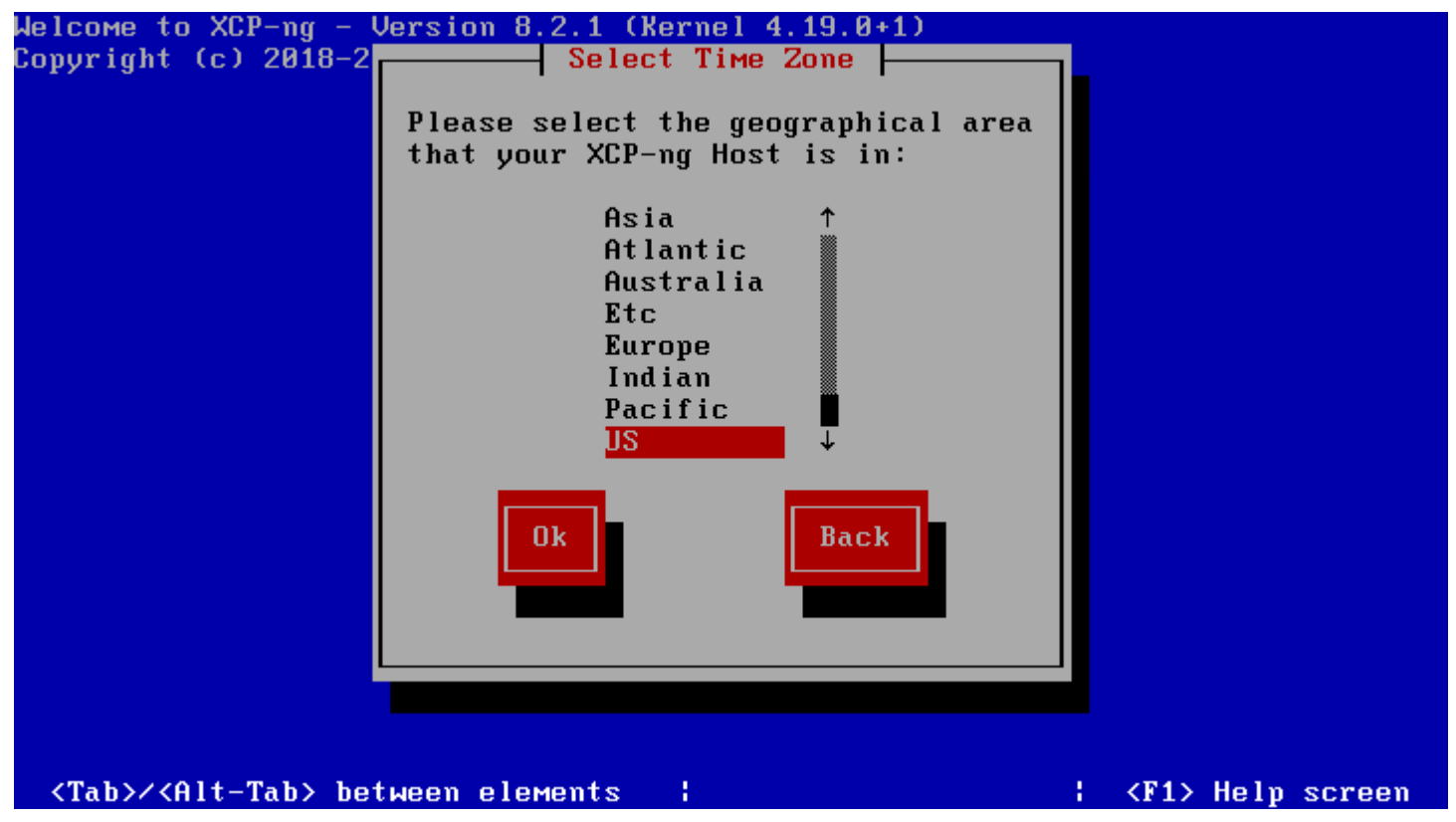

Choose your geographic region for XCP NG host

Set your locality for time zone purposes.

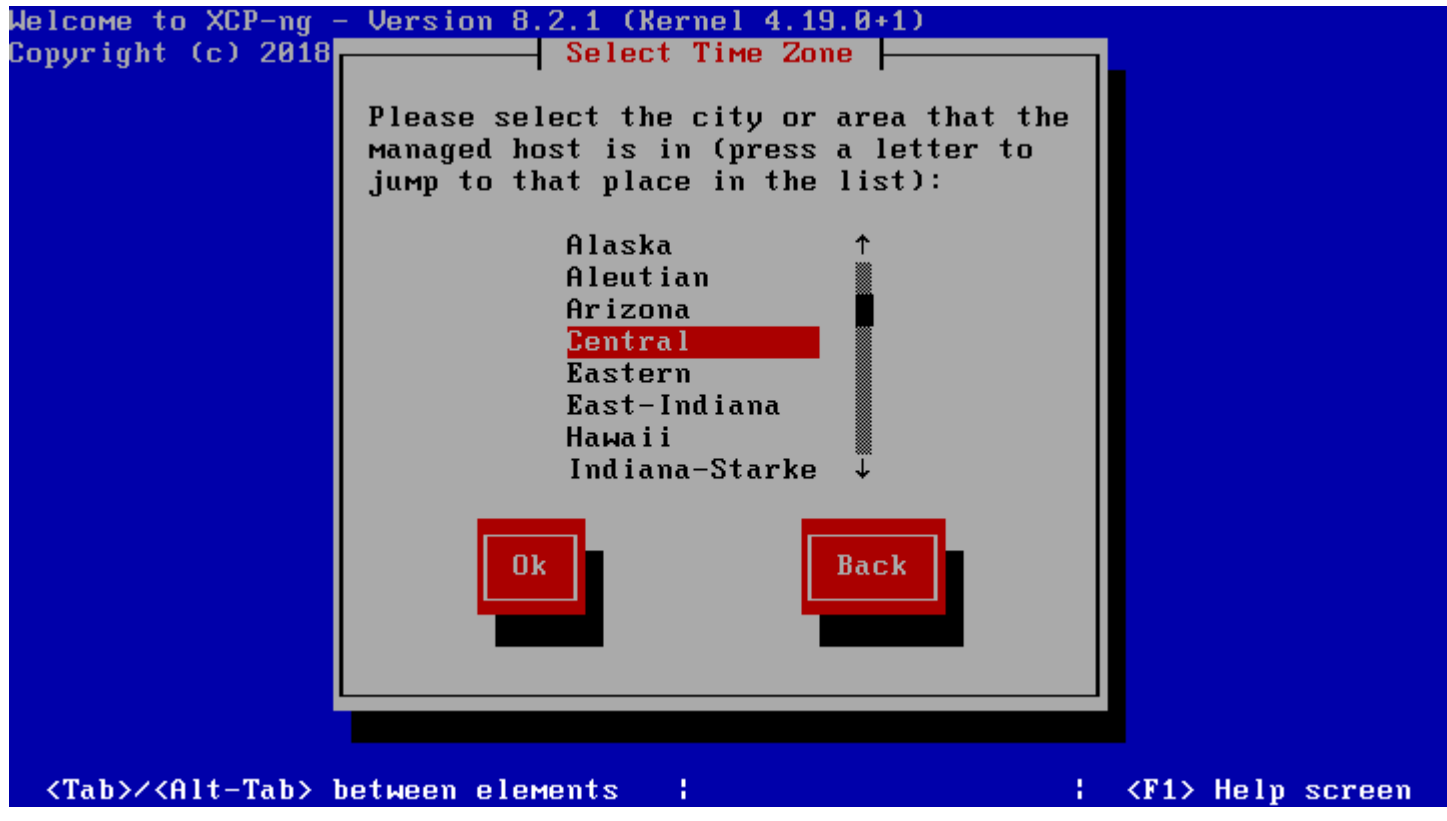

Choose your locality for time zone purposes

Choose how you want to configure the system time, using <u>NTP</u> or manually setting the time configuration.

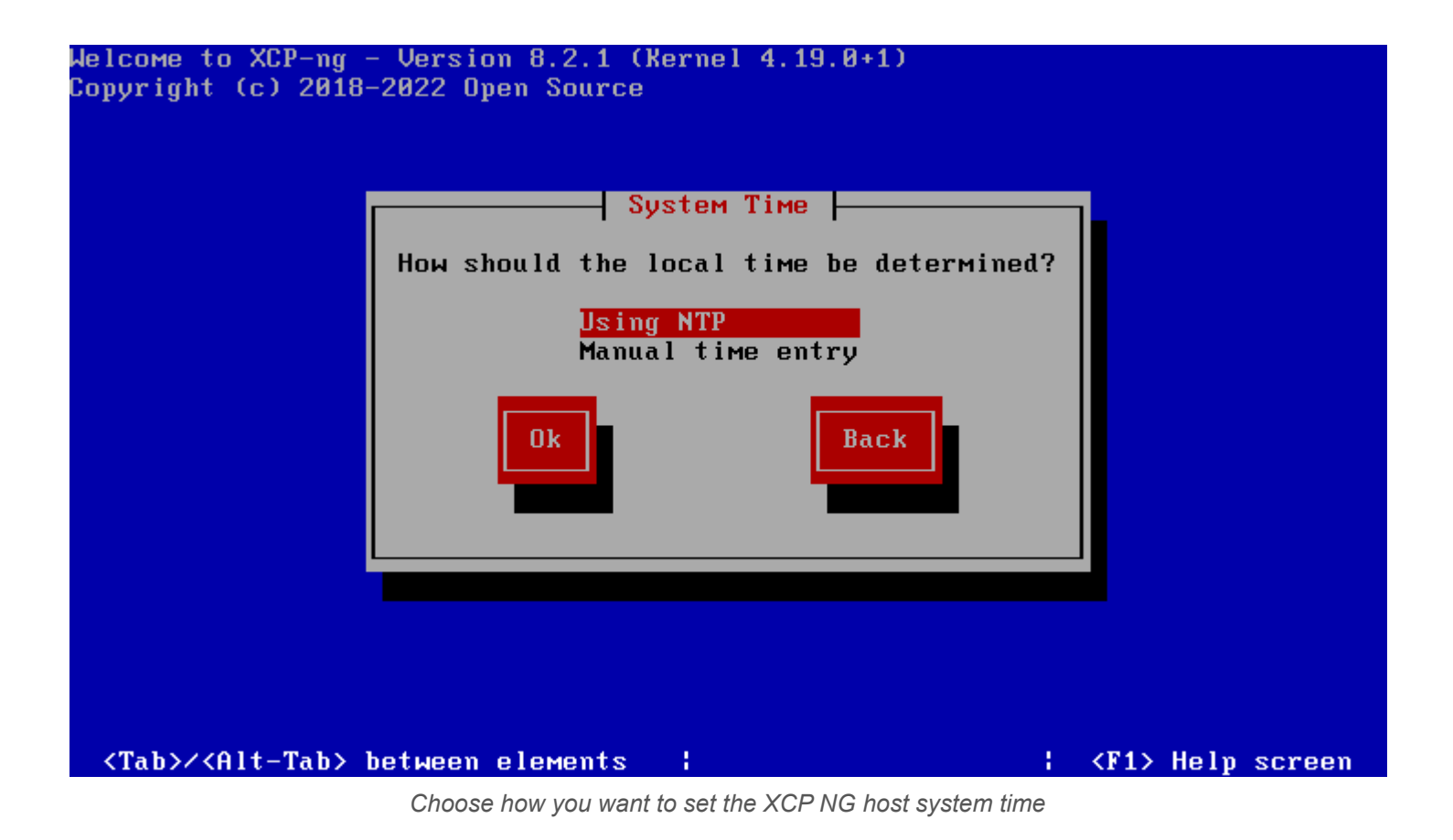

Configure the NTP server you want to use for time configuration.

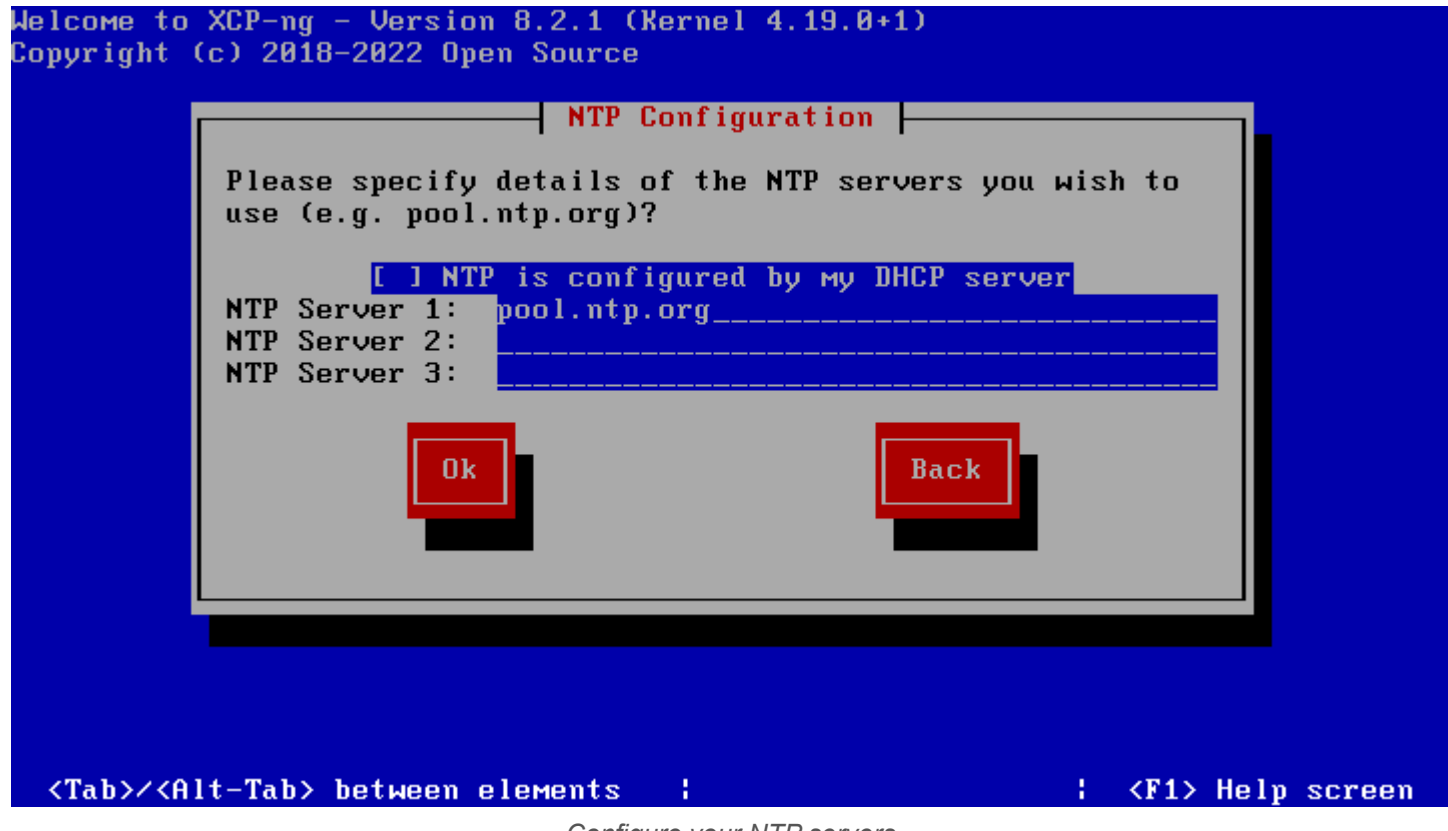

Configure your NTP servers

Choose the **install XCP-NG** button to begin the installation of XCP-NG.

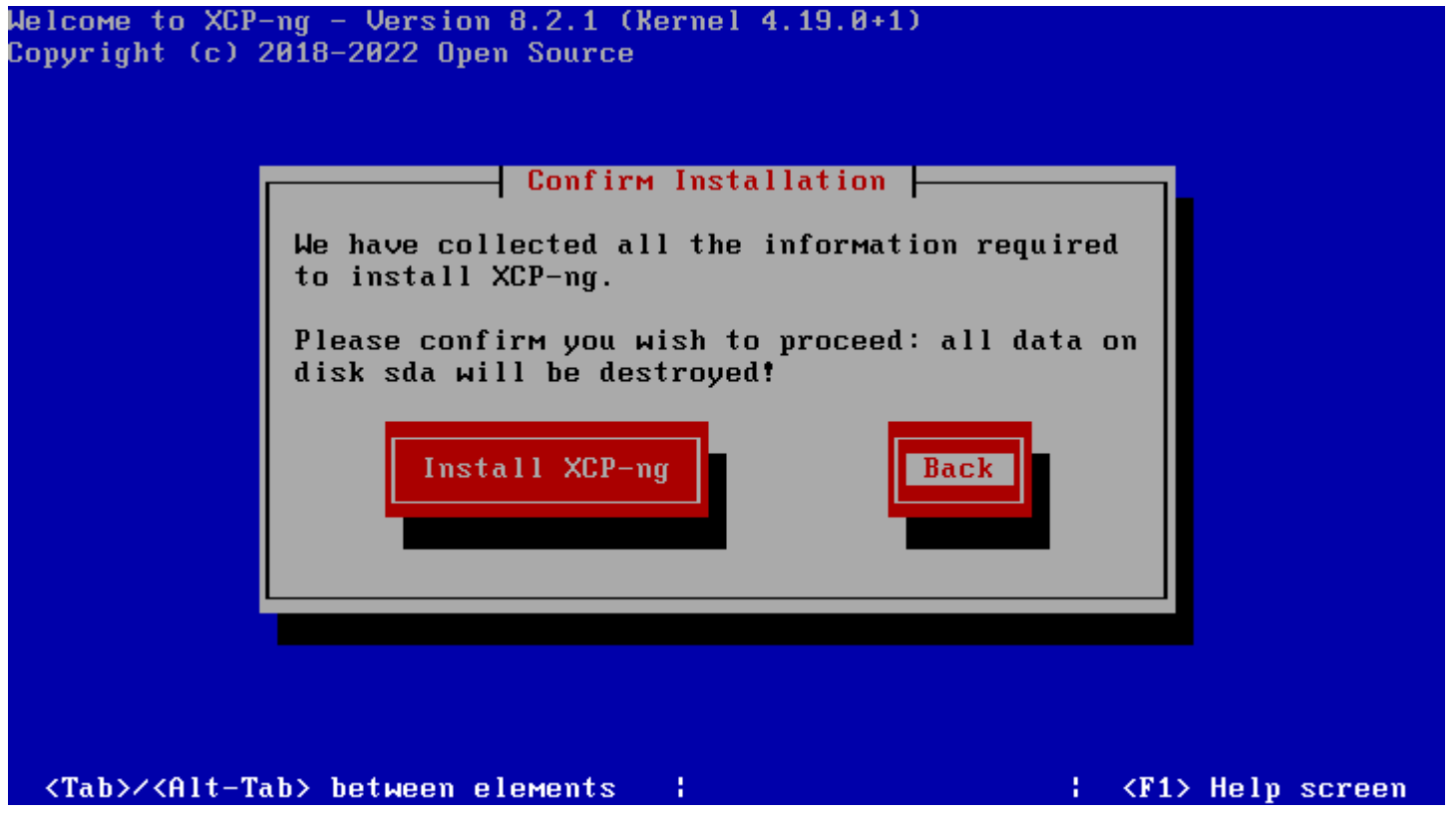

Choose to install XCP NG and begin the install with configuration options chosen

The installation of XCP-NG begins.

| Welcome to XCP-ng - Version 8.2.1 (Kernel 4.19.0+1)<br>Copyright (c) 2018-2022 Open Source |
|--------------------------------------------------------------------------------------------|
|                                                                                            |
|                                                                                            |
|                                                                                            |
|                                                                                            |
| Installing XCP-ng                                                                          |
| Installing XCP-ng                                                                          |
| 14%                                                                                        |
|                                                                                            |
|                                                                                            |
|                                                                                            |
|                                                                                            |
|                                                                                            |
| Working: Please wait                                                                       |
| Additing - 1 Todob Martin                                                                  |

Installation of XCP NG begins

Answer the question of whether you want to install any supplemental packs in your XCP-NG installation or not.

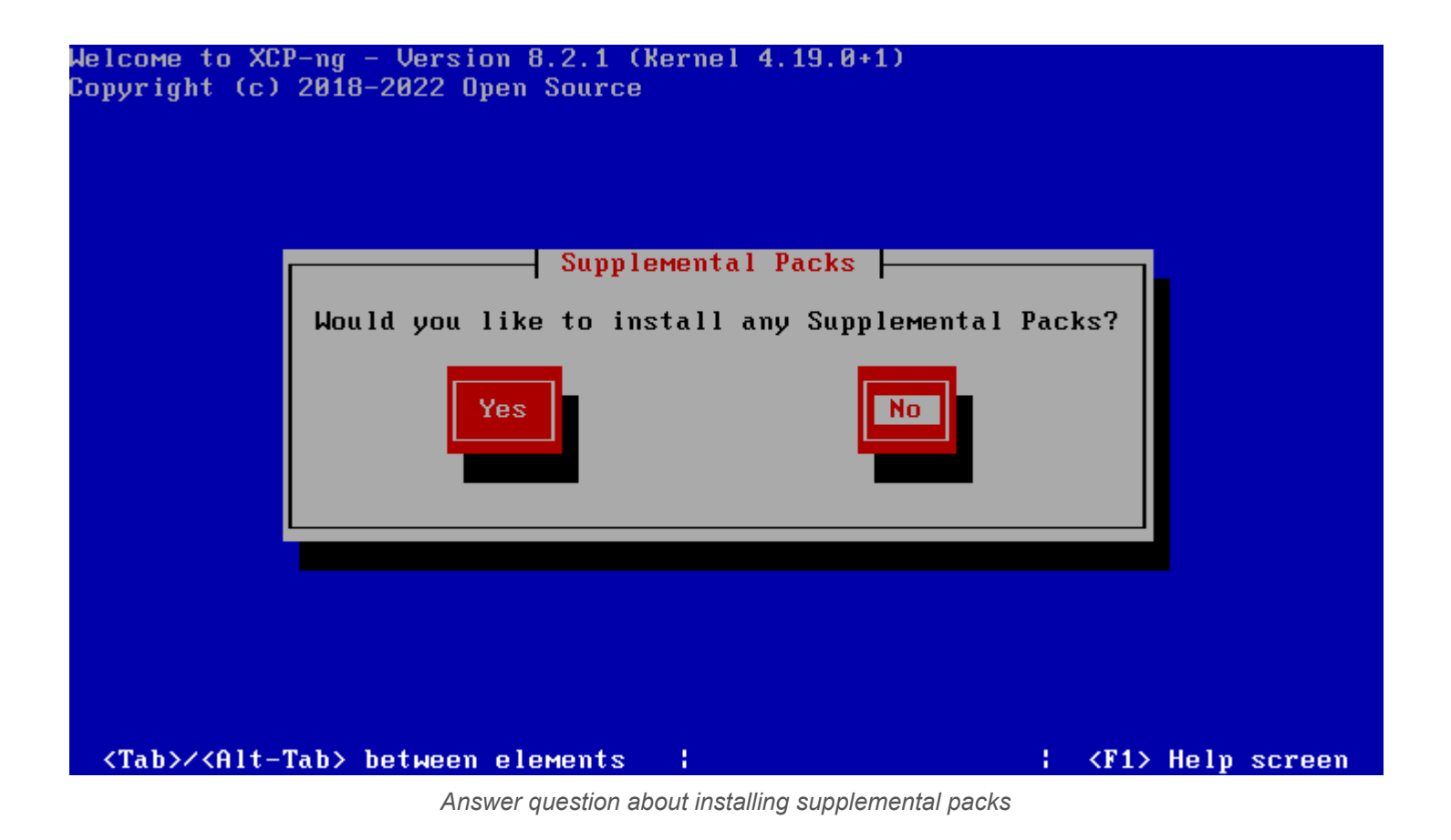

The installation completes and finalizes the settings.

| Welcome to XCP-ng - Version 8.2.1 (Kernel 4.19.0+1)<br>Copyright (c) 2018-2022 Open Source |
|--------------------------------------------------------------------------------------------|
|                                                                                            |
|                                                                                            |
|                                                                                            |
|                                                                                            |
| Installing XCP-ng                                                                          |
| Completing installation                                                                    |
| 20%                                                                                        |
|                                                                                            |
|                                                                                            |
|                                                                                            |
|                                                                                            |
|                                                                                            |
| Herking: Dlesse usit                                                                       |
| WULNING. Flease walt                                                                       |

XCP NG installation begins to finalize

Once the host reboots, you can browse to the IP of your XCP-NG server and choose the **Xen Orchestra Quick Deploy** option. Enter the root password for your XCP-NG server.

### **Management Tools**

You have various options to manage your XCP-ng - choose the one that fits best!

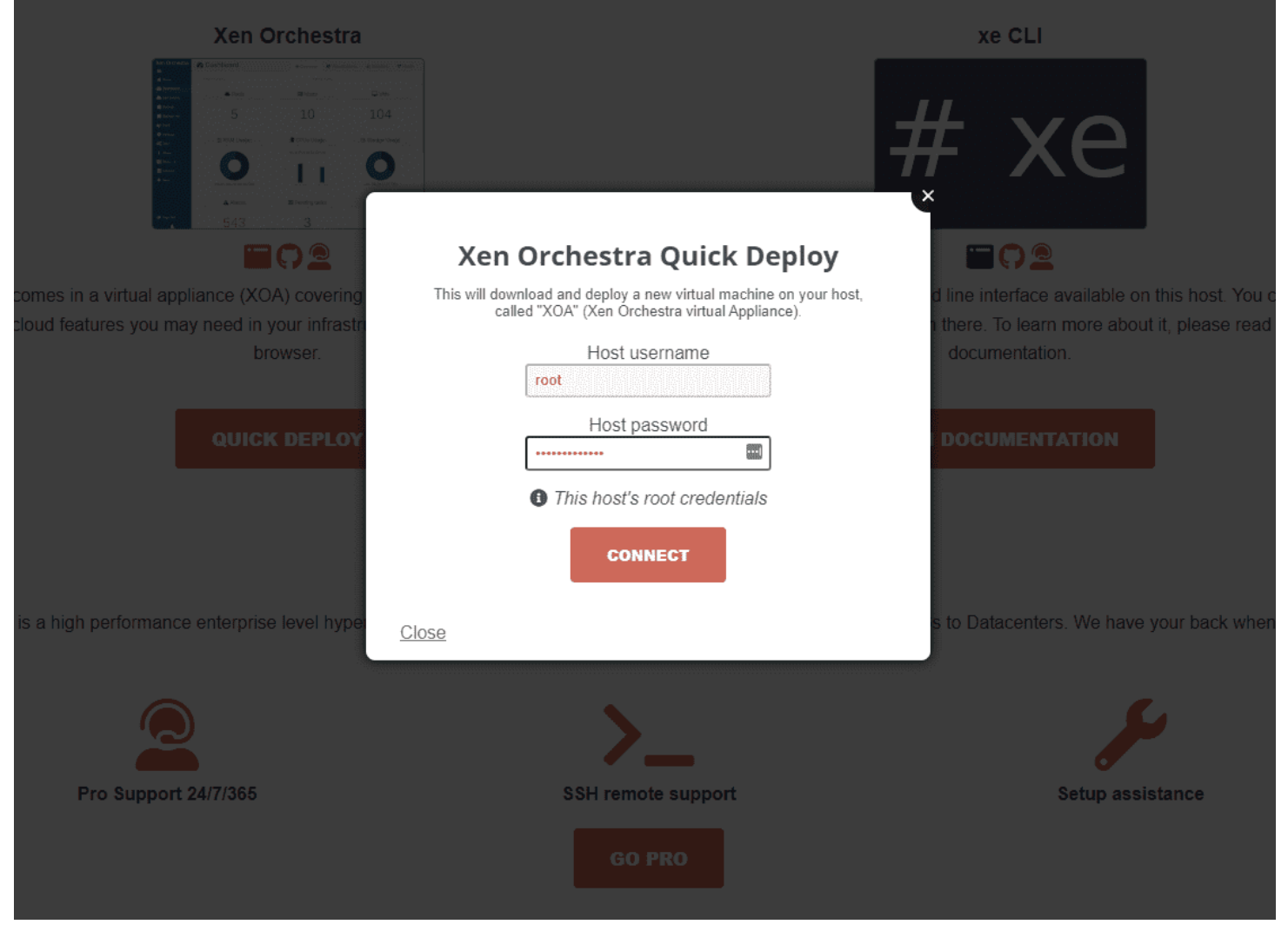

Beginning the installation of Xen Orchestra

Choose the storage and networking options for the deployed Xen Orchestra Server.

### Management Tools

You have various options to manage your XCP-ng - choose the one that fits best!

| Xen Orchestra                                                                                                    | -                                                                                               | × xe CLI                                       |
|----------------------------------------------------------------------------------------------------|-------------------------------------------------------------------------------------------------|------------------------------------------------|
| A constant of the second of the second of th | Xen Orchestra Quick Deploy<br>This will download and deploy a new virtual machine on your host, | typ                                            |
|                                                                                                    | called "XOA" (Xen Orchestra virtual Appliance).<br>Select a storage                             |                                                |
|                                                                                                    | Local storage - 58 GiB left 🗸                                                                   |                                                |
| comes in a virtual appliance (XOA) covering                                                                                                    | Select a network Pool-wide network associat                                                     | d line interface available on this host. You c |
| cioud features you may need in your infrastr<br>browser.                                                                                                    | XOA VM IP address                                                                               | documentation.                                 |
|                                                                                                    | Netmask                                                                                         | DOCUMENTATION                                  |
|                                                                                                    | Gateway                                                                                         |                                                |
|                                                                                                    |                                                                                                 |                                                |
|                                                                                                    | 8.8.8.8                                                                                         |                                                |
| is a high performance enterprise level hype                                                                                                    | Leave everything empty to use DHCP. Provide all the information otherwise.                      | s to Datacenters. We have your back when       |
|                                                                                                    | NEXT                                                                                            | Juli India                                     |
| Pro Support 24/7/365                                                                                                    | Close                                                                                           | Setup assistance                               |
|                                                                                                    |                                                                                                 |                                                |
|                                                                                                    |                                                                                                 |                                                |

Xen Orchestra VM quick deploy storage and networking options

Set up the admin account for XOA, register the account, and set the machine password. If you choose not to register your Xen Orchestra server, note you will not be able to pull down updates for it. However, this process is free and just requires you complete the registration process. Click **Deploy**.

| You                                                                                                    | Management Tools                                                                                                    | - Sesti       |
|----------------------------------------------------------------------------------------------------|----------------------------------------------------------------------------------------------------|---------------|
| Image: Strain Strain | Accordences and deploy a new virtual machine on your host, called "XOA" (Xen Orchestra virtual Appliance).         Decete an Admin account on your XOA         Username         admin         Password | xe CLI        |
| QUICK DEPLOY                                                                                                    | xen-orchestra.com password<br>xen-orchestra.com password<br>Set the XOA machine password<br>Login<br>Password<br>Password<br>@ You can do this later<br>DEPLOY                                         | DOCUMENTATION |

Set the admin account register Xen Orchestra and set the XOA machine account

After the XOA VM finishes deploying, browse to the IP you configured in the quick deploy process. Login with the admin password you configured.

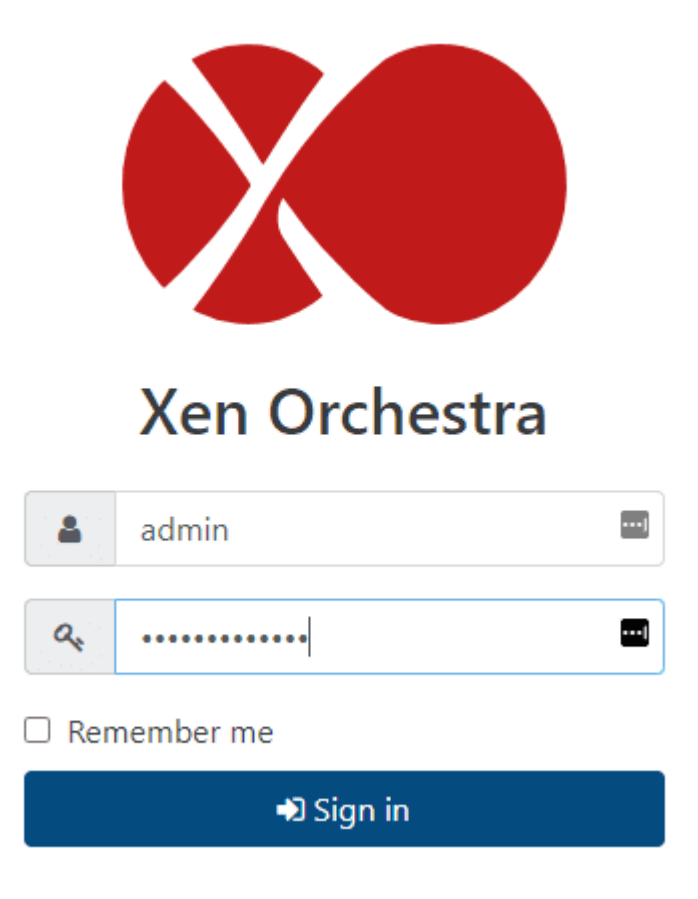

Login to Xen Orchestra using the configured password

If you browse to the VMs section, you should see your XOA VM running in your Xen Orchestra inventory.

| Xen Orchestra                     | VM 👻          | Filters 👻 po         | wer_state:runn | ing          |                 | 00      | ] [               | + New VM |
|-----------------------------------|---------------|----------------------|----------------|--------------|-----------------|---------|-------------------|----------|
| ₩<br>Home A                       | 🗆 1x 🖵 (of 1) | <b>O</b> Power state | 🖀 Backup       | Pools        | 🗮 Hosts         | 📎 Tags  | Sort by 👻         | ≡ 20 -   |
| 🚯 Dashboard                       | □ ● XOA       |                      |                | © Xen Orches | stra virtual Ap | pliance | 🗮 xcpng01 - xcpng | 01 ≡     |
| Self service                      |               |                      |                |              |                 |         |                   |          |
| - Backup                          |               |                      |                |              |                 |         |                   |          |
| 🍞 XOA 🚺                           |               |                      |                |              |                 |         |                   |          |
| 🔅 Settings                        |               |                      |                |              |                 |         |                   |          |
| 😋 Jobs                            |               |                      |                |              |                 |         |                   |          |
| 🗞 Hub                             |               |                      |                |              |                 |         |                   |          |
| 😢 Proxies                         |               |                      |                |              |                 |         |                   |          |
| i About                           |               |                      |                |              |                 |         |                   |          |
| Tasks                             |               |                      |                |              |                 |         |                   |          |
| 😂 XOSAN                           |               |                      |                |              |                 |         |                   |          |
| lmport                            |               |                      |                |              |                 |         |                   |          |
| 🕂 New                             |               |                      |                |              |                 |         |                   |          |
|                                   |               |                      |                |              |                 |         |                   |          |
| 🕕 Check XOA                       |               |                      |                |              |                 |         |                   |          |
| <ol> <li>Free upgrade!</li> </ol> |               |                      |                |              |                 |         |                   |          |
|                                   | Viewing n     | unning virtua        | l machine      | s using X    | en Orche        | stra    |                   |          |

## **XCP-NG FAQs**

- What is XCP-NG? XCP-NG is an open-source hypervisor that allows easily spinning up workloads using the solution with a nice UI, live migration capabilities, and other features. It is free to download, along with the management platform Xen Orchestra.
- What is Xen Orchestra? Xen Orchestra is a free, open-source management platform for your XCP-NG servers. It
  provides many management capabilities from a modern web UI and allows configuring VMs, hosts, and even
  backups for your XCP-NG environment.
- How do you install XCP-NG in VMware? As we have shown in the post, it is fairly easy. You just need to create a
  new VM with nested virtualization (Exposed hardware-assisted virtualization) enabled, mount the XCP-NG ISO, and
  begin the installation. There are several screens to configure your way through, but all-in-all, it is straightforward to
  get XCP-NG along with Xen Orchestra up and running.

## **Final Notes**

Coming from VMware vSphere with vCenter Server, it is amazing how powerful vSphere is when compared to open-source solutions. However, many of these solutions are powerful in their own right, due to their open-source nature, full features, and the ability to quickly stand up a hypervisor to start running workloads. XCP-NG and Xen Orchestra are compelling solutions that can certainly be used in many use cases. As shown, you can easily get up and running with XCP-NG in VMware environments for labbing purposes and familiarizing yourself with other solutions out there.

## Install Harvester in VMware ESXi

June 16, 2022 Kubernetes

|                                        |                                                                                      |                                 |                                                                                                    | All Namespaces                                    | · 🔒                        |
|----------------------------------------|--------------------------------------------------------------------------------------|---------------------------------|----------------------------------------------------------------------------------------------------|---------------------------------------------------|----------------------------|
| Dashboard<br>Hosts<br>Virtual Machines | Virtual Machine: ubu<br>Namespace: default Age: 46 sect                              | untu2204 (Running)              |                                                                                                    | Detail Config                                     | YAML ;                     |
| Volumes<br>Images<br>Namespaces        | Labels: harvesterhci.io/creator: harves<br>Annotations: Show 5 annotations<br>Basics | ster harvesterhei.io/os: ubuntu |                                                                                                    |                                                   |                            |
| Advanced *                             | Volumes<br>Networks                                                                  | Events Reason  Started          | Resource $\Diamond$<br>VirtualMachineInstance ubuntu2204                                                                                                    |                                                   | Date 🗘                     |
|                                        | SSH Keys VM Metrics <u>Access Credentials</u>                                        | Created                         | VirtualMachineInstance started.<br>VirtualMachineInstance ubuntu2204<br>VirtualMachineInstance defined.                                                                                                    |                                                   | 20 secs ago<br>20 secs ago |
|                                        | Cloud Config                                                                         | Migrated                        | VirtualMachineInstance ubuntu2204<br>EvictionStrategy is set but vmi is not migratable                                                                                                    |                                                   | 20 secs ago                |
|                                        | <u>Events</u><br>Migration                                                           | Started                         | Pod virt-launcher-ubuntu/2204-94th/<br>Started container compute                                                                                                    |                                                   | 24 secs ago                |
|                                        |                                                                                      | SuccessfulMountVolume           | MapVolume.MapPodDevice succeeded for volum<br>44de-8ee4-b27f3aaa691e" globalMapPath<br>"/var/lib/kubelet/plugins/kubernetes.io/csi/volum<br>b129-44de-8ee4-b27f3aaa691e/dev"                                             | ıe "pvc-0633a5f1-b129-<br>neDevices/pvc-0633a5f1- | 25 secs ago                |
|                                        |                                                                                      | SuccessfulMountVolume           | Pod virt-launcher-ubuntu2204-g4tn7<br>MapVolume.MapPodDevice succeeded for volum<br>44de-8ee4-b27f3aaa691e" volumeMapPath<br>"/var/lib/kubelet/pods/8a3f2907-6d57-4e07-83<br>fd19fb1fb6d0/volumeDevices/kubernetes.io~cs | ne "pvc-0633a5f1-b129-<br>bf-<br>i"               | 25 secs ago                |
|                                        |                                                                                      | SuccessfulMountVolume           | Pod virt-launcher-ubuntu2204-g4tn7<br>MapVolume.MapPodDevice succeeded for volum<br>4249-9387-8931c087e013" globalMapPath<br>"/var/lib/kubelet/plugins/kubernetes.io/csi/volur<br>a76c-4249-9387-8931c087e013/dev"       | ne "pvc-8eb92fd6-a76c-<br>neDevices/pvc-8eb92fd6- | 25 secs ago                |
| Support v1.0.2 English                 |                                                                                      | SuccessfulMountVolume           | Pod virt-launcher-ubuntu2204-g4tn7<br>MapVolume.MapPodDevice succeeded for volum<br>4249-9387-8931c087e013" volumeMapPath<br>"/var/lib/kubelet/pods/8a3f2907-6d57-4e07-83<br>fd19fb1fb6d0/volumeDevices/kubernetes.io~cs | ne "pvc-8eb92fd6-a76c-<br>bf-<br>i"               | 25 secs ago                |

Viewing events for the Harvester virtual machine

I have been playing around with Harvester by Rancher which is a pretty cool project that combines Kubernetes with Virtual Machines. For those that want to play around with Harvester and may not have a physical workstation to play around with, but you have your VMware ESXi lab, you can install Harvester inside of VMware ESXi as a nested hypervisor with nested

virtualization enabled. It is pretty easy and I will walk you through the steps to get this done. Let's look at <u>installing</u> <u>harvester in VMware</u> ESXi and see how you can setup a Harvester lab.

### What is Harvester?

I just finished writing a pretty detailed blog post covering what Harvester is exactly. You can read that blog post here:

• Rancher Kubevirt with Harvester Virtual Machines with Kubernetes – Virtualization Howto

However, in brief, it is an open-source solution from Rancher that provides an HCI solution that combines the capabilities of running virtual machines and containers in the same platform. As you can imagine, since it is made by Rancher, you can integrate the solution in Rancher to have a cohesive platform to run VMs and containers. So, it is a pretty cool solution. I have written about Rancher quite a few times in the posts below:

- Install Longhorn Rancher for Kubernetes Block Storage
- <u>Rancher Node Template VMware ESXi Ubuntu Cloud Image</u>
- <u>Rancher Desktop v1.0 Features Installation and Configuration</u>
- Create Kubernetes Cluster with Rancher and VMware vSphere

### Install Harvester in VMware ESXi

The process to <u>install</u> Harvester in VMware ESXi is fairly straightforward and aligns with installing any other nested hypervisor installation inside an ESXi virtual machine. You need to enable a couple of things to make sure nested virtualization works with an ESXi VM, including:

- · Expose hardware assisted virtualization to the guest OS
- Change security settings for your vSphere Standard or vSphere Distributed Switch

Below, you can see the details of the CPU settings I have configured for the Harvester ESXi VM. Place a check next to the **Expose hardware assisted virtualization to the guest OS**.

### Edit Settings | Harvester

Virtual Hardware

ADD NEW DEVICE ~

| ✓ CPU                   | <u>8 ×</u>                                              | í  |
|-------------------------|---------------------------------------------------------|----|
| Cores per Socket        | 1 ✓<br>Sockets: 8                                       |    |
| CPU Hot Plug            | Enable CPU Hot Add                                      |    |
| Reservation             | 0 v MHz v                                               |    |
| Limit                   | Unlimited v MHz v                                       |    |
| Shares                  | Normal v 8000 v                                         |    |
| Hardware virtualization | Expose hardware assisted virtualization to the guest OS | 1  |
| Performance Counters    | Enable virtualized CPU performance counters             |    |
| I/O MMU                 | Enabled                                                 |    |
| > Memory                | 24 v <u>GB v</u>                                        |    |
| > Hard disk 1           | 200 <u>GB v</u>                                         |    |
| > SCSI controller 0     | VMware Paravirtual                                      |    |
| > Network adapter 1     | DPG-Servers V Connecte                                  | d  |
| > Network adapter 2     | Connecte                                                | d  |
| > CD/DVD drive 1        | Datastore ISO File 🗸 🗹 Connecte                         | d  |
| > Video card            | Specify custom settings 🗸                               |    |
| > Security Devices      | Not Configured                                          |    |
| VMCI device             |                                                         |    |
| SATA controller 0       | AHCI                                                    |    |
| > Other                 | Additional Hardware                                     |    |
|                         | CANCEL                                                  | ок |

Expose hardware assisted virtualization to the guest OS

Below is an example of how you can change the security permissions for your nested virtualization VM. Under the **Security** option for the vSwitch, you can change the settings for promiscuous mode, MAC address changes, and Forged transmits to **Accept**.

| Distributed Port Group<br>Settings | D - Edit DPG-Servers |          | ×      |
|------------------------------------|----------------------|----------|--------|
| General                            |                      |          |        |
| Advanced                           | Promiscuous mode     | Accept ~ |        |
| VLAN                               | MAC address changes  | Accept ~ |        |
| Security                           | Forged transmits     | Accept ~ |        |
| Traffic shaping                    |                      |          |        |
| Teaming and failover               |                      |          |        |
| Monitoring                         |                      |          |        |
| Miscellaneous                      |                      |          |        |
|                                    |                      |          |        |
|                                    |                      |          |        |
|                                    |                      |          |        |
|                                    |                      |          |        |
|                                    |                      |          |        |
|                                    |                      |          |        |
|                                    |                      |          |        |
|                                    |                      |          | CANCEL |

Edit the security settings for the vSphere standard or vSphere Distributed Switch

Once you have the virtual machine configured, you will need to have the Harvester ISO mounted to the CD ROM drive in the ESXi VM as well. You can download the Harvester ISO from here:

• Releases · harvester/harvester (github.com)

Boot the VM from the Harvester installation ISO, and begin the installation.

| GNU GRUB version 2.04                                                          |  |
|--------------------------------------------------------------------------------|--|
| *Harvester Installer v1.0.2                                                    |  |
|                                                                                |  |
|                                                                                |  |
|                                                                                |  |
|                                                                                |  |
|                                                                                |  |
|                                                                                |  |
|                                                                                |  |
|                                                                                |  |
| Use the $\uparrow$ and $\downarrow$ keys to select which entry is highlighted. |  |
| before booting or 'c' for a command-line.                                      |  |
| The highlighted entry will be executed automatically in 4s.                    |  |
|                                                                                |  |

Here we choose to Create a new Harvester cluster. Even though, like me, you may just be installing a single node, it allows establishing the virtual IP address (VIP) and other configurations needed to expand the cluster in the future.

Starting the installation of Harvester in an VMware ESXi virtual machine
|  | Choose | instal | lation | mode |
|--|--------|--------|--------|------|
|--|--------|--------|--------|------|

| <mark>Create a new H</mark><br>Join an existi | <mark>arvester cluster</mark><br>ng Harvester clus | ster |  |
|-----------------------------------------------|----------------------------------------------------|------|--|
|                                               |                                                    |      |  |
|                                               |                                                    |      |  |
|                                               |                                                    |      |  |
|                                               |                                                    |      |  |
|                                               |                                                    |      |  |

Create a new Harvester Cluster

On the installation target, you will be able to select the disk you want to install Harvester on and the partitioning scheme.

| Choose installation target. Device will be formatted |
|------------------------------------------------------|
| sda 80G                                              |
| Use MBR partitioning scheme                          |
| No                                                   |
|                                                      |
|                                                      |
|                                                      |
|                                                      |
|                                                      |
|                                                      |
|                                                      |
|                                                      |
|                                                      |
|                                                      |
|                                                      |
| to go back to previous page>                         |

Choose the installation target

I wanted to post a screenshot on this. When I was grabbing the screens for the installation, I had only configured the VM with an 80 gig disk. After seeing this error, I went ahead and installed the node. However, when trying to configure a VM, I ran into storage issues. So, I reconfigured it with a 200 GB thin provisioned disk to give more headroom. Just beware of these requirements.

| Choose i | nstallation | target. | Device | will | be | formatted |
|----------|-------------|---------|--------|------|----|-----------|
|----------|-------------|---------|--------|------|----|-----------|

sda 80G

No

Use MBR partitioning scheme

Note: GPT is used by default. You can use MBR if you encountered compatibility issues.

Disk size is smaller than the recommended size: 140GB. Press Enter to c ontinue.

 ${\scriptstyle \langle Use \ ESC \ to \ go \ back \ to \ previous \ page, \ Use \ TAB \ to \ choose \ other \ options {\scriptstyle \rangle}}$ 

Error about disk size in Harvester

Set the hostname, Management NIC, Bond Mode, and IPv4 method.

| HostNameharvester01Management NICens192Bond Modebalance-tlbIPv4 MethodAutomatic (DHCP)                             | Configure network c | onnection          |
|----------------------------------------------------------------------------------------------------|---------------------|--------------------|
| Management NIC     ens192     >       Bond Mode     balance-tlb     >       IPv4 Method     Automatic (DHCP)     > | HostName            | harvester01        |
| Bond Mode     balance-tlb       IPv4 Method     Automatic (DHCP)                                                   | Management NIC      | ens192             |
| IPv4 Method Automatic (DHCP) >                                                                                     | Bond Mode           | balance-tlb >      |
|                                                                                                    | IPv4 Method         | Automatic (DHCP) > |
|                                                                                                    |                     |                    |

Applying network configuration...I

 ${\tt SSC}$  to go back to previous page>

Setting management NIC bond mode and IPv4 configuration

Configure the DNS servers you want to use.

Configure DNS Servers

DNS Servers

10.1.149.10

Note: You can use comma to add more DNS servers. Leave blank to use def

<Use ESC to go back to previous page>

Configure DNS servers for the Harvester installation

Configure the virtual IP address (VIP). This is the IP address that will be assumed by the Harvester cluster.

| Configure VIP              |                    |
|----------------------------|--------------------|
| VIP Mode                   | Automatic (DHCP) > |
| VIP                        | 10.1.149.167       |
|                            |                    |
|                            |                    |
|                            |                    |
|                            |                    |
|                            |                    |
|                            |                    |
|                            |                    |
|                            |                    |
|                            |                    |
|                            |                    |
| ESC to go back to previous | page≻              |

Configure the virtual IP address for the Harvester cluster

Next, you will be asked to configure a cluster token. This is the password that allows joining additional Harvester nodes to the Harvester cluster.

Cluster token

Letmein1\$\_

Note: The token is used for adding nodes to the cluster

<Use ESC to go back to previous page>

Configure your cluster token for Harvester

Configure your password to access the Harvester node.

Configure the password to access the node

Password

\*\*\*\*\*\*

Confirm password

\*\*\*\*\*\*\*\*\*\*\*\*

<Use ESC to go back to previous page>

Configure the password for the Harvester node

Configure NTP. Below is the default NTP server that Harvester configures. You can change this here if needed.

Optional: Configure NTP Servers

**NTP** Servers

O.suse.pool.ntp.org

Note: You can use comma to add more NTP servers.

 $\langle Use~ESC$  to go back to previous page  $\rangle$ 

Configure NTP settings for Harvester

Set the optional proxy configuration if needed.

| Proxy address<br>Note: In the form of "http://[luser][:pass]@]host[:port]/". | Optional: configure  | ргоху                                    |
|------------------------------------------------------------------------------|----------------------|------------------------------------------|
| Note: In the form of "http://[[user][:pass]@]host[:port]/".                  | Proxy address        | _                                        |
|                                                                              | Note: In the form of | f "http://[[user][:pass]@]host[:port]/". |
|                                                                              |                      |                                          |
|                                                                              |                      |                                          |
|                                                                              |                      |                                          |
|                                                                              |                      |                                          |
|                                                                              |                      |                                          |
|                                                                              |                      |                                          |
|                                                                              |                      |                                          |
|                                                                              |                      |                                          |
|                                                                              |                      |                                          |

<Use ESC to go back to previous page>

Set a proxy address if needed

Import SSH keys if needed.

Optional: import SSH keys HTTP URL For example: https://github.com/<username>.keys <Use ESC to go back to previous page> Import SSH keys for your Harvester node

Set the remote Harvester config if you have a config you want to use that is accessible via HTTP.

Optional: remote Harvester config

HTTP URL

{Use ESC to go back to previous page>

Remote Harvester configuration from HTTP

Finally, confirm your installation options. Select **Yes** to begin the Harvester installation.

| install mode: create                                             |
|------------------------------------------------------------------|
| hostname: harvester01                                            |
| ntp_servers: 0.suse.pool.ntp.org                                 |
| device: /dev/sda                                                 |
| mode: create                                                     |
| networks:                                                        |
| harvester-mgmt:                                                  |
| bond_options:                                                    |
| miimon: "100"                                                    |
| mode: balance-tlb                                                |
| interfaces:                                                      |
| – name: ens192                                                   |
| method: dhcp                                                     |
| vip: 10.1.149.167                                                |
| vip_hw_addr: 76:88:d4:cc:d5:15                                   |
| vip_mode: dhcp                                                   |
| Your disk will be formatted and Harvester will be installed with |
| Y <mark>es</mark><br>No                                          |
|                                                                  |
|                                                                  |
|                                                                  |
|                                                                  |
|                                                                  |
|                                                                  |

<Use ESC to go back to previous page>

Confirm installation options

Confirm the installation options of Harvester in VMware ESXi

The installation of Harvester begins.

Confirm installation options

Installing Harvester INF0[2022-06-14T19:26:382] Starting elemental version v0.0.14 INF0[2022-06-14T19:26:382] Install called INF0[2022-06-14T19:26:382] Running before-install hook INF0[2022-06-14T19:26:382] Partitioning device... INF0[2022-06-14T19:26:382] Setting custom partitions from /tmp/part-lay out.358935623... INF0[2022-06-14T19:26:382] Running stage: partitioning INF0[2022-06-14T19:26:382] Executing /tmp/part-layout.358935623 INF0[2022-06-14T19:26:382] Processing stage step 'Root partitioning layout' for stag e 'partitioning'. Total stages: 1 INF0[2022-06-14T19:26:382] Processing stage step 'Root partitioning lay out.' ( commands: 0, files: 0, ... ) INF0[2022-06-14T19:26:392] Creating COS\_DEM partition INF0[2022-06-14T19:26:412] Creating COS\_STATE partition

Harvester installation begins after confirming the installation options

Once the Harvester installation completes, you will see the **Current status** change to **Ready**. As a note, my node took a couple of minutes to change to the **Ready** state.

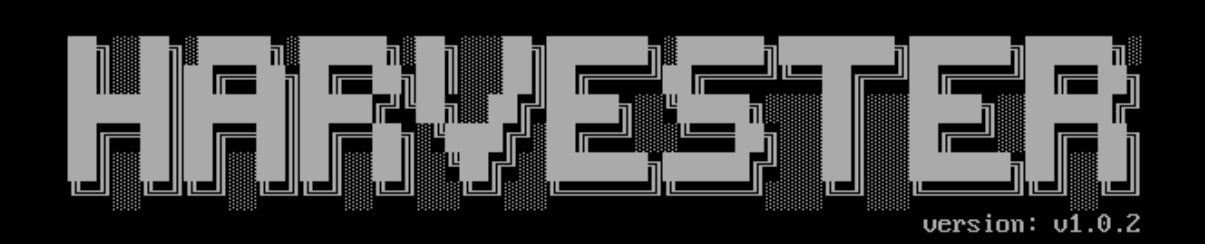

Harvester management URL:

https://10.1.149.169

Current status:

Ready

<Use F12 to switch between Harvester console and Shell>

Harvester node is installed and in a Ready state

## Accessing the Harvester admin page

Now that we have the Harvester node in the ready state, we should be able to access the management URL by browsing the VIP of the Harvester cluster. This page looks identical to the Rancher initial configuration. It will suggest a randomly generated password to use, or you can manually **set a specific password to use**.

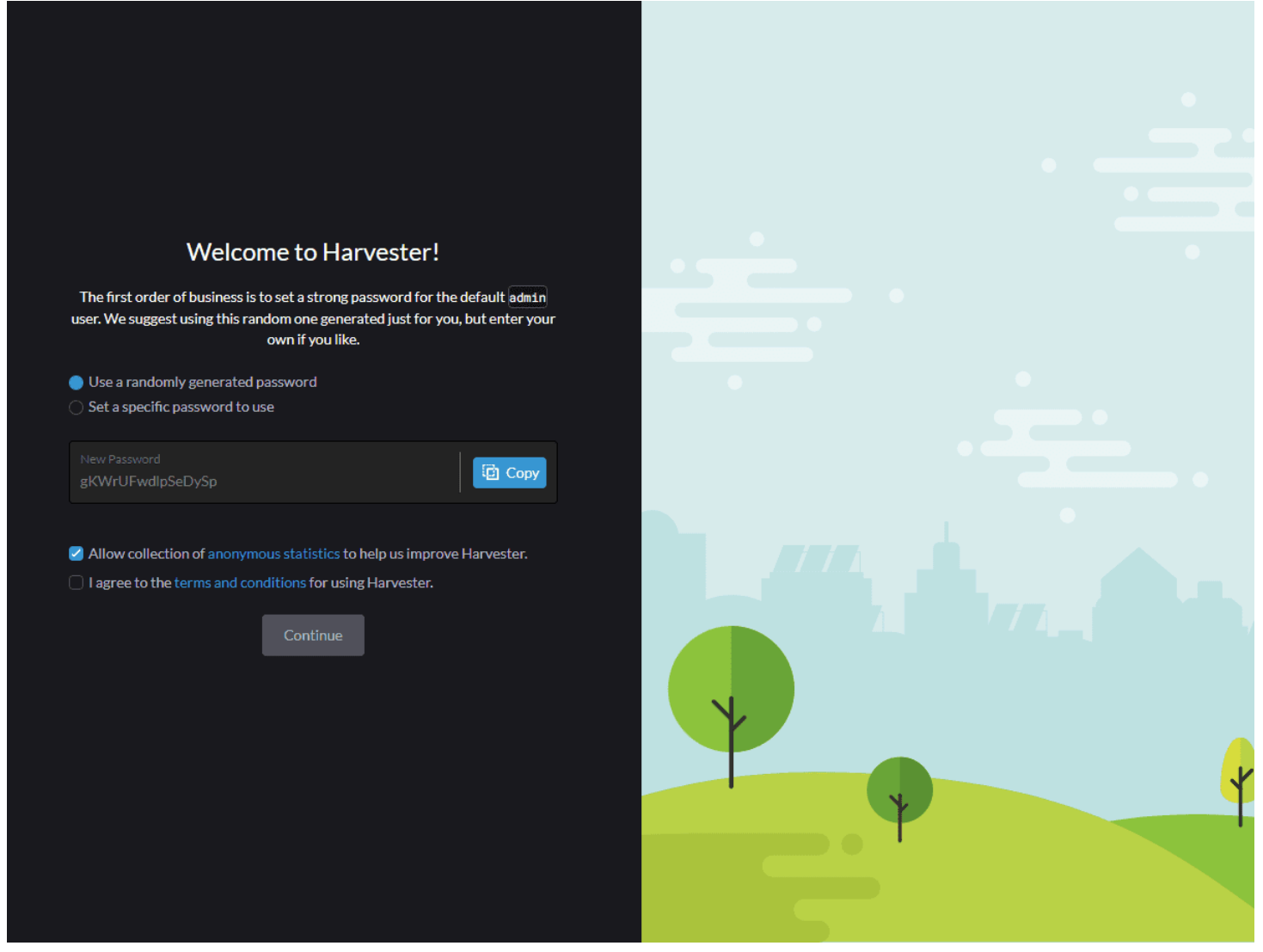

Setting your Harvester admin password 1

Now that we have access to the Harvester admin interface, navigate to **Images**. To install a virtual machine, we need to have an image to install from. Here, we can select **URL** and provide a download URL, such as for the latest Ubuntu 22.04 Server.

| Harvester              |               |                                                   |                        | All Namespaces                     | <ul> <li>Image: A second second s</li></ul> |
|------------------------|---------------|---------------------------------------------------|------------------------|------------------------------------|----------------------------------------------------------------------------------------------------|
| Dashboard              |               |                                                   |                        |                                    |                                                                                                    |
| Hosts                  | Image: Create |                                                   |                        |                                    |                                                                                                    |
| Virtual Machines       |               |                                                   |                        |                                    |                                                                                                    |
| Volumes                | Namespace     | Name*                                             | Description            | aat bottor describes this resource |                                                                                                    |
| Images                 | derault       |                                                   |                        |                                    |                                                                                                    |
| Namespaces             |               |                                                   |                        |                                    |                                                                                                    |
| Advanced ~             | Basics        | Basics                                            |                        |                                    |                                                                                                    |
|                        | Labels        | • URL<br>· File                                   |                        |                                    |                                                                                                    |
|                        |               | URL *<br>https://releases.ubuntu.com/22.04/ubuntu | J-22.04-live-server-am | id64.isq                           |                                                                                                    |
|                        |               |                                                   |                        |                                    |                                                                                                    |
|                        |               |                                                   |                        |                                    |                                                                                                    |
|                        |               |                                                   |                        |                                    |                                                                                                    |
|                        |               |                                                   |                        |                                    |                                                                                                    |
|                        |               |                                                   |                        |                                    |                                                                                                    |
|                        |               |                                                   |                        |                                    |                                                                                                    |
|                        |               |                                                   |                        |                                    |                                                                                                    |
|                        |               |                                                   |                        |                                    |                                                                                                    |
|                        |               |                                                   |                        |                                    |                                                                                                    |
| Support v1.0.2 English |               |                                                   |                        | Cancel Edit as YAM                 | 1L Create                                                                                                    |

Uploading an Ubuntu image for installing Ubuntu 22.04 Server

The download of Ubuntu 22.04 ISO image begins.

| Dashboard   Hosts   Voltrual Machines   Volumes   Images   Namespaces   Advanced   Downloading   ubuntu-22.04-live-server-amd64.iso   27%                                                  | Delete Filter<br>Progress © Size © Age ©<br>I-live-server-amd64.iso 27% 1.37 GB 16 secs :           |
|----------------------------------------------------------------------------------------------------|----------------------------------------------------------------------------------------------------|
| Images   Namespaces   Advanced <ul> <li>State </li> <li>Name </li> <li>Progress </li> </ul> Namespace: default <ul> <li>Downloading</li> <li>ubuntu-22.04-live-server-amd64.iso</li> </ul> | Progress © Size © Age ©<br>I-live-server-amd64.iso 27% 1.37 GB 16 secs :                            |
| Namespaces   Advanced                                                                                                    | Progress $\diamond$ Size $\diamond$ Age $\diamond$<br>I-live-server-amd64.iso 27% 1.37 GB 16 secs : |
| Namespace: default Downloading ubuntu-22.04-live-server-amd64.iso 27%                                                                                                    | -live-server-amd64.iso 27% 1.37 GB 16 secs :                                                        |
| Downloading ubuntu-22.04-live-server-amd64.iso                                                                                                    | -live-server-amd64.iso 27% 1.37 GB 16 secs :                                                        |
|                                                                                                    |                                                                                                    |
| Support v1.0.2 English                                                                                                    |                                                                                                    |

The Ubuntu 22.04 Server ISO begins downloading

Once the image finishes downloading, navigate to Virtual Machines and select Create.

| Harvester              |             |        |       |                  |          | All Namespace | 25     | · 🛅    |
|------------------------|-------------|--------|-------|------------------|----------|---------------|--------|--------|
| Dashboard<br>Hosts     | Virtual Mac | hines  |       |                  |          |               |        | Create |
| Virtual Machines       |             |        |       |                  |          |               |        |        |
| Volumes                |             |        |       |                  |          | = 1           | Filter |        |
| Images                 |             |        |       |                  |          |               |        |        |
| Namespaces             | State 🗘     | Name 🗘 |       | CPU 🗘            | Memory 🗘 | IP Address    | Node 🗘 | Age 🗘  |
| Advanced ~             |             |        | There | e are no rows to | o show.  |               |        |        |
|                        |             |        |       |                  |          |               |        |        |
|                        |             |        |       |                  |          |               |        |        |
|                        |             |        |       |                  |          |               |        |        |
|                        |             |        |       |                  |          |               |        |        |
|                        |             |        |       |                  |          |               |        |        |
|                        |             |        |       |                  |          |               |        |        |
|                        |             |        |       |                  |          |               |        |        |
|                        |             |        |       |                  |          |               |        |        |
|                        |             |        |       |                  |          |               |        |        |
|                        |             |        |       |                  |          |               |        |        |
|                        |             |        |       |                  |          |               |        |        |
|                        |             |        |       |                  |          |               |        |        |
|                        |             |        |       |                  |          |               |        |        |
|                        |             |        |       |                  |          |               |        |        |
|                        |             |        |       |                  |          |               |        |        |
|                        |             |        |       |                  |          |               |        |        |
| Support v1.0.2 English |             |        |       |                  |          |               |        |        |

Beginning to create a new virtual machine in Harvester

On the **Basics** page, name the virtual machine and set the CPU and memory configuration.

| Harvester                               |                       |                     |                                     | All Namespaces                     | · 🔒    |
|-----------------------------------------|-----------------------|---------------------|-------------------------------------|------------------------------------|--------|
| Dashboard<br>Hosts<br>Virtual Marchines | Virtual Machine: C    | Create              |                                     |                                    |        |
| Volumes                                 | Single Instance O Mul | Itiple Instance     |                                     |                                    |        |
| Images<br>Namespaces                    | Namespace             | Name*<br>ubuntu2204 | Description<br>Any text you want th | hat better describes this resource |        |
| Advanced ~                              |                       |                     |                                     |                                    |        |
|                                         | 🗌 Use VM Template:    |                     |                                     |                                    |        |
|                                         | Basics                | Basics              |                                     |                                    |        |
|                                         | Volumes               | CPU*                |                                     |                                    |        |
|                                         |                       | 2                   | C 2                                 |                                    | GiB    |
|                                         | Node Scheduling       | SSHKey              |                                     |                                    |        |
|                                         | Advanced Options      |                     |                                     |                                    | ~      |
|                                         |                       |                     |                                     |                                    |        |
|                                         |                       |                     |                                     |                                    |        |
|                                         |                       |                     |                                     | Cancel Edit as YAML                | Create |
|                                         |                       |                     |                                     |                                    |        |
|                                         |                       |                     |                                     |                                    |        |
|                                         |                       |                     |                                     |                                    |        |
|                                         |                       |                     |                                     |                                    |        |
| Support v1.0.2 English                  |                       |                     |                                     |                                    |        |

Set the CPU and memory configuration

On the **Volumes** configuration, for the first volume, change the type to **cd-rom** and select the image you downloaded under **Image**. Add an additional volume to serve as the hard disk for the VM. Here I am selecting the defaults for the most part. I have set the size to a meager 15 gigs just for testing purposes. I left the Bus configured for **VirtIO**.

| (((1))) Harvester                               |                                                      |                                              | All Namespaces          | · 🛅    |
|-------------------------------------------------|------------------------------------------------------|----------------------------------------------|-------------------------|--------|
| Dashboard<br>Hosts Virtual Machine: C           | reate                                                |                                              |                         |        |
| Virtual Machines  Volumes  Single Instance Mult | iple Instance                                        |                                              |                         |        |
|                                                 |                                                      |                                              |                         |        |
| Namespaces default                              | Name* ubuntu2204                                     | Description<br>Any text you want that better | describes this resource |        |
| Advanced v                                      |                                                      |                                              |                         |        |
| Use VM Template:                                |                                                      |                                              |                         |        |
| Basics                                          | Volumes                                              |                                              |                         |        |
| Networks                                        | Drag and drop volumes, or use the volume's arrows    | s, to change the boot order.                 |                         |        |
| Node Scheduling                                 | Image Volume                                         |                                              |                         | ×      |
| Advanced Options                                | Name*                                                | Туре                                         |                         |        |
|                                                 | disk-0                                               | cd-rom                                       |                         |        |
|                                                 | Image*<br>default/ubuntu-22.04-live-server-amd64 iso | ✓ Size*                                      |                         |        |
|                                                 | Bus<br>SATA<br>bootOrder: 1                          |                                              |                         |        |
|                                                 | Volume                                               |                                              |                         | ×      |
|                                                 | Name*<br>disk-1                                      | Type*<br>disk                                |                         | ~      |
|                                                 | Size*<br>15                                          | GiB Bus*<br>VirtIO                           | ~                       |        |
|                                                 | bootOrder: 2                                         |                                              |                         |        |
|                                                 | Add Volume Add Existing Volume Add VM                | I Image Add Container                        |                         |        |
|                                                 |                                                      |                                              | Cancel Edit as YAML     | Create |

Configure the storage for the VM including the ISO image

Under **Networks**, you can configure the networking for the Ubuntu virtual machine. Here I have selected **Management Network** to share the management network and set the type to **Bridge**. Model is **virtio**.

| Harvester          |                        |                    |             | All Namespaces |              | ~      |
|--------------------|------------------------|--------------------|-------------|----------------|--------------|--------|
| Dashboard<br>Hosts | Virtual Machine: Cr    | eate               |             |                |              |        |
| Virtual Machines   |                        |                    |             |                |              |        |
| Volumes            | Single Instance OMulti | ple Instance       |             |                |              |        |
| Images             | Namespace              | Name*              | Description |                |              |        |
| Namespaces         | default                | ubuntu2204         |             |                |              |        |
| Advanced ~         |                        |                    |             |                |              |        |
|                    | Use VM Template:       |                    |             |                |              |        |
|                    |                        | Matrice also       |             |                |              |        |
|                    |                        | Networks           |             |                |              |        |
|                    | Networks               | Network            |             |                |              | ×      |
|                    | Node Scheduling        | Name*              |             | Model *        |              |        |
|                    | Advanced Ontions       | default            |             | virtio         |              |        |
|                    | Auvanced Options       | Notwork            |             | Time           |              |        |
|                    |                        | management Network | ~           | bridge         |              | ~      |
|                    |                        |                    |             |                |              |        |
|                    |                        | Add Network        |             |                |              |        |
|                    |                        |                    |             |                |              |        |
|                    |                        |                    |             |                |              |        |
|                    |                        |                    |             | Cancel         | Edit as YAML | Create |
|                    |                        |                    |             |                |              |        |
|                    |                        |                    |             |                |              |        |
|                    |                        |                    |             |                |              |        |
|                    |                        |                    |             |                |              |        |
|                    |                        |                    |             |                |              |        |
|                    |                        |                    |             |                |              |        |
|                    |                        |                    |             |                |              |        |
|                    |                        |                    |             |                |              |        |
|                    |                        |                    |             |                |              |        |
|                    |                        |                    |             |                |              |        |
|                    |                        |                    |             |                |              |        |
|                    |                        |                    |             |                |              |        |

Configure your network options

I didn't change anything here, but if you have multiple Harvester nodes, these options are interesting. It affects how VMs live migrate or are pinned to specific hosts.

| Harvester                              |                                                                      |                                                                                                    |                                    | All Namespaces      | -      |
|----------------------------------------|----------------------------------------------------------------------|----------------------------------------------------------------------------------------------------|------------------------------------|---------------------|--------|
| Dashboard<br>Hosts<br>Virtual Machines | Virtual Machine: C                                                   | Create                                                                                                    |                                    |                     |        |
| Volumes                                | Single Instance OMu                                                  | Iltiple Instance                                                                                                    |                                    |                     |        |
| Images<br>Namespaces                   | Namespace V<br>default                                               | Name*<br>ubuntu2204                                                                                                    | Description<br>Any text you want t |                     |        |
| Advanced ~                             | Use VM Template:                                                     |                                                                                                    |                                    |                     |        |
|                                        | Basics<br>Volumes<br>Networks<br>Node Scheduling<br>Advanced Options | Node Scheduling <ul> <li>Run VM on any available node</li> <li>Run VM on specific node(s) - (Live migrat</li> <li>Run VM on node(s) matching scheduling</li> </ul> | tion is not supported)<br>rules    |                     |        |
|                                        |                                                                      |                                                                                                    |                                    | Cancel Edit as YAML | Create |
|                                        |                                                                      |                                                                                                    |                                    |                     |        |
|                                        |                                                                      |                                                                                                    |                                    |                     |        |
| Support v1.0.2 English                 |                                                                      |                                                                                                    |                                    |                     |        |

Viewing the node scheduling options for a Harvester VM

I also did not change anything in the advanced options screen, but again, lots of interesting options, including Cloud Config. When you are ready to create the VM, click **Create**.

| Harvester              |                      |                                                                                                    |                               | All Namespaces 🗸                                                                                          | <b>m</b> |
|------------------------|----------------------|----------------------------------------------------------------------------------------------------|-------------------------------|----------------------------------------------------------------------------------------------------|----------|
| Dashboard<br>Hosts     | Virtual Machine: C   | Create                                                                                                    |                               |                                                                                                    |          |
| Volumes                | Single Instance OMu  | Itiple Instance                                                                                                |                               |                                                                                                    |          |
| Images<br>Namespaces   | Namespace<br>default | Name*<br>ubuntu2204                                                                                            | Description<br>Any text you w |                                                                                                    |          |
| Advanced ~             |                      |                                                                                                    |                               |                                                                                                    |          |
|                        | Basics<br>Volumes    | Advanced Options                                                                                               |                               |                                                                                                    |          |
|                        | Networks             | Run Strategy<br>RerunOnFailure                                                                                 | ~                             | OS Type<br><b>Ubuntu</b>                                                                                  | ~        |
|                        | Node Scheduling      | Show More                                                                                                    |                               |                                                                                                    |          |
|                        | Advanced Options     | Cloud Config                                                                                                   |                               |                                                                                                    |          |
|                        |                      | User Data:<br>You can specify user data to configure an ins<br>one instance at a time, the user data is availe |                               | onfiguration script during launch. If you launch more th<br>tances in that reservation. <b>Learn more</b> |          |
|                        |                      | User Data Template                                                                                             |                               |                                                                                                    | ~        |
|                        |                      | <pre>1 #cloud-config 2 package_update: true 3 packages: 4 - qemu-guest-agent 5 runcmd:</pre>                   |                               |                                                                                                    |          |
| Support v1.0.2 English |                      |                                                                                                    |                               | Cancel Edit as YAML Cre                                                                                   | ate      |

Viewing advanced options for the Harvester VM

The VM starts automatically and you should see it enter the **Running** state.

| Harvester              |                    |                 |          |          |            | All Namespaces | × 🔂     |
|------------------------|--------------------|-----------------|----------|----------|------------|----------------|---------|
| Dashboard              |                    |                 |          |          |            |                |         |
| Hosts                  | Virtual Machines   |                 |          |          |            |                | Create  |
| Virtual Machines       |                    |                 |          |          |            |                |         |
| Volumes                | × Stop 🗢 Restart   | 业 Download YAML | 🔋 Delete |          |            | 😑 🗅 Filter     |         |
| Images                 |                    |                 |          |          |            |                |         |
| Namespaces             | State              |                 | CPU 🗘    | Memory 🗘 | IP Address | Node 🗘         | Age 🗘   |
| Advanced ~             | Namespace: default |                 |          |          |            |                |         |
|                        | Running ubuntu2204 |                 | 2        | 2 Gi     | 10.52.0.88 | harvester01 📴  | 39 secs |
|                        |                    |                 |          |          |            |                |         |
| Support v1.0.2 English |                    |                 |          |          |            |                |         |

The virtual machine immediately starts running

If you have issues or see your VM get stuck starting, you can navigate to the **Detail > Events screen**, which shows the log entries. If you have any issues, they will be listed here.

| Harvester                              |                                                                            |                                 | All Namespaces                                                                                                    | · ·              |
|----------------------------------------|----------------------------------------------------------------------------|---------------------------------|----------------------------------------------------------------------------------------------------|------------------|
| Dashboard<br>Hosts<br>Virtual Machines | Virtual Machine: ubu<br>Namespace: default Age: 46 secs                    | Intu2204 Running                | Detail                                                                                                    | Config YAML :    |
| Volumes<br>Images                      | Labels: harvesterhci.io/creator: harves<br>Annotations: Show 5 annotations | ster harvesterhci.io/os: ubuntu |                                                                                                    |                  |
| Advanced ~                             |                                                                            | Events                          |                                                                                                    |                  |
|                                        | Networks<br>SSH Keys                                                       | Keason ©                        | Resource<br>VirtualMachineInstance ubuntu2204<br>VirtualMachineInstance started.                                                                                                    | Date 💝           |
|                                        | VM Metrics                                                                 | Created                         | VirtualMachineInstance ubuntu2204<br>VirtualMachineInstance defined.                                                                                                    | 20 secs ago      |
|                                        | Cloud Config                                                               | Migrated                        | VirtualMachineInstance ubuntu2204<br>EvictionStrategy is set but vmi is not migratable                                                                                                    | 20 secs ago      |
|                                        | <u>Events</u>                                                              | Started                         | Pod virt-launcher-ubuntu2204-g4tn7<br>Started container compute                                                                                                    | 24 secs ago      |
|                                        | Migration                                                                  | SuccessfulMountVolume           | Pod virt-launcher-ubuntu2204-g4tn7<br>MapVolume.MapPodDevice succeeded for volume "pvc-0633a5f1-b129-<br>44de-8ee4-b27f3aaa691e" globalMapPath<br>"var/lib/kubelet/plugins/kubernetes.io/csi/volumeDevices/pvc-0633a5f1<br>b129-44de-8ee4-b27f3aaa691e/dev" | 25 secs ago<br>- |
|                                        |                                                                            | SuccessfulMountVolume           | Pod virt-launcher-ubuntu2204-g4tn7<br>MapVolume.MapPodDevice succeeded for volume "pvc-0633a5f1-b129-<br>44de-8ee4-b27f3aaa691e" volumeMapPath<br>'var/liib/kublet/pods/8a3f2907-6d57-4e07-83bf-<br>fd19fb1fb6d0/volumeDevices/kubernetes.io~csi"           | 25 secs ago      |
|                                        |                                                                            | SuccessfulMountVolume           | Pod virt-launcher-ubuntu2204-g4tn7<br>MapVolume.MapPodDevice succeeded for volume "pvc-8eb92fd6-a76c-<br>4249-9387-8931c087e013" globalMapPath<br>"var/lib/kubelt/plugins/kubernetes.io/csi/volumeDevices/pvc-8eb92fd6<br>a76c-4249-9387-8931c087e013/dev"  | 25 secs ago      |
| Support v1.0.2 English                 |                                                                            | SuccessfulMountVolume           | Pod virt-launcher-ubuntu2204-g4tn7<br>MapVolume.MapPodDevice succeeded for volume "pvc-8eb92fd6-a76c-<br>4249-9387-8931c087e013" volumeMapPath<br>"/var/lib/kubelet/pods/8a3f2907-6457-4e07-83bf-<br>fd19fb1fb6d0/volumeDevices/kubernetes.io~csi"          | 25 secs ago      |

Viewing events for the Harvester virtual machine

To open a console connection to your VM, go back to the Virtual Machines screen and click the arrow next to **Console**. You have a couple of choices here, but I am selecting **Open in Web VNC**.

| Harvester              |                 |            |                                        |        |          |            | All Namespaces | · 🔒      |
|------------------------|-----------------|------------|----------------------------------------|--------|----------|------------|----------------|----------|
| Dashboard              |                 |            |                                        |        |          |            |                |          |
| Hosts                  | Virtual Ma      | chines     |                                        |        |          |            |                | Create   |
| Virtual Machines       |                 |            |                                        |        |          |            |                |          |
| Volumes                | × Stop          | O Restart  |                                        | Delete |          |            | 😑 🗅 Filter     |          |
| Images                 |                 |            |                                        |        |          |            |                |          |
| Namespaces             | 🗆 State 🗘       | Name 🛇     |                                        | CPU 🗘  | Memory 🛇 | IP Address | Node 🗘         | Age 🗘    |
| Advanced ~             | Namespace: defa | ult        |                                        |        |          |            |                |          |
|                        | Running         | ubuntu2204 | Console                                | 2      | 2 Gi     | 10.52.0.88 | harvester01 🗊  | 1.2 mins |
|                        |                 |            | Open in Web VNC<br>Open in Serial Cons | sole   |          |            |                |          |
|                        |                 |            |                                        |        |          |            |                |          |
|                        |                 |            |                                        |        |          |            |                |          |
|                        |                 |            |                                        |        |          |            |                |          |
|                        |                 |            |                                        |        |          |            |                |          |
|                        |                 |            |                                        |        |          |            |                |          |
|                        |                 |            |                                        |        |          |            |                |          |
|                        |                 |            |                                        |        |          |            |                |          |
|                        |                 |            |                                        |        |          |            |                |          |
| Support v1.0.2 English |                 |            |                                        |        |          |            |                |          |

Opening the virtual machine console in Harvester

The web VNC window opens, and you now have console access to your Ubuntu VM. Cool stuff.

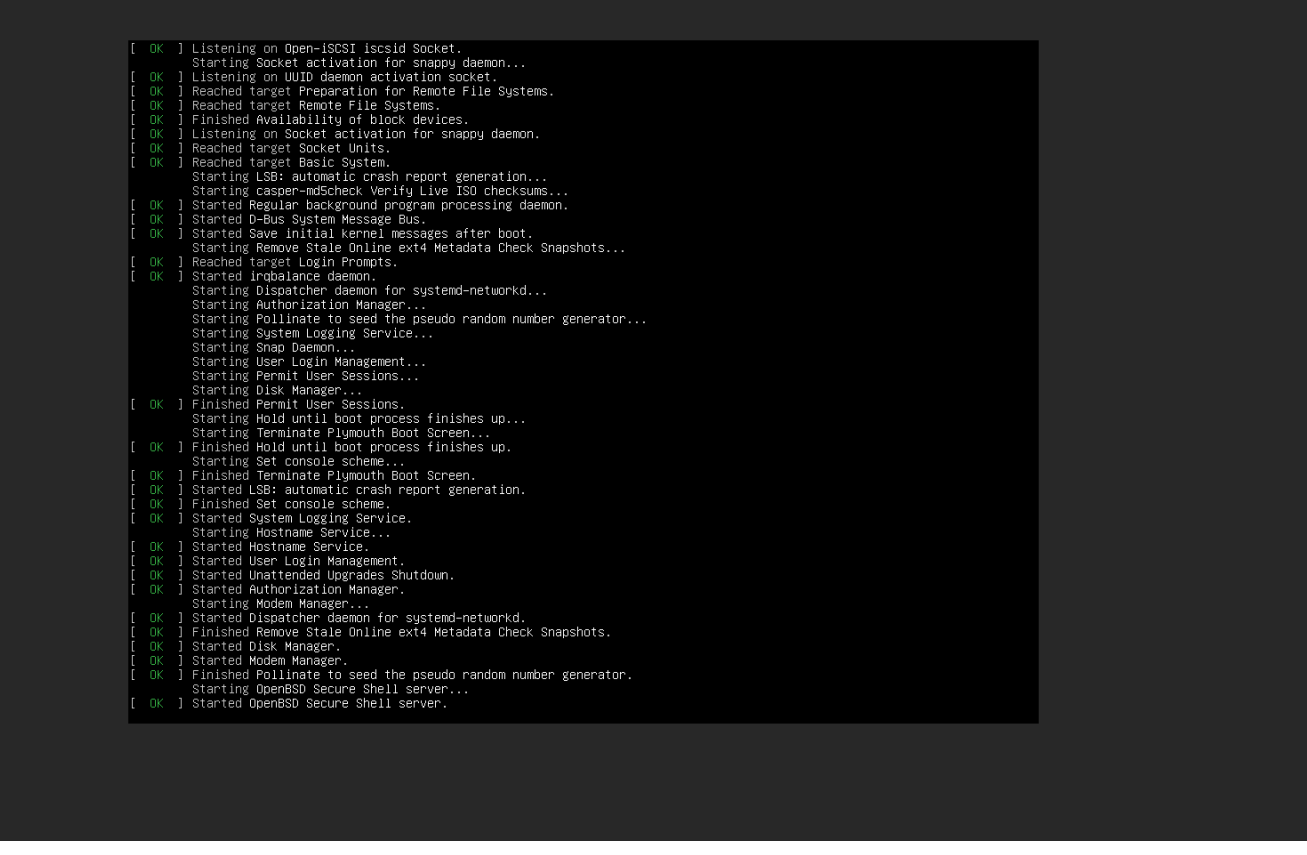

Ubuntu Server installation begins as it boots from the ISO image

## Wrapping Up

As shown, the process to Install Harvester in VMware ESXi is pretty straightforward. This is an interesting solution that I would like to play around with more. I think solutions like Harvester have a long way to go before offering the enterprise features and capabilities businesses are used to with a mature, robust hypervisor like ESXi. However, for organizations already using Rancher and who want to stick with <u>open source</u> solutions for running virtual machines, Harvester has a lot of potential with seamless integration to their cloud-native stack.

# Install Minikube in Windows Server 2022 using Winget

November 22, 2021 Kubernetes

| <b>minikube</b><br>Kubernetes<br>Visit website  | v1.1 | 8.1                                                                                                    |   |
|-------------------------------------------------|------|----------------------------------------------------------------------------------------------------|---|
| Add to list                                     | +    | How to install                                                                                                    | A |
| <b>Daily views</b><br>24 views in the last week |      | > winget install -eid Kubernetes.minikube About minikube minikube quickly sets up a local Kubernetes cluster on macOS, Linux, and Windows. We proudly focus on helping application developers and new Kubernetes users. Tags | Û |
| Versions                                        |      | kubernetes container containerization virtualization                                                                                                    |   |
| 1.18.1                                          | ¢    | License                                                                                                    |   |
| 1.18.0                                          | ſ    | 🖬 Apache 2.0                                                                                                    |   |
| 1.17.1                                          | þ    |                                                                                                    |   |
| 1.17.0                                          | þ    |                                                                                                    |   |
| Show 2 older versions                           |      |                                                                                                    |   |

Install Minikube using winget in Windows Server 2022

If you have not read my post about how to <u>install Winget in Windows Server 2022 – No applicable app licenses error</u>, you can see how to install the winget tool in Windows Server 2022. Building on that post, I want to show you guys how to install Minikube in Windows Server 2022 using Winget. Winget offers a very smooth and seamless way to get Minikube installed

and running in Windows Server 2022. However, it does require the workarounds I detailed in the blog post above to get Winget working. For the remainder of the post, I will assume you have winget working in Windows Server 2022 and we can go from there.

## Install Minikube in Windows Server 2022 using Winget

There are just a few steps to begin working with Minkube in Windows Server 2022. However, there are a few prerequisites I will mention below:

- 1. Installation of Hyper-V Server
  - Enable nested virtualization if using Hyper-V inside a VM
- 2. Install winget using the steps in the blog post linked above
- 3. Install Minikube in Windows Server 2022
- 4. Create a Hyper-V External Virtual Switch
- 5. Build your Minikube Kubernetes cluster
- 6. Kubernetes tools to work with Minikube

#### 1. Installation of Hyper-V Server

To begin with, you will need to install Hyper-V Server in Windows Server 2022. To do that, we can pull out trusty PowerShell to install the role and management tools.

Install-WindowsFeature -Name Hyper-V -IncludeManagementTools -Restart

If you run into the following error when you attempt to enable the Hyper-V Role, it means you need to enable nested virtualization. The process varies between VMware and Hyper-V. However, both are easy to enable.

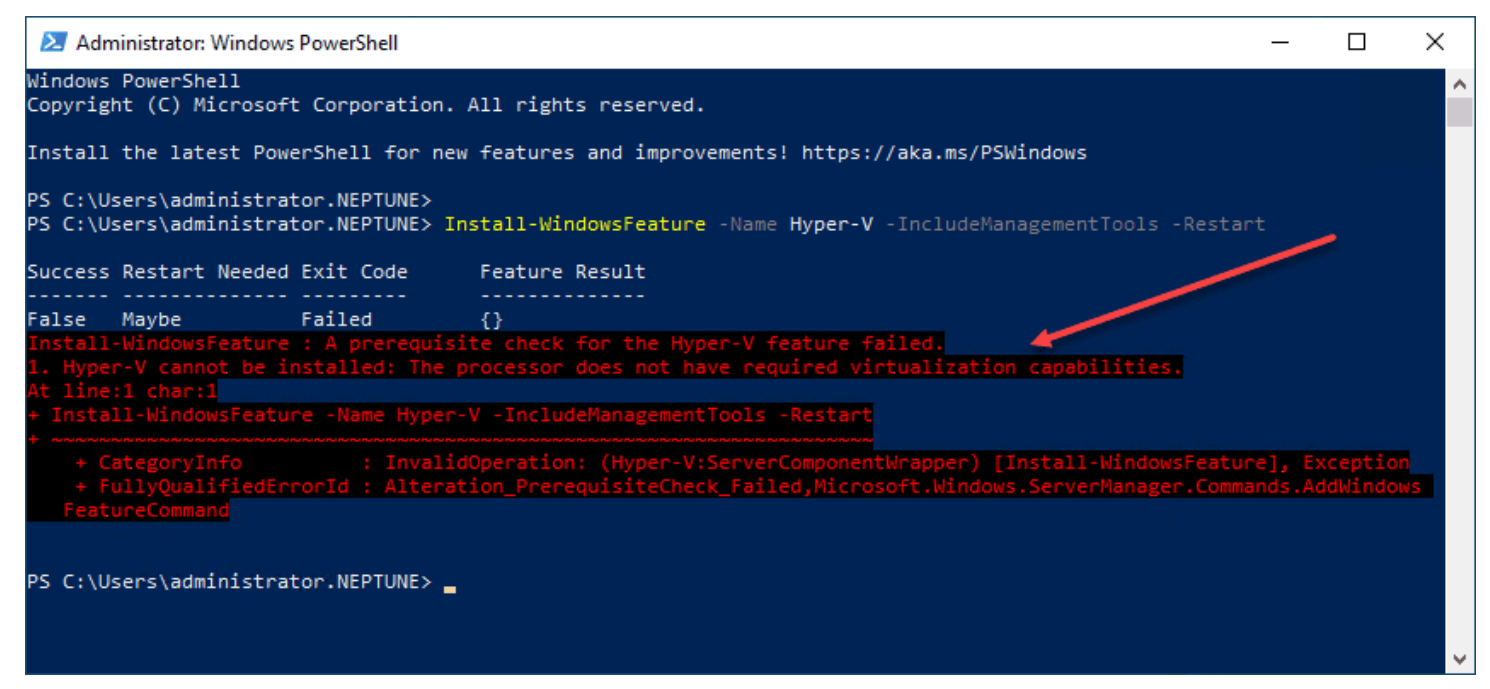

Error due to nested virtualization not being enabled

### 2. Install winget

Again, for your reference, you can see how to install winget in Windows Server 2022 here: <u>Install Winget in Windows</u> <u>Server 2022 – No applicable app licenses error – Virtualization Howto</u>

#### 3. Install Minikube in Windows Server 2022

After you have installed winget on your <u>Windows Server 2022</u> server, you can install Minikube. The very simple command to install Minikube in Windows Server 2022 once you have winget installed is the following:

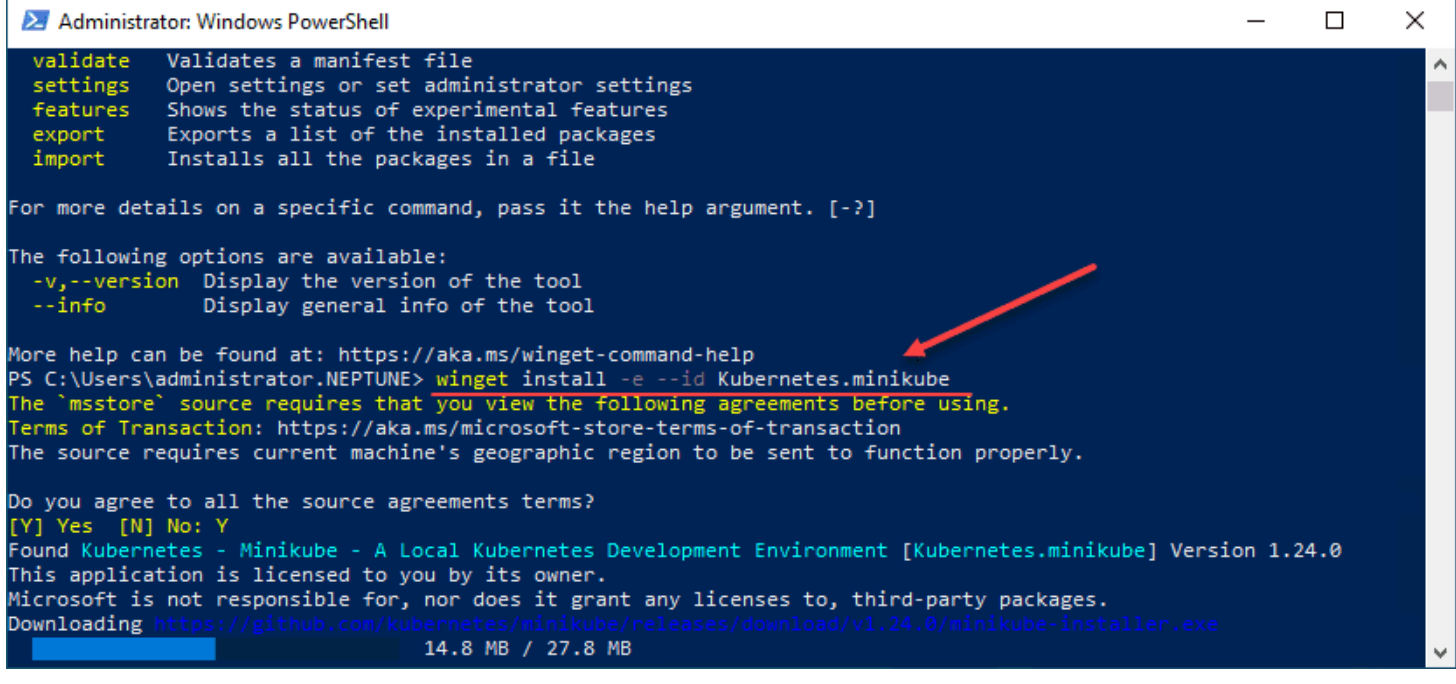

Install Minikube in Windows Server 2022

You can read the official documentation here:

• Download and install minikube with winget

| <b>minikube</b><br>Kubernetes<br>Visit website  | v1.1 | B.1                                                                                                    |    |
|-------------------------------------------------|------|----------------------------------------------------------------------------------------------------|----|
| Add to list                                     | +    | How to install                                                                                                    |    |
|                                                 |      | > winget install -eid Kubernetes.minikube                                                                                                    | ſĴ |
| <b>Daily views</b><br>24 views in the last week |      | About minikube<br>minikube quickly sets up a local Kubernetes cluster on macOS, Linux, and Windows. We<br>proudly focus on helping application developers and new Kubernetes users.<br>Tags |    |
| Versions                                        |      | kubernetes container containerization virtualization                                                                                                    |    |
| 1.18.1                                          | ¢    | License                                                                                                    |    |
| 1.18.0                                          | ¢    | 🗹 Apache 2.0                                                                                                    |    |
| 1.17.1                                          | ¢    |                                                                                                    |    |
| 1.17.0<br>Show 2 older versions                 | ¢    |                                                                                                    |    |

Install Minikube using winget in Windows Server 2022

Check to see if Minikube is installed successfully by entering the command **minikube**.

| 🔀 Administrato                                    | r: Windows PowerShell                                                                                                 | _ | × |   |
|---------------------------------------------------|----------------------------------------------------------------------------------------------------|---|---|---|
| Install the la                                    | test PowerShell for new features and improvements! https://aka.ms/PSWindows                                           |   | 1 | • |
| PS C:\Users\ad<br>Microsoft Wind<br>(c) Microsoft | ministrator.NEPTUNE> cmd<br>Wows [Version 10.0.20348.350]<br>Corporation. All rights reserved.                        |   |   |   |
| C:\Users∖admin<br>minikube provi                  | istrator.NEPTUNE≻ <u>minikube</u><br>sions and manages local Kubernetes clusters optimized for development workflows. |   |   |   |
| Basic Commands                                    |                                                                                                    |   |   |   |
| start                                             | Starts a local Kubernetes cluster                                                                                     |   |   |   |
| status                                            | Gets the status of a local Kubernetes cluster                                                                         |   |   |   |
| stop                                              | Stops a running local Kubernetes cluster                                                                              |   |   |   |
| delete                                            | Deletes a local Kubernetes cluster                                                                                    |   |   |   |
| dashboard                                         | Access the Kubernetes dashboard running within the minikube cluster                                                   |   |   |   |
| pause                                             | pause Kubernetes                                                                                                    |   |   |   |
| unpause                                           | unpause kubernetes                                                                                                    |   |   |   |
| Images Command                                    | s:                                                                                                    |   |   |   |
| docker-env                                        | Configure environment to use minikube's Docker daemon                                                                 |   |   |   |
| podman-env                                        | Configure environment to use minikube's Pooman service                                                                |   |   |   |
| image                                             | Manga images                                                                                                    |   |   |   |
| Tillage                                           | Hanage Images                                                                                                    |   |   |   |
| Configuration                                     | and Management Commands:                                                                                              |   |   |   |
| addons                                            | Enable or disable a minikube addon                                                                                    |   |   |   |
| config                                            | Modify persistent configuration values                                                                                |   |   |   |
| profile                                           | Get or list the current profiles (clusters)                                                                           |   |   |   |
| update-conte                                      | xt Update kubeconfig in case of an IP or port change                                                                  |   |   |   |
| Networking and                                    | Connectivity Commands:                                                                                                |   |   |   |
| service                                           | Returns a URL to connect to a service                                                                                 |   |   |   |
| tunnel                                            | Connect to LoadBalancer services                                                                                      |   |   |   |
| Advanced Comma                                    | nds:                                                                                                    |   |   |   |
| mount                                             | Mounts the specified directory into minikube                                                                          |   |   |   |
| ssh                                               | Log into the minikube environment (for debugging)                                                                     |   |   |   |
| kubect1                                           | Run a kubectl binary matching the cluster version                                                                     |   |   |   |
| node                                              | Add, remove, or list additional nodes                                                                                 |   |   |   |
| ср                                                | Copy the specified file into minikube                                                                                 |   |   |   |
| Troubleshootin                                    | g Commands:                                                                                                    |   |   |   |
| ssh-key                                           | Retrieve the ssh identity key path of the specified node                                                              |   |   |   |
| ssh-host                                          | Retrieve the ssh host key of the specified node                                                                       |   |   |   |
| ip                                                | Retrieves the IP address of the specified node                                                                        |   |   |   |
| logs                                              | Returns logs to debug a local Kubernetes cluster                                                                      |   |   |   |
| update-check                                      | Print current and latest version number                                                                               |   |   |   |
| version                                           | Print the version of minikube                                                                                         |   |   |   |
| options                                           | Show a list of global command-line options (applies to all commands).                                                 |   |   |   |
|                                                   |                                                                                                    |   |   | ¢ |

Minikube is installed successfully viewing the parameters

### 4. Create a Hyper-V External Virtual Switch

Before you can start your Minikube Kubernetes cluster on the Windows Server 2022 machine with <u>Hyper-V</u> running, you need to create an external Hyper-V virtual network switch. You can do this in your Hyper-V Manager, using the **virtugmt.msc** command. Navigate to the Virtual Switch Manager and create a new external virtual switch.

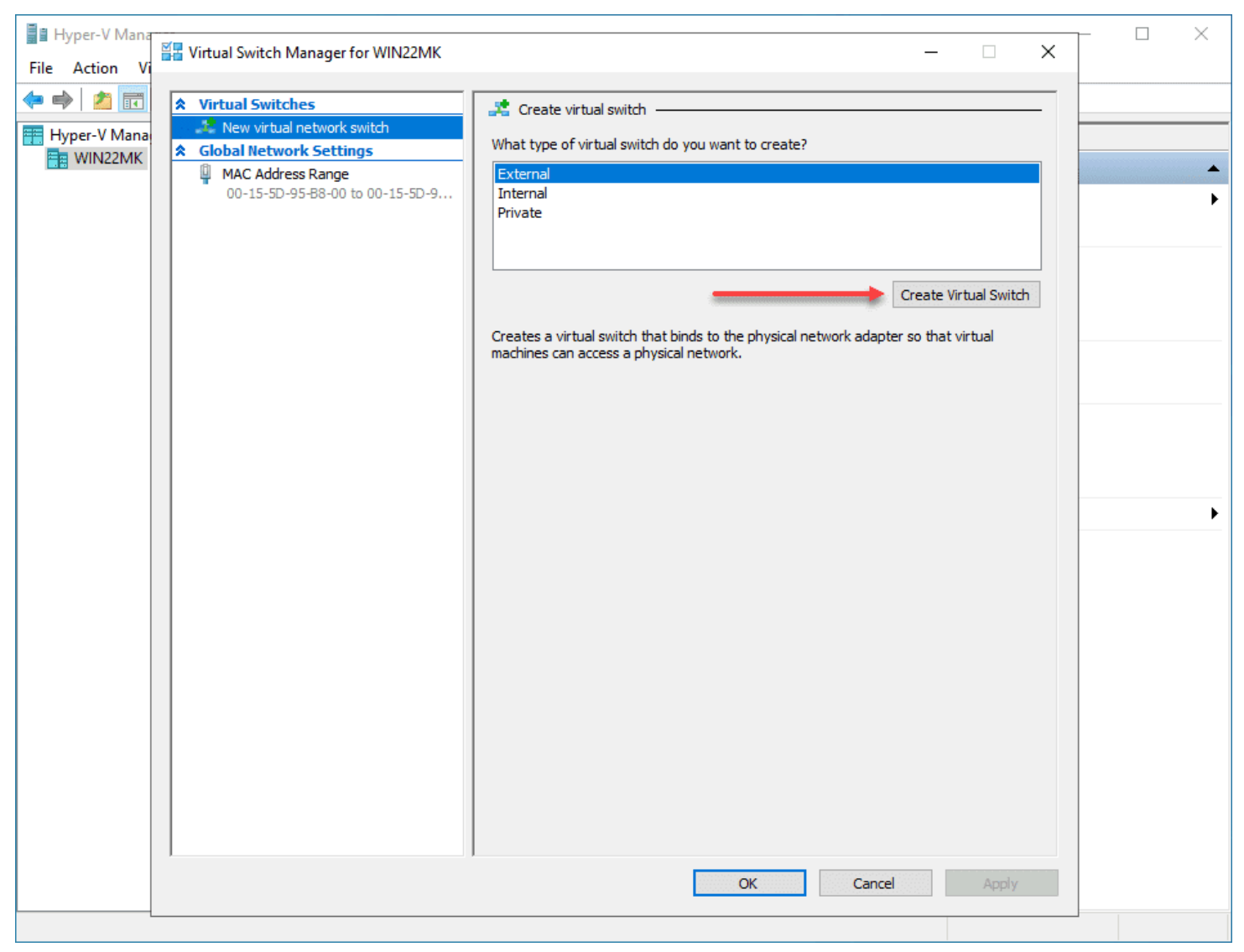

Create a new External Hyper V virtual switch

### 5. Build your Minikube Kubernetes Cluster

Once you have installed Minikube, the process to build your Minikube Kubernetes Cluster is fairly straightforward. On your Windows Server 2022 server, simply issue the command:

minikube start

This will go through the following steps:

- 1. Automatically selects the Hyper-V driver
- 2. Downloads the VM boot image
- 3. Starts the control plane node minikube in the cluster
- 4. Downloads the latest Kubernetes installation
- 5. Prepares Kubernetes
  - Generating certificates and keys
  - Boot up control plane VM
  - Configure RBAC rules
- 6. Verify Kubernetes components
- 7. Enable addons

| 🔀 Administrator:                                                                                                    | Windows PowerShell                                                                                                    | _ | ×   |
|----------------------------------------------------------------------------------------------------|----------------------------------------------------------------------------------------------------|---|-----|
| config<br>profile<br>update-context                                                                                  | Modify persistent configuration values<br>Get or list the current profiles (clusters)<br>t Update kubeconfig in case of an IP or port change |   | ^   |
| Networking and (                                                                                                    | Connectivity Commands:                                                                                                    |   |     |
| service<br>tunnel                                                                                                    | Returns a URL to connect to a service<br>Connect to LoadBalancer services                                                                    |   |     |
| Advanced Command                                                                                                    | ds :                                                                                                    |   |     |
| mount                                                                                                    | Mounts the specified directory into minikube                                                                                                 |   |     |
| ssh                                                                                                    | Log into the minikube environment (for debugging)                                                                                            |   |     |
| kubect1                                                                                                    | Run a kubectl binary matching the cluster version                                                                                            |   |     |
| node                                                                                                    | Add, remove, or list additional nodes                                                                                                    |   |     |
| ср                                                                                                    | Copy the specified file into minikube                                                                                                    |   |     |
| Troubleshooting                                                                                                    | Commands:                                                                                                    |   |     |
| ssh-key                                                                                                    | Retrieve the ssh identity key path of the specified node                                                                                     |   |     |
| ssh-host                                                                                                    | Retrieve the ssh host key of the specified node                                                                                              |   |     |
| ip                                                                                                    | Retrieves the IP address of the specified node                                                                                               |   |     |
| logs                                                                                                    | Returns logs to debug a local Kubernetes cluster                                                                                             |   |     |
| update-check                                                                                                    | Print current and latest version number                                                                                                    |   |     |
| version                                                                                                    | Print the version of minikube                                                                                                    |   |     |
| options                                                                                                    | Show a list of global command-line options (applies to all commands).                                                                        |   |     |
| Other Commands:                                                                                                    |                                                                                                    |   |     |
| completion                                                                                                    | Generate command completion for a shell                                                                                                    |   |     |
| Use "minikube <o< td=""><td>command&gt;help" for more information about a given command.</td><td></td><td></td></o<> | command>help" for more information about a given command.                                                                                    |   |     |
| C:\Users\admini                                                                                                    | strator.NEPTUNE>minikube_start                                                                                                    |   |     |
| * minikube v1.24                                                                                                    | 1.0 on Microsoft Windows Server 2022 Standard 10.0.20348 Build 20348                                                                         |   |     |
| * Automatically                                                                                                    | selected the hyperv driver                                                                                                    |   |     |
| * Downloading VI                                                                                                    | 4 boot image                                                                                                    |   |     |
| > minikube-v                                                                                                    | v1.24.0.iso.sha256: 65 B / 65 B [] 100.00% ? p/s 0s                                                                                          |   |     |
| > minikube-v                                                                                                    | v1.24.0.iso: 225.58 MiB / 225.58 MiB 100.00% 76.56 MiB p/s 3.1s                                                                              |   |     |
| Starting contr                                                                                                    | rol plane node minikube in cluster minikube                                                                                                  |   |     |
| * Downloading Ku                                                                                                    | ubernetes v1.22.3 preload                                                                                                    |   |     |
| > preloaded                                                                                                    | -images-k8s-v13-v1: 501.73 MiB / 501.73 MiB 100.00% 81.30 Mi                                                                                 |   |     |
| * Creating hyper                                                                                                    | rv VM (CPUs=2, Memory=3000MB, Disk=20000MB)                                                                                                  |   |     |
| * Preparing Kube                                                                                                    | ernetes v1.22.3 on Docker 20.10.8                                                                                                    |   |     |
| - Generating (                                                                                                    | certificates and keys                                                                                                    |   |     |
| - Booting up (                                                                                                    | control plane                                                                                                    |   |     |
| - Configuring                                                                                                    | RBAC rules                                                                                                    |   |     |
| * Verifying Kube                                                                                                    | ernetes components                                                                                                    |   |     |
| - Using image                                                                                                    | gcr.io/k8s-minikube/storage-provisioner:v5                                                                                                   |   |     |
| Enabled addons                                                                                                    | s: storage-provisioner, default-storageclass                                                                                                 |   |     |
| * kubectl not fo<br>* Done! kubectl                                                                                  | bund. If you need it, try: 'minikube kubectl get pods -A'<br>is now configured to use "minikube" cluster and "default" namespace by default  |   |     |
|                                                                                                    |                                                                                                    |   |     |
| C:\Users\adminis                                                                                                    | strator.NEPIUNE>                                                                                                    |   | × . |

Start the Minikube cluster in Windows Server 2022

#### 6. Kubernetes tools to work with Minikube

Either before or after you install Minikube, you can install your Kubernetes tools that make life easier to work with the Kubernetes clusters. These include:

- kubectl
- helm

You can install kubectl by following the documentation provided here:

Install and Set Up kubectl on Windows | Kubernetes

Follow the documentation here to install helm in Windows:

• Helm | Installing Helm

# Wrapping Up

Minikube and really spinning up any Kubernetes framework is a great way to learn. There are many Kubernetes resources out there now that make learning about and getting up to speed quickly with Kubernetes extremely easy. Minikube is one

of the easiest to get up and running on both Linux and Windows. It makes the process of standing up the Kubernetes architecture a simple command that you run. Hopefully, this walkthrough of how to Install Minikube in Windows Server 2022 using Winget will help any who want to use Windows Server 2022 to host their first Minikube Kubernetes cluster.
## VirtualBox Nested Virtualization with VMware ESXi

February 16, 2021 Virtualization

| 🍋 ES | SXi (Runnir        | ig] - Ora         | cle VM \     | /irtualBox |      |      |        |         |        |        |      |               |            |   | -       |         | Х       |
|------|--------------------|-------------------|--------------|------------|------|------|--------|---------|--------|--------|------|---------------|------------|---|---------|---------|---------|
| File | Machine            | View              | Input        | Devices    | Help |      |        |         |        |        |      |               |            |   |         |         |         |
|      |                    |                   |              |            |      |      | Loadir | ng ESXi | i inst | taller |      |               |            |   |         |         |         |
|      |                    |                   |              |            |      |      |        | -       |        |        |      |               |            |   |         |         |         |
| Load | ing /nv            | me_pci            | i.v00        |            |      |      |        |         |        |        |      |               |            |   |         |         |         |
| Load | ing /nv            | merdma            | a.v00        |            |      |      |        |         |        |        |      |               |            |   |         |         |         |
| Load | ing /nv            | mxnet3            | 3.v00        |            |      |      |        |         |        |        |      |               |            |   |         |         |         |
| Load | ing /nv            | mxnet:            | }.v01        |            |      |      |        |         |        |        |      |               |            |   |         |         |         |
| Load | ing /pv<br>: /     | SCS1.\            | 100<br>10    |            |      |      |        |         |        |        |      |               |            |   |         |         |         |
| Load | ing /qc            | nic.VU<br>dentu   |              |            |      |      |        |         |        |        |      |               |            |   |         |         |         |
| Load | ing /qc<br>ing /ge | dentu.            | . VOO<br>UNN |            |      |      |        |         |        |        |      |               |            |   |         |         |         |
| Load | ing /qc<br>ina /af | le3.v6            | 10<br>10     |            |      |      |        |         |        |        |      |               |            |   |         |         |         |
| Load | ina /af            | le3f.v            | ,00          |            |      |      |        |         |        |        |      |               |            |   |         |         |         |
| Load | ing /qf            | le3i.v            | v00          |            |      |      |        |         |        |        |      |               |            |   |         |         |         |
| Load | ing /qf            | lge.v0            | )0           |            |      |      |        |         |        |        |      |               |            |   |         |         |         |
| Load | ing /rs            | te.v00            | )            |            |      |      |        |         |        |        |      |               |            |   |         |         |         |
| Load | ing /sf            | vmk.v0            | )0           |            |      |      |        |         |        |        |      |               |            |   |         |         |         |
| Load | ing /sm            | artpqi            | i.v00        |            |      |      |        |         |        |        |      |               |            |   |         |         |         |
| Load | ing /vm            | kata.v            | v00          |            |      |      |        |         |        |        |      |               |            |   |         |         |         |
| Load | ing /vm            | Kt COC .          | .VUU<br>.00  |            |      |      |        |         |        |        |      |               |            |   |         |         |         |
| Ludu | ing /vm<br>ing /um | kusu.k<br>Wahci   | 000<br>1 100 |            |      |      |        |         |        |        |      |               |            |   |         |         |         |
| Load | ing /vm            | щ_апс;<br>х.vAA   |              |            |      |      |        |         |        |        |      |               |            |   |         |         |         |
| Load | ina /el            | x esx             | .v00         |            |      |      |        |         |        |        |      |               |            |   |         |         |         |
| Load | ing /bt            | ldr.v0            | )0           |            |      |      |        |         |        |        |      |               |            |   |         |         |         |
| Load | ing /es            | x_dvfi            | i.v00        |            |      |      |        |         |        |        |      |               |            |   |         |         |         |
| Load | ing /es            | x_ui.v            | 00           |            |      |      |        |         |        |        |      |               |            |   |         |         |         |
| Load | ing /es            | xupdt .           | .v00         |            |      |      |        |         |        |        |      |               |            |   |         |         |         |
| Load | ing /tp            | nesxup            | ).v00        |            |      |      |        |         |        |        |      |               |            |   |         |         |         |
| Load | ing ∕µe            | aselir            | 1.000        |            |      |      |        |         |        |        |      |               |            |   |         |         |         |
| Load | ing /lo<br>: /l-   |                   | .VUU         |            |      |      |        |         |        |        |      |               |            |   |         |         |         |
| Load | ing /is            | uvz_np<br>uvz_ir  | ).VUU        |            |      |      |        |         |        |        |      |               |            |   |         |         |         |
| Load | ing /1s            | 102_11<br>1102_1s | . voo        |            |      |      |        |         |        |        |      |               |            |   |         |         |         |
| Load | ina /ls            | uv2 nu            | v.v00        |            |      |      |        |         |        |        |      |               |            |   |         |         |         |
| Load | ing /ls            | UV2_06            | e.v00        |            |      |      |        |         |        |        |      |               |            |   |         |         |         |
| Load | ing /ls            | uv2_oe            | e.v01        |            |      |      |        |         |        |        |      |               |            |   |         |         |         |
| Load | ing /ls            | υν2_οε            | e.v02        |            |      |      |        |         |        |        |      |               |            |   |         |         |         |
| Load | ing /ls            | uv2_si            | 1.v00        |            |      |      |        |         |        |        |      |               |            |   |         |         |         |
| Load | ing /na            | tive_n            | 1.VOO        |            |      |      |        |         |        |        |      |               |            |   |         |         |         |
| Load | ing /ql            | nat ive           | e.v00        |            |      |      |        |         |        |        |      |               |            |   |         |         |         |
| Load | ing /vd            | rs.vUU            | J<br>00      |            |      |      |        |         |        |        |      |               |            |   |         |         |         |
| Load | ng /va             | aare_6            | ;.VUU<br>1   |            |      |      |        |         |        |        |      |               |            |   |         |         |         |
| LUQU | mg 795             |                   | ,            |            |      |      |        |         |        |        |      |               |            |   |         |         |         |
|      |                    |                   |              |            |      |      |        |         |        |        |      |               |            |   |         |         |         |
|      |                    |                   |              |            |      |      |        |         |        |        |      |               |            |   |         |         |         |
|      |                    |                   |              |            |      |      |        |         |        |        |      |               |            |   |         |         |         |
|      |                    |                   |              |            |      |      |        |         |        |        |      |               | . <u> </u> |   | <b></b> |         |         |
|      |                    |                   |              |            |      | <br> |        |         |        |        | <br> | <br><b>NO</b> | U 🗗 🖉      | / |         | 🖇 💇 Rig | nt Ctrl |

Powering on and booting your esxi vm in virtualbox

Oracle VirtualBox is an extremely popular enthusiast hypervisor that many use to learn various technologies and get their feet wet using virtualization technologies. VirtualBox is a freely available hypervisor that provides many great options, including a broad range of compatible host operating systems and the ability to run many different guest operating

systems. Let's take a look at VirtualBox nested virtualization with <u>VMware ESXi</u>. Nested virtualization with VirtualBox can go either way. You can use either nested VirtualBox inside of ESXi or ESXi inside VirtualBox. Or, what about both? First, let's take a look at how to <u>enable nested virtualization</u> in VirtualBox.

## **Enabling Nested Virtualization in VirtualBox**

If you are not as familiar with Oracle VirtualBox, especially if you have mainly had your hands on <u>VMware vSphere</u> or Microsoft <u>Hyper-V</u>, you may not be as familiar with or have ever configured nested virtualization inside of VirtualBox.

With VirtualBox, you can enable nested virtualization using the VirtualBox GUI or using the command-line. For the majority who may be using Intel processors, you will need to enable nested virtualization settings from the VirtualBox command-line.

There is a special tool included with VirtualBox that allows enabling the nested virtualization flag. This is the **vboxmanage** utility. Using vboxmanage, you can easily enable nested virtualization on your VirtualBox VM.

Below, we are using the **vboxmanage list vm** command to list out the VMs that are running inside VirtualBox. Then, you use the command:

vboxmanage modifyvm "<your vm name>" --nested-hw-virt on

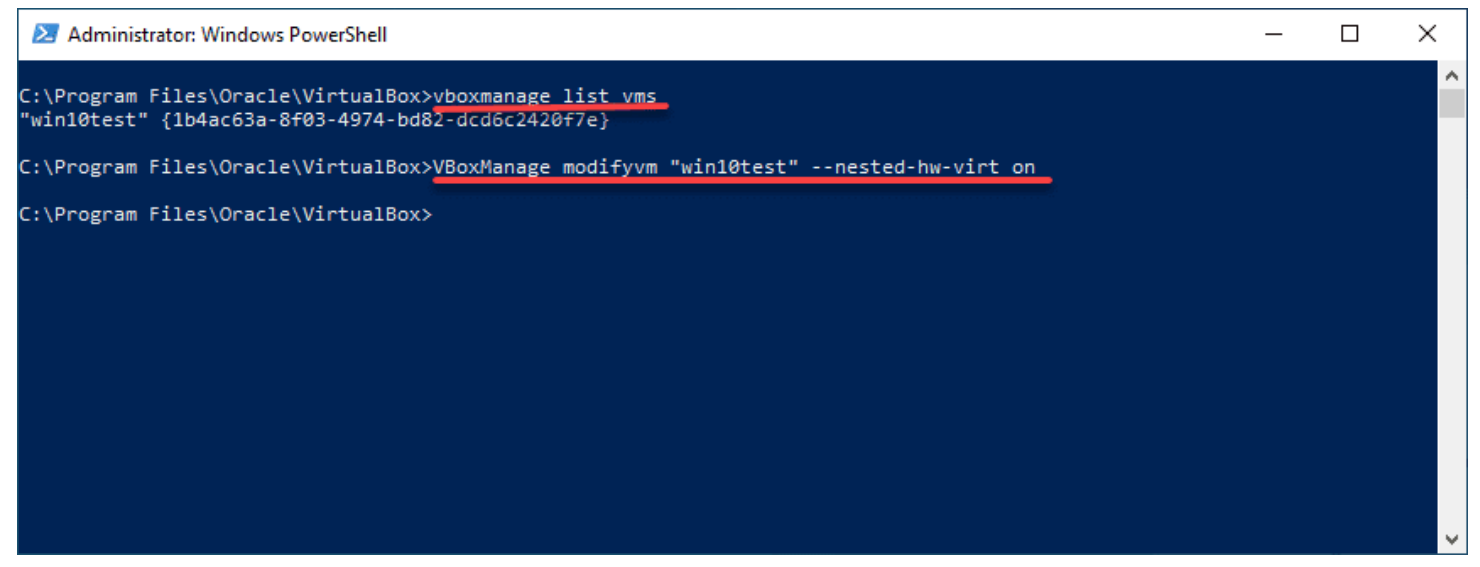

Using the virtualbox command line to enable nested virtualization

As mentioned earlier, you can't enable nested virtualization for Intel CPUs using the GUI. As you can see below, the option is greyed out if you are running an Intel CPU.

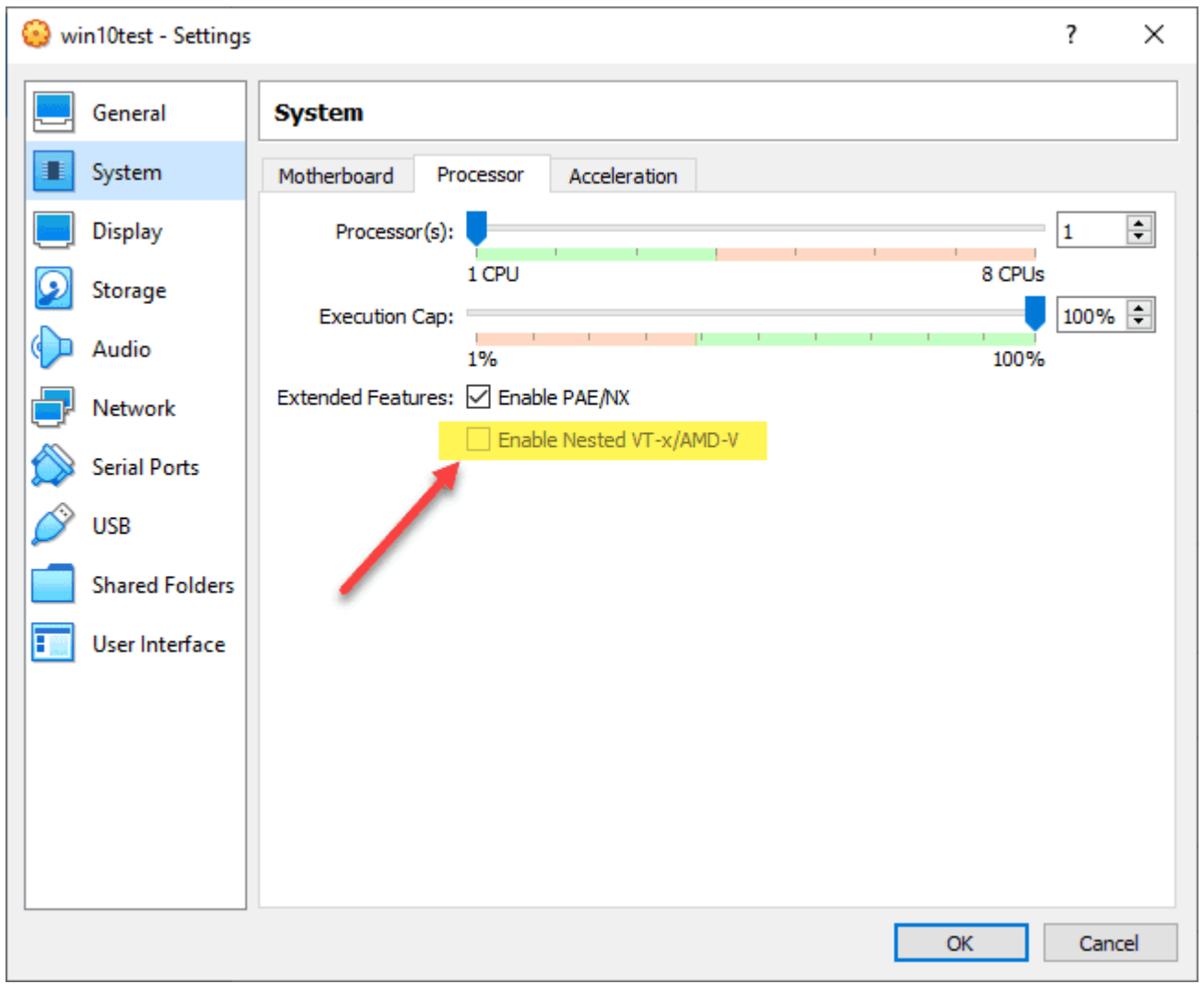

Using the virtualbox gui to enable nested virtualization

Now that nested virtualization is enabled for your VirtualBox VM, you can run a nested operating system that is virtualizing workloads underneath.

## VirtualBox Nested VMware ESXi host

Since we have nested virtualization in VirtualBox fresh on the mind, let's look at nesting <u>VMware ESXi</u> inside a VirtualBox VM. The first thing we need to do is create a new VirtualBox virtual machine for the ESXi host. Use the version of **Other** Linux (64-bit) for your ESXi host.

Create Virtual Machine

#### Name and operating system

Please choose a descriptive name and destination folder for the new virtual machine and select the type of operating system you intend to install on it. The name you choose will be used throughout VirtualBox to identify this machine.

| Name:           | ESXi                                    |
|-----------------|-----------------------------------------|
| Machine Folder: | C:\Users\administrator\VirtualBox VMs ~ |
| Type:           | Linux 👻 🧖                               |
| Version:        | Other Linux (64-bit)                    |
|                 |                                         |
|                 | Expert Mode Next Cancel                 |

Create a new esxi virtual machine in virtualbox

Using the same process as mentioned above for enabling nested virtualization, you will want to set the **nested-hw-virt** flag on the newly created ESXi host.

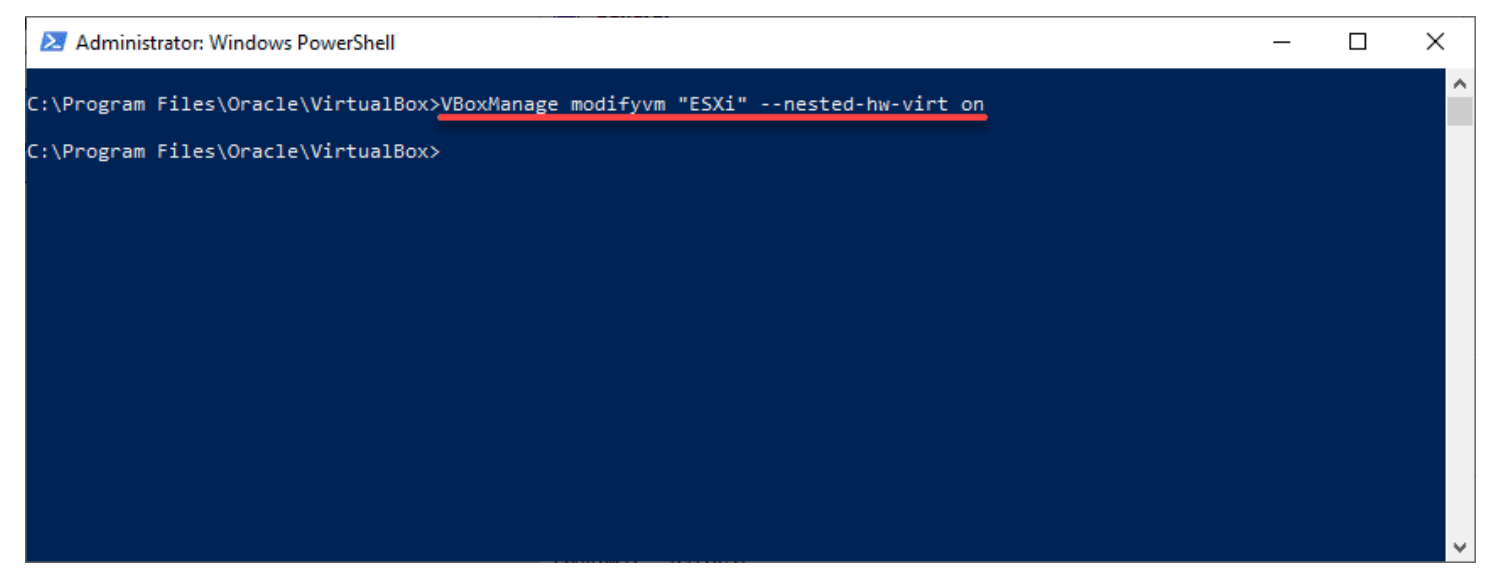

Enabling nested virtualization for the esxi host in virtualbox

Upload your VMware vSphere ESXi media and load up the ESXi host in VirtualBox.

#### Nesting VirtualBox inside a VMware ESXi Virtual Machine

Let's now consider the other way around. How do you nest your VirtualBox installation inside a VMware ESXi virtual machine? This is fairly straightforward and requires the same thing from the VMware ESXi side – hardware virtualization for the CPU needs to be exposed to the guest operating system.

So, the virtual machine in <u>VMware ESXi</u> that you are using to house your VirtualBox installation will need to have the nested virtualization setting configured for the CPU. Under the **Virtual Hardware** configuration for the VirtualBox VM, CPU configuration, place a check in the box:

? X

• Expose hardware assisted virtualization to the guest OS

| ual Hardware VM Options | S                                                       |
|-------------------------|---------------------------------------------------------|
|                         | ADD NEW DEVICE ~                                        |
| CPU *                   | <u>4 ~</u>                                              |
| Cores per Socket        | 2 × Sockets: 2                                          |
| CPU Hot Plug            | Enable CPU Hot Add                                      |
| Reservation             | 0 V MHz V                                               |
| Limit                   | Unlimited V MHz V                                       |
| Shares                  | Normal V 4000                                           |
| Hardware virtualization | Expose hardware assisted virtualization to the guest OS |
| Performance Counters    | Enable virtualized CPU performance counters             |
| I/O MMU                 |                                                         |
| > Memory                | 4 <u>GB v</u>                                           |
| > Hard disk 1           | 48 GB 🗸                                                 |

Configuring the hardware virtualization setting for virtualbox nested virtualization inside vmware esxi

What happens if you don't configure the hardware virtualization setting on the properties of the VirtualBox virtual machine? Unlike installing Hyper-V or nested ESXi inside VMware ESXi, you won't receive an error during the installation of VirtualBox. The installation will behave the same as a virtual machine that has the setting enabled.

However, you will see a couple of odd things when you forget to enable hardware virtualization. When you go to create a virtual machine on a nested ESXi VirtualBox installation without the hardware virtualization flag configured, you will only see the options for 32-bit operating systems, and no Windows Server operating systems in the **Create Virtual Machine**.

|                                                      |                                                                                                    |                                                                            | ?                                        | $\times$ |
|------------------------------------------------------|----------------------------------------------------------------------------------------------------|----------------------------------------------------------------------------|------------------------------------------|----------|
| Create Virtual                                       | Machine                                                                                                    |                                                                            |                                          |          |
| Name and o                                           | operating system                                                                                                    |                                                                            |                                          |          |
| Please choose a<br>machine and sel<br>name you choos | descriptive name and destina<br>ect the type of operating sys<br>se will be used throughout Viri                                                                                                    | ation folder for the ne<br>tem you intend to ins<br>tualBox to identify th | ew virtual<br>stall on it.<br>is machine | The      |
| Name:                                                | win 10test                                                                                                    |                                                                            |                                          |          |
| Machine Folder:                                      | C:\Users\administrator\                                                                                                    | VirtualBox VMs                                                             |                                          | $\sim$   |
| Type:                                                | Microsoft Windows                                                                                                    |                                                                            | •                                        |          |
| Version:                                             | Windows 10 (32-bit)<br>Windows 2000<br>Windows XP (32-bit)<br>Windows 2003 (32-bit)<br>Windows Vista (32-bit)<br>Windows 2008 (32-bit)<br>Windows 7 (32-bit)<br>Windows 8 (32-bit)<br>Windows 8 (32-bit)<br>Windows 8.1 (32-bit)<br>Windows 10 (32-bit)<br>Other Windows (32-bit) |                                                                            | ~                                        | cel      |

Only 32 bit operating systems are displayed and no server operating systems

Also, you will see an **Invalid settings detected** message on the System Settings screen for the CPU in VirtualBox. The note above the message details **the hardware virtualization is enabled in the cceleration section of the System page although it is not supported by the host system**. This is the tell tale sign that hardware virtualization was not enabled in VMware vSphere for the VirtualBox VM.

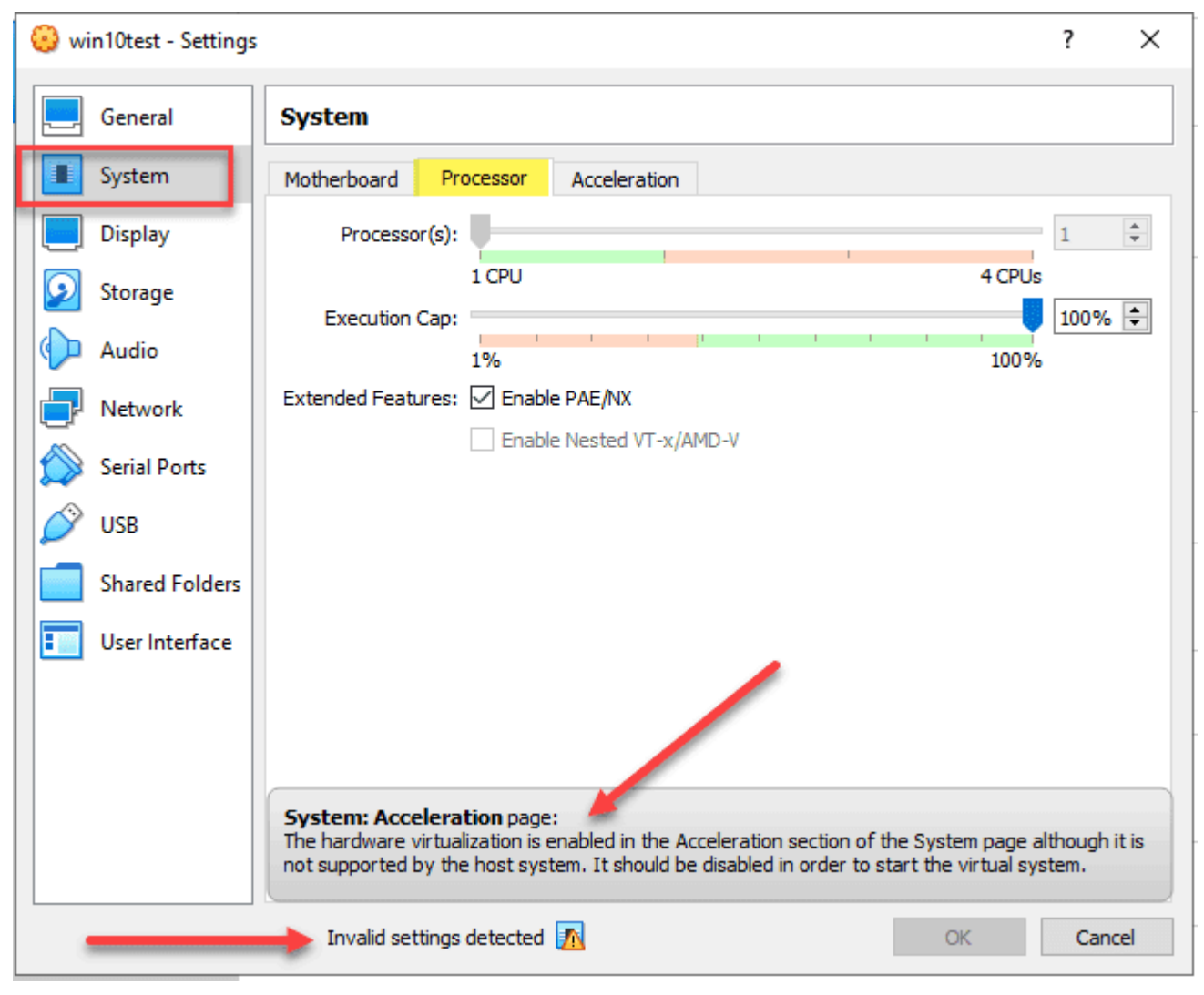

Invalid system settings error displayed in the virtualbox processor settings

Needless to say, you will want to have hardware virtualization enabled. Let's look at creating an ESXi VM in VirtualBox **nested inside a VMware vSphere ESXi Windows 10 VM**. Create a **Other Linux (64-bit)** VM. Under **Storage** Click the little Plus sign to add an optical drive. If you already have an optical drive listed, you can select to add optical media.

| 🙆 ES       | SXi - Settings |                 |       |            |       | ?   | ×   |
|------------|----------------|-----------------|-------|------------|-------|-----|-----|
|            | General        | Storage         |       |            |       |     |     |
|            | System         | Storage Devices |       | Attributes |       |     |     |
|            | Display        | Controller: IDE | ê ê   | Name:      | IDE   |     |     |
| $\bigcirc$ | Storage        | San Si ESXi.vdi |       | Type:      | PIIX4 |     | •   |
|            | Audio          |                 |       |            |       |     |     |
| 0          | Network        |                 | ·     |            |       |     |     |
|            | Serial Ports   |                 |       |            |       |     |     |
| Ø          | USB            |                 |       |            |       |     |     |
|            | Shared Folders |                 |       |            |       |     |     |
|            | User Interface |                 |       |            |       |     |     |
|            |                |                 |       |            |       |     |     |
|            |                |                 |       |            |       |     |     |
|            |                |                 |       |            |       |     |     |
|            |                | L               | 🔄 🏠 🏠 |            |       |     |     |
|            |                |                 |       |            | ОК    | Can | cel |

Adding an optical drive to the virtualbox vm

Select Optical Drive.

| 🛞 ESXi - | - Settings    |                            | ?   | ×    |
|----------|---------------|----------------------------|-----|------|
| E Ge     | eneral        | Storage                    |     |      |
| 🔳 Sy     | /stem         | Storage Devices Attributes |     |      |
| Di       | isplay        | Controller: IDE            |     |      |
| 返 St     | orage         | ESXI.vdi Hard Disk         |     | •    |
| () AI    | udio          |                            |     |      |
| D Ne     | etwork        |                            |     |      |
| 🏠 Se     | erial Ports   |                            |     |      |
| 🤌 US     | SB            |                            |     |      |
| Sh       | nared Folders |                            |     |      |
| 📰 Us     | ser Interface |                            |     |      |
|          |               |                            |     |      |
|          |               |                            |     |      |
|          |               |                            |     |      |
|          |               |                            |     |      |
|          |               | OK                         | Can | ncel |

Choose optical drive for adding the esxi iso

Browse your computer and select the ESXi ISO file you downloaded from VMware.

| Ē | ESXi - Optical Disk Selector                          |              |             | ?     | $\times$ |
|---|-------------------------------------------------------|--------------|-------------|-------|----------|
| Ν | ledium                                                |              |             |       |          |
| ( | Add Create Refresh                                    |              |             |       |          |
|   | Name ^ \                                              | Virtual Size | Actual Size |       |          |
|   | <ul> <li>Attached</li> </ul>                          |              |             |       |          |
|   | VMware-VMvisor-Installer-7.0U1c-17325551.x86_64.iso 3 | 368.94 MB    | 368.94 MB   |       |          |
|   | 🗸 Not Attached 🛛 🔪                                    |              |             |       |          |
|   | Host Drive 'D:' -                                     |              |             |       |          |
|   | earch By Name                                         |              |             |       |          |
|   |                                                       |              |             |       | ~        |
|   |                                                       | Choose       | Leave Empty | Cance | 1        |

Choose and select your esxi iso file you downloaded

After selecting the ESXi ISO file, you should be ready to power on and start loading ESXi in your VirtualBox VM.

| ESXi [Running] - Oracle VM VirtualBox |               |         | ×      |
|---------------------------------------|---------------|---------|--------|
| File Machine View Input Devices Help  |               |         |        |
| Loading ESXi installer                |               |         |        |
| loading /pyme nci.v00                 |               |         |        |
|                                       |               |         |        |
| Loading /nvmxnet3.v00                 |               |         |        |
| Loading /nvmxnet3.v01                 |               |         |        |
| Loading /pvscsi.v00                   |               |         |        |
| Loading /qcnic.v00                    |               |         |        |
| Loading /qedentv.v00                  |               |         |        |
| Loading /qedrntv.v00                  |               |         |        |
| Loading /qfle3.v00                    |               |         |        |
| Loading /qfle3f.v00                   |               |         |        |
|                                       |               |         |        |
|                                       |               |         |        |
|                                       |               |         |        |
|                                       |               |         |        |
| Loading / swartpui.voo                |               |         |        |
|                                       |               |         |        |
| Loading / wikish. v00                 |               |         |        |
| Loading /vmu ahci.v00                 |               |         |        |
| Loading /crx.v00                      |               |         |        |
| Loading /elx_esxv00                   |               |         |        |
| Loading /btldr.v00                    |               |         |        |
| Loading /esx_dvfi.v00                 |               |         |        |
| Loading /esx_ui.v00                   |               |         |        |
| Loading /esxupdt.v00                  |               |         |        |
| Loading /tpmesxup.v00                 |               |         |        |
| Loading /weaselin.v00                 |               |         |        |
|                                       |               |         |        |
| Loading / Isuv2-ip.v00                |               |         |        |
|                                       |               |         |        |
| Loading / Isovz_1s.vou                |               |         |        |
|                                       |               |         |        |
|                                       |               |         |        |
| Loading /lsuv2 oe.v02                 |               |         |        |
| Loading /lsuv2_sm.v00                 |               |         |        |
| Loading /native_m.v00                 |               |         |        |
| Loading /qlnative.v00                 |               |         |        |
| Loading /vdfs.v00                     |               |         |        |
| Loading /vmware_e.v00                 |               |         |        |
| Loading /vsan.v00                     |               |         |        |
|                                       |               |         |        |
|                                       |               |         |        |
|                                       |               |         |        |
|                                       |               |         |        |
|                                       | 7 🏉 🛄 🖻 💾 🖉 🥝 | 🛃 Right | Ctrl 🔡 |

Powering on and booting your esxi vm in virtualbox

## Why would you nest VirtualBox inside ESXi?

The obvious question may be why would you do this? Well, the short answer is to play around with doing cool things! However, there are some real world use cases I can think of, especially if you already have an ESXi lab. You may want to play around with VirtualBox and want to do this in a nested environment that you can easily setup in your homelab. There are probably others such as setting up networking labs and other types of interesting uses.

- Check out Virtual Box here: Oracle VM VirtualBox
- Check out VMware ESXi free here: Download VMware vSphere Hypervisor for Free

# VirtualBox Nested Walkthrough Video

Take a look at the video below showing the nested configuration for VirtualBox and running this in VMware ESXi.

VirtualBox Nested Virtualization with VMware ESXi https://youtube.com/watch?v=fWP0ii7gysg

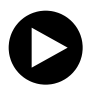

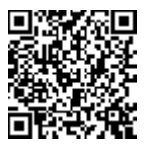

VirtualBox Nested Virtualization

#### Install KVM Ubuntu Server VMware Workstation

April 18, 2016 Virtualization

\_\_\_\_\_@ubuntu:~\$ sudo apt-get install cpu-checker [sudo] password for zerouser: Reading package lists... Done Building dependency tree Reading state information... Done The following extra packages will be installed: msr-tools The following NEW packages will be installed: cpu-checker msr-tools 0 upgraded, 2 newly installed, 0 to remove and 208 not upgraded. Need to get 17.5 kB of archives. After this operation, 87.0 kB of additional disk space will be used. Do you want to continue? [Y/n] Y Get:1 http://us.archive.ubuntu.com/ubuntu/ wily/main msr-tools amd64 1.3kB1 Get:2 http://us.archive.ubuntu.com/ubuntu/ wily/main cpu-checker amd64 0. tu5 [6,868 B] Fetched 17.5 kB in 0s (85.8 kB/s) Selecting previously unselected package msr-tools. (Reading database ... 177916 files and directories currently installed.) Preparing to unpack .../msr-tools\_1.3-2\_amd64.deb ... Jnpacking msr-tools (1.3-2) ... Selecting previously unselected package cpu-checker. Preparing to unpack .../cpu-checker\_0.7-0ubuntu5\_amd64.deb ... Unpacking cpu-checker (0.7-0ubuntu5) ... Processing triggers for man-db (2.7.4-1) ... Setting up msr-tools (1.3-2) ... Setting up cpu-checker (0.7-0ubuntu5) ...

prereqs01

If you want to play around with KVM virtualization inside of VMware Workstation, this is quick and easy to do with a few steps. Let's take a look at how to install KVM Ubuntu Server VMware Workstation. The VM used for this post was an Ubuntu 14.04 64 bit server installation.

#### Install KVM Ubuntu Server VMware Workstation

The first thing that we need to do is properly set the virtual CPU inside of VMware Workstation so that it can perform nested virtualization. To do this, click on your "Processors" and make sure under the **virtualization engine** you have **Virtualize Intel VT-x/EPT or AMD-V/RVI** checked. This will allow KVM to function properly in the nested configuration.

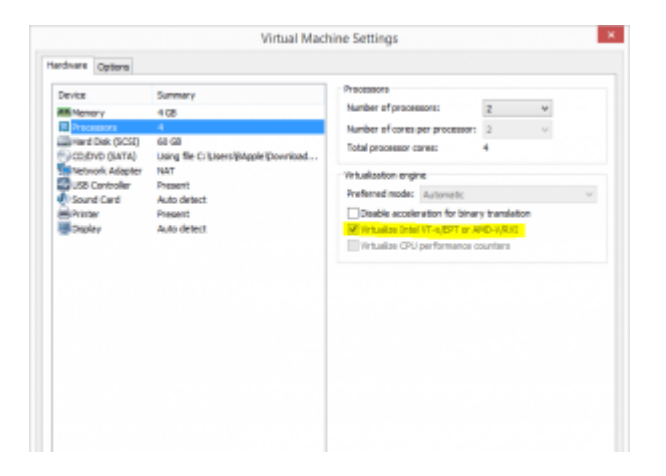

Once your Ubuntu VM is installed and booted, you can check that you indeed have the KVM acceleration support enabled by issuing the following command:

egrep -c '(vmx|svm)' /proc/cpuinfo

Alternatively you can also issue the **kvm-ok** command. To do that however, you will need to install the **cpu-checker** package:

sudo apt-get install cpu-checker

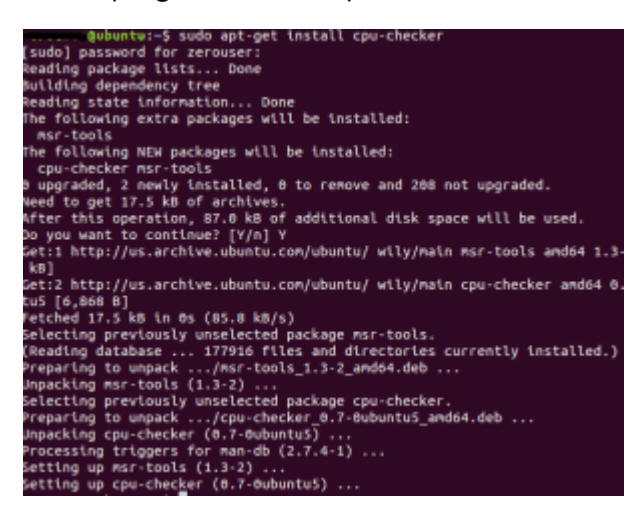

You should see a message **kvm acceleration can be used** after issuing the **kvm-ok** command if you have the support enabled.

#### **KVM Install:**

Installing KVM is easy using this command:

sudo apt-get install qemu-kvm libvirt-bin ubuntu-vm-builder bridge-utils

You need to add your user to the **libvirtd** group. To do that, simply issue this command:

sudo adduser 'root' libvirtd

Then log out and back in.

#### Virtual Machine manager:

To manage my virtual machines, I used another Ubuntu 15.10 desktop machine to install the **virt-manager** package on. To install virt-manager, issue this command:

sudo apt-get install virt-manager

Now you are ready to start playing around with creating some Virtual machines.

#### Windows VM

I played around with a Windows 2012 R2 VM as the first VM that I created in the KVM environment. This was fairly straightforward. After you launch Virtual Machine Manager, just click the button at the top left to "create a new virtual machine" and follow the prompts to assign storage, networking, and compute resources. As you can see below I have the Windows server VM ready to go.

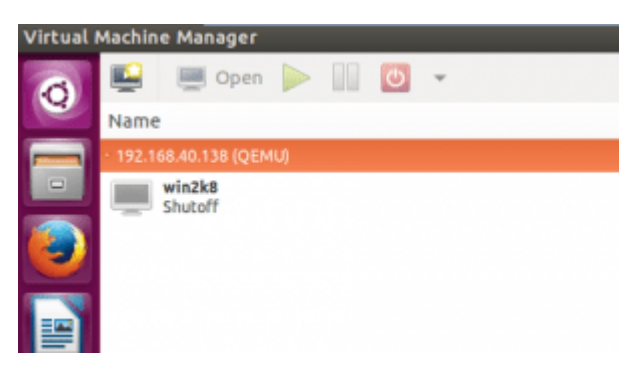

I had an issue right at first where I couldn't see the console. I changed the Console display type to VNC Server and this seemed to resolve that issue.

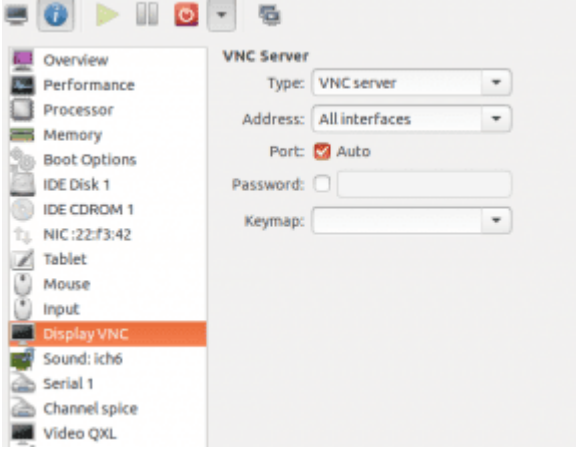

Also, the VM wouldn't boot from the ISO I had mounted at first. However, this is resolved under the **Boot Options** as you have to place a **check** by the Boot device for IDE CDROM to actually activate it.

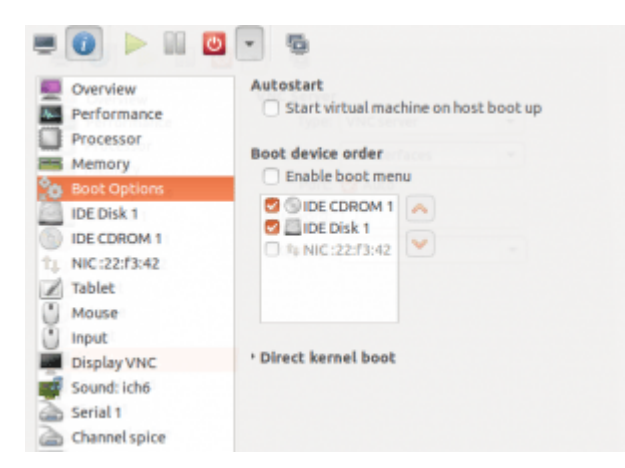

After doing the above, I was able to get a Windows 2012 R2 VM up and running and then successfully install the OS.

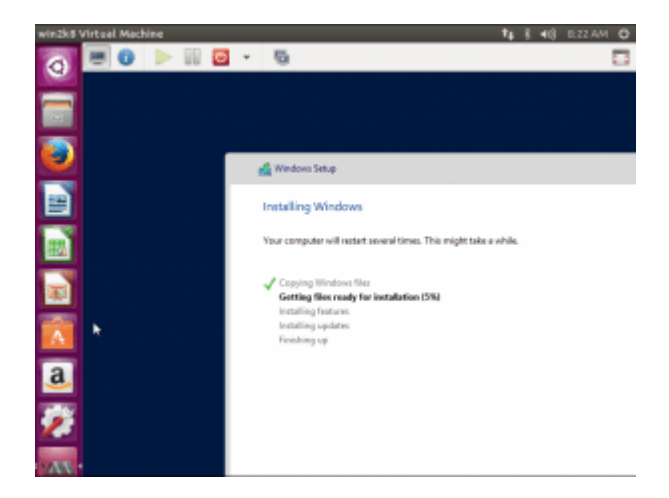

#### **Final Thoughts**

KVM is still a maturing technology but is widely available in most <u>Linux distros</u>. Hopefully this post on how to Install KVM Ubuntu Server VMware Workstation can help most with getting a lab version of KVM up and running inside of VMware Workstation.

# Install and Configure VMware vSAN Witness Appliance in VMware Workstation

January 30, 2018 <u>vSAN</u>

| Virtual Machine Settings                                                                                                    |                                                                                                    |                                                                                                    | ×  |
|----------------------------------------------------------------------------------------------------|----------------------------------------------------------------------------------------------------|----------------------------------------------------------------------------------------------------|----|
| Hardware Options                                                                                                    |                                                                                                    |                                                                                                    |    |
| Device<br>Memory<br>Processors<br>Hard Disk (SCSI)<br>Hard Disk 2 (SCSI)<br>Hard Disk 3 (SCSI)<br>Network Adapter 2<br>Display | Summary<br>16.0 GB<br>2<br>12 GB<br>350 GB<br>10 GB<br>Bridged (Automatic)<br>Bridged (Automatic)<br>1 monitor<br>1 monitor<br>Ref | Memory<br>Specify the amount of memory allocated to this virtual<br>machine. The memory size must be a multiple of 4 MB.<br>Memory for this virtual machine:<br>16364 	 MB<br>64 GB -<br>32 GB -<br>16 GB -<br>16 GB -<br>8 GB -<br>4 GB -<br>2 GB -<br>1 GB -<br>2 GB -<br>1 GB -<br>2 GB -<br>1 GB -<br>2 GB -<br>1 GB -<br>2 8672 MB<br>512 MB -<br>128 MB -<br>64 MB -<br>32 MB -<br>128 MB -<br>4 096 MB<br>16 MB -<br>8 MB -<br>4 MB -<br>16 MB -<br>8 MB -<br>4 MB -<br>17 MB -<br>18 MB -<br>19 MB | m  |
|                                                                                                    |                                                                                                    | OK Cancel He                                                                                                    | lp |

A-look-at-the-configured-virtual-hardware-for-the-VMware-vSAN-Witness-Appliance

#### Update 1.30.2018 – Password issues with the vSAN Witness Appliance on legacy VMware Workstation versions

One of the really great features starting in VMware vSAN 6.1 was the introduction of the the new 2-node and stretched cluster implementations of <u>vSAN</u>. Both of these implementations are made possible by a new VMware vSAN component called the vSAN Witness Appliance. To borrow a thought from Windows Failover Clustering, the witness appliance provides the "quorum" or greater than 50% rule where you don't run into a "split brain" scenario. This allows making sure that greater than 50% of the components which make up a virtual machine's storage object are available. In revamping some of my home lab resources and turning up a 2-node vSAN cluster, I wanted to spin up a <u>vSAN</u> Witness Appliance in VMware Workstation as this allowed me to have the witness appliance running on separate physical hardware. Let's take a look at how to install and configure VMware vSAN Witness Appliance in <u>VMware Workstation</u>.

# What is the VMware vSAN Witness Appliance?

Just a little background on the vSAN Witness appliance and how it is obtained from VMware. The vSAN <u>Witness Appliance</u> is a full-blown ESXi host that is obtained via an OVA appliance download from VMware. The nice thing is if you use the virtual appliance for the vSAN Witness Appliance, the <u>ESXi host</u> is fully licensed and supported from VMware in this configuration. So you don't have to provide your own license. Traditionally, ESXi has not been supported in a nested virtualization format from VMware. This changes that stance however.

The nested VMware vSAN ESXi host that serves as the vSAN Witness Appliance, stores vSAN metadata for the virtual machines running on the vSAN datastore. This provides the "witness" disk functionality for the virtual machines and provides an availability mechanism to those virtual machines. Additionally, the vSAN Witness Appliance doesn't require nearly the performance, capacity, or bandwidth of a "regular" hosts that provide the compute/memory and storage of the <u>vSAN</u> datastore.

I recommend reading the following Cormac Hogan's resources on VMware vSAN Witness Appliance:

- <u>A closer look at the VSAN Witness Appliance</u>
- <u>Step-by-step deployment of the VSAN Witness Appliance</u>

# Install and Configure VMware vSAN Witness Appliance in VMware Workstation

In my home lab environment, I have a standalone server outside of my 2-node ESXi cluster that serves other purposes for the lab environment. I wanted to utilize this server for the vSAN Witness Appliance version 6.5 U1 by using VMware Workstation 14. The steps to get up and running with the VMware vSAN Witness Appliance in <u>VMware Workstation</u> is extremely easy and is the same straightforward process you would use for any OVA appliance import.

After downloading the OVA appliance file, we will Open it in VMware Workstation.

| <b>D</b> \ | /Mware Workstation            |        |      |
|------------|-------------------------------|--------|------|
| File       | Edit View VM Tabs Help        | •      | 4000 |
| Ð          | New Virtual Machine           | Ctrl+N |      |
| -          | New Window                    |        |      |
|            | Open                          | Ctrl+0 |      |
| -          | Scan for Virtual Machines     |        |      |
|            | Close Tab                     | Ctrl+W |      |
|            | Connect to Server             | Ctrl+L |      |
| ₽          | Virtualize a Physical Machine |        |      |
|            | Export to OVF                 |        |      |
| ē          | Map Virtual Disks             |        |      |
|            | Exit                          |        |      |
|            |                               |        | u    |

Open the VMware vSAN Witness Appliance in VMware Workstation

Here, we browse out to the downloaded OVA appliance file from VMware and choose this to import into VMware Workstation.

| ۰ 📘  | >    | Tł  | is PC > Downloads > vSAN Witness                 |
|------|------|-----|--------------------------------------------------|
| N    | ew f | old | er                                               |
|      |      | ^   | Name                                             |
| ess  | *    |     | 🐼 VMware-vSAN-Witness-6.5.0.update01-5969303.ova |
| ads  | *    |     |                                                  |
| ents | *    |     |                                                  |

Choose the VMware vSAN Witness Appliance OVA file to import in VMware Workstation

Next, we need to accept the EULA of the VMware vSAN Witness Appliance that is shown.

| Import Virtual Machine                                                                                                    | >   |
|----------------------------------------------------------------------------------------------------|-----|
| End User License Agreement                                                                                                    |     |
| Accept the end user license agreements.                                                                                                  |     |
|                                                                                                    |     |
| VMWARE END USER LICENSE AGREEMENT                                                                                                    | ^   |
| PLEASE NOTE THAT THE TERMS OF THIS END USER LICENSE AGREEMENT SHALL GOVERN YOUR USE OF THE SOFTWARE, REGA                                | R   |
| IMPORTANT-READ CAREFULLY: BY DOWNLOADING, INSTALLING, OR USING THE SOFTWARE, YOU (THE INDIVIDUAL OR LEGAL                                | E   |
| EVALUATION LICENSE. If You are licensing the Software for evaluation purposes, Your use of the Software is only permitted in a           | ar  |
| 1. DEFINITIONS.                                                                                                    |     |
| 1.1 "Affiliate" means, with respect to a party at a given time, an entity that then is directly or indirectly controlled by, is under co | m   |
| 1.2 "Documentation" means that documentation that is generally provided to You by VMware with the Software, as revised by V              | M   |
| 1.3 "Guest Operating Systems" means instances of third-party operating systems licensed by You, installed in a Virtual Machine a         | in  |
| 1.4 "Intellectual Property Rights" means all worldwide intellectual property rights, including without limitation, copyrights, tradem    | ar  |
| 1.5 "License" means a license granted under Section 2.1 (General License Grant).                                                         |     |
| 1.6 "License Key" means a serial number that enables You to activate and use the Software.                                               |     |
| accept the terms of the license agreement.                                                                                               |     |
| Help < Back Next > Canc                                                                                                    | tel |

#### Accept the EULA for the VMware vSAN Witness Appliance

Name the vSAN Witness Appliance for the VMware Workstation inventory. Also, choose the location to store the virtual machine files for the vSAN Witness Appliance.

| Import Virtual Machine                                                                              |                 | ×      |
|----------------------------------------------------------------------------------------------------|-----------------|--------|
| Store the new Virtual Machine<br>Provide a name and local storage path for the new virtual machine. |                 |        |
| Name for the new virtual machine:                                                                   |                 |        |
| vSANwitness                                                                                         |                 |        |
| Storage path for the new virtual machine:                                                           |                 |        |
| D:\VMs                                                                                              | Bro             | wse    |
|                                                                                                    |                 |        |
|                                                                                                    |                 |        |
|                                                                                                    |                 |        |
|                                                                                                    |                 |        |
|                                                                                                    |                 |        |
|                                                                                                    |                 |        |
|                                                                                                    |                 |        |
|                                                                                                    |                 |        |
|                                                                                                    |                 |        |
|                                                                                                    |                 |        |
|                                                                                                    |                 |        |
| Help                                                                                                | < Back Next > 0 | Cancel |

Choose where you want to store the VMware vSAN Witness Appliance VM files

By default, on the **Deployment Options** screen, you will see the sizing options for the appliance. A brief sizing guideline is given beside each sizing option by way of "number of VMs". A further breakdown of the sizing options is as follows:

- Tiny (10 VMs and fewer) 2 vCPUs, 8GB RAM, 8GB ESXi boot volume, one 10GB SSD, and one 15GB HDD

   Maximum of 750 witness components
- Medium (up to 500 VMs) 2 vCPUs, 16GB RAM, 8GB ESXi boot volume, one 10GB SSD, and one 350GB HDD

   Maximum of 21,000 witness components
- Large (more than 500 VMs) 2 vCPUs, 32GB RAM, 8 GB boot volume, one 10GB SSD, three 350GB HDDs
  - Maximum 45,000 witness components

| Import Virtual Machine                                                                                       |               | ×      |
|----------------------------------------------------------------------------------------------------|---------------|--------|
| Deployment Options<br>Select deployment options.                                                             |               |        |
| Deployment Options                                                                                           |               |        |
| Tiny (10 VMs or fewer)<br>Medium (up to 500 VMs)<br>Large (more than 500 VMs)                                |               |        |
| Option Description<br>Configuration for Medium vSAN Deployments of up to 500 VMs<br>* 2 vCPUs<br>* 16GB vRAM |               |        |
| Help                                                                                                    | < Back Next > | Cancel |

Choose the VMware vSAN Witness Appliance sizing in deployment options

Next, we set the root password for the appliance.

| Import Virtual Machine                            |                       |               |      | $\times$ |
|---------------------------------------------------|-----------------------|---------------|------|----------|
| Properties<br>Additional properties for this Virt | ual Machine.          |               |      |          |
| Others                                            | Others                |               |      |          |
|                                                   | Root password         | •••••         | ٠    |          |
|                                                   | Confirm Root password | •••••         | ]    |          |
|                                                   |                       |               | _    |          |
|                                                   |                       |               |      |          |
|                                                   |                       |               |      |          |
|                                                   |                       |               |      |          |
|                                                   |                       |               |      |          |
|                                                   |                       |               |      |          |
|                                                   |                       |               |      |          |
|                                                   |                       |               |      |          |
|                                                   |                       |               |      |          |
|                                                   |                       |               |      |          |
|                                                   |                       |               |      |          |
| Help                                              |                       | < Back Import | Cano | el       |

Set the VMware vSAN Witness Appliance root password

After clicking **Import**, the process of deploying the appliance into VMware Workstation begins.

| VMware Workstation    |        |
|-----------------------|--------|
| Importing vSANwitness |        |
|                       |        |
|                       | Cancel |

The import of the VMware vSAN Witness Appliance OVA appliance into VMware Workstation begins

The appliance import is successful and we can now boot the appliance for configuration.

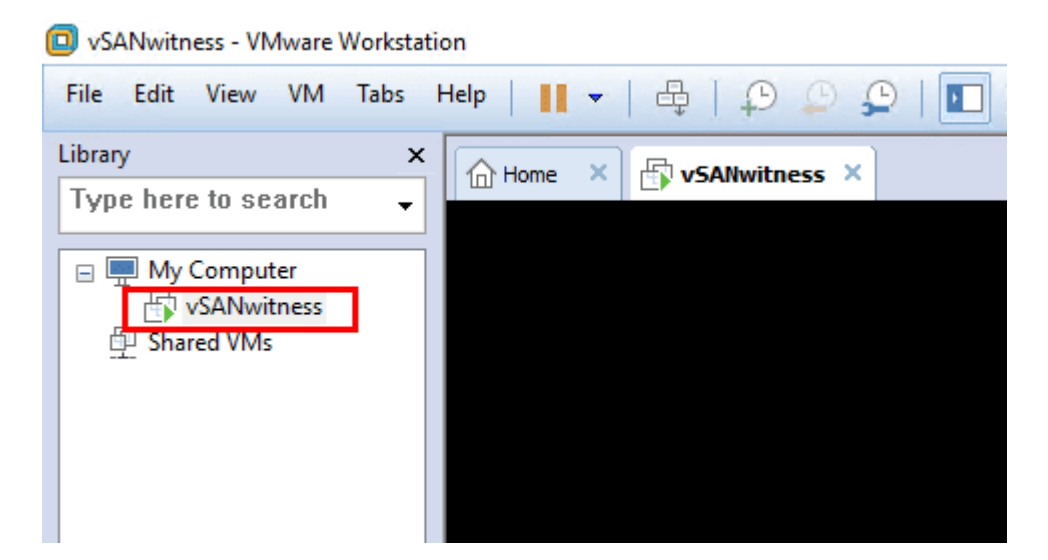

After importing the VMware vSAN Witness Appliance we power it on

A quick look at the hardware that is assigned by default in the **Medium** configuration.

| Virtual Machine Settings                                                                                                    |                                                                                                    |        |                                                                                                    | ×                                                                                                    |
|----------------------------------------------------------------------------------------------------|----------------------------------------------------------------------------------------------------|--------|----------------------------------------------------------------------------------------------------|----------------------------------------------------------------------------------------------------|
| Hardware Options                                                                                                    |                                                                                                    |        |                                                                                                    |                                                                                                    |
| Device<br>Memory<br>Processors<br>Hard Disk (SCSI)<br>Hard Disk 2 (SCSI)<br>Hard Disk 3 (SCSI)<br>Network Adapter 2<br>Display | Summary<br>16.0 GB<br>2<br>12 GB<br>350 GB<br>10 GB<br>Bridged (Automatic)<br>Bridged (Automatic)<br>1 monitor<br>1 monitor | Remove | Memory<br>Specify the a<br>machine. The<br>Memory for t<br>64 GB -<br>32 GB -<br>16 GB -<br>8 GB -<br>4 GB -<br>2 GB -<br>1 GB -<br>512 MB -<br>256 MB -<br>128 MB -<br>128 MB -<br>16 MB -<br>8 MB -<br>4 MB - | <ul> <li>mount of memory allocated to this virtual ememory size must be a multiple of 4 MB.</li> <li>this virtual machine: 16364 A MB</li> <li>Maximum recommended memory (Memory swapping may occur beyond this size.) 28672 MB</li> <li>Recommended memory 4096 MB</li> <li>Guest OS recommended minimum 4096 MB</li> </ul> |
|                                                                                                    |                                                                                                    |        |                                                                                                    | OK Cancel Help                                                                                                    |

A look at the configured virtual hardware for the VMware vSAN Witness Appliance

The appliance boots and as we can see, it is a nested **ESXi** host.

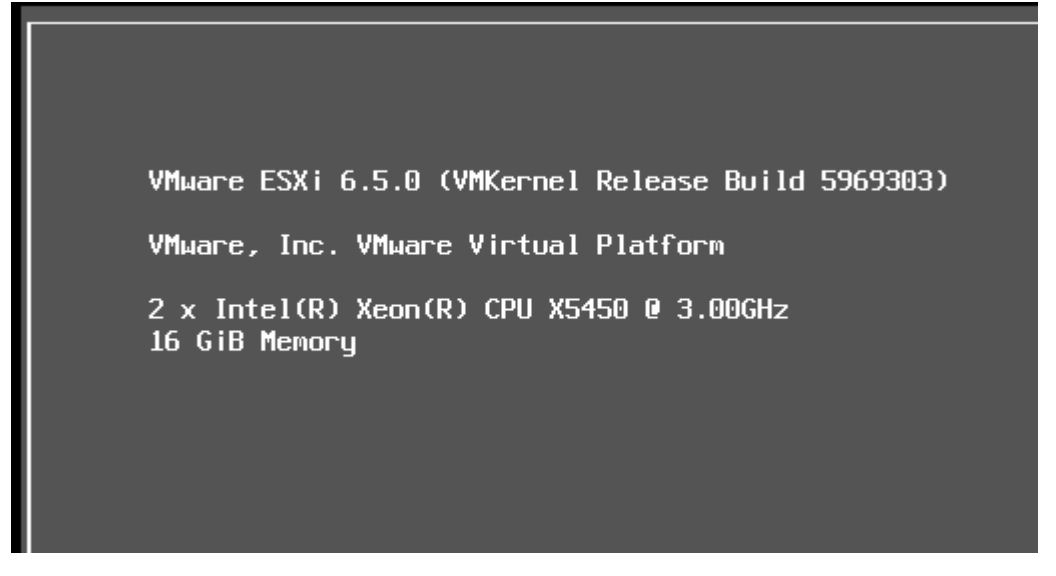

The VMware vSAN Witness Appliance is a nested copy of an ESXi host

# VMware vSAN Witness Appliance Networking Configuration

The VMware vSAN Witness Appliance has a pretty unique network configuration directly from VMware. As Cormac describes in his <u>blog series</u>,

the vmnic MAC address inside of the nested ESXi host matches the network adapter MAC address of the witness appliance (the outer MAC matches the inner MAC, so to speak). This means that we do not need to use promiscuous mode.

It is clear that VMware has thought through the "nested" virtualization configuration utilized here so there are no hoops to jump through. So the two vSwitches that come preconfigured allow the necessary communication both from a management perspective as well as a through a vSAN perspective. Keep in mind, if you deploy the vSAN Witness Appliance in VMware Workstation or elsewhere, it will need the plumbing necessary to be able to communicate with the vSAN network (i.e. associated VLANs, trunking, etc).

# Update 1.30.2018 – Password issues with the vSAN Witness Appliance on legacy VMware Workstation versions

Using the method above, the vSAN appliance will deploy on VMware Workstation versions prior to Workstation 14, however, if you are using legacy workstation versions, you will need to follow, William Lam's workaround found here: <u>https://www.virtuallyghetto.com/2015/09/how-to-deploy-and-run-the-vsan-6-1-witness-virtual-appliance-on-vmware-fusion-workstation.html</u>

# Thoughts

The VMware vSAN Witness Appliance is certainly a unique offering from VMware both from a licensing and architecture standpoint. The process to install and configure VMware vSAN Witness Appliance in VMware Workstation is very straightforward and effective, especially for <u>home lab</u> use. More to come on this implementation in the home lab environment.

## **VMware vs Hyper-V Nested Virtualization**

July 23, 2018 <u>Hyper-V</u>

| Settings for HyperVNested on HYPER1                                                                                                    | —                                                                                                    | > |
|----------------------------------------------------------------------------------------------------|----------------------------------------------------------------------------------------------------|---|
| HyperVNested ~                                                                                                    | ≤ ►   0                                                                                                    |   |
| <ul> <li>Hardware</li> <li>Add Hardware</li> <li>Firmware</li> <li>Boot from Network Adapter</li> <li>Security</li> <li>Secure Boot enabled</li> </ul>                                                               | Advanced Features<br>MAC address<br>Dynamic Static                                                                                                    | ^ |
| Memory<br>1024 MB<br>Processor<br>1 Virtual processor<br>SCSI Controller                                                                                                    | MAC address spoofing allows virtual machines to change the source MAC address in outgoing packets to one that is not assigned to them.                                                                                          |   |
| Win2016HVnested.vhdx Win2016HVnested.vhdx Network Adapter Intel(R) 82574L Gigabit Network C Hardware Acceleration Advanced Features                                                                                  | DHCP guard<br>DHCP guard drops DHCP server messages from unauthorized virtual machines<br>pretending to be DHCP servers.<br>Enable DHCP guard                                                                                   |   |
| <ul> <li>Management</li> <li>Name<br/>HyperVNested</li> <li>Integration Services<br/>Some services offered</li> </ul>                                                                                                | Router guard<br>Router guard drops router advertisement and redirection messages from<br>unauthorized virtual machines pretending to be routers.                                                                                |   |
| <ul> <li>Checkpoints         Production     </li> <li>Smart Paging File Location         C:\ClusterStorage\Volume1\Config     </li> <li>Automatic Start Action         Restart if previously rupping     </li> </ul> | Protected network<br>Move this virtual machine to another cluster node if a network disconnection is<br>detected.                                                                                                    |   |
| Automatic Stop Action<br>Save                                                                                                    | Port mirroring<br>Port mirroring allows the network traffic of a virtual machine to be monitored by<br>copying incoming and outgoing packets and forwarding the copies to another<br>virtual machine configured for monitoring. |   |
|                                                                                                    | OK Cancel Apply                                                                                                    | ~ |

Configuring-MAC-address-spoofing-with-Hyper-V-nested-virtualization

Nested virtualization provides tremendous value for virtualization administrators whether running in VMware or now with <u>Hyper-V</u> environments running <u>Windows Server 2016</u> as base for the Hyper-V role. <u>Nested virtualization</u> brings to the table many benefits including hypervisor hosted containers, dev/test environments, and pure lab or training environments that do well inside a nested environment. With VMware and <u>Hyper-V</u> what are the differences in running nested environments on top of both hypervisors? What configuration is involved with each platform to enable nested virtualization? Let's take a look at VMware vs Hyper-V Nested Virtualization and see the similarities and differences between both platforms as related to providing a nested virtualization environment.

# Why Nested Virtualization?

Nested virtualization provides a very interesting bit of "inception" when thinking about running workloads. When running nested virtualization, you are installing a hypervisor platform inside another hypervisor platform. So you can have a virtual machine hosted on a hypervisor that is running **as a virtual machine** on top of an existing hypervisor loaded on a physical server. This creates very interesting use cases and possibilities when it comes to spinning up hypervisor resources and affords virtualization administrators yet another tool that enables solving real business problems with techniques in the virtual environment. This includes provisioning dev/test environments with hypervisors mimicking production. However, aside from the dev/test or lab environment that has commonly been the use case with "nested" hypervisor installations, there are some real world production use cases for running nested virtualization from both a <u>VMware</u> and Hyper-V perspective that we want to consider. Let's take a look a comparison of enabling nested virtualization from a <u>VMware</u> and Hyper-V perspective as well as the differences between the two.

# VMware vs Hyper-V Nested Virtualization

VMware has certainly been in the nested virtualization game for much longer than Hyper-V as Microsoft has only now released nested virtualization as a "thing" in <u>Windows Server 2016</u> with Hyper-V. There are certainly similarities between the VMware and Hyper-V implementation of nested virtualization as to the requirements, especially in some of the virtual machine configuration required to make nested virtualization possible. We will compare the following:

- Processor requirements and extensions presented to the virtual machine
- Network requirements for connectivity to the production network
- Configuring a virtual machine for nested virtualization in both platforms
- Production use cases for nested virtualization

## VMware vs Hyper-V Processor Requirements for Nested Virtualization

Both VMware and Hyper-V require the processors used for nested virtualization are enabled with the Intel VT virtualization technology or AMD-V virtualization technology. This is the hardware assisted technology that is provided from both processor vendors. A note here is that with <u>Hyper-V</u>, nested virtualization is not supported using AMD processors at least in any documentation that I have been able to find stating to the contrary as of yet.

For the guest virtual machine on both platforms, it is required to **expose** the **hardware assisted capabilities** of the process directly to the guest virtual machine running on top of both platforms.

|                         | AD                                                     | D NEW DEVICE |
|-------------------------|--------------------------------------------------------|--------------|
| CPU                     | 1 ~                                                    | 0            |
| Cores per Socket        | 1 v Sockets: 1                                         |              |
| CPU Hot Plug            | Enable CPU Hot Add                                     |              |
| Reservation             | 0 MHz V                                                |              |
| Limit                   | Unlimited MHz V                                        |              |
| Shares                  | Normal V 1000                                          |              |
| CPUID Mask              | Expose the NX/XD flag to guest <b>V</b> Advanced       |              |
| Hardware virtualization | 🖉 Expose hardware assisted virtualization to the guest | OS           |
| Performance Counters    | Enable virtualized CPU performance counters            |              |
| CPU/MMU Virtualization  | Automatic v                                            | 0            |
| Memory                  | 4 GB ~                                                 |              |
| Hard disk 1             | 80 GB ~                                                |              |
| SCSI controller 0       | LSI Logic SAS                                          |              |
| Network adapter 1       |                                                        | Connect      |

VMware vs Hyper-V nested virtualization - Exposing hardware assisted virtualization to the guest OS

This can also be done via PowerCLI (thanks to LucD here)

\$vmName = 'MyVM'

\$vm = Get-VM -Name \$vmName

\$spec = New-Object VMware.Vim.VirtualMachineConfigSpec

\$spec.nestedHVEnabled = \$true

\$vm.ExtensionData.ReconfigVM(\$spec)

In Hyper-V, there is no way to do this from a GUI, so PowerShell makes quick work of this task with the following commandlet:

Set-VMProcessor -VMName <Hyper-V VM name> -ExposeVirtualizationExtensions \$true

To check to see if the extensions are enabled in Hyper-V, you can also use PowerShell for that:

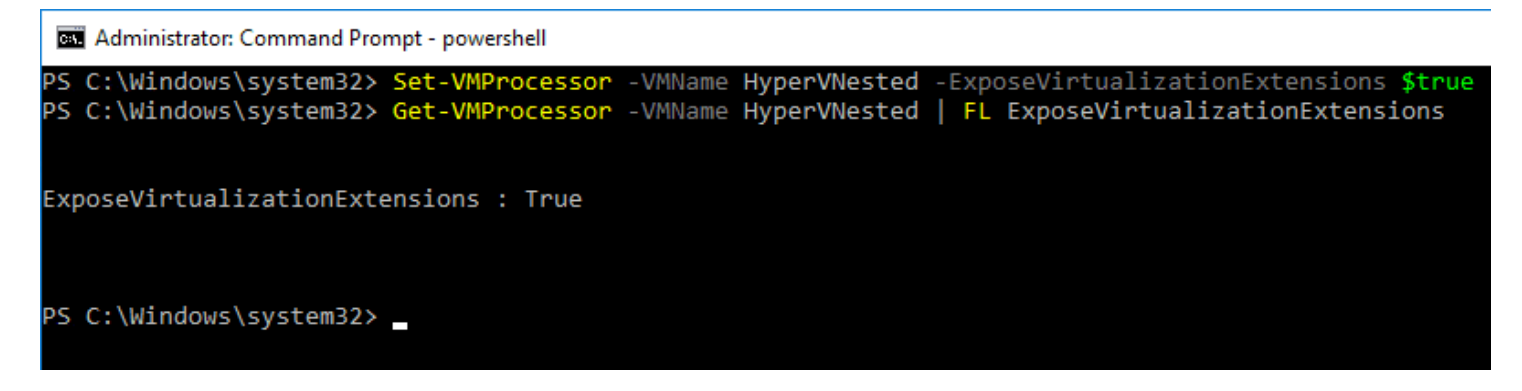

VMware vs Hyper-V nested virtualization - Exposing CPU Virtualization Extensions in Hyper-V

## VMware vs Hyper-V Network Requirements for Nested Virtualization

Both VMware and Hyper-V have specific network requirements (with VMware depending on the version) as related to the nested virtual machine being able to communicate with the outside world. With VMware, for years VMware administrators have known about the requirement to enable **promiscuous** mode and **forged transmits** if they wanted to have nested virtual machine communicate to the production network outside of the nested ESXi host.

What is promiscuous mode? <u>Promiscuous</u> mode can be defined at the port group level or the virtual switch level in ESXi. Promiscuous mode allows seeing all the network traffic traversing the virtual switch. Prior to <u>ESXi 6.7</u>, the ESXi host virtual standard switch and vSphere Distributed Switch do not implement MAC learning like a traditional physical switch. With that being the case the virtual switch only forwards network packes to a virtual machine if the destination MAC address matches the ESXi vmnic's pNIC MAC address. In a nested environment these destination addresses differ so will be dropped. By enabling promiscuous mode, this introduces overhead on the virtual switch.

With forged transmits, this allows the **source MAC address** to not match the MAC address of the ESXi server so again the packets will not be dropped.

#### Resources for understanding

- Why is promiscuous mode & forged transmits required for nested ESXi?
- How the VMware forged transmits security policy works

Below, looking at the properties of a Virtual Standard Switch, under **Security** setting promiscuous mode and forged transmits to **Accept**.

| Properties          |                     |        |              |  |
|---------------------|---------------------|--------|--------------|--|
| Security            | Promiscuous mode    | Accept | ~            |  |
| raffic shaping      | MAC address changes | Accept | $\checkmark$ |  |
| eaming and failover | Forged transmits    | Accept | $\checkmark$ |  |
|                     |                     |        |              |  |
|                     |                     |        |              |  |
|                     |                     |        |              |  |
|                     |                     |        |              |  |
|                     |                     |        |              |  |
|                     |                     |        |              |  |
|                     |                     |        |              |  |
|                     |                     |        |              |  |
|                     |                     |        |              |  |
|                     |                     |        |              |  |
|                     |                     |        |              |  |
|                     |                     |        |              |  |
|                     |                     |        |              |  |
|                     |                     |        |              |  |
|                     |                     |        |              |  |
|                     |                     |        |              |  |
|                     |                     |        |              |  |
|                     |                     |        |              |  |

VMware vs Hyper-V nested virtualization - configuring VMware networking for nested virtualization pre ESXi 6.7

With <u>VMware vSphere ESXi 6.7</u>, VMware has implemented the work of a MAC learning Fling that has been around which adds the MAC learning functionality to the virtual switch. Promiscuous mode is no longer needed with ESXi 6.7 to run nested virtualization. See William Lam's great write up about this new functionality below:

<u>https://www.virtuallyghetto.com/2018/04/native-mac-learning-in-vsphere-6-7-removes-the-need-for-promiscuous-mode-for-nested-esxi.html</u>

With <u>Hyper-V</u>, this is not enabled at the virtual switch level, but rather at the virtual machine level. Note on the properties of the virtual machine, under **Network Adapter >> Advanced Features >> MAC Address spoofing** this needs to be enabled. This is the same issue that VMware faced previous to <u>ESXi 6.7</u> in running nested virtualization.

| Settings for HyperVNested on HYPER1                                                                                                    | - 🗆                                                                                                    | $\times$ |
|----------------------------------------------------------------------------------------------------|----------------------------------------------------------------------------------------------------|----------|
| HyperVNested $\checkmark$                                                                                                    | ⊲ ►   ט                                                                                                    |          |
| <ul> <li>Hardware</li> <li>Add Hardware</li> <li>Firmware<br/>Boot from Network Adapter</li> <li>Security<br/>Secure Boot enabled</li> <li>Memory<br/>1024 MB</li> <li>Processor<br/>1 Virtual processor</li> <li>SCSI Controller</li> </ul>                                           | Advanced Features MAC address  Dynamic Static 00 - 00 - 00 - 00 - 00 - 00 MAC address spoofing allows virtual machines to change the source MAC address in outgoing packets to one that is not assigned to them. Enable MAC address spoofing                                                                                                    |          |
| <ul> <li>Hard Drive<br/>Win2016HVnested.vhdx</li> <li>Network Adapter<br/>Intel(R) 82574L Gigabit Network C<br/>Hardware Acceleration</li> <li>Advanced Features</li> <li>Management</li> <li>Name<br/>HyperVNested</li> <li>Integration Services<br/>Some services offered</li> </ul> | DHCP guard DHCP guard DHCP guard drops DHCP server messages from unauthorized virtual machines pretending to be DHCP servers.  Enable DHCP guard Router guard Router guard Router guard drops router advertisement and redirection messages from unauthorized virtual machines pretending to be routers. Enable router advertisement guard                                                           |          |
| <ul> <li>Checkpoints<br/>Production</li> <li>Smart Paging File Location<br/>C:\ClusterStorage\Volume1\Config</li> <li>Automatic Start Action<br/>Restart if previously running</li> <li>Automatic Stop Action<br/>Save</li> </ul>                                                      | Protected network<br>Move this virtual machine to another cluster node if a network disconnection is<br>detected.<br>Protected network<br>Port mirroring<br>Port mirroring allows the network traffic of a virtual machine to be monitored by<br>copying incoming and outgoing packets and forwarding the copies to another<br>virtual machine configured for monitoring.<br>Mirroring mode:<br>None |          |
| ,                                                                                                    | OK Cancel Apply                                                                                                    |          |

Configuring MAC address spoofing with Hyper-V nested virtualization

Additionally, with <u>Hyper-V</u>, running a NAT configuration for the nested Hyper-V virtual machine networking is also supported. To create the NAT configuration in Hyper-V for nested virtualization:

New-VMSwitch -Name NAT\_switch -SwitchType Internal New-NetNat -Name LocalNAT -InternalIPInterfaceAddressPrefix "192.168.50.0/24"

#### Other Hyper-V specific requirements

- Must be running Windows Server 2016
- Only Hyper-V is supported as the "guest" hypervisor
- Dynamic memory must be disabled
- SLAT must be supported by the processor

# VMware vs Hyper-V Production Use Cases

There are differences between the platforms with use cases for nested virtualization. With VMware, there is really only one officially supported use case with nested virtualization and that is with the <u>vSAN Witness Appliance</u> which is nothing more than a nested ESXi appliance.

Take a look at the official documentation from VMware on supported nested virtualization use cases:

• https://kb.vmware.com/s/article/2009916

With Hyper-V, the main Microsoft mentioned use case is for **Hyper-V containers**. This provides further isolation for containers by running them inside a VM in Hyper-V.

• <u>https://docs.microsoft.com/en-us/virtualization/hyper-v-on-windows/user-guide/nested-virtualization</u>

### Takeaways

In this look of <u>VMware</u> vs Hyper-V Nested Virtualization, it is easily seen there are similarities and differences between VMware and Hyper-V and their implementations and use cases involving nested virtualization. Depending on the platform you have running in your enterprise datacenter, the supported functionality with nested vitualization will vary based on the platform. Both VMware and Hyper-V provide really great functionality in the respective nested solutions. VMware certainly has the more robust and fully featured nested solution, especially with <u>vSphere 6.7</u> and the new networking enhancements that have been made. Microsoft has at least finally broke ground and stepped into the world of supported nested virtualization. It will be interesting to see how this develops with subsequent Hyper-V releases.

## Install Nested Nutanix CE in VMware vSphere ESXi 6.7 Update 1

April 11, 2019 Nutanix

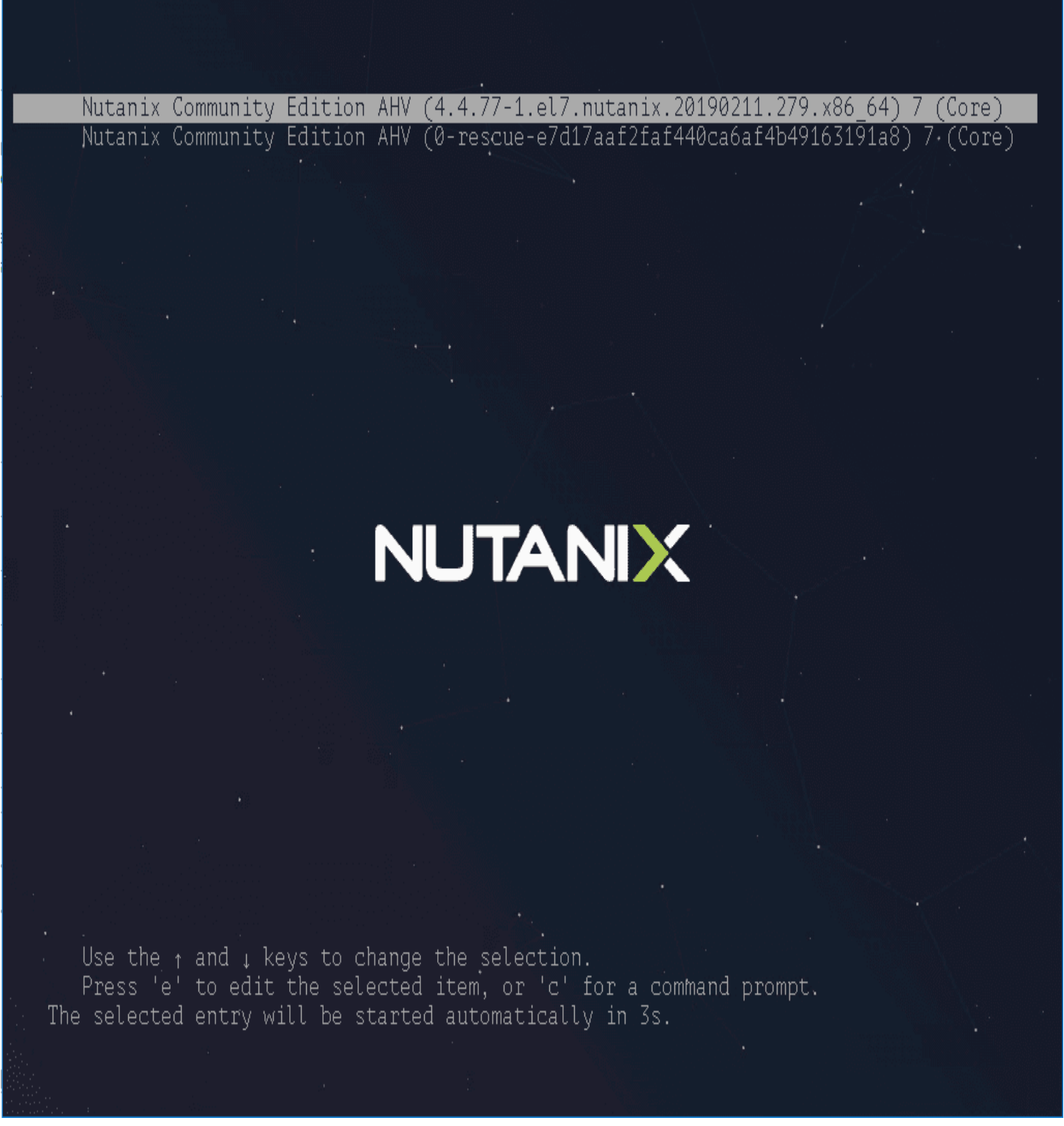

Install-Nested-Nutanix-CE-in-VMware-vSphere-ESXi-6.7-Update-1

One of the great things about virtualization is "<u>nested virtualization</u>". This is where you can run a hypervisor inside a virtual machine running on another hypervisor. One of the really cool things with the lab environment is playing around with other hypervisors. Recently, I started taking a look at installing Nutanix Community Edition inside of <u>VMware vSpher</u>e. With just a bit of Googling and stepping through the process, I was able to get a good install of Nutanix CE running inside a <u>VMware</u>

<u>vSphere 6.7 Update 1</u> environment. Let's take a look at how to install Nested Nutanix CE in <u>VMware vSphere ESXi 6.7</u> <u>Update 1</u> and take a look at the steps required to do this.

## **Downloading Nutanix CE**

While we won't detail how to get the Nutanix CE bits here, it is fairly straightforward by visting the following URL:

<u>https://portal.nutanix.com/#/page/docs/details?targetId=Nutanix-Community-Edition-Getting-Started:Nutanix-Community-Edition-Getting-Started</u>

You will have go through the process of creating a community account (NEXT account) and verify your email address, etc. Basically, all of the normal stuff.

# Getting the Nutanix VMDK Files Ready

I'm not going to go into overly detailed instructions for this part, however, once you download the Nutanix CE package from the community page, it will download as a **tar.gz** file. Extract this file.

The file that is extracted will end in an **.img** extension. Rename this file to a **.vmdk** extension. For me this was around an **8GB** file. This is the **flat** VMDK, so we need to add a descriptor VMDK file.

There is a <u>great post here from Virtuallifestyle</u> that actually has a descriptor file available for download. This is the file that I used in the lab to get Nutanix CE loaded.

When you are finished with the prep work including downloading the file from Nutanix and then creating a VMDK descriptor file, you will have two files, similar to this.

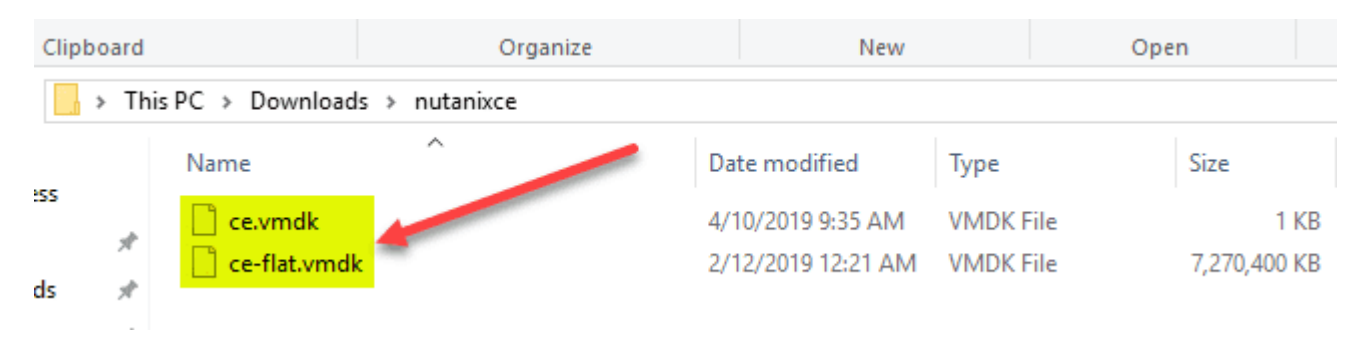

After downloading the Nutanix CE VMDK and creating a descriptor file

Now the last thing to do for getting ready to install <u>Nutanix in VMware</u> ESXi 6.7 Update 1, is upload the files to your datastore. Create a folder for the VM and upload the two files there.

## Install Nested Nutanix CE in VMware vSphere ESXi 6.7 Update 1

Let's take a look at the steps to get a VM created to house the Nutanix CE install. Here I am using the <u>vSphere 6.7 Update</u> <u>vSphere client</u> to get the VM created and provisioned. Begin by creating a new virtual machine.

| <ul> <li>2 Select a creation type</li> <li>2 Select a name and folder</li> </ul>                                                                                                    | Select a creation type<br>How would you like to create a virtual machine?                                                                                                    |                                                                                                    |  |  |
|----------------------------------------------------------------------------------------------------|----------------------------------------------------------------------------------------------------|----------------------------------------------------------------------------------------------------|--|--|
| <ul> <li>3 Select a compute resource</li> <li>4 Select storage</li> <li>5 Select compatibility</li> <li>6 Select a guest OS</li> <li>7 Customize hardware</li> <li>8 Ready to complete</li> </ul> | Create a new virtual machine<br>Deploy from template<br>Clone an existing virtual machine<br>Clone virtual machine to template<br>Clone template to template<br>Convert template to virtual machine | This option guides you through creating a new virtual machine. You will be able to customize processors, memory, network connections, and storage. You will need to install a guest operating system after creation. |  |  |
|                                                                                                    |                                                                                                    | CANCEL BACK NEXT                                                                                                    |  |  |

Creating a new VMware ESXi virtual machine for installing Nutanix CE

Choose a name and folder for the nested Nutanix CE VM.

| 1 Select a creation type<br>2 Select a name and folder | Select a name and folder Specify a unique name and target location Virtual machine name: NCE                                                                                                    |      |  |
|--------------------------------------------------------|----------------------------------------------------------------------------------------------------|------|--|
| 3 Select a compute resource<br>4 Select storage        |                                                                                                    |      |  |
| 5 Select compatibility                                 | Coloria da la coloria da da coloria da coloria da |      |  |
| 6 Select a guest OS                                    | Select a location for the virtual machine.                                                                                                    |      |  |
| 7 Customize hardware                                   | V 🔁 vcsa.cloud.local                                                                                                    |      |  |
| 8 Ready to complete                                    | > III CloudLocal                                                                                                    |      |  |
|                                                        |                                                                                                    |      |  |
|                                                        |                                                                                                    |      |  |
|                                                        |                                                                                                    |      |  |
|                                                        |                                                                                                    |      |  |
|                                                        |                                                                                                    |      |  |
|                                                        |                                                                                                    |      |  |
|                                                        |                                                                                                    |      |  |
|                                                        |                                                                                                    |      |  |
|                                                        |                                                                                                    |      |  |
|                                                        |                                                                                                    |      |  |
|                                                        |                                                                                                    |      |  |
|                                                        |                                                                                                    |      |  |
|                                                        |                                                                                                    |      |  |
|                                                        |                                                                                                    |      |  |
|                                                        |                                                                                                    | 1    |  |
|                                                        |                                                                                                    | 3252 |  |

Name the VM and select the folder in teh datacenter for housing it

Choose your compute resource for the Nutanix CE installation.
| <ul> <li>CloudLocal</li> <li>CloudLocal</li> <li>Isancluster</li> <li>Isancluster</li> <li>Intervention 10.1.149.13</li> <li>Intervention 10.1.149.23</li> </ul> |                                            |                                                   |                                                    |
|----------------------------------------------------------------------------------------------------|--------------------------------------------|---------------------------------------------------|----------------------------------------------------|
|                                                                                                    |                                            |                                                   |                                                    |
|                                                                                                    |                                            |                                                   |                                                    |
| Compatibility                                                                                                    |                                            |                                                   |                                                    |
| <ul> <li>Compatibility checks suc</li> </ul>                                                                                                    | ceeded.                                    |                                                   |                                                    |
|                                                                                                    | ompatibility<br>✓ Compatibility checks suc | ompatibility<br>✓ Compatibility checks succeeded. | compatibility<br>✓ Compatibility checks succeeded. |

Select the compute resource in your vSphere environment for Nutanix CE nested installation

Choose a datastore. A note here, the two disks required for the Nutanix CE installation need to be at a minimum 500 GB and 200 GB. In the lab environment with NVMe storage, I am thin provisioning.

| 2 Select a name and folder                                                                       | Select the storage for the | configuration and dis | k files          |           |     |
|--------------------------------------------------------------------------------------------------|----------------------------|-----------------------|------------------|-----------|-----|
| 3 Select a compute resource<br>4 Select storage<br>5 Select compatibility<br>6 Select a quest OS | Encrypt this virtual ma    | chine                 | tore Default 🛛 🗸 | _         |     |
| 7 Customize hardware                                                                             | Name                       | Capacity              | Provisioned      | Free      | Тур |
| 8 Ready to complete                                                                              | ESX3DS01                   | 931.25 GB             | 504.64 GB        | 797.36 GB | VN  |
|                                                                                                  | ESX3DS02                   | 5.46 TB               | 3 TB             | 2.46 TB   | VN  |
|                                                                                                  | ESX3DS03                   | 3.64 TB               | 3 TB             | 652.53 GB | VN  |
|                                                                                                  | 4                          |                       |                  |           | •   |
|                                                                                                  | Compatibility              |                       |                  |           |     |
|                                                                                                  | ✓ Compatibility checks     | succeeded.            |                  |           |     |

Select the datastore to house the Nutanix CE nested VM

Here, I am selecting <u>ESXi 6.0</u> and later for the compatibility mode. For no other reason than some of the other posts on installing Nutanix CE in vSphere, I chose this compatibility level.

| <ul><li>1 Select a creation type</li><li>2 Select a name and folder</li></ul>                                                                                                    | Select compatibility<br>Select compatibility for this virtual machine depending on the hosts in your environment                                                                                        |
|----------------------------------------------------------------------------------------------------|----------------------------------------------------------------------------------------------------|
| <ul> <li>3 Select a compute resource</li> <li>4 Select storage</li> <li>5 Select compatibility</li> <li>6 Select a guest OS</li> <li>7 Customize hardware</li> <li>8 Ready to complete</li> </ul> | The host or cluster supports more than one VMware virtual machine version. Select a compatibility for the virtual machine.<br>Compatible with: ESXI 6.0 and later • • • • • • • • • • • • • • • • • • • |
|                                                                                                    | CANCEL BACK NEXT                                                                                                    |

Select the compatibility mode for the Nutanix CE nested isntallation

For installing Nutanix CE, you need to choose Linux and CentOS 4/5 or later (64-bit).

| <ul><li>1 Select a creation type</li><li>2 Select a name and folder</li></ul>                             | Select a guest OS<br>Choose the guest OS that will be installed on the virtual machine                                                   |
|----------------------------------------------------------------------------------------------------|----------------------------------------------------------------------------------------------------|
| <ul> <li>3 Select a compute resource</li> <li>4 Select storage</li> <li>5 Select compatibility</li> </ul> | Identifying the guest operating system here allows the wizard to provide the appropriate defaults for the operating system installation. |
| 6 Select a guest OS<br>7 Customize hardware<br>8 Ready to complete                                        | Guest OS Family: Linux   Guest OS Version: CentOS 4/5 or later (64-bit)                                                                  |
|                                                                                                    |                                                                                                    |
|                                                                                                    |                                                                                                    |
|                                                                                                    |                                                                                                    |
|                                                                                                    |                                                                                                    |
|                                                                                                    |                                                                                                    |
|                                                                                                    |                                                                                                    |
|                                                                                                    |                                                                                                    |

Select the guest OS for Nutanix CE

Now, we being the list of things we need to do to customize the virtual hardware for the Nutanix CE installation. The minimum here is **4 vCPUs**. Also, the same as needed with nested <u>ESXi installations</u>, you need to enable the **Expose hardware assisted virtualization to the guest OS** option.

| <ul> <li>1 Select a creation type</li> <li>2 Select a name and folder</li> </ul>                          | Customize hardware<br>Configure the virtual machine hardware |                                                            |  |  |
|----------------------------------------------------------------------------------------------------|--------------------------------------------------------------|------------------------------------------------------------|--|--|
| <ul> <li>3 Select a compute resource</li> <li>4 Select storage</li> <li>5 Select compatibility</li> </ul> | Virtual Hardware VM Option                                   | ns                                                         |  |  |
| 6 Select a guest OS                                                                                       |                                                              | ADD NEW DEVICE                                             |  |  |
| 7 Customize hardware                                                                                      | ✓ CPU *                                                      | <u>4 ~</u>                                                 |  |  |
| 8 Ready to complete                                                                                       | Cores per Socket                                             | 4 v Sockets: 1                                             |  |  |
|                                                                                                    | CPU Hot Plug                                                 | Enable CPU Hot Add                                         |  |  |
|                                                                                                    | Reservation                                                  | 0MHz ~                                                     |  |  |
|                                                                                                    | Limit                                                        | Unlimited The MHz V                                        |  |  |
|                                                                                                    | Shares                                                       | Normal V 4000                                              |  |  |
|                                                                                                    | CPUID Mask                                                   | Expose the NX/XD flag to guest <b>*</b><br>Advanced        |  |  |
|                                                                                                    | Hardware virtualization                                      | Expose hardware assisted virtualization to<br>the guest OS |  |  |
|                                                                                                    | Derformance Countere                                         | Compatibility: ESXi 6.0 and later (VM version 11)          |  |  |
|                                                                                                    |                                                              |                                                            |  |  |

Customizing the CPU configuration for Nutanix CE

Configure and add hard disks here for the minimums if you want here. The first hard disk here is 500 GB and the second is 200 GB. Again, I am thin provisioning.

| 0               |
|-----------------|
|                 |
|                 |
| 1               |
|                 |
| ·               |
| ~               |
|                 |
|                 |
|                 |
|                 |
| (VM version 11) |
|                 |

Adding the required hard disks for the Nutanix CE nested installation on ESXi

For network compatibility, choose the **E1000** adapter.

| <ul> <li>1 Select a creation type</li> <li>2 Select a name and folder</li> </ul> | Customize hardware<br>Configure the virtual machine ha | rdware             |             |                      |        |
|----------------------------------------------------------------------------------|--------------------------------------------------------|--------------------|-------------|----------------------|--------|
| <ul><li>3 Select a compute resource</li><li>4 Select storage</li></ul>           | Virtual Hardware VM Opti                               | ons                |             |                      |        |
| <ul> <li>5 Select compatibility</li> <li>6 Select a guest OS</li> </ul>          |                                                        |                    |             | ADD NEW DEVI         | CE     |
| 7 Customize hardware                                                             | > CPU *                                                | 4 ~                |             | 0                    | ^      |
| a Ready to complete                                                              | > Memory *                                             | 24                 | GB ~        |                      |        |
|                                                                                  | > New Hard disk *                                      | 500                | GB v        |                      |        |
|                                                                                  | > New Hard disk *                                      | 200                | GB ~        |                      |        |
|                                                                                  | > New SCSI controller *                                | LSI Logic Parallel |             |                      |        |
|                                                                                  | ✓ New Network *                                        | VSS-Servers V      |             |                      |        |
|                                                                                  | Status                                                 | Connect At Po      | wer On      |                      |        |
|                                                                                  | Adapter Type                                           | E1000              | Ŷ           |                      |        |
|                                                                                  | MAC Address                                            |                    |             | Automatic ~          |        |
|                                                                                  | > New CD/DVD Drive *                                   | Client Device      | ~           | Connect              | -      |
|                                                                                  |                                                        | Compatibilit       | y: ESXi 6.0 | and later (VM versio | in 11) |
|                                                                                  |                                                        |                    |             |                      |        |

Configuring the network connection for Nutanix CE

Finally, in the wizard, add a **New SATA Controller**. This is the controller we will attach the downloaded Nutanix CE VMDK to.

| <ul> <li>1 Select a creation type</li> <li>2 Select a name and folder</li> </ul> | Customize hardware<br>Configure the virtual machine ha | rdware                         |                    |             |
|----------------------------------------------------------------------------------|--------------------------------------------------------|--------------------------------|--------------------|-------------|
| <ul> <li>3 Select a compute resource</li> <li>4 Select storage</li> </ul>        | Virtual Hardware VM Ont                                | ions                           |                    |             |
| <ul> <li>5 Select compatibility</li> </ul>                                       | Virtual Hardware                                       | 0113                           |                    |             |
| 6 Select a guest OS                                                              |                                                        |                                | ADD NEW            | DEVICE      |
| 7 Customize hardware                                                             | V INEW INELWOIK                                        | V 33-381 V815                  |                    | ⊙ .         |
| 8 Ready to complete                                                              | Status                                                 | Connect At Power On            |                    |             |
|                                                                                  | Adapter Type                                           | E1000 ~                        |                    |             |
|                                                                                  | MAC Address                                            |                                | Automatic $ \sim $ |             |
|                                                                                  | > New CD/DVD Drive *                                   | Client Device ~                | Connect            |             |
|                                                                                  | > Video card *                                         | Specify custom settings ~      |                    |             |
|                                                                                  | VMCI device                                            | Device on the virtual machine  | PCI bus that       |             |
|                                                                                  |                                                        | provides support for the virtu | al machine         |             |
|                                                                                  |                                                        | communication interface        |                    |             |
|                                                                                  | New SATA Controller                                    | New SATA Controller            |                    |             |
|                                                                                  | > Other                                                | Additional Hardware            |                    | v           |
|                                                                                  |                                                        | Compatibility: ESXi 6.0 a      | and later (VM v    | version 11) |
|                                                                                  |                                                        |                                |                    |             |

Finish out the wizard.

| <ul> <li>1 Select a creation type</li> <li>2 Select a name and folder</li> </ul> | Ready to complete<br>Click Finish to start creation. |                                               |
|----------------------------------------------------------------------------------|------------------------------------------------------|-----------------------------------------------|
| <ul><li>3 Select a compute resource</li><li>4 Select storage</li></ul>           |                                                      |                                               |
| <ul> <li>5 Select compatibility</li> </ul>                                       | Provisioning type                                    | Create a new virtual machine                  |
| ✓ 6 Select a guest OS                                                            | Virtual machine name                                 | NCE                                           |
| 8 Ready to complete                                                              | Folder                                               | CloudLocal                                    |
|                                                                                  | Host                                                 | 10.1.149.13                                   |
|                                                                                  | Datastore                                            | ESX3DS01                                      |
|                                                                                  | Guest OS name                                        | CentOS 4/5 or later (64-bit)                  |
|                                                                                  | Virtualization Based Security                        | Disabled                                      |
|                                                                                  | CPUs                                                 | 4                                             |
|                                                                                  | Memory                                               | 24 GB                                         |
|                                                                                  | NICs                                                 | 1                                             |
|                                                                                  | NIC 1 network                                        | VSS-Servers                                   |
|                                                                                  | NIC 1 type                                           | E1000                                         |
|                                                                                  | SCSI controller 1                                    | LSI Logic Parallel                            |
|                                                                                  |                                                      | Compatibility: ESXi 6.0 and later (VM version |

Finishing the initial VM creation wizard for Nutanix CE

Edit the resulting VM and choose to Add New Device > Existing Hard Disk.

| CD/DVD Drive<br>Host USB Device<br>Hard Disk<br>RDM Disk<br>Existing Hard Disk                         |  |
|----------------------------------------------------------------------------------------------------|--|
| Hard Disk<br>RDM Disk<br>Existing Hard Disk                                                            |  |
| RDM Disk<br>Existing Hard Disk                                                                         |  |
| Nativenia Aslantas                                                                                     |  |
| Network Adapter                                                                                        |  |
| USB Controller                                                                                         |  |
| SATA Controller<br>NVMe Controller                                                                     |  |
| PCI Device<br>PCI Device<br>Serial Port                                                                |  |
|                                                                                                    |  |
| at provides support for the                                                                            |  |
|                                                                                                    |  |
|                                                                                                    |  |
|                                                                                                    |  |
| USB Controller<br>SATA Controller<br>NVMe Controller<br>Shared PCI Device<br>PCI Device<br>Serial Port |  |

Adding a new Hard Disk to the newly created Nutanix CE virtual machine

Browse and choose the Nutanix CE VMDK on your datastore.

| Name: ce.vmdk<br>Size:6.93 GB<br>Modified:04/10/2019, 10:27:18 AM<br>Encrypted: No |
|------------------------------------------------------------------------------------|
| Encrypted: No                                                                      |
|                                                                                    |
|                                                                                    |
|                                                                                    |
|                                                                                    |
|                                                                                    |
|                                                                                    |
|                                                                                    |
|                                                                                    |
|                                                                                    |
|                                                                                    |
|                                                                                    |
|                                                                                    |
|                                                                                    |
|                                                                                    |
|                                                                                    |

Select the downloaded Nutanix CE VMDK uploaded to the ESXi datastore

The downloaded Nutanix CE VMDK is now attached to the VM.

| Sharing                  | Unspecified ~                                                                                      |              |
|--------------------------|----------------------------------------------------------------------------------------------------|--------------|
| Disk File                | [ESX3DS01] NCE/ce.vmdk                                                                             |              |
| Shares                   | Normal V 1000                                                                                      |              |
| Limit - IOPs             | Unlimited ~                                                                                        |              |
| Virtual flash read cache | 0 MB ~                                                                                             |              |
| Disk Mode                | Dependent v                                                                                        |              |
| Virtual Device Node      | SATA controller 0 ${\scriptstyle\checkmark}$ SATA(0:0) New Hard disk ${\scriptstyle\checkmark}$    |              |
| SCSI controller 0        | LSI Logic Parallel                                                                                 |              |
| Network adapter 1        | VSS-Servers V                                                                                      | Connect      |
| CD/DVD drive 1           | Client Device ~                                                                                    | Connect      |
| Video card               | Specify custom settings $ \lor $                                                                   |              |
| VMCI device              | Device on the virtual machine PCI bus that provides sup<br>virtual machine communication interface | port for the |
|                          | virtual machine communication interface                                                            |              |

New SATA disk for Nutanix CE added to the VM

In the boot options for the VM, set the boot order to include the SATA Hard Drive first.

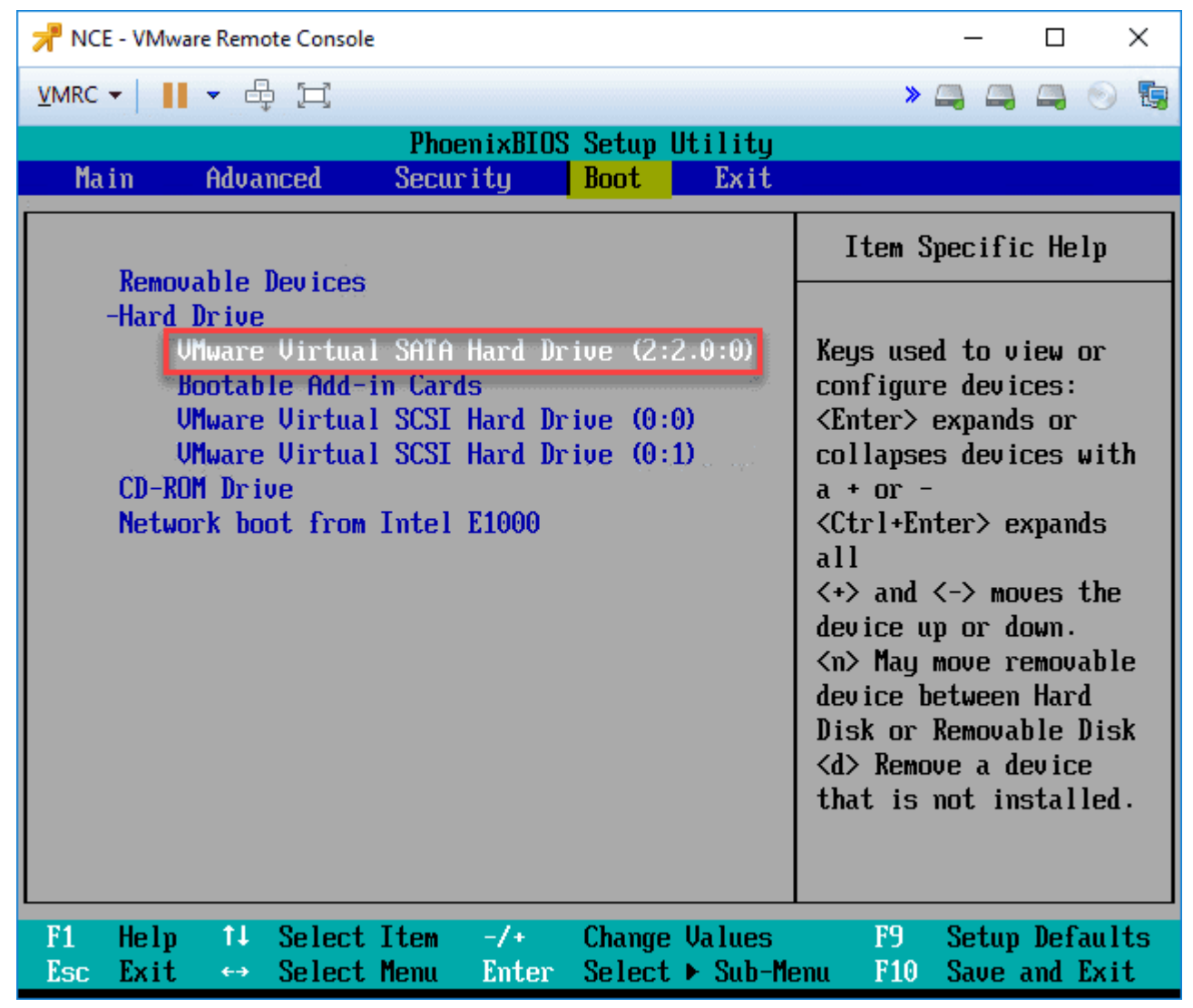

Change the default boot order of the VM to use the new SATA drive

Power on the Nutanix CE VM and you should see the VM boot Nutanix for installation.

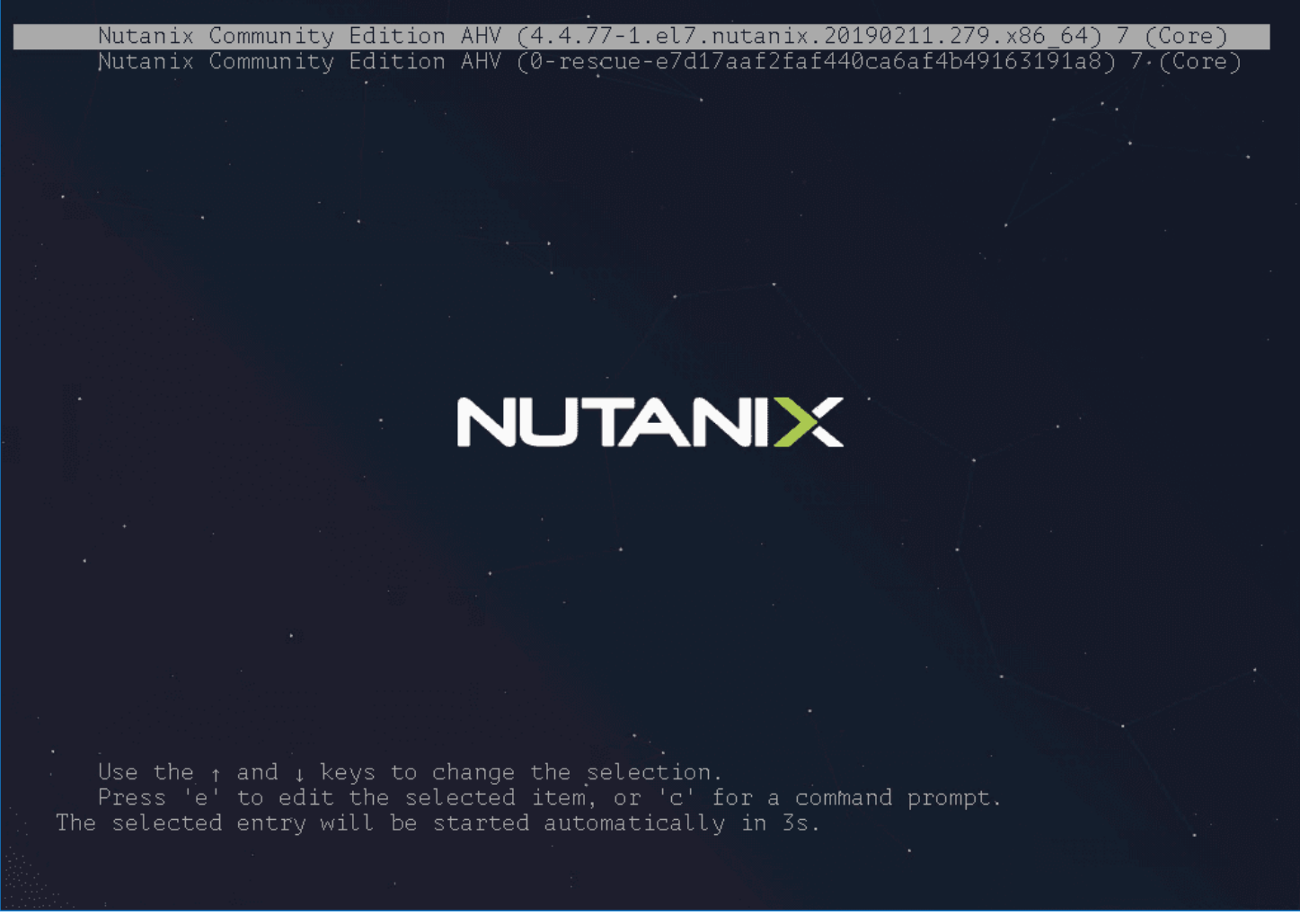

Booting the Nutanix CE VM to begin the installation

Once the VM is booted, on the login screen, enter the install user and hit ENTER. There is no password.

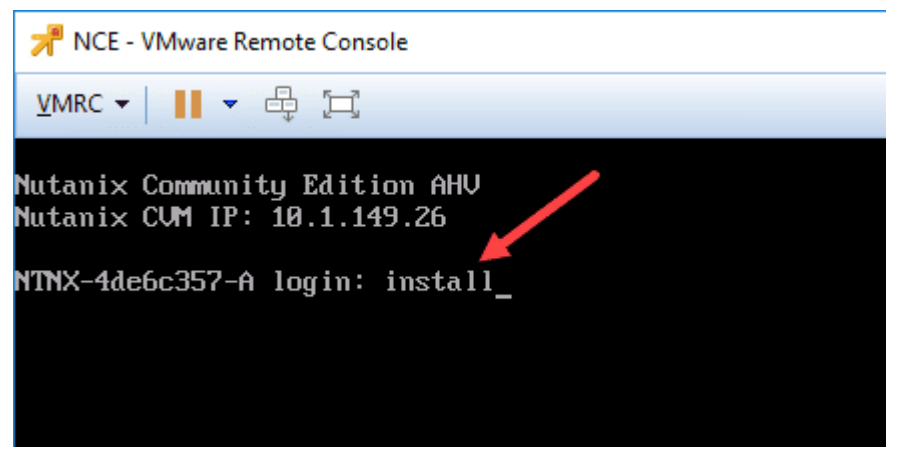

Login as the install user to begin installation

This will launch the Nutanix Community Edition Installer. Choose your location and then choose Proceed.

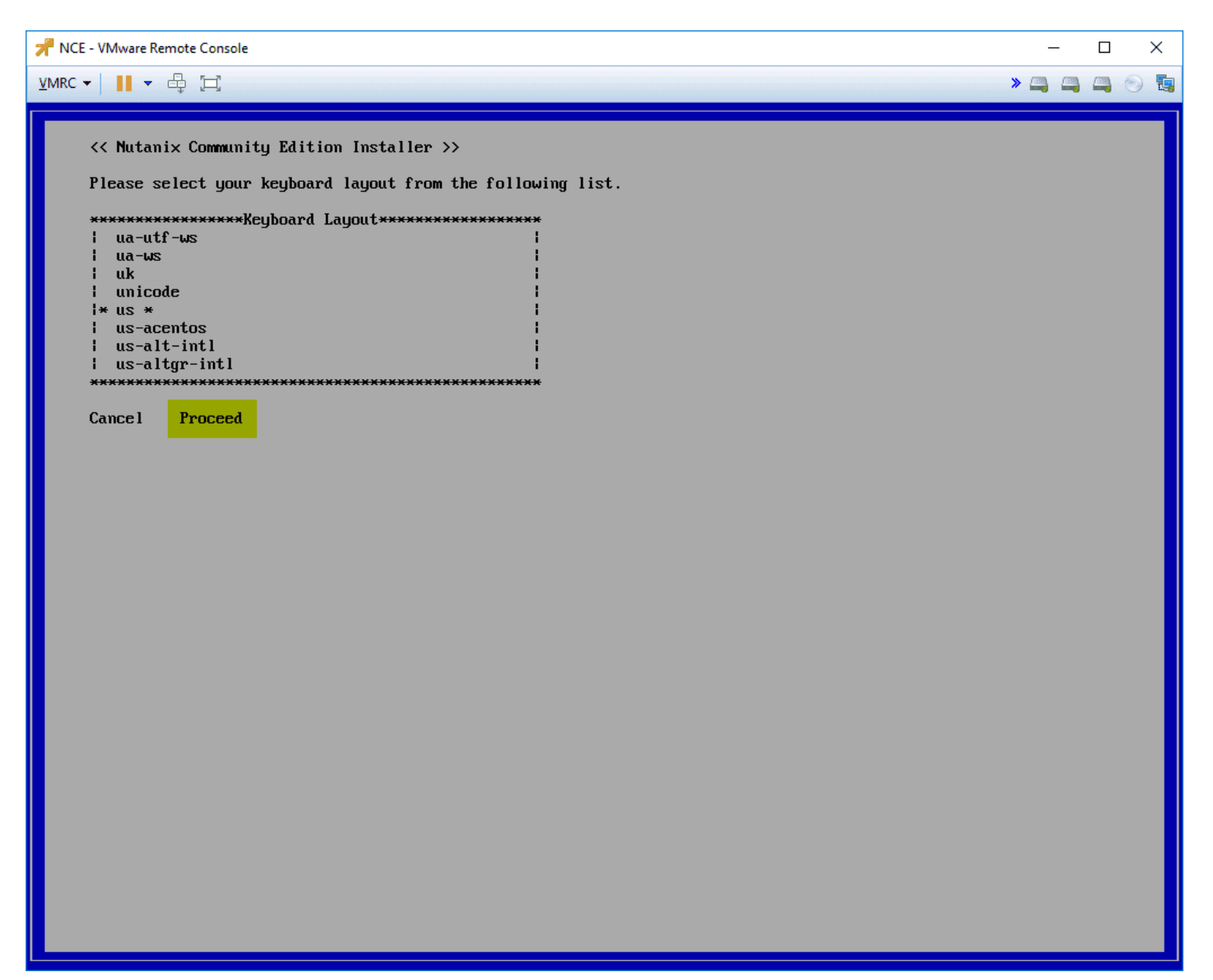

Nutanix Community Edition installer begins

Next, you will be asked to confirm the destructive IO tests on your hard disks.

| 📌 NCE - VMware Remote Console                                                                                                    | -        |   | ×   |
|----------------------------------------------------------------------------------------------------|----------|---|-----|
| <u>v</u> mrc -      - ₽ [] >                                                                                                    | <b>-</b> | 4 | 9 🖫 |
| << Mutanix Community Edition Installer >>                                                                                                    |          |   |     |
| WARNING: Destructive IO tests will be run on the following disks in order to confirm acceptable performan<br>If the disks listed below still have any data on them, please cancel and backup your data first | ice.     |   |     |
| **************************************                                                                                                    |          |   |     |
| Cancel Proceed                                                                                                    |          |   |     |
|                                                                                                    |          |   |     |
|                                                                                                    |          |   |     |
|                                                                                                    |          |   |     |
|                                                                                                    |          |   |     |
|                                                                                                    |          |   |     |
|                                                                                                    |          |   |     |
|                                                                                                    |          |   |     |

After the IO tests, there are several important network configuration parameters to configure. You will be configuring:

- Nutanix host IP, Subnet, and gateway
- Nutanix CVM IP, Subnet, and gateway
  Create single-node cluster (for testing "cluster" with single node)
- DNS Server
- Accept the EULA

\*\*\*Note\*\*\* if you do not scroll through the EULA, you will see an error after this configuration page that will have you go back to this page and actually scroll through the EULA before accepting. AFter doing that, navigate to Start which will begin the actual installation.

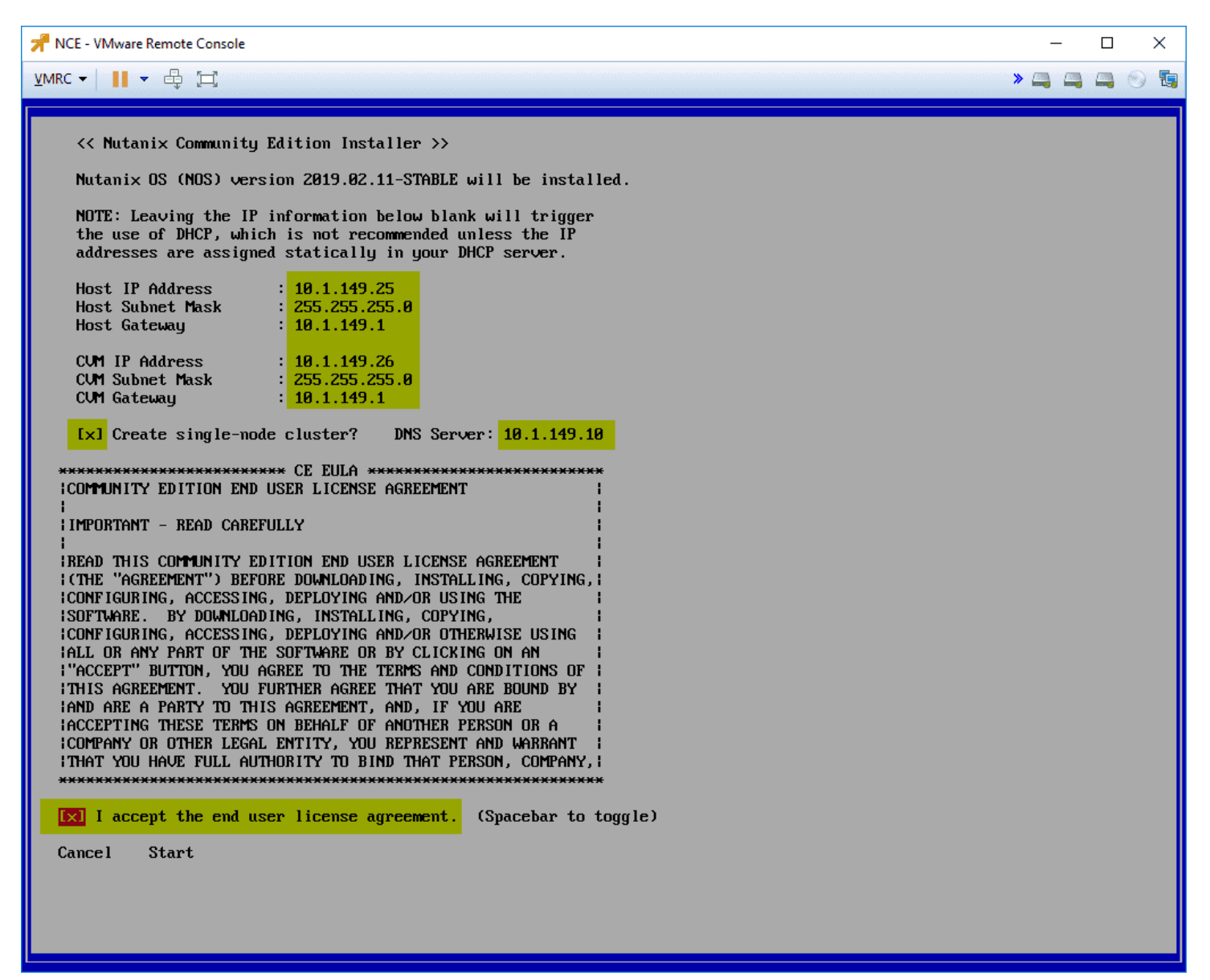

Configuring network cluster and EULA for the Nutanix CE installer

Installation of the Nutanix hypervisor begins.

📌 NCE - VMware Remote Console П X » 冯 冯 🖓 🕤 🏣 lypervisor ∶ [ 1 0% SVM (% n∕a): ∕ Total imaging time: 00:00:19 install/lib/sg3utils/bin/sg\_read\_long install/lib/sg3utils/bin/sg\_referrals install/lib/sreinstall.sh install/lib/intel\_ssd/ install/lib/intel\_ssd/isdct install/lib/storcli/ install/lib/storcli/storcli install/lib/storcli/storcli64 install/lib/py27/ install/lib/py27/cross-e17.3-x86\_64-sysroot-runtime-20170519.180215-1.noarch.rpm install/lib/py27/cross-el7.3-x86\_64-sysroot-runtime-python-20170519.180215-1.noarch.rpm install/lib/py27/cross-el7.3-x86\_64-rtld-2.17-3.x86\_64.rpm install∕ce\_vi̇́bs∕ install/ce\_vibs/5.0.0/ install/ce\_vibs/5.0.0/nfs-vaai-plugin.vib install/ce\_vibs/5.1.0/ install/ce\_vibs/5.1.0/nfs-vaai-plugin.vib install/ce\_vibs/5.5.0/ install/ce\_vibs/5.5.0/nfs-vaai-plugin.vib install/ce\_vibs/6.0.0/ install/ce\_vibs/6.0.0/nfs-vaai-plugin.vib install/nutanix-packages.json Total bytes read: 3483627520 (3.3GiB, 509MiB/s) INFO: Ínjecting SSH keys into SVM installer. INFO: Chose boot disk: /dev/sdb Customizing KUM instance Imaging the SUM Setting hostname to 'NTNX-4de6c357-A' Formatting all data disks ['sdb', 'sdc'] Setting IP address information to 10.1.149.25/255.255.255.0 Execution for the set of the interview with the set of the set of the set INFO: INFO: INFO: INFO: INFO: INFO: Executing in dualess into matchine to intrinsic bores is is its is its is its is its into matchine to intrinsic bores is its is its is its into matchine to intrinsic bores is its is its is its is its is its into matchine to intrinsic bores is its is its is is its is its INFO: Configuring SUM resources Setting CVM memory to 12GB INFO: Setting vCPUs to 2 INFO:  $\ensuremath{\mathsf{CE}}$  is using LUN pass-through instead of HBA PCI pass-through. INFO: Using PCI passthrough for NUMe devices. INFO: Setting up authorized\_keys Copying firstboot scripts into /mnt/stage/root/firstboot INFO: INFO: Copying SSH keys Installing firstboot marker file Imaging thread 'hypervisor' has completed successfully INFO: INFO: INFO:

Installation of the Nutanix CE in the VM begins

The CVM is provisioned and the installer waits for it to successfully boot.

📌 NCE - VMware Remote Console П X <u>V</u>MRC ▼ | | ▼ ⊕ [□] » 🚔 🚔 🦳 💿 🏣 install/lib/py27/ install/lib/py27/cross-el7.3-x86\_64-sysroot-runtime-20170519.180215-1.noarch.rpm install/lib/py27/cross-el7.3-x86\_64-sysroot-runtime-python-20170519.180215-1.noarch.rpm install/lib/py27/cross-el7.3-x86\_64-rtld-2.17-3.x86\_64.rpm install∕ce\_vibs∕ install/ce\_vibs/5.0.0/ install/ce\_vibs/5.0.0/nfs-vaai-plugin.vib install/ce\_vibs/5.1.0/ install/ce\_vibs/5.1.0/nfs-vaai-plugin.vib install/ce\_vibs/5.5.0/ install/ce\_vibs/5.5.0/nfs-vaai-plugin.vib install/ce\_vibs/6.0.0/ install/ce\_vibs/6.0.0/nfs-vaai-plugin.vib install/nutanix-packages.json Total bytes read: 3483627520 (3.3GiB, 509MiB/s) INFO: Injecting SSH keys into SVM installer. INFO: Chose boot disk: /dev/sdb INFO: Customizing KUM instance INFO: Imaging the SVM Setting hostname to 'NTNX-4de6c357-A' Formatting all data disks ['sdb', 'sdc'] Setting IP address information to 10.1.149.25/255.255.255.0 INFO: INFO: INFO: INFO: Executing /mmt/svm\_installer/install/bin/svm\_rescue with arg\_list ['-i', '/mmt/svm\_installer/install', '--factory\_deploy' , '--node\_name=4de6c357-A', '--node\_serial=f8f87539-9918-48cb-851d-03bd35008c0c', '--node\_model=USE\_LAYOUT', '--cluster\_id=89520 , 30504355473166', '--ipconfig=10.1.149.26/255.255.255.0/10.1.149.1', '--node\_uuid=ef95ca57-5ccf-4ce3-aaf0-c011dac66bd2'] INFO: Copying SUM template files INFO: Configuring SUM resources INFO: Setting CVM memory to 12GB INFO: Setting vCPUs to 2 INFO: CE is using LUN pass-through instead of HBA PCI pass-through. INFO: Using PCI passthrough for NUMe devices. INFO: Setting up authorized\_keys Copying firstboot scripts into /mnt/stage/root/firstboot Copying SSH keys Installing firstboot marker file Imaging thread 'hypervisor' has completed successfully INFO: INFO: INFO: INFO: INFO: Creating layout file for CommunityEdition in position A Injecting post-cluster create settings into CVM INFO: Copying diagnostic VM into SVM INFO: Imaging of SUM has completed successfully! Imaging thread 'sum' has completed successfully INFO: INFO: INFO: Cleaning up INFO: Imaging process completed successfully! Updating the initramfs... done. Waiting for the Nutanix Controller UM to start up..

Waiting for the Nutanix CE controller VM to start after installation in VMware vSphere ESXi

## Logging into Nutanix CE Prism Interface

After the installation finishes, you can browse to the CVM IP address **https://<your CVM IP>:9440** and login to the PRISM interface. Default user and password:

- admin
- nutanix/4u

This will immediately prompt you for a password change.

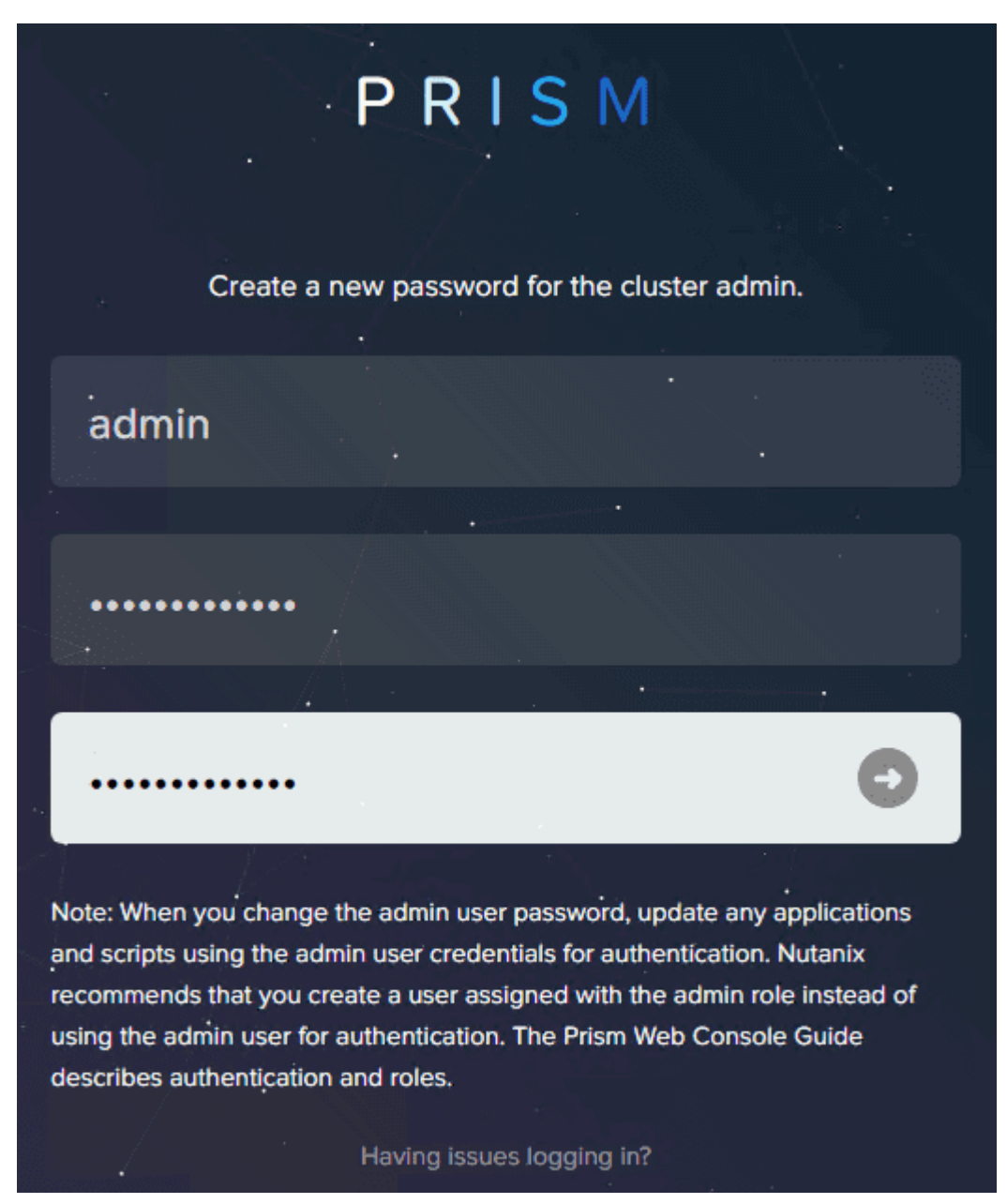

Logging intot he Nutanix CE interface with the default credentials

After changing your admin password, login to the interface.

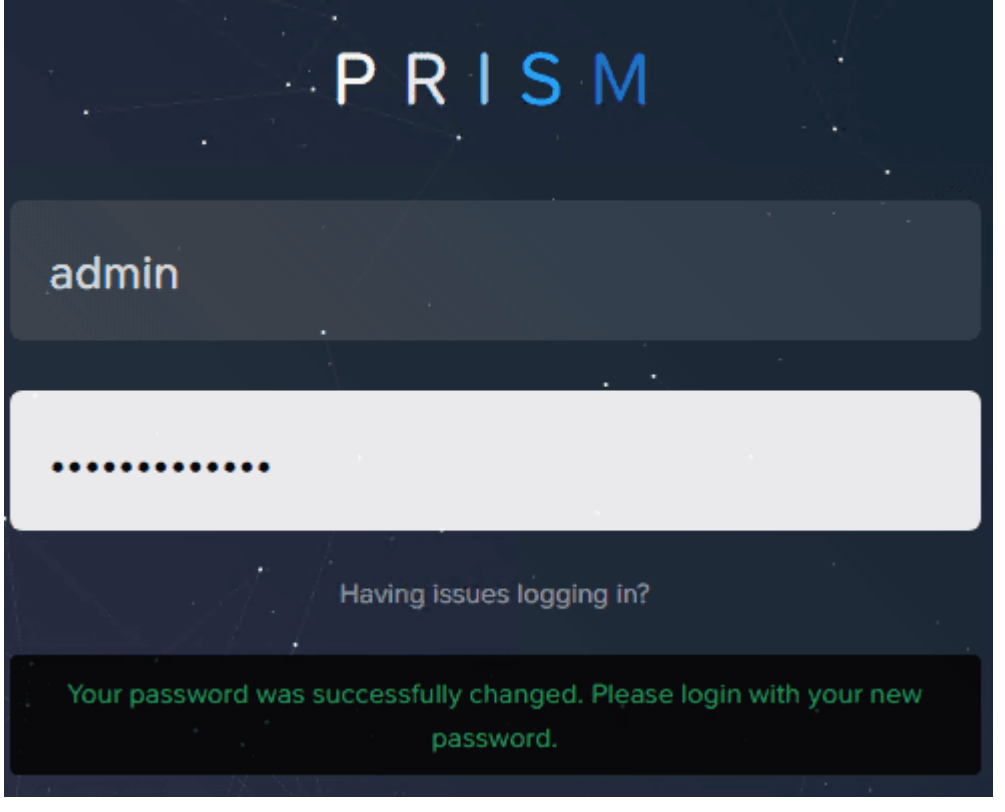

Prompted to change the default password for Nutanix CE

After logging into the main web interface, you will be asked to login to your Nutanix **NEXT** account. This should be the same account you signed up with to download the Nutanix CE bits.

| 킨 | NEXT Credentials                   |
|---|------------------------------------|
|   | Please enter your NEXT account     |
|   | information to access the cluster. |
|   | NEXT username                      |
|   | NEXT password                      |
|   | Create account                     |
|   | Forgot your password?              |

Prompted to login to the Nutanix CE NEXT account

Afterward, you will see your Nutanix CE Prism interface dashboard. Success!

| Hypervisor Summary                           | Prism Central                                          |                                 | Cluster-                                                                                                    | vide Controller I                                    | OPS                                          | 0 IOP                                   |
|----------------------------------------------|--------------------------------------------------------|---------------------------------|----------------------------------------------------------------------------------------------------|------------------------------------------------------|----------------------------------------------|-----------------------------------------|
| AHV<br>VERSION NUTANIX<br>20190211.279       | Not registered to I<br>Register or cre                 | Prism Central<br>eate new       | 100 IOPS                                                                                                    | 9:00 AM                                              | 10:00 AM                                     | 11:00 AM                                |
| Storage Summary                              |                                                        | Logical *                       | Cluster-                                                                                                    | vide Controller I                                    | O B/W                                        | 0 КВр                                   |
|                                              |                                                        |                                 | 100 MBps                                                                                                    |                                                      |                                              |                                         |
| 207.6 GiB free (physical) of 207.6           | GIB                                                    |                                 |                                                                                                    |                                                      |                                              |                                         |
|                                              |                                                        |                                 |                                                                                                    |                                                      |                                              |                                         |
|                                              |                                                        |                                 |                                                                                                    | 9:00 AM                                              | 10:00 AM                                     | 11:00 AM                                |
| VM Summary                                   |                                                        |                                 | Cluster-                                                                                                    | 9:00 AM                                              | 10:00 AM                                     | 11:00 AM<br>0 m                         |
| /M Summary                                   | Availability                                           | Best Effort                     | Cluster-v                                                                                                    | 9:00 AM<br>vide Controller I                         | 10:00 AM                                     | 11:00 AM<br>0 m                         |
| 'M Summary<br>1                              | Availability<br>• On                                   | Best Effort<br>1                | Cluster-v<br>1 ms                                                                                                    | 9:00 AM<br>vide Controller I                         | 10:00 AM                                     | 11:00 AM<br><b>0 m</b>                  |
| /M Summary<br>1                              | Availability<br>• On<br>• Off                          | Best Effort<br>1<br>0           | Cluster-1                                                                                                    | 9:00 AM                                              | 10:00 AM                                     | 11:00 AM<br>0 m                         |
| /M Summary<br>1<br>VM(S)                     | Availability<br>• On<br>• Off<br>• Suspend<br>• Paused | Best Effort<br>1<br>0<br>0<br>0 | Cluster-1<br>1 ms                                                                                                    | 9:00 AM<br>vide Controller I<br>9:00 AM              | 10:00 AM                                     | 11:00 AM<br>0 m<br>11:00 AM             |
| /M Summary<br>1<br>VM(S)<br>Hardware Summary | Availability<br>• On<br>• Off<br>• Suspend<br>• Paused | Best Effort<br>1<br>0<br>0      | Cluster of Cluster of | 9:00 AM<br>vide Controller I<br>9:00 AM<br>CPU Usage | 10:00 AM                                     | 11:00 AM<br>0 m<br>11:00 AM             |
| VM Summary<br>1<br>VM(S)<br>Hardware Summary | Availability<br>• On<br>• Off<br>• Suspend<br>• Paused | Best Effort<br>1<br>0<br>0<br>0 | Cluster-v<br>1 ms<br>Cluster (                                                                                                    | 9:00 AM<br>vide Controller I<br>9:00 AM<br>CPU Usage | 10:00 AM<br>Latency<br>10:00 AM<br>Cluster M | 11:00 A<br>O<br>11:00 A<br>Iemory Usage |

## Want to Deploy via OVF?

\*\*\***Update 4.26.2018** \*\*\* A great fellow vExpert and a very sharp guy, Jorge de la Cruz, has a great method of installing the Nutanix Community Edition via a custom OVF template file that he has built. This certainly shortcuts the process of modifying files yourself and streamlines the overall process. Check out his post <u>here</u>.

# **Concluding Thoughts**

As you can see the process to Install Nested Nutanix CE in <u>VMware vSphere ESXi 6.7 Update 1</u> is a bit lengthy, but straightforward. After downloading and getting the required files, the process basically consists of creating the new VM for Nutanix CE and customizing the hardware appropriately. After that, you then install Nutanix CE. If you want to play around with the Nutanix CE AHV hypervisor and have the space in your home lab or other vSphere environment, this is a great way to see and play around with AHV configuration and features. Stay tuned for more Nutanix CE AHV <u>adventures in the lab</u>.

Run into an issue with your Nutanix CE nested VMs not booting after installing in VMware vSphere? Check out the resolution here:

• Guest VM Running in Nested Nutanix CE on VMware vSphere Won't Boot

## VMware NSX Home Lab Setup

June 2, 2020 <u>NSX-T</u>

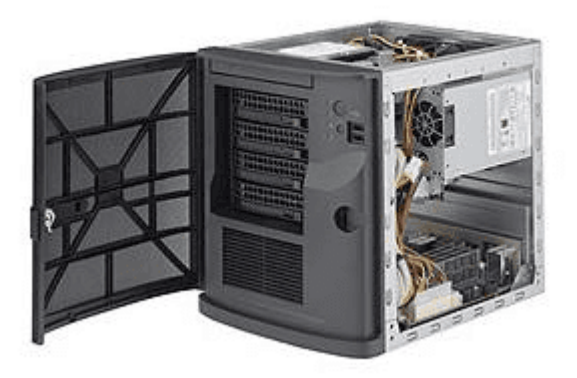

Supermicro-mini-tower-server-for-VMware-NSX-home-lab

When you work in the virtualization field, networking, or information technology in general, having a home lab can be one of the best investments that you can make in your career and your learning experience. While many are moving towards utilizing cloud resources for labs and such, there is just something that is lost in my opinion by not having your own hardware to get your hands on. Understanding how things go together and understanding how to troubleshoot up the networking stack can provide you with valuable skills in your job and applied to other disciplines. I have been running a VMware <u>home lab</u> now for a few years and it has been a great tool for learning, POC'ing, playing around with technology, and just having fun in general. One of the technologies that I working with and enjoy learning and honing skills is <u>VMware</u> <u>NSX</u>. In this post of a series of forthcoming posts, I am going give you guys an overview of VMware NSX home lab setup and diferent aspects of configuring yourself a learning environment for <u>VMware NSX</u>.

This will consist of my recommendations for:

- 1. Hardware
- 2. Software/licensing
- 3. Installation

#### Hardware – VMware NSX nested home lab

By far, the easiest and one of the most efficient ways to run your VMware NSX home lab is running nested virtual machines either inside of VMware Workstation or VMware vSphere ESXi on a hypervisor host with nested ESXi hosts.

With nested virtualization, you can essentially build "datacenters" of <u>ESXi</u> hosts inside your host hypervisor. "Nested virtualization" essentially means that you are running a hypervisor inside another hypervisor.

These Supermicro servers have plenty of horsepower to run these types of nested virtualization labs.

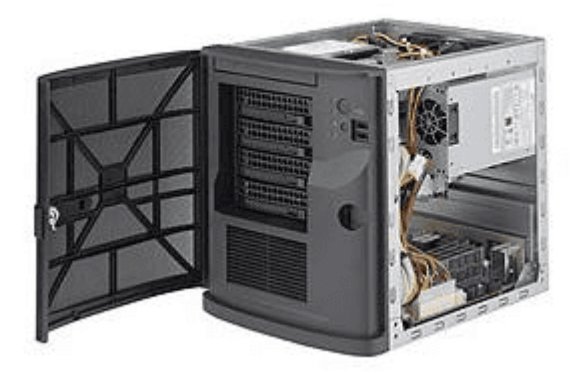

Supermicro mini tower server for VMware NSX home lab

The server that is referenced above comes with 64 GB of memory. With previous versions of vSphere ESXi such as 6.7 running VMware NSX 2.4-2.5, the memory here would probably be sufficient to have a nested three host cluster running vSAN along with the NSX Manager and an Edge appliance.

However, with vSphere 7 and NSX-T 3.0, you will want to have more RAM than this. This is why, even though you can use a laptop running VMware Workstation to host nested workloads, the limiting factor there is generally RAM.

| vm vSphere Client                                                                                                    | Menu 🗸 🔍 Search in all enviro                                                                                      | onments                                                                                                    |
|----------------------------------------------------------------------------------------------------|----------------------------------------------------------------------------------------------------|----------------------------------------------------------------------------------------------------|
| Image: Constraint of the second second s | Summary Monitor Configure                                                                                          | •<br>e Permissions VMs Datastores Networks Updates                                                                                       |
| <ul> <li>CloudLocal</li> <li>standalone</li> <li>standalone2</li> <li>10.1.149.17</li> <li>pacific2-esx1</li> <li>pacific2-esx3</li> <li>pacific2-esx3</li> <li>pacific2-rosx-1</li> <li>pacific2-vcsa</li> <li>v sancluster</li> </ul>                                                                                                    | Hypervisor:<br>Model:<br>Processor Type:<br>Logical Processors:<br>NICs:<br>Virtual Machines:<br>State:<br>Uptime: | VMware ESXi, 6.7.0, 16316930<br>SYS-E301-9D-8CN8TP<br>Intel(R) Xeon(R) D-2146NT CPU @ 2.30GHz<br>16<br>8<br>5<br>Connected<br>46 minutes |
| <ul> <li>10.1.149.14</li> <li>10.1.149.15</li> <li>10.1.149.16</li> </ul>                                                                                                    | Hardware                                                                                                    | Supermicro                                                                                                    |

Nested ESXi NSX-T lab running on a Supermicro E301-9D

As an example of the resources you will need for a VMware NSX home lab setup, you William Lam lists the following as requirements for his vGhetto automated deployed for vSphere 7 including NSX-T 3.0.

#### **Resource Requirements**

- Compute
  - Ability to provision VMs with up to 8 vCPU
  - Ability to provision up to 116-140 GB of memory
- Network
  - Single Standard or Distributed Portgroup (Native VLAN) used to deploy all VMs
    - 6 x IP Addresses for VCSA, ESXi, NSX-T UA and Edge VM
    - 5 x Consecutive IP Addresses for Kubernetes Control Plane VMs
    - 1 x IP Address for T0 Static Route
    - 32 x IP Addresses (/27) for Egress CIDR range is the minimum (must not overlap with Ingress CIDR)

- 32 x IP Addresses (/27) for Ingress CIDR range is the minimum (must not overlap with Egress CIDR)
- All IP Addresses should be able to communicate with each other
- Storage
  - Ability to provision up to **1TB of storage**

Check out my write up on building a Supermicro VMware home lab here where I detail the servers I use and reasons:

• Supermicro VMware home lab

# Software – VMUG Licensing

There is really not a better deal out there than you will find with <u>VMUG Advantage EvalExperience</u>. With the EvalExperience component of the VMUG Advantage subscription for a mere \$200 (less if you catch it at the right time as they typically run 10% off coupons often), you can have access to most of the catalog of VMware products, including the recently added NSX-T 3.0! It is an amazing value and one that if you are serious about learning at home, you just can't beat it.

| K VMUGAd        | vantage                 |                      |           |          |
|-----------------|-------------------------|----------------------|-----------|----------|
| Product Search  |                         |                      |           | Q        |
| VMUG Advantage  |                         |                      |           |          |
|                 |                         |                      |           |          |
| VMware NSX-T    |                         |                      |           |          |
| vmware          | e Manufacturer:         | VMware, Inc.         | Fre       | e        |
| VMware NSX      | Delivery Type:          | Download             | 📜 Add 1   | to Cart  |
|                 | Available to:           | VMUG Advantage Users | Are you e | ligible? |
| Description Sys | stem Requirements Are y | rou eligible?        |           |          |

VMUG Advantage EvalExperience for VMware NSX home lab setup

With the VMUG licensing, you will have access to all the software and licensing components you will need for your VMware NSX home lab with the exception of Windows licensing if you want to have something other than evaluation licensing there.

# VMware NSX Home Lab Installation

Ok, now you have hardware and software. What about the installation and configuration of your VMware NSX home lab? Well, there are a couple of great resources out there that I highly recommend.

- <u>VMware How to build a nested NSX-T 2.3 lab</u>
- <u>William Lam's nested lab deployment script</u>

The first resource – VMware how to build a nested NSX-T 2.3 lab is a guide that VMware released that will step you through building your NSX-T home lab and gives you the guidance on how to set this up. This includes how to install your hosts, configure your networking, setup transport zones, deploy edge appliances, and much more.

# HOW TO BUILD A NESTED NSX-T 2.3 LAB

Explore the features and capabilities of VMware NSX-T

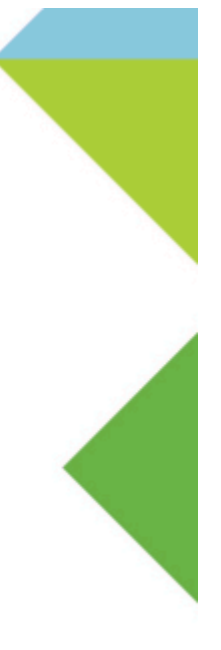

Jim Streit, VCIX-NV NSX Senior Technical Account Specialist (TAS) VMware Professional Services

VMware how to build a nested NSX-T 2.3 lab guide

If you want to get into the nuts and bolts of the deployment and really see how to fit the pieces together and how they work the way they do, this is a great place to start. Working through the lab guide will help you wrap your head around many of the NSX-T concepts and workflows.

What though if you are looking to just get the lab built and have your hosts deployed and ready to go so you can start playing around with the cool NSX-T functionality including distributed firewalling, IDS, and other things?

William Lam's vGhetto Automated vSphere with <u>Kubernetes Lab</u> Deployment is definitely a great resource! William has over the years provided many great tools and utilities including his automated nested lab deployment scripts.

With the current version of the script, you will be able to fully deploy a vSphere 7 lab with Kubernetes and NSX-T 3.0 without any input from you other than customizing the script file in the beginning to fit your environment.

Additionally, in the directions given in the Github download of the vGhetto script, you can customize the script to deploy only vSphere 7 and no Kubernetes or NSX-T, or you can have it deploy vSphere 7 with NSX-T and no Kubernetes. So, you can customize the script for resource availability.

For a strictly VMware NSX home lab, you can opt out of deploying Kubernetes which will reduce the resource requirements considerably.

# **Concluding Thoughts**

If you are interested in <u>VMware NSX</u> home lab setup and what would be required for you to have an environment at home for learning and playing around with VMware NSX-T, hopefully this post with a few of my thoughts around hardware, software/licensing, and installation will help fill in a few gaps of what you need and how to go about it.

Check out <u>Supermicro VMware home lab</u> to see which servers I am using and the reasons, configurations, etc.

# Nested ESXi Lab Build Networking and Hardware

September 12, 2020 home lab

| vm vSphere Client Men                                                                                                    | u 🗸 🛛 🔍 Search in all environments C                                                    | ? v Administrat                     | or@VSPHERE.LOCAL V                                                        |
|----------------------------------------------------------------------------------------------------|-----------------------------------------------------------------------------------------|-------------------------------------|---------------------------------------------------------------------------|
| <u> </u>                                                                                                    | Cluster01 Actions V                                                                     |                                     |                                                                           |
| <ul> <li>Pacific-vcsa.cloud.local</li> <li>CloudPacific</li> <li>Cluster01</li> <li>pacific-esx1.cloud.local</li> </ul>                              | Total Processors: 24<br>Total vMotion Migrations: 7<br>Fault Domains: Secondary, Prefer | rred Memory                         | ES NETWORKS Free: 54.2 GHz<br>8 MHz Capacity: 55.08 GHz<br>Free: 72.99 GB |
| <ul> <li>pacific-esx2.cloud.local</li> <li>pacific-esx3.cloud.local</li> <li>pacific2-esx1.cloud.local</li> <li>pacific2-esx2.cloud.local</li> </ul> |                                                                                         | Used: 34<br>Storage<br>Used: 12     | 98 GB Capacity: 107.97 GB<br>Free: 512.93 GB<br>02 GB Capacity: 524.95 GB |
| <ul> <li>pacific2-esx3.cloud.local</li> <li>LinuxTest</li> <li>10.1.149.122</li> </ul>                                                               | Related Objects <ul> <li>Datacenter</li> <li>CloudPacific</li> </ul>                    | vSphere DRS                         | ~                                                                         |
|                                                                                                    | vSphere HA V                                                                            | Cluster Consumers Custom Attributes | ×<br>                                                                     |
|                                                                                                    | Tags                                                                                    | Attribute                           | Value                                                                     |
|                                                                                                    | Assigned Tag Category Description                                                       |                                     |                                                                           |
| Recent Tasks Alarms                                                                                                    |                                                                                         | Edit                                | No items to display                                                       |

Nested-ESXi-lab-environment-with-stretched-vSAN-cluster-with-Witness-host

Many who are learning VMware vSphere and those who may already work with VMware vSphere products each and every day benefit from having a lab environment. I have always been a proponent of lab environments. Even with many touting moving to the cloud and such, there will always be a need for people who actually know what goes on behind the scenes in the data center. Having a lab environment is a great way to build, break, troubleshoot, upgrade, and most of all, learn. To learn <u>VMware vSphere</u>, having a nested ESXi lab is a great way to learn the fundamentals of the VMware vSphere

hypervisor, without breaking the bank on numerous physical lab hosts. Let's take a look at nested ESXi lab build networking and hardware to see how you can go about successfully building your nested ESXi lab from scratch.

#### What is nested virtualization?

Nested virtualization is where you are basically running a hypervisor "on top of" another hypervisor. Think of the movie "Inception". You can run the ESXi hypervisor as a VM on top of another physical ESXi hypervisor host. Now, you may be wondering why you would want to do this. The answer is simple – labs.

When you run a nested ESXi lab as VMs running on a physical ESXi hypervisor host, you have all of the benefits that you normally have with a VM running inside of vSphere. This includes being able to control and work with the ESXi host VMs as you would any other VM. This allows you to spin up multiple ESXi hosts that can build a nested ESXi **cluster** so you can start playing around with features such as HA, DRS, and vMotion as well as the other enterprise features that you want to work with.

With nested virtualization, you can learn and play around with many great technologies including vSAN, NSX, and stretched clustering.

#### Build a Nested ESXi Lab

How do you build a nested ESXi lab? There are many different ways that you can build a nested ESXi Lab. One of the first things that you need is hardware to run the nested lab.

This can be as simple as a laptop or workstation class machine running VMware Workstation. VMware Workstation Pro 16 contains great features for running a nested ESXi lab.

With VMware Workstation Pro 16, it supports vSphere 7 as well as containers, so lots of great features for learning new technologies and working with the latest technologies. You can read my post here about VMware Workstation Pro 16:

<u>VMware Workstation Pro 16 and Fusion 12 New Features</u>

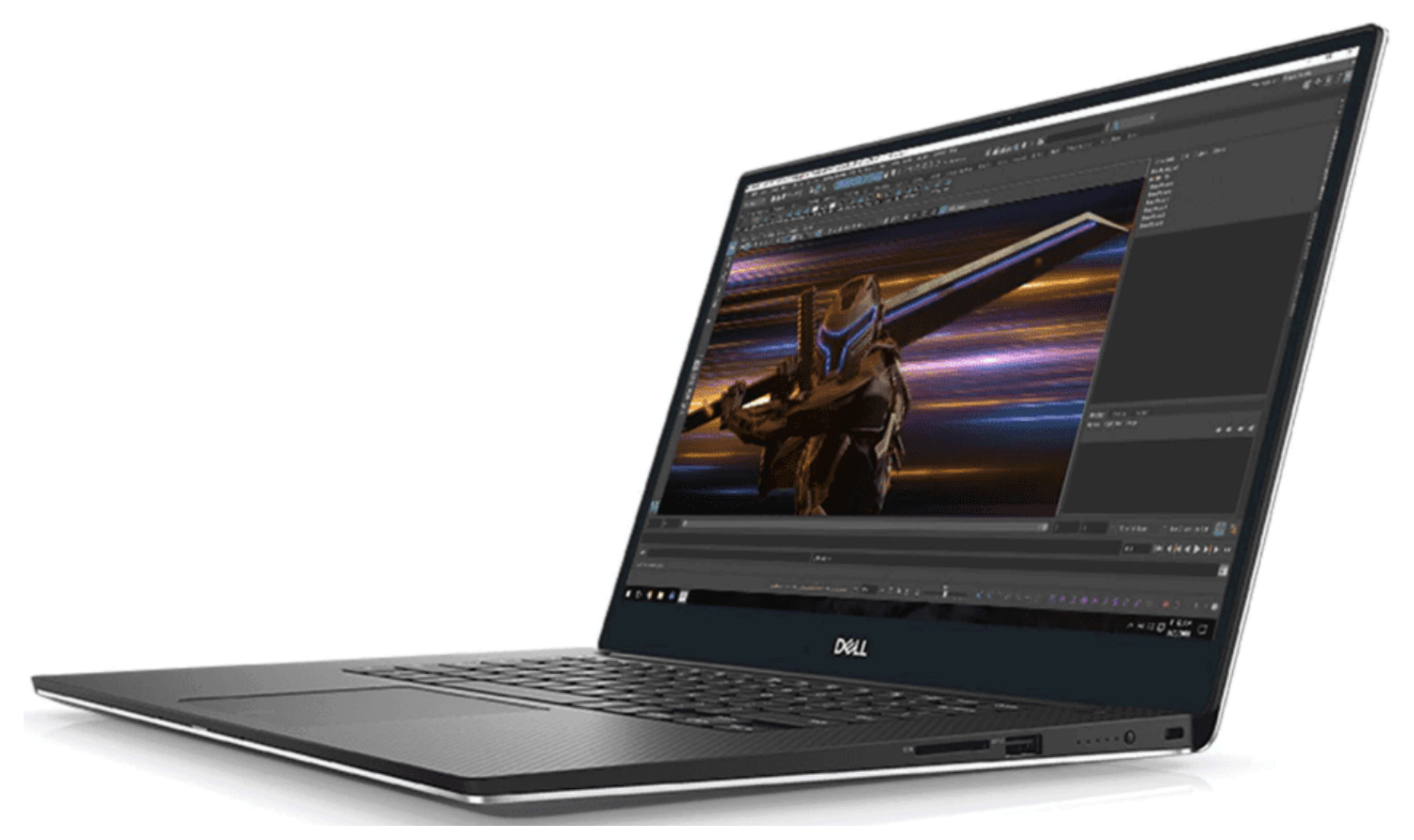

A Dell Precision laptop provides a powerful nested ESXi lab platform

For my purposes, I have the need for a more permanent lab solution with dedicated hardware that I run 24×7. I use Supermicro servers for this purpose. You can check out my post here about using Supermicro servers for a VMware home lab for specifics about the models I use and what I have configured in my lab environment.

Supermicro VMware Home Lab

Check out my article below on how to setup your Supermicro server to automatically power on and power off to save money on your electric bill.

• Supermicro VMware Home Lab Automatic Power On and Power Off

#### Deploying a Nested ESXi lab

Can you deploy your ESXi hosts one-by-one by simply deploying the ISO into a VM? Yes. This may be the way you want to deploy your ESXi hosts to begin with to see the inner workings of how the install works, initial setup, etc.

If you load your ESXi hosts manually, be sure to set the processor setting:

· Expose hardware assisted virtualization to guest OS

|                         | ADD NEW DEVICE                                          |
|-------------------------|---------------------------------------------------------|
| V CPU                   | <u>4</u> ~                                              |
| Cores per Socket        | 1 V Sockets: 4                                          |
| CPU Hot Plug            | Enable CPU Hot Add                                      |
| Reservation             | 0                                                       |
| Limit                   | Unlimited V MHz V                                       |
| Shares                  | Normal ~ 4000                                           |
| Hardware virtualization | Expose hardware assisted virtualization to the guest OS |
| Performance Counters    | Enable virtualized CPU performance counters             |
| I/O MMU                 | Enabled                                                 |
| Memory                  | 12 <u>GB ×</u>                                          |
| > Hard disk 1           | 4 GB ~                                                  |

Expose hardware assisted virtualization to the guest

However, if you want to progress to an automated deployment, THE best way to deploy a nested ESXi lab is with William Lam's nested ESXi lab script. William has updated his script to deploy ESXi 7.0.

Check out the nested deployment here:

<u>https://www.virtuallyghetto.com/2020/04/automated-vsphere-7-and-vsphere-with-kubernetes-lab-deployment-script.html</u>

## What does a Nested ESXi lab look like?

In case you are having difficulty visualizing what is going on with a nested ESXi lab, let's take a look at one of my nested ESXi labs that I have running on one of my home lab hosts.

If you notice below, I have two vAPPs running with (3) nested ESXi hosts running inside each vAPP. Each of the vAPPs with ESXi hosts represents a vSphere cluster that I have running. As you can see on the same physical ESXi host, I also have a vCenter Server running as well.

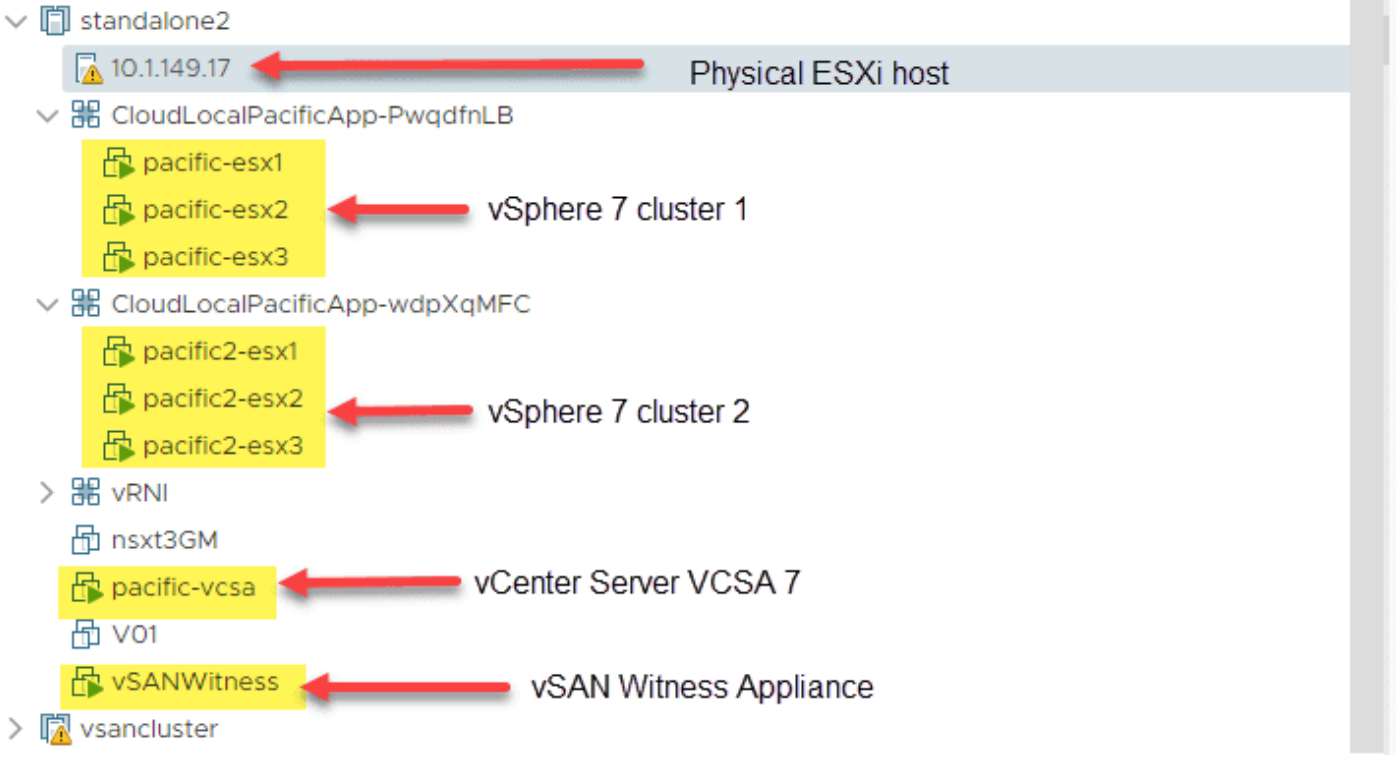

Nested ESXi lab VMs running on a physical ESXi server

What does this look like from the nested ESXi lab side? You can see below, after you login to your nested ESXi lab vCenter Server, it looks like any other vSphere environment would look.

In fact, you can do more complex nested environments such as I have below. Below is a stretched vSAN cluster running "all-flash" vSAN with a Witness node provisioned. So, as you can see, nested environments allow you to do very complex lab environments, testing many different technologies.

| vm vSphere Client Men                                                                                                    | u 🗸 🛛 🔍 Search in all environments                                                                                                    | C                  | ?~                          | Administrator@V                                                                             | 'SPHERE.LOCAL ∨                                                                                              | ٢                                          |
|----------------------------------------------------------------------------------------------------|----------------------------------------------------------------------------------------------------|--------------------|-----------------------------|---------------------------------------------------------------------------------------------|----------------------------------------------------------------------------------------------------|--------------------------------------------|
| Image: Constraint of the system       Image: Constraint of the system         Image: Constraint of the system       Image: Constraint of the system         Image: Constraint of the system       Image: Constraint of the system | ClusterO1       ACTIONS ▼         Summary       Monitor       Configure       Permissions         Total Processors:       24         Total VMotion Migrations:       7         Fault Domains:       Secondary, f         Image: Construction of the secondary of the secondary of | Host.<br>Preferred | ts VMs                      | Datastores<br>CPU<br>Used: 878 MHz<br>Memory<br>Used: 34.98 GB<br>Storage<br>Used: 12.02 GB | Networks<br>Free: 54.2<br>Capacity: 55.08<br>Free: 72.9<br>Capacity: 107.9<br>Free: 512.9<br>Capacity: 524.9 | GHz<br>GHz<br>9 GB<br>7 GB<br>3 GB<br>5 GB |
| LinuxTest                                                                                                    | Related Objects           Datacenter         Image: CloudPacific                                                                                                    |                    | rSphere DRS<br>Cluster Cons | umers                                                                                       | ~                                                                                                    | ·                                          |
|                                                                                                    | vSphere HA                                                                                                    | ~ C                | Custom Attri<br>Attribute   | butes Va                                                                                    | lue                                                                                                    |                                            |
|                                                                                                    | Assigned Tag     Category     Description                                                                                                    |                    | -clit                       |                                                                                             | No items to display                                                                                          |                                            |
| Recent Tasks Alarms                                                                                                    |                                                                                                    |                    |                             |                                                                                             |                                                                                                    | ^                                          |

Nested ESXi lab environment with stretched vSAN cluster with Witness host

## How to Setup a Nested ESXi Lab Networking

For many, it is kind of a mind bender to visualize the nested <u>ESXi lab networking</u> and how this is configured. However, the easiest way to think of the lab is to think of the fact that your nested ESXi hosts are simply VMs running on your physical ESXi host.

The virtual networking of the ESXi hosts is simply running on top of the vSphere networking on the physical <u>ESXi host</u>. However, there are some special things that need to take place with ESXi networking. Since your nested ESXi lab has the capability of actually running virtual machines **inside** the nested environment, there are settings that must be enabled to make this work properly.

With nested virtualization, the nested ESXi host is hosting traffic for a number of other "nested VMs" that are ran on the nested instance of ESXi. When this is the case, multiple MAC addresses will appear in the source address 802.3 field. Each virtual workload hosted by the nested ESXi host would need to communicate using the virtual ESXi network adapter. These extra MAC addresses are rejected as forged transmits.

| DPG-Servers-LAG -    | Edit Settings       |        |   |        |   |
|----------------------|---------------------|--------|---|--------|---|
| General              |                     |        |   |        |   |
| Advanced             | Promiscuous mode    | Accept | ~ |        |   |
| VLAN                 | MAC address changes | Accept | ~ |        |   |
| Teaming and failover | Forged transmits    | Accept | ~ |        |   |
| Traffic shaping      |                     |        |   |        |   |
| Monitoring           |                     |        |   |        |   |
| Miscellaneous        |                     |        |   |        |   |
|                      |                     |        |   |        |   |
|                      |                     |        |   |        |   |
|                      |                     |        |   |        |   |
|                      |                     |        |   |        |   |
|                      |                     |        |   |        |   |
|                      |                     |        |   |        |   |
|                      |                     |        |   |        |   |
|                      |                     |        |   | CANCEL |   |
|                      |                     |        |   |        | h |

Setting the security policy on your virtual switch for nested ESXi lab environment

Chris Wahl has a great writeup on the specifics of why this is needed here:

How The VMware Forged Transmits Security Policy Works

The solution is to enable promiscuous mode and forged transmits on your virtual switches on the physical ESXi host, that you want to carry traffic for the nested ESXi host. There is another solution that has been covered in great detail by William Lam. That is the ability now of vSphere 6.7 ESXi with the vSphere Distributed Switch to learn the MAC addresses of nested ESXi traffic.

Check out William's post here on that subject:

Native MAC Learning in vSphere 6.7 removes the need for Promiscuous mode for Nested ESXi

Either solution is required to enable nested virtualization network traffic for VMs that you have running in your nested ESXi environment to pass traffic to your real physical network.

Now, thinking about the physical host networking, you can house your nested ESXi lab on any VSS or VDS port group of your choosing. The vSwitch that carries the nested ESXi lab traffic can be untagged frames or VLAN tagged frames.

Below, the port group my nested ESXi hosts will be connected to is a VLAN-backed port group called Servers.

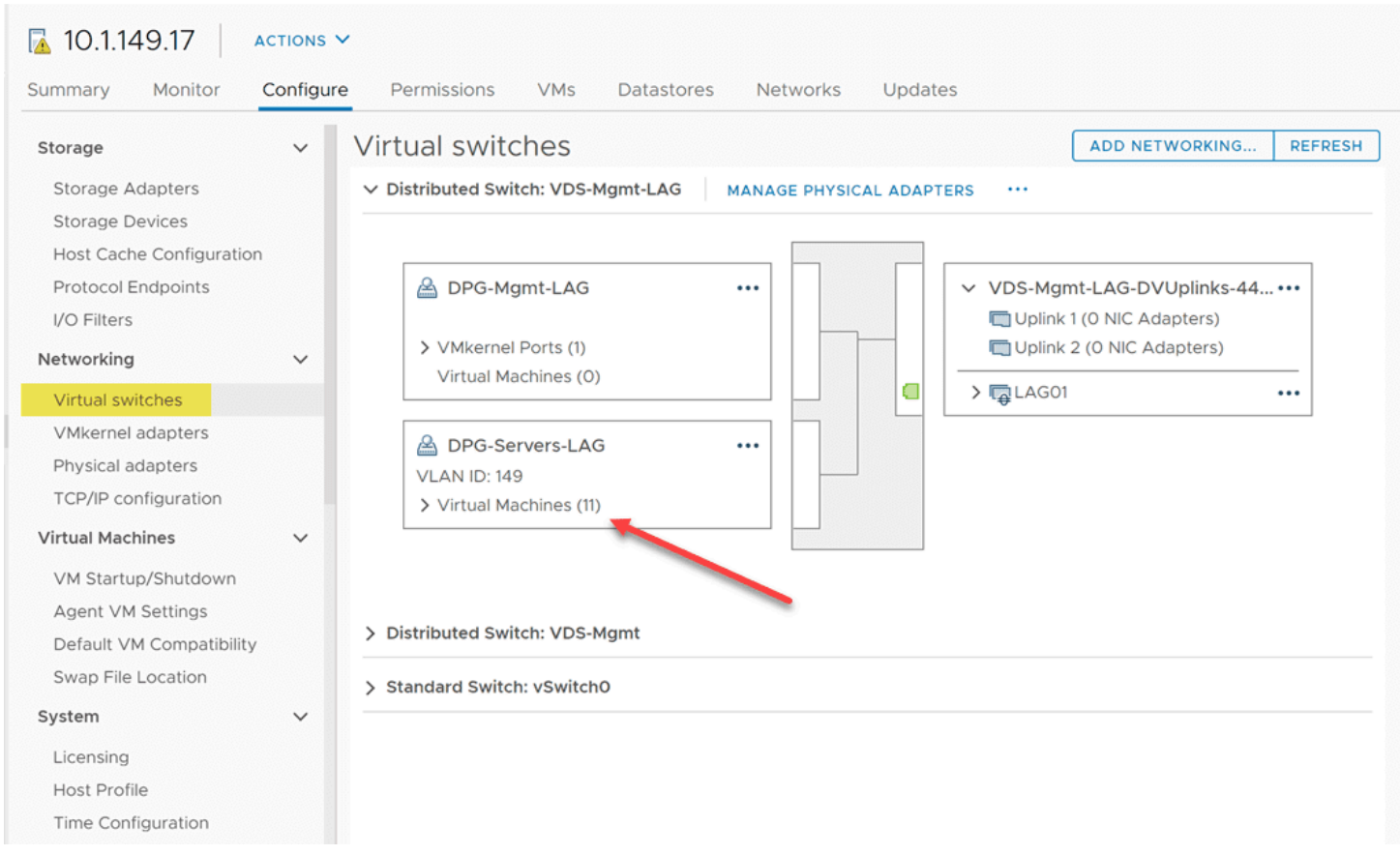

#### Physical ESXi host networking

Now, the nested ESXi hosts have a vSphere Distributed Switch provisioned that is running on top of the VDS on the physical ESXi host. Note, you can't tag frames in your nested ESXi host configuration. However, keep in mind the ESXi traffic from the nested server will be tagged with the VLAN of the physical ESXi host port group it is attached to.

So, with that being said you can split off your "virtual network adapters" connected to your nested ESXi hosts and connect those to different port groups on your physical ESXi hosts to connect nested VMs to different VLANs.

| - |                      |                         |      |   |        |    |
|---|----------------------|-------------------------|------|---|--------|----|
|   | DVPG-Management I    | Network - Edit Settings |      |   |        |    |
|   | General              |                         |      |   |        |    |
|   | Advanced             | VLAN type               | None | ~ |        |    |
|   | Security             |                         |      |   |        |    |
|   | Teaming and failover |                         |      |   |        |    |
|   | Traffic shaping      |                         |      |   |        |    |
|   | Monitoring           |                         |      |   |        |    |
|   | Miscellaneous        |                         |      |   |        |    |
|   |                      |                         |      |   |        |    |
|   |                      |                         |      |   |        |    |
|   |                      |                         |      |   |        |    |
|   |                      |                         |      |   |        |    |
|   |                      |                         |      |   |        |    |
|   |                      |                         |      |   |        |    |
|   |                      |                         |      |   |        |    |
|   |                      |                         |      |   |        |    |
|   |                      |                         |      |   |        |    |
|   |                      |                         |      |   |        |    |
|   |                      |                         |      |   | CANCEL | ок |
|   |                      |                         |      |   |        | 4  |
|   |                      |                         |      |   |        |    |

Nested ESXi host vSphere Distributed Switch settings

# Nested ESXi Lab Licensing

I am and have always been a fan of the <u>VMUG Advantage subscription</u>. You simply won't find a better value for a home lab than the VMUG subscription.

With a VMUG subscription, you get vSphere licensing for products like: vSphere, <u>vSAN</u>, NSX-V & T, VCF, SRM, Horizon, and others.

• Price \$200! You won't find a better deal than this anywhere. Period.

Read my articles on VMUG coverage, subscription, features, etc here:

- <u>VMware Cloud Foundation vCF 4.0 added to VMUG Advantage</u>
- VMware Cloud Foundation added to VMUG Advantage Eval Experience
- <u>VMware TestDrive added to VMUG Advantage Subscriptions</u>
- <u>VMware Site Recovery Manager SRM added to VMUG Advantage</u>
- VMUG Advantage adds vRealize Automation 7.3 Enterprise
- VMUG VMware vRNI bundled with NSX offering

# Wrapping Up

Hopefully this Nested ESXi Lab Build Networking and Hardware discussion will help any who are wanting to delve into setting up a nested ESXi lab. The process is really easy.

You can get started with just a bit of hardware and even just VMware Workstation. Or if you have dedicated hardware you can allocate, you can load ESXi on physical hardware and then load your nested ESXi hosts on top of that.

There are great resources available such as a VMUG subscription, William Lam's vSphere 7 lab scripts, and other community resources.